## **eS** Series

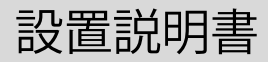

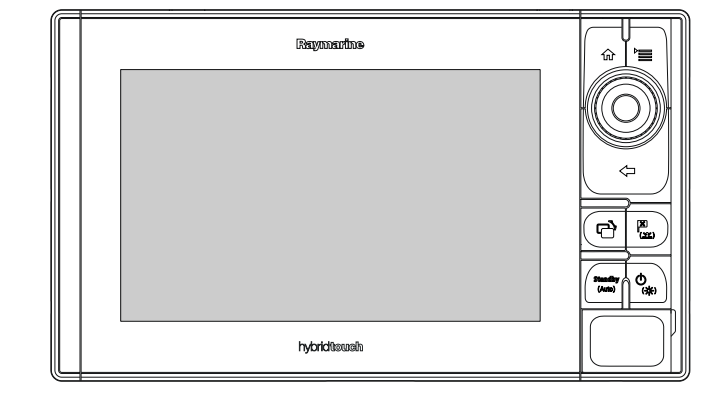

日本語 日付: 05-2015 ドキュメント番号: 87250-1-JA © 2015 Raymarine UK Limited

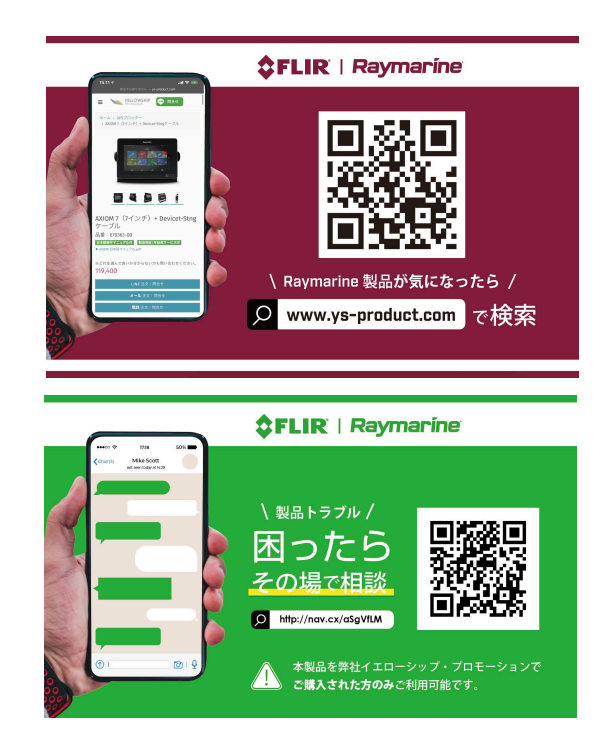

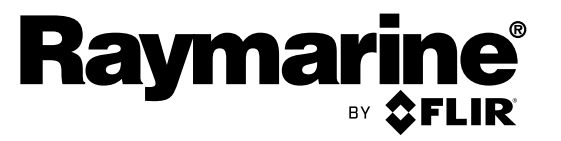

INNOVATION • QUALITY • TRUST

#### 商標および特許通知

Raymarine、Tacktick、Clear Pulse、Truzoom、HSB、SeaTalk、SeaTalk<sup>hs</sup>、SeaTalk<sup>ng</sup>、Micronet、 Raytech、Gear Up、Marine Shield、Seahawk、Autohelm、Automagic、および Visionality は、 Raymarine Belgium の登録商標または出願商標です。

FLIR、DownVision、SideVision、Dragonfly、Instalert、Infrared Everywhere、および The World's Sixth Sense は、FLIR Systems, Inc. の登録商標または出願商標です。

ここで明示する、その他の商標、商標名や企業名はすべて、その名前を特定するためだけに使用されて おり、その所有権はそれぞれの所有者に帰属します。

本製品は、特許、意匠特許によって保護されているか、特許または意匠特許出願中です。

#### 公正使用に関する声明

このマニュアルは個人使用目的で最大3部まで印刷することができます。 その他の理由でこのマニュア ルの追加コピーを作成したり、配布したりすることはできません。この理由には、市販目的で使用した り、第三者に授与または販売する、またはその他の目的が含まれますが、これに限定されません。

ソフトウェア アップデート

お使いの製品の最新ソフトウェア リリースは、Web サイト (www.raymarine.com) をご確認ください。

#### 製品ハンドブック

英語版および翻訳版のハンドブックの最新版は、Web サイト www.raymarine.com から PDF 形式でダウンロードできます。 お手元のハンドブックが最新版であるかどうかは、Web サイトにアクセスしてご確認ください。

Copyright ©2015 Raymarine UK Ltd. All rights reserved.

## Contents

| 章1重要な情報                                                                                                    | 7                                                                                                    |
|----------------------------------------------------------------------------------------------------|----------------------------------------------------------------------------------------------------|
| 認定付き設置                                                                                                    | 7                                                                                                    |
| TFT ディスプレイ                                                                                                    | 8                                                                                                    |
| 水の侵入                                                                                                    | 8                                                                                                    |
| 免責                                                                                                    | 8                                                                                                    |
| RF (無線周波数) の曝露について                                                                                                    | 8                                                                                                    |
|                                                                                                    | 9                                                                                                    |
| 週合性宣言 (ハート 15、19)                                                                                                    | 9                                                                                                    |
| FCC 無線周波数十渉に関する声明 (ハート 15.105<br>(b))                                                                                                    | 9                                                                                                    |
| 、//<br>カナダ産業省                                                                                                    | 9                                                                                                    |
| カナダ産業省 (以下フランス語)                                                                                                    | 9                                                                                                    |
| 日本で機器を使用する際の承認                                                                                                    | 9                                                                                                    |
| 適合宣言                                                                                                    | 9                                                                                                    |
| 製品の廃棄                                                                                                    | 9                                                                                                    |
| 画素欠点 (ピクセル落ち) に関するポリシー                                                                                                    | 10                                                                                                    |
| 保証登録                                                                                                    | 10                                                                                                    |
| IMO および SOLAS                                                                                                    | 10                                                                                                    |
| 技術的正確さ                                                                                                    | 10                                                                                                    |
| 章2ドキュメントおよび製品情報                                                                                                    | 11                                                                                                    |
| 2.1 ドキュメント情報                                                                                                    | 12                                                                                                    |
| 2.2 該当する製品                                                                                                    | 12                                                                                                    |
| 2.3 製品ドキュメント                                                                                                    | 13                                                                                                    |
| 2.4 本書の図について                                                                                                    | 14                                                                                                    |
| 2.5 製品の概要 - eS Series                                                                                                    | 14                                                                                                    |
|                                                                                                    |                                                                                                    |
| 音3設置の計画                                                                                                    | 15                                                                                                    |
| <b>章 3 設置の計画</b><br>3 1 システム統会                                                                                                    | <b>15</b>                                                                                                    |
| <b>章 3 設置の計画</b><br>3.1 システム統合<br>3.2 設置チェックリスト                                                                                                    | <b>15</b><br>16                                                                                                    |
| <b>章 3 設置の計画</b><br>3.1 システム統合<br>3.2 設置チェックリスト<br>3.3 複数データ ソース (MDS) の概要                                                                                                    | 15<br>16<br>22                                                                                                    |
| <b>章 3 設置の計画</b><br>3.1 システム統合<br>3.2 設置チェックリスト<br>3.3 複数データ ソース (MDS) の概要<br>3.4 ディスプレイの型の特定                                                                                                    | 15<br>16<br>22<br>22                                                                                                    |
| <b>章 3 設置の計画</b><br>3.1 システム統合<br>3.2 設置チェックリスト<br>3.3 複数データ ソース (MDS) の概要<br>3.4 ディスプレイの型の特定<br>3.5 ネットワーク接続に関する制約                                                                                                    | 15<br>16<br>22<br>22<br>23<br>23                                                                                                    |
| <b>章 3 設置の計画</b><br>3.1 システム統合<br>3.2 設置チェックリスト<br>3.3 複数データ ソース (MDS) の概要<br>3.4 ディスプレイの型の特定<br>3.5 ネットワーク接続に関する制約<br>3.6 システム プロトコル                                                                                                    | 15<br>16<br>22<br>22<br>23<br>23<br>24                                                                                                    |
| <b>章 3 設置の計画</b><br>3.1 システム統合<br>3.2 設置チェックリスト<br>3.3 複数データ ソース (MDS) の概要<br>3.4 ディスプレイの型の特定<br>3.5 ネットワーク接続に関する制約<br>3.6 システム プロトコル<br>3.7 データ マスター                                                                                                    | 15<br>16<br>22<br>22<br>23<br>23<br>24<br>25                                                                                                    |
| <b>章 3 設置の計画</b><br>3.1 システム統合<br>3.2 設置チェックリスト<br>3.3 複数データ ソース (MDS) の概要<br>3.4 ディスプレイの型の特定<br>3.5 ネットワーク接続に関する制約<br>3.6 システム プロトコル<br>3.7 データ マスター<br>3.8 付属部品 — eS7x ディスプレイ                                                                                                    | 15<br>16<br>22<br>23<br>23<br>23<br>24<br>25<br>26                                                                                                    |
| <b>章 3 設置の計画</b><br>3.1 システム統合<br>3.2 設置チェックリスト<br>3.3 複数データ ソース (MDS) の概要<br>3.4 ディスプレイの型の特定<br>3.5 ネットワーク接続に関する制約<br>3.6 システム プロトコル<br>3.7 データ マスター<br>3.8 付属部品 — eS7x ディスプレイ                                                                                                    | 15<br>22<br>22<br>23<br>23<br>23<br>23<br>24<br>25<br>26<br>26                                                                                                    |
| <b>章 3 設置の計画</b><br>3.1 システム統合<br>3.2 設置チェックリスト<br>3.3 複数データ ソース (MDS) の概要<br>3.4 ディスプレイの型の特定<br>3.5 ネットワーク接続に関する制約<br>3.6 システム プロトコル<br>3.7 データ マスター<br>3.8 付属部品 — eS7x ディスプレイ<br>3.9 付属部品 — eS9x / eS12x ディスプレイ<br>3.10 設置に必要な工具類                                                                                                    | 16<br>22<br>22<br>23<br>23<br>24<br>25<br>26<br>26<br>27                                                                                                    |
| <b>章 3 設置の計画</b><br>3.1 システム統合<br>3.2 設置チェックリスト<br>3.3 複数データ ソース (MDS) の概要<br>3.4 ディスプレイの型の特定<br>3.5 ネットワーク接続に関する制約<br>3.6 システム プロトコル<br>3.7 データ マスター<br>3.8 付属部品 — eS7x ディスプレイ<br>3.9 付属部品 — eS9x / eS12x ディスプレイ<br>3.10 設置に必要な工具類<br>3.11 場所の選択                                                                                                    | 15<br>16<br>22<br>23<br>23<br>23<br>23<br>25<br>25<br>26<br>27<br>28                                                                                                    |
| <b>章 3 設置の計画</b><br>3.1 システム統合<br>3.2 設置チェックリスト<br>3.3 複数データ ソース (MDS) の概要<br>3.4 ディスプレイの型の特定<br>3.5 ネットワーク接続に関する制約<br>3.6 システム プロトコル<br>3.7 データ マスター<br>3.8 付属部品 — eS7x ディスプレイ<br>3.9 付属部品 — eS9x / eS12x ディスプレイ<br>3.10 設置に必要な工具類<br>3.11 場所の選択<br><b>音 4 ケーブルと接続部</b>                                                                                                    | 15<br>16<br>22<br>22<br>23<br>23<br>23<br>23<br>23<br>26<br>26<br>26<br>27<br>28                                                                                                    |
| <b>章 3 設置の計画</b><br>3.1 システム統合<br>3.2 設置チェックリスト<br>3.3 複数データ ソース (MDS) の概要<br>3.4 ディスプレイの型の特定<br>3.5 ネットワーク接続に関する制約<br>3.6 システム プロトコル<br>3.7 データ マスター<br>3.8 付属部品 — eS7x ディスプレイ<br>3.9 付属部品 — eS9x / eS12x ディスプレイ<br>3.10 設置に必要な工具類<br>3.11 場所の選択<br><b>章 4 ケーブルと接続部</b><br>4 1 敷設時の一般的な ガイダンス                                                                                                    | 15<br>16<br>22<br>22<br>23<br>23<br>23<br>23<br>23<br>23<br>24<br>25<br>26<br>27<br>28<br>27<br>28<br>31                                                                                                    |
| <b>章 3 設置の計画</b><br>3.1 システム統合<br>3.2 設置チェックリスト<br>3.3 複数データ ソース (MDS)の概要<br>3.4 ディスプレイの型の特定<br>3.5 ネットワーク接続に関する制約<br>3.6 システム プロトコル<br>3.7 データマスター<br>3.8 付属部品 — eS7x ディスプレイ<br>3.9 付属部品 — eS9x / eS12x ディスプレイ<br>3.10 設置に必要な工具類<br>3.11 場所の選択<br><b>章 4 ケーブルと接続部</b><br>4.1 敷設時の一般的なガイダンス<br>4 2 接続の概要                                                                                                    | 15<br>16<br>22<br>23<br>23<br>23<br>23<br>23<br>23<br>26<br>27<br>28<br>27<br>28<br>31<br>32<br>32<br>32                                                                                                    |
| <b>章 3 設置の計画</b><br>3.1 システム統合<br>3.2 設置チェックリスト<br>3.3 複数データ ソース (MDS) の概要<br>3.4 ディスプレイの型の特定<br>3.5 ネットワーク接続に関する制約<br>3.6 システム プロトコル<br>3.7 データマスター<br>3.8 付属部品 — eS7x ディスプレイ<br>3.9 付属部品 — eS9x / eS12x ディスプレイ<br>3.10 設置に必要な工具類<br>3.11 場所の選択<br><b>章 4 ケーブルと接続部</b><br>4.1 敷設時の一般的なガイダンス<br>4.2 接続の概要<br>4.3 3 ピン電源接続                                                                                                    | 15<br>16<br>22<br>23<br>23<br>23<br>23<br>23<br>26<br>26<br>26<br>27<br>28<br>31<br>32<br>33<br>34                                                                                                    |
| <b>章 3 設置の計画</b><br>3.1 システム統合<br>3.2 設置チェックリスト<br>3.3 複数データ ソース (MDS) の概要<br>3.4 ディスプレイの型の特定<br>3.5 ネットワーク接続に関する制約<br>3.6 システム プロトコル<br>3.7 データ マスター<br>3.8 付属部品 — eS7x ディスプレイ<br>3.9 付属部品 — eS9x / eS12x ディスプレイ<br>3.10 設置に必要な工具類<br>3.11 場所の選択<br><b>章 4 ケーブルと接続部</b><br>4.1 敷設時の一般的なガイダンス<br>4.2 接続の概要<br>4.3 3 ピン電源接続<br>4.4 電源/データ (一体型) 接続                                                                                                    | 15<br>16<br>22<br>22<br>23<br>23<br>23<br>23<br>26<br>26<br>26<br>27<br>28<br>31<br>32<br>33<br>34<br>34                                                                                                    |
| <b>章 3 設置の計画</b><br>3.1 システム統合<br>3.2 設置チェックリスト<br>3.3 複数データ ソース (MDS) の概要<br>3.4 ディスプレイの型の特定<br>3.5 ネットワーク接続に関する制約<br>3.6 システム プロトコル<br>3.7 データマスター<br>3.8 付属部品 — eS7x ディスプレイ<br>3.9 付属部品 — eS9x / eS12x ディスプレイ<br>3.10 設置に必要な工具類<br>3.11 場所の選択<br><b>章 4 ケーブルと接続部</b><br>4.1 敷設時の一般的なガイダンス<br>4.2 接続の概要<br>4.3 3 ピン電源接続<br>4.4 電源/データ (一体型) 接続<br>4.5 SeaTalkng <sup>®</sup> の接続                                                                                                    | 15<br>16<br>22<br>23<br>23<br>23<br>23<br>23<br>26<br>26<br>26<br>26<br>27<br>28<br>31<br>32<br>33<br>34<br>34<br>34                                                                                                    |
| 章3設置の計画         3.1 システム統合         3.2 設置チェックリスト         3.3 複数データ ソース (MDS)の概要         3.4 ディスプレイの型の特定         3.5 ネットワーク接続に関する制約         3.6 システム プロトコル         3.7 データ マスター         3.8 付属部品 — eS7x ディスプレイ         3.9 付属部品 — eS9x / eS12x ディスプレイ         3.10 設置に必要な工具類         3.11 場所の選択 <ul> <li>年4ケーブルと接続部</li> <li>4.1 敷設時の一般的なガイダンス</li> <li>4.2 接続の概要</li> <li>4.3 3 ピン電源接続</li> <li>4.4 電源/データ (一体型) 接続</li> <li>4.5 SeaTalkng® の接続</li> <li>4.6 NMEA 2000 の接続</li> </ul>                                                                                                    | 15<br>16<br>22<br>23<br>23<br>23<br>23<br>23<br>26<br>26<br>26<br>26<br>27<br>28<br>31<br>33<br>34<br>34<br>36<br>37                                                                                                    |
| 章3設置の計画         3.1 システム統合         3.2 設置チェックリスト         3.3 複数データ ソース (MDS) の概要         3.4 ディスプレイの型の特定         3.5 ネットワーク接続に関する制約         3.6 システム プロトコル         3.7 データ マスター         3.8 付属部品 — eS7x ディスプレイ         3.9 付属部品 — eS9x / eS12x ディスプレイ         3.10 設置に必要な工具類         3.11 場所の選択         章4ケーブルと接続部         4.1 敷設時の一般的なガイダンス         4.2 接続の概要         4.3 3 ピン電源接続         4.4 電源/データ (一体型) 接続         4.5 SeaTalkng® の接続         4.6 NMEA 2000 の接続                                                                                                    | 15<br>16<br>22<br>23<br>23<br>23<br>23<br>23<br>23<br>26<br>27<br>26<br>27<br>28<br>31<br>32<br>33<br>34<br>37<br>38                                                                                                    |
| 章 3 設置の計画         3.1 システム統合         3.2 設置チェックリスト         3.3 複数データ ソース (MDS) の概要         3.4 ディスプレイの型の特定         3.5 ネットワーク接続に関する制約         3.6 システム プロトコル         3.7 データ マスター         3.8 付属部品 — eS7x ディスプレイ         3.9 付属部品 — eS9x / eS12x ディスプレイ         3.10 設置に必要な工具類         3.11 場所の選択         章 4 ケーブルと接続部         4.1 敷設時の一般的なガイダンス         4.2 接続の概要         4.3 3 ピン電源接続         4.4 電源/データ (一体型) 接続         4.5 SeaTalkng® の接続         4.6 NMEA 2000 の接続         4.7 SeaTalk の接続         4.8 NMEA 0183 の接続 — 電源/NMEA/ビデオ ケー                                                                                         | 15<br>16<br>22<br>22<br>23<br>23<br>23<br>23<br>24<br>25<br>26<br>27<br>28<br>27<br>28<br>31<br>32<br>34<br>34<br>36<br>37<br>38                                                                                                    |
| 章 3 設置の計画         3.1 システム統合         3.2 設置チェックリスト         3.3 複数データ ソース (MDS) の概要         3.4 ディスプレイの型の特定         3.5 ネットワーク接続に関する制約         3.6 システム プロトコル         3.7 データ マスター         3.8 付属部品 — eS7x ディスプレイ         3.9 付属部品 — eS9x / eS12x ディスプレイ         3.10 設置に必要な工具類         3.11 場所の選択         章 4 ケーブルと接続部         4.1 敷設時の一般的なガイダンス         4.2 接続の概要         4.3 3 ピン電源接続         4.4 電源/データ (一体型) 接続         4.5 SeaTalk <sup>ng®</sup> の接続         4.6 NMEA 2000 の接続         4.7 SeaTalk の接続         4.8 NMEA 0183 の接続 — 電源/NMEA/ビデオケー                                                                              | 15<br>16<br>22<br>23<br>23<br>23<br>23<br>23<br>26<br>26<br>26<br>26<br>27<br>28<br>31<br>32<br>33<br>34<br>37<br>38<br>38                                                                                                    |
| 章 3 設置の計画         3.1 システム統合         3.2 設置チェックリスト         3.3 複数データ ソース (MDS) の概要         3.4 ディスプレイの型の特定         3.5 ネットワーク接続に関する制約         3.6 システム プロトコル         3.7 データマスター         3.8 付属部品 — eS7x ディスプレイ         3.9 付属部品 — eS9x / eS12x ディスプレイ         3.10 設置に必要な工具類         3.11 場所の選択         章 4 ケーブルと接続部         4.1 敷設時の一般的なガイダンス         4.2 接続の概要         4.3 3 ピン電源接続         4.4 電源/データ (一体型) 接続         4.5 SeaTalkng® の接続         4.6 NMEA 2000 の接続         4.7 SeaTalk の接続         4.8 NMEA 0183 の接続 — 電源/NMEA/ビデオ ケー<br>ブル         4.9 ソナー       モジュールとトランスデューサの接続                                            | 15<br>16<br>22<br>22<br>23<br>23<br>24<br>25<br>26<br>27<br>28<br>27<br>28<br>31<br>32<br>33<br>34<br>36<br>37<br>38<br>38<br>38<br>38                                                                                                    |
| 章3設置の計画         3.1 システム統合         3.2 設置チェックリスト         3.3 複数データ ソース (MDS)の概要         3.4 ディスプレイの型の特定         3.5 ネットワーク接続に関する制約         3.6 システムプロトコル         3.7 データマスター         3.8 付属部品 — eS7x ディスプレイ         3.9 付属部品 — eS7x ディスプレイ         3.9 付属部品 — eS9x / eS12x ディスプレイ         3.10 設置に必要な工具類         3.11 場所の選択         章4 ケーブルと接続部         4.1 敷設時の一般的なガイダンス         4.2 接続の概要         4.3 3 ピン電源接続         4.4 電源/データ (一体型) 接続         4.5 SeaTalkng® の接続         4.6 NMEA 2000 の接続         4.7 SeaTalk の接続         4.8 NMEA 0183 の接続 — 電源/NMEA/ビデオ ケーブル         4.9 ソナー モジュールとトランスデューサの接続         4.10 レーダーのネットワーク接続 | 15<br>16<br>22<br>23<br>23<br>23<br>23<br>23<br>24<br>25<br>26<br>27<br>26<br>27<br>28<br>32<br>31<br>32<br>34<br>34<br>37<br>38<br>38<br>38<br>38<br>38<br>40<br>22<br>23<br>23<br>24<br>25<br>26<br>26<br>27<br>26<br>27<br>28<br>26<br>27<br>28<br>26<br>27<br>28<br>28<br>28<br>31<br>32<br>34<br>34 |

| 7      | 4.11 GA150 の接続                                        | . 44         |
|--------|-------------------------------------------------------|--------------|
| 7      | 4.12 GNSS / GPS 接続                                    | . 45         |
| В      | 4.13 AIS 接続                                           | . 46         |
| В      | 4.14 Fastheading 接続                                   | . 46         |
| 8      | 4.15 キーパッドのネットワーク接続                                   | . 47         |
| 8      | 4.16 気象衛星受信機の接続                                       | . 47         |
| 9      | 4.17 HDMI ビデオ出力                                       | . 48         |
| 9      | 4.18 ビデオ接続 — コンポジット                                   | . 48         |
|        | 4.19 IP カメラの接続                                        | . 49         |
| 9      | 4.20 赤外線カメラの接続                                        | . 50         |
| 9      | 4.21 Fusion ネットワーク接続                                  | . 51         |
| 9      | 4.22 Fusion <b>NMEA 2000</b> の接続                      | . 52         |
| 9      | 4.23 メディア プレイヤーの接続                                    | . 52         |
| 9      | 4.24 Raymarine 携帯アプリの接続                               | 53           |
| 9      | 4 25 Bluetooth リモート コントロールの接続                         | 54           |
| C      |                                                       |              |
| C      | 章 5 取り付け                                              | .57          |
| C      | 5.1 表面取付け                                             | . 58         |
| C      | 5.2 ブラケット (トラニオン) の取り付け                               | . 59         |
|        | 5.3 背面埋め込み式取付キット                                      | . 60         |
| 1      | 音らご使用の前に                                              | 61           |
| 2      |                                                       | .01          |
| 2      | 6.1 ユニットのオノとオノの切り皆え                                   | . 62         |
| 3      | 6.2 eS Series のコノトロール                                 | . 63         |
| 4      | 6.3 ダッナスクリーンの基本操作                                     | . 64         |
| 4      | 6.4 マルナダッナンエスナヤ                                       | . 64         |
| 5      |                                                       | . 65         |
| 2      | 6.6 ホーム画面の概要 — Hybrid Iouch 型ディスノ<br>しイと ノンタッチ刑ディスプレイ | 66           |
| ן<br>כ | レービッジンジェジェジースグレー<br>67ページ                             | . 00<br>. 68 |
| 2<br>2 | 687717 - 237                                          | . 00<br>60   |
| 2      | 0.0 / / / / / / / / / / / / / / / / / /               | . 09         |
| 3<br>2 | 0.9 万司回回コンドロール                                        | . 70         |
| 3      | 0.10 回回の税安<br>6.11 辺回わットアップの手順                        | . 72         |
| 4      | 6.11 初回ビッドアップの子順                                      | . 70         |
| с<br>С | 0.12 GNSS スナーダス                                       | . 78         |
| o<br>o | 0.13 目 期 探 縦 コノトロールの 有 効 16                           | . 81         |
| 5      | 6.14 エノンノの 諏別                                         | . 82         |
| /      | 0.15 AIS 機能の有効化                                       | . 84         |
| 8      | 6.16 ユーサー選択の共有                                        | . 84         |
| 1      | 6.17 Xモリ カードと海図カード                                    | . 85         |
| 2      | 6.18 シミュレータ モード                                       | . 85         |
| 3      | 6.19 キーバッドのペアリング                                      | . 86         |
| 4      | 6.20 システム ソフトウェアの更新                                   | . 86         |
| 1      | 6.21 学習リソース                                           | . 88         |
| י<br>ה | 章 7 システム チェック                                         | .89          |
| 7      | 7.1 GPS チェック                                          | 90           |
| '<br>R | 72レーダー チェック                                           | . 90<br>. 90 |
| 5      | 73ソナー チェック                                            | . 50<br>. 91 |
| 8      | 7.4 赤外線力メラのセットアップとチェック                                | 02           |
|        |                                                       | . 30         |
| C      | 章 8 ディスプレイの保守                                         | .95          |
| ~      |                                                       | 00           |
| 2      | 8.1 只使修理と保守                                           | . 90         |

|                                                                         | 0                                                                            |
|-------------------------------------------------------------------------|------------------------------------------------------------------------------|
| 章9トラブルシューティング9                                                          | 7                                                                            |
| 9.1 トラブルシューティング9                                                        | 8                                                                            |
| 9.2 電源投入のトラブルシューティング                                                    | 9                                                                            |
| 9.3 レーダーのトラブルシューティング 10                                                 | 1                                                                            |
| 9.4 GPS のトラブルシューティング 10                                                 | 2                                                                            |
| 9.5 ソナーのトラブルシューティング 10                                                  | 3                                                                            |
| 9.6 ソナーの漏話干渉10                                                          | 6                                                                            |
| 9.7 赤外線カメラのトラブルシューティング 10                                               | 8                                                                            |
| 9.8 システム データのトラブルシューティン<br>グ11                                          | 0                                                                            |
| 9.9 ビデオのトラブルシューティング                                                     | 1                                                                            |
| 9.10 Wi-Fi のトラブルシューティング                                                 | 2                                                                            |
| 9.11 Bluetooth のトラブルシューティング                                             | 3                                                                            |
| 9.12 タッチスクリーンのトラブルシューティン                                                |                                                                              |
| グ11                                                                     | 4                                                                            |
| 9.13 タッチスクリーンの位置合わせ11                                                   | 5                                                                            |
| 9.14 その他のトラブルシューティング11                                                  | 6                                                                            |
| 章 10 技術仕様11                                                             | 7                                                                            |
| 10.1 製品寸法11                                                             | 8                                                                            |
| 10.2 重量仕様 - eS Series11                                                 | 8                                                                            |
| 10.3 電力仕様 — eS7x ディスプレイ11                                               | 9                                                                            |
| 10.4 電力仕様 — eS9x ディスプレイ11                                               | 9                                                                            |
| 10.5 電力仕様 — eS12x ディスプレイ 12                                             | 0                                                                            |
| 10.6 ディスプレイの仕様 — eS7x ディスプレ                                             |                                                                              |
| 1 12                                                                    | 0                                                                            |
| 10.7 ディスプレイの仕様 — eS9x ディスプレ<br>イ 12                                     | 1                                                                            |
| 10.8 ディスプレイの仕様 — eS12x ディスプレ                                            |                                                                              |
| 1                                                                       | 1                                                                            |
| 10.9 テーダ接続と記憶領域 — eS/X ティスノレ                                            |                                                                              |
| 1 12                                                                    | 2                                                                            |
| イ                                                                       | 2                                                                            |
| イ                                                                       | 2                                                                            |
| イ                                                                       | 2<br>2<br>3                                                                  |
| イ                                                                       | 2<br>2<br>3<br>3                                                             |
| イ                                                                       | 2<br>2<br>3<br>3<br>4                                                        |
| <ul> <li>イ</li></ul>                                                    | 2<br>2<br>3<br>4<br>4                                                        |
| イ                                                                       | 2<br>2<br>3<br>4<br>4<br>5                                                   |
| <ul> <li>イ</li></ul>                                                    | 2<br>2<br>3<br>4<br>4<br>5<br>5                                              |
| <ul> <li>イ</li></ul>                                                    | 2<br>3<br>3<br>4<br>5<br>5<br>7                                              |
| <ul> <li>イ</li></ul>                                                    | 2<br>3<br>3<br>4<br>5<br>5<br>7<br>8                                         |
| <ul> <li>イ</li></ul>                                                    | 2<br>2<br>3<br>4<br>4<br>5<br>5<br>7<br>8<br>8                               |
| <ul> <li>イ</li></ul>                                                    | 2<br>2<br>3<br>4<br>4<br>5<br>5<br>7<br>8<br>8<br>9                          |
| <ul> <li>イ 12</li> <li>10.10 データ接続と記憶領域 — eS9x / eS12x ディスプレイ</li></ul> | 2<br>3<br>3<br>4<br>4<br>5<br>5<br>7<br>8<br>8<br>9<br>1                     |
| <ul> <li>イ</li></ul>                                                    | 2<br>2<br>3<br>4<br>4<br>5<br>5<br>7<br>8<br>8<br>9<br>1<br>2                |
| <ul> <li>イ</li></ul>                                                    | 2<br>2<br>3<br>4<br>4<br>5<br>5<br>7<br>8<br>8<br>9<br>1<br>2<br>3           |
| <ul> <li>イ</li></ul>                                                    | 2<br>2<br>3<br>4<br>4<br>5<br>5<br>7<br>8<br>8<br>9<br>1<br>2<br>3           |
| <ul> <li>イ</li></ul>                                                    | 2<br>2<br>3<br>4<br>4<br>5<br>5<br>7<br>8<br>8<br>9<br>1<br>2<br>3<br>4<br>, |
| <ul> <li>イ</li></ul>                                                    | 2<br>23<br>34455<br><b>7</b> 889<br><b>1</b> 2<br>3<br>44                    |
| <ul> <li>イ</li></ul>                                                    | 2<br>23<br>34455<br><b>7</b> 889<br><b>1</b> 2<br>3<br>44<br>5               |

| 12.6 <b>RavNet — RavNet</b> のケーブルおよびコネク |   |
|-----------------------------------------|---|
| タ                                       | 3 |
| 12.7 ネットワーク ケーブルの種類139                  | 9 |
| 12.8 SeaTalk吻 ケーブル用コンポーネント 139          | 9 |
| 12.9 SeaTalkʰɡ ケーブルおよび付属品140            | ) |
| 付録 A コネクタとピン配列143                       | 3 |
| 付録 B NMEA 0183 のセンテンス145                | 5 |
| 付録 C NMEA データ ブリッジ146                   | 3 |
| 付録 D NMEA 2000 のセンテンス147                | 7 |

## 章 1: 重要な情報

## 認定付き設置

Raymarine では Raymarine の認可を受けた正規の 設置業者に保証付き設置を依頼することをお勧め します。認証付き設置を受けると、製品保証特典 が拡大されます。 詳細は Raymarine 業者に連絡 し、製品に同梱の別記保証についてお問い合わ せください。

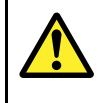

## 通告: 製品の設置および操作

本製品は、明示されている指示に必ず 従って設置および操作してください。作 業指示を守らないと、怪我をしたり、 ボートが損傷したり、製品の性能が十分 に発揮されないことがあります。

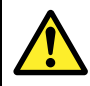

## 通告:発火源の可能性

この製品は危険な大気環境、または引火 性の高い場所で使用するための承認を受 けていません。 機関室や燃料タンク付 近など、危険な環境や引火性の高い場所 には絶対に設置しないでください。

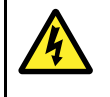

## 通告:高電圧

この製品には高電圧製品が含まれている 場合があります。付属文書で特に明記さ れていない限り、カバーを開けたり、内 部部品に触ったりしないでください。

通告: 製品の接地

電源を投入する前に、本製品が付属の指 示に従って正しく接地されていることを 確認してください。

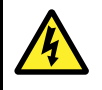

## 通告: 電源を切る

この製品の設置を開始する前に、船舶 の電源のスイッチがオフになっているこ とを確認してください。本書で特記され ていない限り、電源が入った状態で機器 を接続、または切断することはおやめ ください。

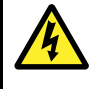

## 通告: FCC 警告 (パート 15.21)

Raymarine 社から書面による明示的な承認を受けずにこの機器に変更や修正を加えた場合、FCC の規則への適合違反となり、機器を操作する権限が無効になることがあります。

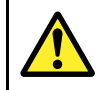

## 通告: レーダー伝送の安全性

レーダー スキャナは電磁エネルギーを 伝送します。 レーダー伝送中は担当者 はスキャナに近づかないでください。

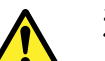

## 通告: ソナーの操作

- 水から出ている船舶のソナーを作動し ないでください。
- ソナーの電源が入っているときにト ランスデューサ表面に触らないでく ださい。
- ダイバーがトランスデューサの 7.6 m (25 フィート) 以内にいる場合は、ソ ナーの電源を切ってください。

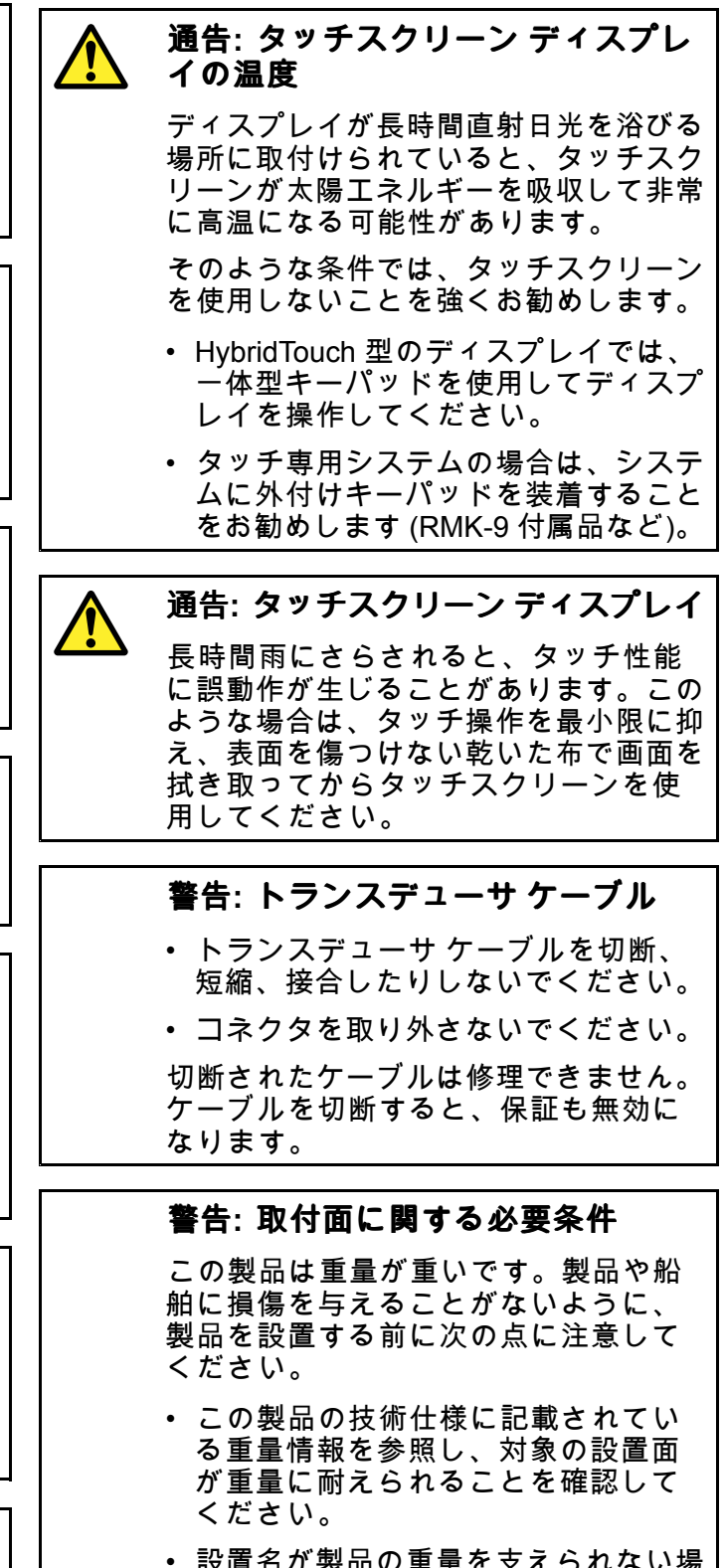

設置名が製品の重量を支えられない場合は、設置面を補強しなければならないことがあります。

はっきりしない場合は、専門の海洋機器設置業者にご相談ください。

#### 警告: 電源の保護

この製品を設置する際は、電源が適切 な定格ヒューズまたは自動遮断器などに よって十分に保護されていることを確 認してください。

警告: 海図カードとメモリ カードの お手入れ

海図カードやメモリ カードが修復不可 能なほど損傷したり、データが失われた りするのを防ぐため、次の点に注意して ください。

- 海図情報が入っているカードにデー タやファイルを保存しないでくださ い。海図が上書きされてしまうこと があります。
- 海図カードおよびメモリカードが正しい方向に装着されていることを確認します。カードを無理矢理押し込まないでください。
- スクリュードライバーやペンチなどの 金属製の工具を使って海図カードやメ モリカードを挿入したり取り外した りしないでください。

警告: 海図カードの扉がきちんと閉 まっていることを確認してくださ い。

水の浸入により製品が損傷するのを防ぐ ためにも、海図カードの扉がしっかりと 閉まっていることを確認してください。

#### 警告: サンカバー

- ・ 製品にサンカバーが付属している場合、製品を紫外線 (UV) から守るため、使用していないときに製品に必ずサンカバーをかけてください。
- 水上で運転する場合も、船舶を牽引す る場合も、高速で移動する状況ではサ ンカバーを取り外す必要があります。

#### 警告: 製品のクリーニング

製品をクリーニングする際は、以下の 点に注意してください。

- 研磨剤や酸性の、またはアンモニアが 入ったクリーニング剤を使用しない でください。
- ジェット ウォッシュは使用しないで ください。

## TFT ディスプレイ

カラーの背景やカラー照明を使用して表示する と、ディスプレイの色が変わって見えることがあ ります。これはすべての薄膜トランジスタ (TFT) ディスプレイに見られる正常な作用です。

## 水の侵入

水の浸入に関する免責

この製品の防水加工等級は規定の IPX 標準を満た していますが (本製品の「*技術仕様*」を参照)、商 業用高圧洗浄を受けた場合、水の侵入やそれに伴 う機器障害が発生することがあります。Raymarine では、高圧洗浄を受けた製品の保証はいたしか ねます。

## 免責

この製品 (電子海図を含む)は航行を補助する目的 でのみ提供されています。 政府が提供する正式な 海図の代わりとしてでなく、参考資料としてのみ 使用してください。 安全な航海に必要な最新情報 がすべて含まれているのは、政府が発行する海図 および水路通報だけです。船長は慎重に使用して いただきますようお願いいたします。 本製品、ま たはその他の Raymarine 製品を使用する際に、政 府が発行する正式な海図、水路通報、警告事項、 および適切な航行技術を使用することは、ユー ザーの責任となりますのでご了承ください。 本製 品ではサード パーティのデータ提供会社が用意し た電子海図をサポートしています。この海図は組 み込まれている場合とメモリ カードに保存されて いる場合があります。 このような海図を使用する 際は、本製品、またはメモリ カードに付属 (該当 する場合)のドキュメントに記載されているデー タ提供会社のエンドユーザー使用許諾契約に従う ことになります。

Raymarine はこの製品に誤りがないこと、または Raymarine 以外の個人、または事業体によって製 造された製品と互換性があることを保証しません。 本製品はデジタル海図データ、および GPS (衛星 利用測位システム)の電子情報を使用しますが、 これらの製品にはエラーが含まれていることがあ ります。 Raymarine ではそのような情報の正確さ について保証しません。また、そのような情報に エラーが含まれる場合、製品の誤動作の原因とな ることがあることをお客様にお知らせしておきま す。 Raymarine では本製品を使用したこと、また は使用できないこと、他社が製造した製品とやり 取りをする、または製品で使用されている、ある いはサード パーティによって使用されている海図 データにエラーがあったことに起因する損傷や負 傷に対して責任を負いません。

#### RF (無線周波数) の曝露について

この機器は、FCC/ IC が定める一般公衆/非制御の 曝露での RF 曝露制限条件に準拠しています。無 線 LAN / Bluetooth アンテナは、ディスプレイのフ ロント フェイシャーの後ろに取り付けられていま す。この機器を設置、作動させるときは、装置と 本体の間に最低 1 cm (0.39 インチ)の距離を空け てください。この送信機は、FCCの複数の送信機 認証手続きに従った場合を除き、他のアンテナま たは送信機と一緒に同一場所に設置したり動作さ せたりすることができません。

## FCC

## 適合性宣言 (パート 15、19)

この装置は FCC 規則 パート 15 に準拠しています。操作の際には次の 2 つの条件に従います。

- 1. この装置が有害な干渉を起こさないこと。
- この操作が、望ましくない操作の原因となる 干渉を含めて、受け取った干渉を受け付ける こと。

# FCC 無線周波数干渉に関する声明 (パート 15.105 (b))

この装置はテスト済みであり、FCC 規則 パート 15 に規定されたクラス B デジタル装置の制限に適 合していることが確認済みです。

これらの制限は、住宅地に設置した場合の悪影響 に対する妥当な防止策を備えることを目的として います。この装置は高周波エネルギーを発生、使 用、放射することがあるため、指示どおりに設置 して使用しないと、無線通信に有害な干渉を引き 起こす可能性があります。ただし、特定の設置方 法によっては干渉が生じないという保証はありま せん。この装置が、無線受信またはテレビ受信に 対して有害な干渉を起こした場合(装置のスイッ チのオンとオフを切り替えることによって判断可 能)、以下の手段を講じることが推奨されます。

- 1. 受信アンテナの方向または位置を再調整する。
- 2. この装置と受信機間の距離を増やす。
- 3. この装置を受信機が接続されている回路とは 別の回路のコンセントに接続する。
- 助けが必要な場合は、業者または経験を積ん だ無線/テレビ担当技術者にお問い合わせくだ さい。

## カナダ産業省

この装置は、カナダ産業省のライセンス免除の RSS 規格に準拠しています。

操作の際には次の2つの条件に従います。

- この装置が有害な干渉を起こさないこと。および
- この操作が、望ましくない操作の原因となる 干渉を含めて、受け取った干渉を受け付ける こと。

このクラス B デジタル装置は、カナダの ICES-003 に適合しています。

## カナダ産業省 (以下フランス語)

Cet appareil est conforme aux normes d'exemption de licence RSS d'Industry Canada.

Son fonctionnement est soumis aux deux conditions suivantes:

- 1. cet appareil ne doit pas causer d'interférence, et
- cet appareil doit accepter toute interférence, notamment les interférences qui peuvent affecter son fonctionnement.

Cet appareil numérique de la classe B est conforme à la norme NMB-003 du Canada.

## 日本で機器を使用する際の承認

本装置で使用されている周波数帯域は、携帯番 号を識別するキャンパスラジオ局 (ライセンスが 必要な無線局)、指定の低電力無線局 (ライセンス 不要の無線局)、電子レンジ、科学装置、医療機 器などの業界で使用されているアマチュア無線 局 (ライセンスが必要な無線局)、およびその他の 工場の生産ラインでも使用されています。

- 本装置を使用する前に、携帯番号を識別するキャンパスラジオ局や指定の低電力無線局、アマチュア無線局が近隣で活動していないことを確認してください。
- 本装置が原因で、キャンパスラジオ局の携 帯番号識別に有害な干渉が生じた場合は、直 ちに使用周波数を変更するか、電波の送信を 停止し、以下の連絡先に連絡して、干渉を回 避するための対策 (例 パーティション設置な ど)について相談してください。
- その他にも、本装置が原因で携帯番号を識別 する指定の低電力無線局やアマチュア無線局 に有害な干渉が生じた場合は、以下の連絡先 からお問い合わせください。

連絡先: 最寄りの Raymarine 代理店にお問い合わ せください。

## 適合宣言

Raymarine UK Ltd. は、本製品が R&TTE 指令 1999/5/EC の必須条件を満たしていることを宣言 します。

適合宣言証明書の原本は、 www.raymarine.com の 該当する製品ページをご覧ください。

## 製品の廃棄

本製品は WEEE 指令に従って処分してください。

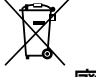

■■■ 廃電気電子機器 (WEEE) 指令では、廃電気電 子機器のリサイクルが義務付けられています。

## 画素欠点 (ピクセル落ち) に関するポリ シー

TFT ユニットの場合、わずかな数のピクセルの色 が間違って(「無発光で」)ディスプレイに表示さ れることがあります。その場合、画面の明るい領 域で黒いピクセルとして表示されたり、黒い領域 でカラー ピクセルとして表示されたりすること があります。

お使いのディスプレイに以下に記載の数を超える 誤った色のピクセルが表示される場合は(製品の 「*技術仕様*」を参照)、最寄りの Raymarine サービ スセンターにご相談ください。

#### 保証登録

Raymarine 製品の所有権を登録するには、 www.raymarine.com にアクセスしてオンライン登 録手続きを行ってください。

保証サービスを受けるには、ご購入した製品を登録しておく必要があります。 製品のパッケージにはシリアル番号を示すバーコード ラベルが付いています。 お手元の製品を登録する際には、このシリアル番号が必要になります。 ラベルは、将来の使用に備えて大切に保管してください。

## IMO および SOLAS

本書に記載の機器は、レジャー用ボート、および 国際海事機関 (IMO) や海上における人命の安全の ための国際条約 (SOLAS) の対象になっていない作 業船での使用を目的としています。

## 技術的正確さ

弊社が把握している限り、本書に記載の情報は制 作時点で正確な情報です。ただし Raymarine で は、誤りや脱落が含まれていても、一切責任を負い かねます。また、継続的に製品改良を重ねる方針 により、仕様が通知なしに変更される場合があり ます。このため Raymarine では、製品と本書の間 に相違があっても、責任を負うことはできかねま す。Raymarine Web サイト (www.raymarine.com) を調べて、お使いの製品の最新版のドキュメント がお手元にあることをご確認ください。

## 章 2: ドキュメントおよび製品情報

## 目次

- 2.1 ドキュメント情報(12ページ)
- 2.2 該当する製品 (12 ページ)
- 2.3 製品ドキュメント (13 ページ)
- 2.4 本書の図について(14 ページ)
- 2.5 製品の概要 eS Series (14 ページ)

## 2.1 ドキュメント情報

このドキュメントには、お使いの Raymarine 製品 の設置に関する重要な情報が記載されています。

本書には、次の際に役立つ情報が記載されてい ます。

- ・設置計画を立てたり、必要な機器を漏れなく手配しているか確認する際
- 接続されている海洋電子機器の広域システムの 一環としてお使いの製品を設置し、接続する際
- 問題をトラブルシューティングし、必要に応じ てテクニカル サポートを入手する際

本書を含め、その他の Raymarine 製品のドキュメ ントは、www.raymarine.com から PDF 形式でダ ウンロードできます。

## 2.2 該当する製品

このドキュメントは、次の製品に適用されます。

| 海図プロッ<br>タ            | 600 W ソ<br>ナー          | CHIRP<br>DownVi-<br>sion™ |
|-----------------------|------------------------|---------------------------|
| <b>eS75</b><br>E70263 | <b>eS77</b><br>E70264  | <b>eS78</b><br>E70265     |
| 該当なし                  | <b>eS97</b><br>E70274  | <b>e\$98</b><br>E70275    |
| 該当なし                  | <b>eS127</b><br>E70284 | <b>eS128</b><br>E70285    |

## 2.3 製品ドキュメント

お使いの製品には次のドキュメントが該当します。 すべてのドキュメントは www.raymarine.com から PDF 形式でダウンロードできます。

#### ドキュメント

| 説明                             | 品番    |
|--------------------------------|-------|
| eS Series 設置説明書                | 87250 |
| LightHouse™ 多機能ディ<br>スプレイ操作説明書 | 81360 |
| eS Series 背面取付用ブ<br>ラケット設置説明書  | 87249 |
| eS7x 表面実装用取付テ<br>ンプレート         | 87234 |
| eS9x 表面実装用取付テ<br>ンプレート         | 87235 |
| eS12x 表面実装用取付テ<br>ンプレート        | 87236 |
|                                |       |

#### その他のドキュメント

| 説明                        | 品番    |
|---------------------------|-------|
| SeaTalkʰɡ リファレンス<br>マニュアル | 81300 |
| RMK-9 設置および操作<br>説明書      | 81351 |

#### ユーザー マニュアルのプリント ショップ

Raymarine では、お使いの Raymarine 製品の高品 質の印刷製本マニュアルをご購入いただけるプリ ント ショップをご用意しています。

印刷版マニュアルは、Raymarine 製品についての 情報を調べる必要が生じたときに、役立つ参考資 料として船上に保管しておくのに最適です。

http://www.raymarine.co.uk/view/?id=5175 にアクセ スして印刷版マニュアルをご注文いただくと、 宅配便にてマニュアルを直接お手元にお届けい たします。

プリント ショップの詳細については、プリント ショップに関する FAQ (よくある質問) のページ 「http://www.raymarine.co.uk/view/?id=5751」を参 照してください。

#### 注意:

- 印刷版マニュアルにご利用いただける決済方法には、クレジットカードと PayPal がございます。
- 印刷版マニュアルは、世界各地への発送が可 能です。
- 今後数ヶ月の間に、新製品と旧製品のマニュア ルがプリントショップに追加される予定です。
- Raymarine ユーザー マニュアルは、Raymarine のホームページから、PDF 形式で無料でダウ ンロードしてご利用いただくことも可能です。 ダウンロードいただいた PDF ファイルは、PC

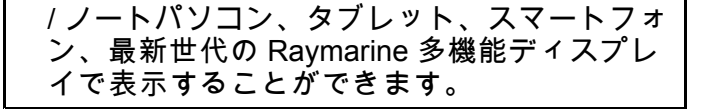

## 2.4 本書の図について

お使いの製品の型式と製造日によっては、本書の 図がお使いの製品と多少異なる場合があります。

本書では、LightHouse™ を搭載した MFDを表す のに以下の図を使用しています。他に明記がない 限り、これはすべての多機能ディスプレイ型式 に適用されます。

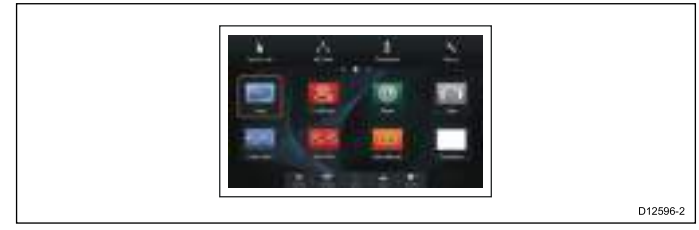

## 2.5 製品の概要 - eS Series

お使いの多機能ディスプレイには、以下に記載の 機能が揃っています。

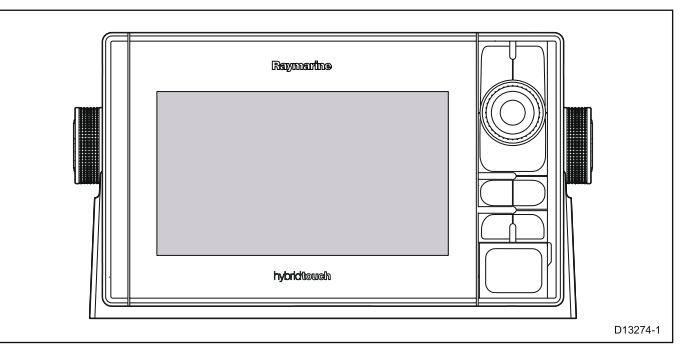

- ・ マルチタッチ対応 LCD
- ・ Raymarine ハイブリッドタッチ コントロール
- NMEA 0183
- ・ NMEA 2000 (SeaTalk<sup>ng</sup>を使用)
- Bluetooth
- Wi-Fi
- GNSS (GPS / GLONASS) 内蔵受信機
- コンポジット ビデオ入力
- HDMI ビデオ入力 (eS7x ディスプレイでは使用 できません。)
- ・ GA150 GNSS 受信機アンテナ (eS7x ディスプレ イでは使用できません。)

#### HybridTouch の概要

お手元の多機能ディスプレイに、HybridTouch 機 能が備わっている場合、この機能を使用して、 タッチスクリーンや物理ボタンでユニットを操作 することができます。

HybridTouch 型のディスプレイには、タッチスク リーンに加えて使用できる物理ボタンがあります。 タッチスクリーン専用の多機能ディスプレイ (物理 ボタンなし)では、リモート キーパッドに接続し て、HybridTouch 機能を使用することができます。

タッチスクリーンを使用して、すべての機能にア クセスすることができます。ただし、タッチスク リーンの使用が不適切と思われる状況(海上が荒 れている場合など)に遭遇することもあります。 こうした状況下では、タッチロックを有効にして から物理ボタンを使用して、多機能ディスプレ イを操作することを Raymarine では強くお勧め しています。

## 章 3: 設置の計画

## 目次

- 3.1 システム統合 (16 ページ)
- 3.2 設置チェックリスト (22 ページ)
- 3.3 複数データ ソース (MDS) の概要 (22 ページ)
- 3.4 ディスプレイの型の特定 (23 ページ)
- 3.5 ネットワーク接続に関する制約 (23 ページ)
- 3.6 システム プロトコル (24 ページ)
- 3.7 データ マスター (25 ページ)
- 3.8 付属部品 eS7x ディスプレイ (26 ページ)
- 3.9 付属部品 eS9x / eS12x ディスプレイ (26 ページ)
- 3.10 設置に必要な工具類 (27 ページ)
- 3.11 場所の選択 (28 ページ)

Raymarine<sup>®</sup> 多機能ディスプレイ (MFD) は、幅広い種類の海洋電子装置と互換性があります。

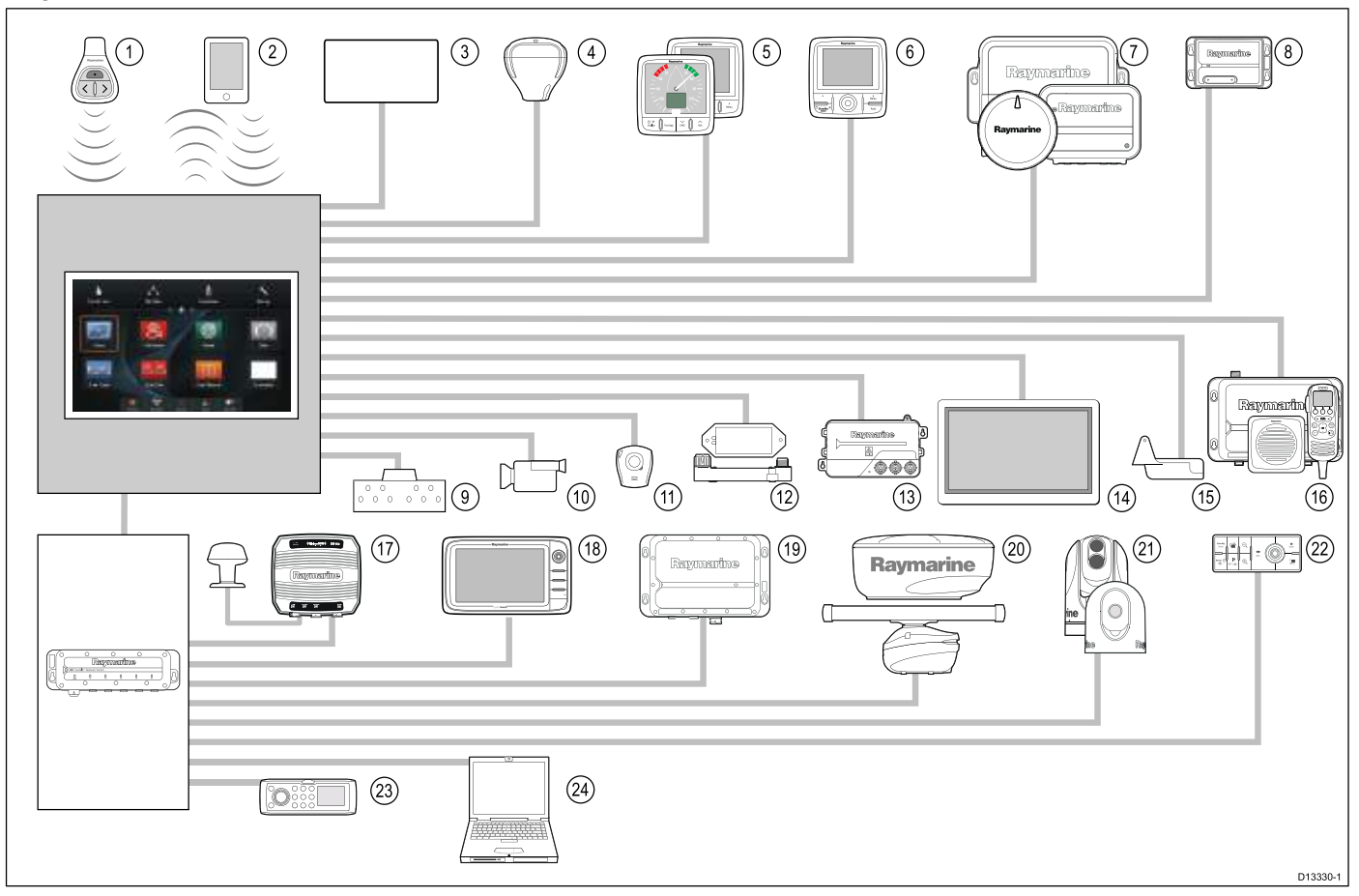

MFD は数々のプロトコルを使用して、システムの各種装置間のデータを転送します。次の表に、MFD に 接続できる装置、および接続の種類 (使用されるプロトコルおよび物理インターフェイス) を示します。

| 項目 | 装置の種類                          | 最大数量               | 適切な装置                                                                                                    | 接続                                                                                                    |
|----|--------------------------------|--------------------|----------------------------------------------------------------------------------------------------|----------------------------------------------------------------------------------------------------|
| 1  | リモート コント<br>ロール                | MFD1台につき1<br>台     | Raymarine <sup>®</sup><br>RCU-3                                                                                                    | Bluetooth                                                                                                    |
| 2  | 携帯端末 (スマー<br>トフォン / タブ<br>レット) | 多機能ディスプ<br>レイにつき1台 | <ul> <li>Raymarine® ワイヤレスビデオストリーミングおよびリモートコントロールアプリの場合:</li> <li>Apple iPhone 4 以降またはiPad 2 以降</li> <li>1GHz 以上のプロセッサおよび android 2.2.2 以降を実行中のアンドロイド型デバイス</li> <li>アマゾン Kindle Fire</li> <li>海図プロッタを Navionics Marine アプリと同期させる場合:</li> <li>Apple iPhone または iPad</li> <li>アンドロイド端末互換のスマートフォンまたはタブレット</li> <li>メディアプレイヤーコントロールの場合 (タッチスクリーン型 MFD のみ):</li> <li>Bluetooth 2.1+ EDR クラス 1.5 をサポートする任意の</li> </ul> | <ul> <li>海図プロッタを Navionics<br/>Marine アプリと同期させ<br/>る場合: Wi-Fi</li> <li>ビデオストリーミング<br/>およびリモートコント<br/>ロール: Wi-Fi</li> <li>メディアプレイヤーコ<br/>ントロール: Bluetooth 2.1+<br/>EDR クラス 1.5 対応 (サ<br/>ポート対象プロファイル:<br/>AVRCP 1.0) 以降</li> </ul> |

| 項目 | 装置の種類                            | 最大数量                                                                                               | 適切な装置                                                         | 接続                                               |
|----|----------------------------------|----------------------------------------------------------------------------------------------------|---------------------------------------------------------------|--------------------------------------------------|
|    |                                  |                                                                                                    | Bluetooth 対応デバイス (サ<br>ポート対象プロファイル:<br>AVRCP 1.0)             |                                                  |
| 3  | 船舶タンク セン<br>サーーサードパー<br>ティ製      | <ul> <li>・燃料用:5つまで</li> <li>・真水用:1つ</li> <li>・廃水用:1つ</li> <li>・下水用:1つ</li> <li>・餌/魚用:1つ</li> </ul> | サードパーティ製の NMEA<br>2000 インターフェイス                               | NMEA 2000 (オプションの<br>DeviceNet アダプタ ケーブ<br>ルを使用) |
| 4  | GNSS 受信機 (外付<br>け) — Raymarine®  | 1                                                                                                  | 以下を任意に組み合わせた<br>もの:<br>・ <b>RS130</b> GPS                     | SeaTalk、SeaTalk <sup>ng®</sup> 、または<br>NMEA 0183 |
|    |                                  |                                                                                                    | • Raystar125 GPS                                              |                                                  |
|    |                                  |                                                                                                    | ・Raystar125+GPS (オプショ<br>ンの SeaTalk – SeaTalkʰg®<br>コンバータを使用) |                                                  |
| 5  | 計器 — Raymarine®                  | SeaTalk <sup>ng®</sup> バスの                                                                         | SeaTalk <sup>ng®</sup> :                                      | SeaTalk、SeaTalk <sup>ng®</sup>                   |
|    |                                  | 帯域幅と動力荷<br>重から判断                                                                                   | ・ i50 水深、速度、トライ<br>データ                                        |                                                  |
|    |                                  |                                                                                                    | ・ i <b>60</b> 風、CH 風                                          |                                                  |
|    |                                  |                                                                                                    | • i70                                                         |                                                  |
|    |                                  |                                                                                                    | • ST70+                                                       |                                                  |
|    |                                  |                                                                                                    | • ST70                                                        |                                                  |
|    |                                  |                                                                                                    | SeaTalk (オプションの<br>SeaTalk – SeaTalkʰɡ® コンバー<br>タを使用):        |                                                  |
|    |                                  |                                                                                                    | • i40 風、速度、水深、バイ<br>データ                                       |                                                  |
|    |                                  |                                                                                                    | ・ ST60+ 風、速度、水深、<br>舵、コンパス                                    |                                                  |
|    |                                  |                                                                                                    | ・ <b>ST40</b> 風、速度、水深、<br>舵、コンパス                              |                                                  |
| 6  | パイロットコン                          | 必要に応じて、                                                                                            | SeaTalk <sup>ng®</sup> :                                      | SeaTalk、SeaTalk <sup>ng®</sup>                   |
|    | → <b>A</b> aymarine <sup>®</sup> | SeaTalk または<br>SeaTalk <sup>ng®</sup> バスの                                                          | • p70                                                         |                                                  |
|    | -                                | 帯域幅と動力荷                                                                                            | • p70R                                                        |                                                  |
|    | 単刀、2判断                           | ・ ST70 (SeaTalkʰɡ® コース コ<br>ンピュータのみ)                                                               |                                                               |                                                  |
|    |                                  |                                                                                                    | ・ ST70+ (SeaTalkʰɡ® コース<br>コンピュータのみ)                          |                                                  |
|    |                                  |                                                                                                    | SeaTalk (オプションの<br>SeaTalk – SeaTalkʰɡ® コンバー<br>タを使用):        |                                                  |
|    |                                  |                                                                                                    | • ST6002                                                      |                                                  |
|    |                                  |                                                                                                    | • ST7002                                                      |                                                  |
|    |                                  |                                                                                                    | • ST8002                                                      |                                                  |

| 項目 | 装置の種類                            | 最大数量                                                                                                    | 適切な装置                                                                                                    | 接続                                                                |
|----|----------------------------------|----------------------------------------------------------------------------------------------------|----------------------------------------------------------------------------------------------------|-------------------------------------------------------------------|
| 7  | 自動操縦一                            | 1                                                                                                    | SeaTalk <sup>ng®</sup> :                                                                                        | SeaTalk、SeaTalk <sup>ng®</sup> 、または                               |
|    | Raymarine®                       |                                                                                                    | ・ Evolution 自動操縦                                                                                                | NMEA 0183                                                         |
|    |                                  |                                                                                                    | ・ すべての SPX コースコン<br>ピュータ                                                                                        |                                                                   |
|    |                                  |                                                                                                    | SeaTalk (オプションの<br>SeaTalk – SeaTalkʰʲ͡ʷ コンバー<br>タを使用):                                                         |                                                                   |
|    |                                  |                                                                                                    | • ST1000                                                                                                    |                                                                   |
|    |                                  |                                                                                                    | • ST2000                                                                                                    |                                                                   |
|    |                                  |                                                                                                    | • S1000                                                                                                    |                                                                   |
|    |                                  |                                                                                                    | • S1                                                                                                    |                                                                   |
|    |                                  |                                                                                                    | • S2                                                                                                    |                                                                   |
|    |                                  |                                                                                                    | • \$3                                                                                                    |                                                                   |
| 8  | AIS — Raymarine®                 | 1                                                                                                    | • AIS350                                                                                                    | SeaTalk <sup>ng®</sup> 、または NMEA                                  |
|    |                                  |                                                                                                    | • AIS650                                                                                                    | 0183                                                              |
|    |                                  |                                                                                                    | • AIS950                                                                                                    |                                                                   |
| 8  | AIS — サードパー<br>ティ製               | 1                                                                                                    | サードパーティ製の NMEA<br>0183 互換 AIS クラス A また<br>はクラス B 受信機 / 送受信機                                                     | NMEA 0183                                                         |
| 9  | 船舶トリム タブ ―<br>サードパーティ 製          | 1 組                                                                                                    | サードパーティ製の NMEA<br>2000 インターフェイス                                                                                 | NMEA 2000 (オプションの<br>DeviceNet アダプタ ケーブ<br>ルを使用)                  |
| 10 | アナログ ビデオ /<br>カメラ                | a6x / a7x = 0<br>a9x / a12x / e7 / e7D<br>= 1<br>c Series = 1<br>e9x / e12x / e165 = 2<br>eS Series = 1<br>gS Series = 2 | コンポジット PAL または<br>NTSC ビデオ ソース                                                                                  | BNC コネクタ                                                          |
| 10 | IP カメラ                           | <br>複数                                                                                                    | • CAM200IP                                                                                                    | SeaTalk <sup>hs</sup> ネットワークを使                                    |
|    |                                  |                                                                                                    | <b>注意:</b> サードパーティ製<br>の ONVIF 互換 IP カメラで<br>も機能する可能性があり<br>ますが、Raymarine <sup>®</sup> では<br>その互換性を保証できま<br>せん。 | 用                                                                 |
| 11 | Lifetag (落水者救助<br>警報)            | 1基地局                                                                                                    | すべての <b>Raymarine</b> ® Lifetag<br>基地局                                                                          | SeaTalk (オプションの<br>SeaTalk – SeaTalk <sup>ng®</sup> コン<br>バータを使用) |
| 12 | エンジンイン<br>ターフェイス—<br>Raymarine®  | エンジン CAN バ<br>スごとに 1 ユニッ<br>ト                                                                                            | • ECI-100                                                                                                    | SeaTalk <sup>ng®</sup>                                            |
| 12 | エンジン インター<br>フェイス — サー<br>ドパーティ製 | 1                                                                                                    | サードパーティ製の NMEA<br>2000 インターフェイス                                                                                 | NMEA 2000 (オプションの<br>DeviceNet アダプタ ケーブ<br>ルを使用)                  |

| 項目 | 装置の種類                                      | 最大数量                                                                                                    | 適切な装置                                                                                                    | 接続                                                                                                    |
|----|--------------------------------------------|----------------------------------------------------------------------------------------------------|----------------------------------------------------------------------------------------------------|----------------------------------------------------------------------------------------------------|
| 13 | トランスデューサ<br>およびセンサー <i>ー</i><br>Raymarine® | 1                                                                                                    | アナログ トランスデューサ:<br>・ 風<br>・ 速度<br>・ 奥行き<br>・ 舵リファレンス<br>・ フラックスゲート コンパ<br>ス                                                                                                    | SeaTalkʰɡ® (オプションの<br>iTC-5 コンバータを使用)                                                                                                    |
| 13 | トランスデューサ<br>およびセンサー <i>—</i><br>Airmar     | 1                                                                                                    | <ul> <li>DT800 スマート センサー</li> <li>DST800 スマート センサー</li> <li>PB200 Weather Station</li> </ul>                                                                                                    | SeaTalkʰɡ® (オプションの<br>iTC-5 コンバータを使用)                                                                                                    |
| 14 | 外部ディスプレイ                                   | a6x / a7x = 0<br>a9x / a12x = 1<br>c Series = 0<br>e7 / e7D = 0<br>e9x / e12x / e165 = 1<br>eS7x = 0<br>eS9x / eS12x = 1<br>gS Series = 1 | 例 HDTV (ハイビジョンテレ<br>ビ) など                                                                                                    | a9x / a12x = 15 ピン D タイプ<br>コネクタ (VGA スタイル)<br>e9x / e12x / e165 = 15 ピン D タ<br>イプ コネクタ (VGA スタイ<br>ル)<br>eS9x / eS12x = HDMI<br>gS Series = HDMI |
| 15 | ソナー トランス<br>デューサ                           | 1                                                                                                    | <ul> <li>P48</li> <li>P58</li> <li>P74</li> <li>B60 20°</li> <li>B60 12°</li> <li>B744V</li> <li>または:</li> <li>任意の 600 W / 1Kw 互換ト<br/>ランスデューサ (オプショ<br/>ンの E66066 アダプタケー<br/>ブルを使用)</li> <li>または:</li> <li>任意の Minn Kota トランス<br/>デューサ (オプションの<br/>A62363 アダプタケーブル<br/>を使用)</li> <li>外部の Raymarine® ソナー モ<br/>ジュールを使用した接続:</li> <li>任意の ソナー モジュール<br/>互換トランスデューサ</li> </ul> | 600 W 内蔵ソナー型式ディ<br>スプレイに直接接続                                                                                                    |
| 15 | DownVision™トラ<br>ンスデューサ                    | 1                                                                                                    | 内蔵 CHIRP DownVision™型<br>式ディスプレイに直接接続<br>・ CPT-100 — トランサム装着<br>・ CPT-110 — 船底貫通 (スル<br>ハル) (プラスチック)<br>・ CPT-120 — 船底貫通 (スル<br>ハル) (ブロンズ)                                                                                                    | CHIRP DownVision <sup>™</sup> 型式ディ<br>スプレイに直接接続                                                                                                   |

| 項目 | 装置の種類                           | 最大数量 | 適切な装置                                                                                                    | 接続                                             |
|----|---------------------------------|------|----------------------------------------------------------------------------------------------------|------------------------------------------------|
| 16 | DSC VHF 無線 —                    | 1    | SeaTalk <sup>ng®</sup> :                                                                                                    | NMEA 0183 または SeaTalk <sup>ng®</sup>           |
|    | Raymarine®                      |      | • Ray50                                                                                                    |                                                |
|    |                                 |      | • Ray60                                                                                                    |                                                |
|    |                                 |      | • Ray70                                                                                                    |                                                |
|    |                                 |      | • Ray260                                                                                                    |                                                |
|    |                                 |      | • Ray260 AIS                                                                                                    |                                                |
|    |                                 |      | NMEA 0183:                                                                                                    |                                                |
|    |                                 |      | • Ray50                                                                                                    |                                                |
|    |                                 |      | • Ray60                                                                                                    |                                                |
|    |                                 |      | • Ray70                                                                                                    |                                                |
|    |                                 |      | • Ray49                                                                                                    |                                                |
|    |                                 |      | • Ray55                                                                                                    |                                                |
|    |                                 |      | • Ray218                                                                                                    |                                                |
|    |                                 |      | • Ray240                                                                                                    |                                                |
| 17 | Raymarine <sup>®</sup> Sirius 海 | 1    | SeaTalk <sup>hs</sup> :                                                                                                    | SeaTalk <sup>hs</sup> 、 SeaTalk <sup>ng®</sup> |
|    | 洋気象 / 衛星ラジ<br>オ受信機 (北米の         |      | • SR150                                                                                                    |                                                |
|    | み)                              |      | • SR100                                                                                                    |                                                |
|    |                                 |      | • SR6                                                                                                    |                                                |
|    |                                 |      | SeaTalk <sup>ng®</sup> :                                                                                                    |                                                |
|    |                                 |      | • SR50                                                                                                    |                                                |
| 18 | 追加の多機能<br>ディスプレイ ―              | 9    | 第 3 世代の Raymarine <sup>®</sup> 多機<br>能ディスプレイ                                                                                     | SeaTalk <sup>hs</sup>                          |
|    | Raymarine®                      |      | SeaTalk <sup>hs</sup> (推奨):                                                                                                    |                                                |
|    |                                 |      | <ul> <li>a Series</li> </ul>                                                                                                    |                                                |
|    |                                 |      | <ul> <li>c Series</li> </ul>                                                                                                    |                                                |
|    |                                 |      | • e Series                                                                                                    |                                                |
|    |                                 |      | <ul> <li>gS Series</li> </ul>                                                                                                    |                                                |
|    |                                 |      | eS Series                                                                                                    |                                                |
|    |                                 |      | <b>注意:NMEA 0183</b> また<br>は SeaTalkʰg® を使用して<br>Raymarine <sup>®</sup> 多機能ディス<br>プレイを接続することは<br>できますが、一部サポー<br>ト対象外の機能がありま<br>す。 |                                                |
|    |                                 |      | <b>注意:</b> お使いのディス<br>プレイの最新ソフト<br>ウェア バージョンを<br>www.raymarine.com からダウ<br>ンロードしてください。                                           |                                                |

| 項目  | 装置の種類                                   | 最大数量                                                                                                    | 適切な装置                                                                                       | 接続                               |
|-----|-----------------------------------------|----------------------------------------------------------------------------------------------------|---------------------------------------------------------------------------------------------|----------------------------------|
| 18  | 追加の多機能ディ<br>スプレイ — サー<br>ドパーティ製         | <ul> <li>多機能ディス<br/>プレイ NMEA 出<br/>力への接続数:</li> <li>4</li> <li>多機能ディス<br/>プレイ NMEA 入<br/>力への接続数:</li> </ul> | NMEA 0183 互換の海図プ<br>ロッタ/多機能ディスプレイ                                                           | NMEA 0183                        |
|     |                                         | 2                                                                                                    |                                                                                             |                                  |
| 19  | ソナー モジュー                                | 複数                                                                                                    | <ul> <li>CP100 — DownVision<sup>™</sup></li> </ul>                                          | SeaTalk <sup>hs</sup>            |
|     | Raymarine <sup>®</sup>                  |                                                                                                    | CP200 — SideVision <sup>™</sup>                                                             |                                  |
|     |                                         |                                                                                                    | ● CP300 / CP370— 従来型ソ<br>  ナー                                                               |                                  |
|     |                                         |                                                                                                    | ・ CP450C / CP470 — CHIRP ソ<br>ナー                                                            |                                  |
|     |                                         |                                                                                                    | ・ CP570 CHIRP プロフェッ<br>ショナル ソナー                                                             |                                  |
|     |                                         |                                                                                                    | ・ 600 W ソナーおよび CHIRP<br>DownVision <sup>™</sup> 型式ディスプ<br>レイ                                |                                  |
| 20  | レーダー <i>ー</i><br>Raymarine <sup>®</sup> | 2                                                                                                    | すべての Raymarine <sup>®</sup> 非 HD<br>型デジタル レードームおよ<br>び HD または SuperHD レー<br>ダー スキャナ         | SeaTalk <sup>hs</sup>            |
|     |                                         |                                                                                                    | <b>注意:</b> レーダー スキャナ<br>で最新のソフトウェア<br>バージョンが使用されて<br>いることを確認してくだ<br>さい。                     |                                  |
| 21  | 赤外線カメラー                                 | 1                                                                                                    | T200 Series                                                                                 | SeaTalk <sup>hs</sup> (コントロール用)、 |
|     | Raymarine®                              |                                                                                                    | • <b>T300</b> Series                                                                        | BNC コネクタ (ヒナオ用)                  |
|     |                                         |                                                                                                    | T400 Series                                                                                 |                                  |
|     |                                         |                                                                                                    | • <b>T800</b> Series                                                                        |                                  |
|     |                                         |                                                                                                    | T900 Series                                                                                 |                                  |
| 22  | リモート キーパッ<br>ド                          | 複数                                                                                                    | • RMK-9                                                                                     | SeaTalk <sup>hs</sup>            |
| 23  | Fusion エンターテ<br>イメント システム               | 複数                                                                                                    | Fusion 700 シリーズ エンター<br>テイメント システム:                                                         | SeaTalk <sup>hs</sup>            |
|     |                                         |                                                                                                    | • MS-IP700                                                                                  |                                  |
|     |                                         |                                                                                                    | • MS-AV700                                                                                  |                                  |
| 24  | PC/ノートパソコ<br>ン                          | 1                                                                                                    | <b>Raymarine<sup>®</sup> Voyage Planner</b><br>ソフトウェアを実行中の<br>Windows 互換の PC または<br>ノートパソコン | SeaTalk <sup>hs</sup>            |
| 注意: | Raymarine® では、                          | 上記に記載のサー                                                                                                    | ドパーティ製装置との互換性                                                                               | を保証いたしかねます。                      |

## 3.2 設置チェックリスト

設置には次の操作が必要になります。

|   | 設置タスク                    |
|---|--------------------------|
| 1 | システムのプランを作成する            |
| 2 | 必要なすべての機器と工具を揃える         |
| 3 | すべての機器を配置する              |
| 4 | すべてのケーブルの経路を決定する。        |
| 5 | ドリルでケーブル穴と取り付け穴を開け<br>る。 |
| 6 | すべての機器を接続する              |
| 7 | すべての機器を定位置に固定する。         |
| 8 | システムの電源を投入し、テストを行う       |

## 3.3 複数データ ソース (MDS) の概要

設置時に複数のデータ ソース インスタンスがある と、データの競合が発生することがあります。 一 例として、複数の GPS データ ソースが存在する 場合などがあります。

MDS では、次の種類のデータが関係する競合を管理することができます。

- GPS の測位
- 船首
- 水深
- 速度
- 風

通常、この機能は初回設置時、または新しい機器 が追加されたときに設定が完了します。

この機能の設定が完了していない場合は、システムはデータ競合の自動解決を試みます。 ただしこの結果、自分が使用しないデータ ソースが選択されてしまうことがあります。

MDS が使用できる場合、使用可能なデータ ソー スの一覧が表示されるため、好きなデータ ソース を選択することができます。 MDS が使用できる ようにするには、上に記載したデータ ソースを使 用するシステムのすべての製品が MDS 対応でな ければなりません。 システムでは、対応していな いすべての製品が一覧表示されることがありま す。 このように非対応の製品を対応させるには、 ソフトウェアのアップグレードが必要になること があります。 お使いの製品に対応した最新のソフ トウェアを入手するには、Raymarine Web サイト (www.raymarine.com) を参照してください。 MDS 対応のゾフトウェアが使用できず、同時にシステム によるデータ競合の自動解決も希望しない場合、シ ステム全体を MDS 対応にするために非対応の製品 を削除したり、交換したりすることができます。

## 3.4 ディスプレイの型の特定

ディスプレイの型を調べるには、下の手順を実 行します。

|                               | Select Device                                           |             | ~         |  |  |  |  |
|-------------------------------|---------------------------------------------------------|-------------|-----------|--|--|--|--|
| Pr                            | Press technie stagesold data to al device. Show Al Data |             |           |  |  |  |  |
| Ceven                         | Tiend Mr                                                | Techant     | Software  |  |  |  |  |
| g\$85                         | E70124 0130015                                          | This Device | v7.14-101 |  |  |  |  |
| e95                           | E70022 1010041                                          | SeaTalkHS   | v7.14-002 |  |  |  |  |
| c95                           | E70012 1110007                                          | SeaTalkHS   | v7.14-003 |  |  |  |  |
| 67                            | E62355 0320248                                          | SeaTaikHS   | v7.14-003 |  |  |  |  |
| #67                           | E70077 0820023                                          | SeaTalkHS   | v7.14-003 |  |  |  |  |
| RMK-9                         | A80217 0130006                                          | SeaTalkHS   | v7.14-003 |  |  |  |  |
| E22158-SeaTalk-STNG-Converter | 0611380                                                 | STrig       | 1.11      |  |  |  |  |
|                               |                                                         |             |           |  |  |  |  |

ホーム画面で、次の操作を実行します。

- 1. [セットアップ]を選択します。
- 2. [保守]を選択します。
- 3. [診断]を選択します。
- 4. [装置の選択]を選択します。
- 5. [ネットワーク] 列から **[この装置]** 項目を探しま す。
- このレコードの[装置]列に、お使いのディスプ レイの型番が表示されます。

## 3.5 ネットワーク接続に関する制約

SeaTalk<sup>hs</sup> を使用して、最大 10 台のLightHouse 搭載 MFD を接続することが可能です。ネットワー ク接続されているすべてのディスプレイで、同 じソフトウェア バージョンを使用することをお 勧めします。

#### ソフトウェア バージョン

- ネットワーク接続したすべての aa Series、 c Series、e Seriesのディスプレイには、 LightHouse ソフトウェア バージョン V4.32 以 降が必要です。
- ネットワーク接続したすべての gS Series の ディスプレイには、LightHouse ソフトウェア リリース V7.43 以降が必要です。
- ネットワーク接続したすべての eS Series の ディスプレイには、LightHouse ソフトウェア リリース V14.xx o以降が必要です。

#### マスター / リピーター操作

- 複数の MFD を備えたネットワークでは、ディ スプレイの1台をデータマスターに指定する 必要があります。
- データマスターディスプレイは、NMEA 0183 および / または SeaTalkng® からデータを受け取り、SeaTalkhs でデータをブリッジしてネットワーク接続された他のディスプレイに送ります。

#### ホーム画面の共有

 ネットワーク接続された MFD では、データ マス ターのホーム画面を共有することができます。

地図情報の共有

- 海図カードに保管されている地図情報は、常に 組み込まれている世界地図情報よりも優先的 に使用されます。
- 海図カードの地図情報は、ネットワーク接続されている MFD 間で共有できます。

レーダー操作

- MFD では、レーダー スキャナを同時に最大2台 まで使用することができます。
- 接続されているレーダー スキャナから提供され るデータは、ネットワーク接続されているディ スプレイにリピート送信されます。

注意: 複数のレーダー サポートに対応するには、 すべての MFD に LightHouse II リリース V12.26 ソフトウェア以降が必要です。

ソナー / DownVision™ / SideVision™ の操作

- 外付けソナーモジュールは、SeaTalk<sup>hs</sup>ネット ワーク経由で MFD に接続することができます。
- 600 W ソナーおよび CHIRP DownVision<sup>™</sup> 型 式ディスプレイには、互換性のあるトランス デューサに直接接続できる内蔵ソナー モジュー ルがあります。
- ネットワーク上で、複数のアクティブなソナー モジュール (内蔵、外付け)を使用することが できます。

 ソナー モジュールから提供されるデータは、 ネットワーク接続されているディスプレイにリ ピート送信されます。

#### 注意:

- 複数のソナー サポートに対応するには、すべての MFDに LightHouse II リリース V10.41 ソフトウェア以降が必要です。
- 互換性を確保するためにも、ソナーモジュー ルが使用可能な最新のソフトウェア バー ジョンを使用するように、ソナーモジュール を更新してください。

#### 互換性のないディスプレイ

互換性のない多機能ディスプレイをシステムに接 続すると、互換性のない装置をネットワークから 取り外すまで、警告メッセージが表示されます。

お使いの MFD は、次の Raymarine 製ディスプレ イと互換性がありません。

| 製品画像 | 多機能ディス<br>プレイ         | 世代   |
|------|-----------------------|------|
|      | G-Series              | 第2世代 |
|      | E-Series ワイド<br>スクリーン | 第2世代 |
|      | C-Series ワイド<br>スクリーン | 第2世代 |
|      | E-Series クラ<br>シック    | 初代   |
|      | C-Series クラ<br>シック    | 初代   |

## 3.6 システム プロトコル

お使いの多機能ディスプレイをさまざまな計器や ディスプレイに接続して情報を共有し、システムの 機能を高めることができます。 これらの接続を行 う場合、数々の異なるプロトコルを使用できます。 次のデータ プロトコルを組み合わせることで、高 速で正確なデータ収集と送信が可能になります。

- SeaTalk<sup>hs</sup>
- SeaTalk<sup>ng</sup>
- NMEA 2000
- SeaTalk
- NMEA 0183

**注意:**お使いのシステムで、ここに記載したす べての接続タイプや計器が使用されるわけでは ありません。

#### SeaTalkhs

SeaTalkhs は、イーサネットを使用した海洋ネット ワークです。 この高速プロトコルを使用すること により、互換機器間で迅速に通信を行い、大量の データを共有することが可能になります。

SeaTalkhs ネットワークで共有される情報

- ・ 共有地図情報 (互換ディスプレイ間)。
- ・ デジタル レーダー データ
- ・ ソナー データ

#### Seatalkng

SeaTalk<sup>ng</sup> (次世代型) は、互換性のある海洋計器 や機器を接続するための拡張プロトコルです。 以 前の SeaTalk および SeaTalk<sup>2</sup> プロトコルの代わり となります。

SeaTalk<sup>ng</sup> は、1 つのバックボーンでスプールを使 用して互換性のある計器を接続します。 データと 電力はバックボーン内で運ばれます。 低電力装 置はネットワークから電源供給を受けることが できますが、高電流機器の場合は別途電源接続 が必要です。

SeaTalk<sup>ng</sup> は NMEA 2000 を独自に拡張させた実績 ある CAN バス テクノロジです。 適切なインター フェイスまたはアダプタ ケーブルを使用すること で、互換性のある NMEA 2000 および SeaTalk / SeaTalk<sup>2</sup> 装置も接続することができます。

#### **NMEA 2000**

NMEA 2000 は NMEA 0183 と比べ、速度と接続性 が大幅に改善されています。 1 つの物理バス上で 同時に最大 50 ユニットの送受信を行うことがで き、各ノードを物理的にアドレス指定することが できます。 この規格は特に、あらゆるメーカーの 海洋電子部品から構成されたネットワーク全体 で、標準化されたメッセージ タイプと形式を用い ることによって共通のバスで通信できるようにす ることを念頭においています。

#### SeaTalk

SeaTalk は、互換性のある計器を相互接続し、デー タを共有できるようにするためのプロトコルです。

互換性のある計器や機器を接続するには、SeaTalk ケーブルシステムを使用します。電源やデータは このケーブル経由で送られるほか、このケーブル を使用することで、中央処理装置を使用せずに接 続することができます。

ネットワークに接続するだけで、追加の計器や 機能を SeaTalk システムに追加することができ ます。 SeaTalk 機器は、適切なインターフェイ スを使用した場合、NMEA 0183 規格経由で他の SeaTalk 以外の機器とも通信することが可能です。

#### **NMEA 0183**

NMEA 0183 データ インターフェイス規格は、米国 海洋電子機器協会によって開発されました。この規 格は、多くの各種メーカー機器が相互接続し、情 報を共有できるようにするための国際規格です。

NMEA 0183 規格は同じ情報を SeaTalk に伝えま す。ただし、1 本のケーブルで一方向にのみ情報 を伝えられる点が異なります。このため NMEA 0183 は、コンパス センサーで船首を無線ディスプ レイに送信する場合などのように、データ レシー バーと送信機を接続する場合に使用されるのが普 通です。この情報は「センテンス」で渡され、各 センテンスには3文字の識別子が付きます。この ため、互換性を確認する際には、同じ識別子が使 われていることを確認することが重要です。識別 子の一例を挙げます。

- VTG 対地針路と対地速力データ
- GLL 緯度と経度
- DBT 水深
- MWV 風速と角度データ

#### NMEA ボーレート

NMEA 0183 規格は、特定の要件、または機器の機能に応じて異なる速度で動作します。標準的な例をいくつか挙げます。

- 4800 ボーレートFastHeading データなどの汎用 通信に使用。
- 38400 ボーレートAIS およびその他の高速アプリケーションに使用。

## 3.7 データ マスター

多機能ディスプレイが 2 台以上ネットワーク接続 されているシステムでは、データ マスターを指定 する必要があります。

データマスターはすべてのディスプレイの主要 データ源としての役割を果たすディスプレイです が、外部の情報源も処理します。たとえばディス プレイで、SeaTalk<sup>ng</sup> または NMEA 接続経由で受 信した自動操縦システムと GPS システムの船首情 報が必要になることがあります。データマスター は、ディスプレイとして SeaTalk、NMEA および その他のデータ接続を行い、データを SeaTalk<sup>hs</sup> ネットワークおよびすべての互換リピート ディス プレイにブリッジします。データマスターによっ て共有される情報

- 地図作成情報
- 航路およびウェイポイント
- ・レーダー
- ソナー
- ・自動操縦、計器、エンジンおよびその他の外部 ソースから受け取ったデータ

システムはデータ接続を重複させ、表示を繰り返 すように配線されていることがあります。ただし このような接続が有効になるのは、データ マス ターに障害が発生した場合やデータ マスターが再 割り当てされた場合のみです。

専用のパイロット操縦船首がない自動操縦システ ムでは、データ マスターは自動操縦うコントロー ルとしても機能します。

## 3.8 付属部品 — eS7x ディスプレイ

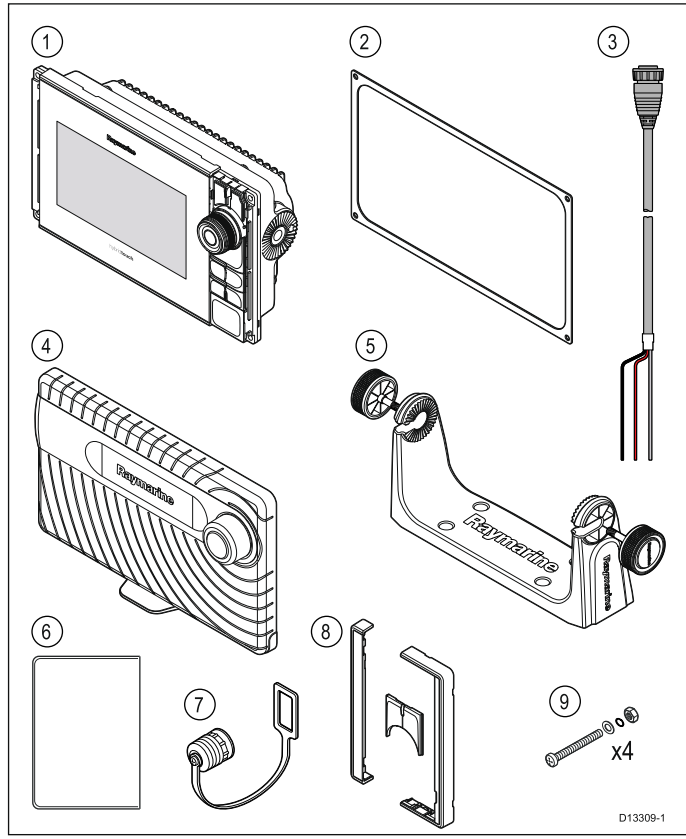

| 項目 | 説明                          | 数量 |
|----|-----------------------------|----|
| 1  | 多機能ディスプレイ                   | 1  |
| 2  | パネル シール ガスケット               | 1  |
| 3  | 1.5 m (4.9 フィート) 電源<br>ケーブル | 1  |
| 4  | サンカバー                       | 1  |
| 5  | トラニオン ブラケット<br>とノブ          | 1  |
| 6  | ドキュメント パック                  | 1  |
| 7  | 電源ケーブル保護キャッ<br>プ            | 1  |
| 8  | ベゼル部品とホーム/メ<br>ニュー ボタン      | 1  |
| 9  | 固定具セット                      | 4  |

3.9 付<mark>属</mark>部品 — eS9x / eS12x ディス プレイ

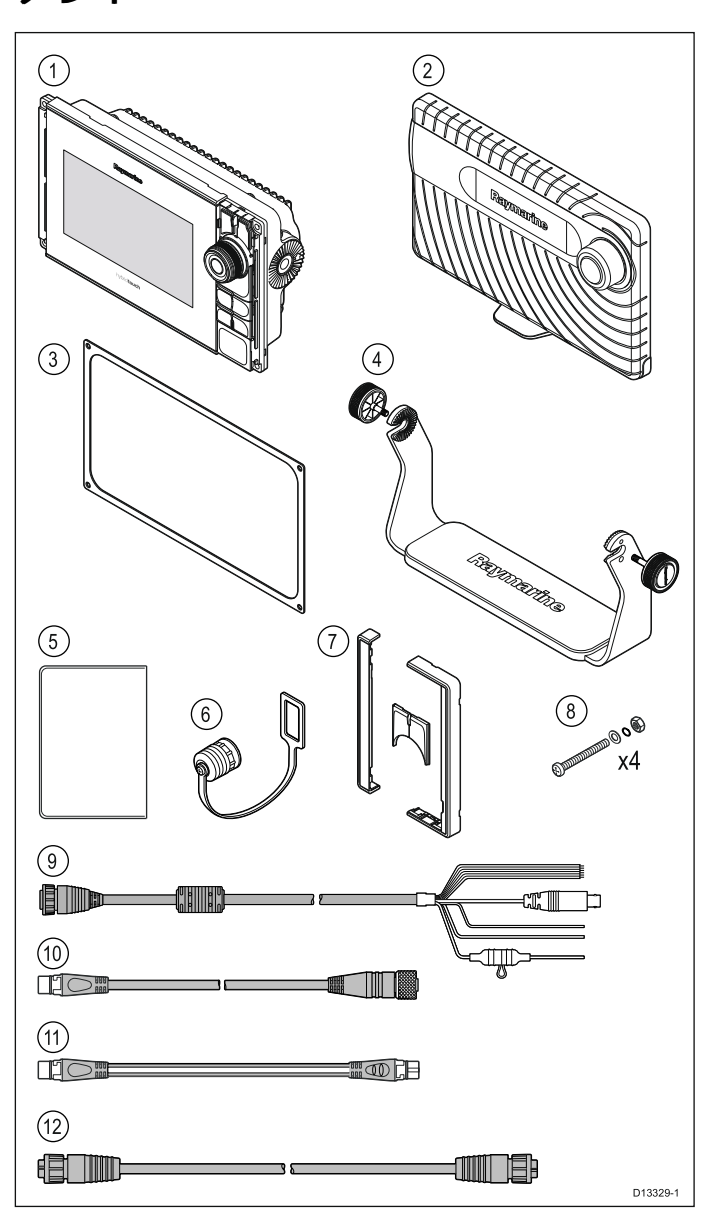

| 項目 | 説明                                                 | 数量 |
|----|----------------------------------------------------|----|
| 1  | 多機能ディスプレイ                                          | 1  |
| 2  | サンカバー                                              | 1  |
| 3  | パネル シール ガスケット                                      | 1  |
| 4  | トラニオン ブラケット<br>とノブ                                 | 1  |
| 5  | ドキュメント パック                                         | 1  |
| 6  | 電源ケーブル保護キャッ<br>プ                                   | 1  |
| 7  | ベゼル部品とホーム/メ<br>ニュー ボタン                             | 1  |
| 8  | 固定具セット                                             | 1  |
| 9  | 1.5 m (4.9 フィート) 電源<br>/データ ケーブル (電源<br>/NMEA/ビデオ) | 4  |
| 10 | SeaTalk <sup>ng®</sup> - DeviceNet ア<br>ダプタ ケーブル   | 1  |

# 項目説明数量111 m (3.3 フィート) SeaTalkng®<br/>スプール ケーブル1122 m (6.6 フィート) RayNet<br/>ケーブル1

## 3.10 設置に必要な工具類

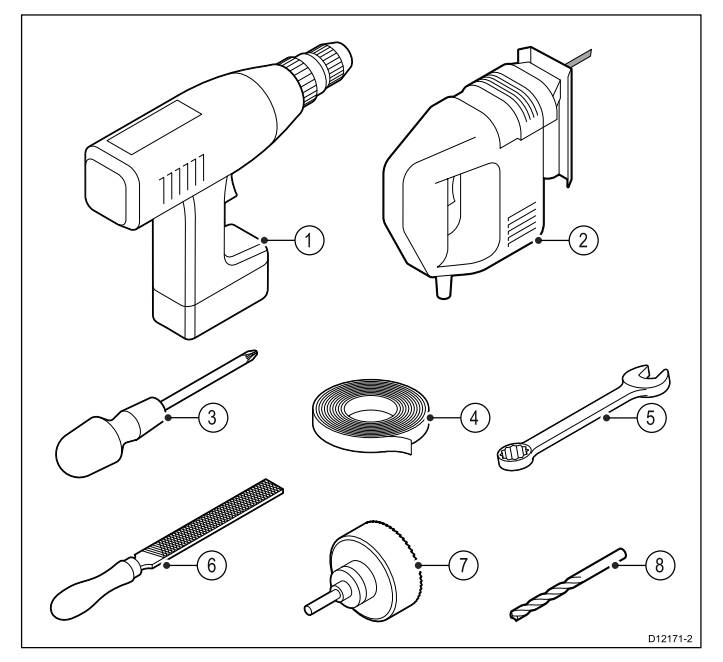

- 1. 電気ドリル
- 2. ジグソー(糸鋸)
- 3. ポジドライブ スクリュードライバー
- 4. 粘着テープ
- 5. 表面取付けまたはブラケット取付け用固定具 に使用するスパナ
- 6. やすり
- 7. 埋め込み式取付け用の穴鋸 (穴鋸のサイズにつ いては、製品の取付テンプレートを参照して ください)。
- 8. 表面取付けまたはブラケット取付けに使用す るドリル ビット

#### 3.11 場所の選択

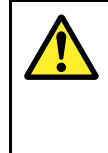

#### 通告: 発火源の可能性

この製品は危険な大気環境、または引火 性の高い場所で使用するための承認を受 けていません。機関室や燃料タンク付 近など、危険な環境や引火性の高い場所 には絶対に設置しないでください。

#### 場所全般に関する必要条件

製品の場所を選択する際は、多くの要因を考慮 することが重要です。

製品のパフォーマンスに影響を与える主な要因は 次のとおりです。

#### ・換気

適切な気流を確保するには:

- 製品が適切なサイズのコンパートメントに設 置されていることを確認してください。
- 通気ロが塞がっていないことを確認してください。すべての機器と機器の間のスペースを 十分開けてください。

システム コンポーネントごとの特定の要件については本章の後半で説明します。

・設置面

製品がしっかりとした設置面に適切に固定され ていることを確認してください。船舶の構造に 損傷を与えるような場所にユニットを設置した り穴を開けたりしないでください。

・ケーブル配線

製品がケーブルを正しく配線、サポート、接 続できる場所に設置されていることを確認し てください。

- 別途指定がない限り、最小曲げ半径は 100 mm (3.94 インチ) です。
- コネクタに負担がかからないように、ケーブ ル クリップを使用してください。
- 設置の際には複数のフェライトをケーブルに 追加する必要がありますが、その場合は追加 のケーブル クリップを使用して、余分なケー ブル重量がサポートされることを確認してく ださい。

#### ・水の侵入

この製品はデッキの上下に取り付けるのに適し ています。ユニットは防水加工済みですが、雨 や塩水噴霧に長時間、直接さらされることのな い保護区域に配置することをお勧めします。

#### ・ 電気的干渉

装置から十分離れた場所に設置してください。 モーター、発電機および無線送信機/受信機など と干渉する恐れがあります。

・電源

船舶の DC 電源に最も近い場所を選択してくだ さい。これにより、ケーブル配線を最小限に抑 えることができます。

#### コンパス安全距離

船舶の磁気コンパスとの干渉が発生しないよう に、ディスプレイから適度な距離を置くようにし てください。

多機能ディスプレイを設置するのに適切な場所を 選択する際は、ディスプレイとコンパス間の距離 をできるだけ広く取るようにしてください。 通常 はすべての方向から 1 m (3 フィート) 以上の距離 を取るのが理想です。 しかし一部の小型船舶で は、コンパスからこれだけ離れた距離にディスプ レイを設置するのが不可能な場合もあります。 そ のような状況では、次の図を参考に、ディスプレ イとコンパスの間の最小安全距離を保つようにし てください。

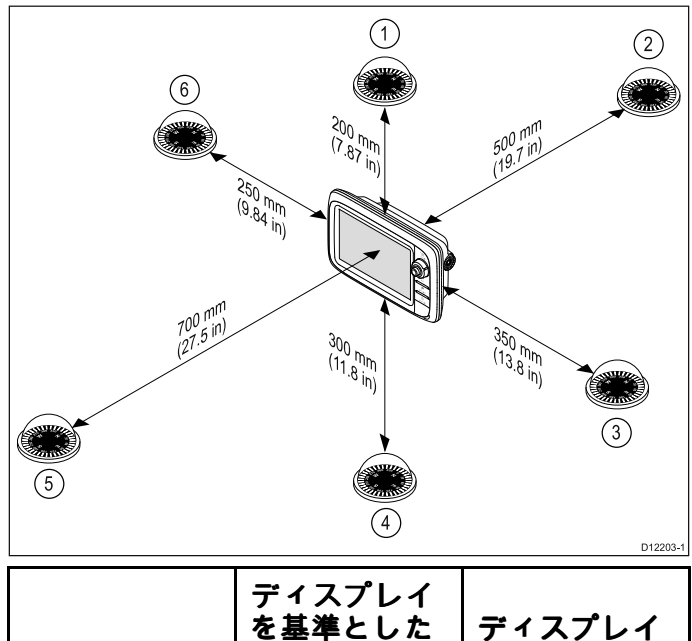

| 項目 | ディスフレイ<br>を基準とした<br>コンパスの位<br>置 | ディスプレイ<br>からの最小安<br>全距離 |
|----|---------------------------------|-------------------------|
| 1  | 上側                              | 200 mm (7.87 イ<br>ンチ)   |
| 2  | 後側                              | 500 mm (19.7 イ<br>ンチ)   |
| 3  | 右側                              | 350 mm (13.8 イ<br>ンチ)   |
| 4  | 下側                              | 300 mm (11.8 イ<br>ンチ)   |
| 5  | 正面                              | 700 mm (27.5 イ<br>ンチ)   |
| 6  | 左側                              | 250 mm (9.84 イ<br>ンチ)   |

#### GPS の場所に関する必要条件

GPS アンテナ内蔵の危機を設置する際には、海洋 電子機器の場所に関する一般的なガイドラインに 加えて、考慮しなければならない多数の環境的 要因があります。

#### 取付場所について

# デッキ上に装着する場合: 最適な GPS パフォーマンスが得られます。(適切な防水加工等級を満たしている機器の場合)

・ デッキ下に装着する場合:

GPS のパフォーマンスが低下するため、デッキ の上に外部 GPS アンテナを取り付けなければな らないことがあります。

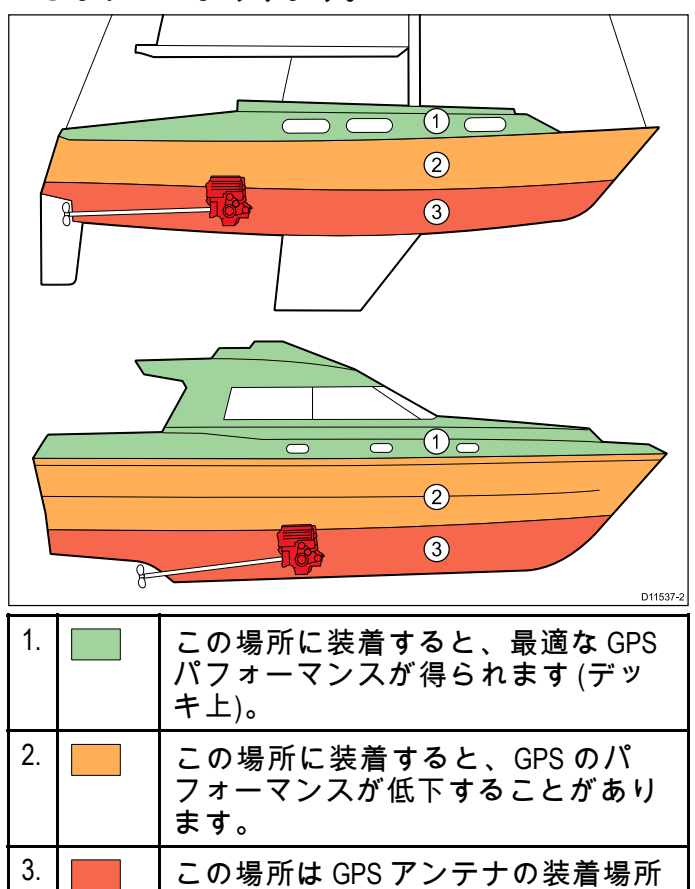

#### 船舶の構造

船舶の構造によって、GPSのパフォーマンスが影響を受けることがあります。たとえば、隔壁構造 などの重構造物の近くや、大規模な船舶の屋内な どでは、GPSの信号が弱まることがあります。 GPSアンテナ内蔵の機器をデッキ下に装着する前 に、専門家に相談し、外部 GPSアンテナをデッキ 上に取り付けることを検討してください。

としては推奨できません。

#### 一般的な条件

天候と船舶の場所によって、GPSのパフォーマン スが影響を受けることがあります。一般に、風がな く晴天の方が GPS fix の精度が高くなります。極端 に北または南の緯度に位置する船舶でも GPS の信 号が弱くなることがあります。デッキ下に取り付 けられた GPS アンテナは、一般条件に関連したパ フォーマンスの問題が生じやすい傾向にあります。

#### EMC の設置ガイドライン

Raymarine の機器および付属品は、機器との電磁 干渉を最小限に抑えると同時に、そのような干渉が システムの性能に与える影響も軽減するために定め られた電磁適合性 (EMC) 規制に準拠しています。 EMC の性能に悪影響が出ないようにするために

は、正しく設置する必要があります。

**注意:** EMC の干渉が極端な場所では、製品に多 少の干渉が見られる場合があります。 このよう な状況が生じたら、製品および干渉元の距離を 離してください。

**最適な** EMC 性能を得るために、できるだけ次のこ とを行うことをお勧めします。

- Raymarine 機器とケーブルの接続先の条件
  - VHF ラジオやケーブル、アンテナなど、無線 信号を運ぶすべての機器またはケーブルから 1 m (3 フィート)以上距離を置くこと。SSB ラジオの場合は、この距離を2 m (7 フィー ト)取ってください。
  - レーダー ビームの路程から 2 m (7 フィート) 以上離れていること。レーダー ビームは通 常、放射素子の上下 20 °に拡散すると見なさ れています。
- 製品には、エンジン始動に使用されるバッテリ とは異なるバッテリが使用されていること。これは、エンジン始動で別のバッテリが使われない場合に生じる可能性がある不安定な動作や データ損失を防ぐために重要です。
- Raymarine 指定のケーブルが使用されていること。
- ケーブルは、設置説明書に詳細が記載されて いない限り、切断したり延長したりしないで ください。

注意:設置上の制約により、上記の条件に従う ことができない場合は、電子機器の異なる品目 間に可能な限りの最大距離を設けて、設置の間 ずっと EMC 性能が最善の状態に保たれるよう にしてください。

#### 視角に関する考慮事項

ディスプレイのコントラスト、色、夜間モード の性能などはすべて視角の影響を受けるため、 Raymarine では設置を計画する際にディスプレイ に一時的に電源を入れて、最適な視角が得られる 場所を判断することをお勧めします。

#### 視野角 - eS Series

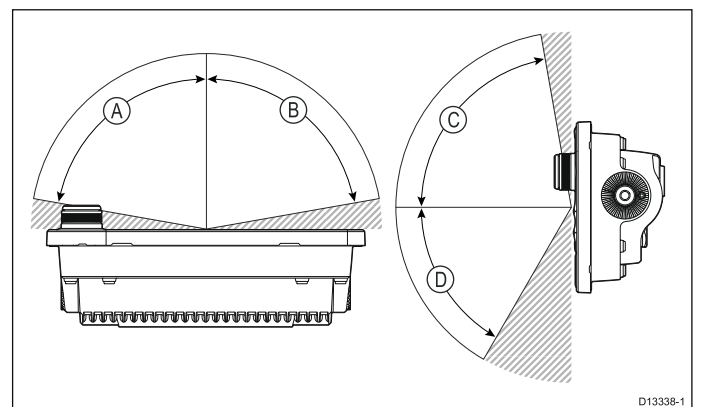

|   | eS7x | eS9x | eS12x |
|---|------|------|-------|
| A | 70°  | 80°  | 80°   |
| В | 70°  | 80°  | 80°   |
| С | 60°  | 80°  | 80°   |
| D | 70°  | 80°  | 80°   |

**注意:** ここに記載の視野角は、国際的に承認された規格を用いて取得したもので、比較目的にのみ使用するようにしてください。必要な場所での見やすさをテストするまでは製品を設置しないでください。

製品寸法

|   | eS7x                | eS9x                                 | eS12x      |  |  |
|---|---------------------|--------------------------------------|------------|--|--|
| A | 244.2 mm            | 299.3 mm                             | 358 mm     |  |  |
|   | (9.6 インチ)           | (11.8 インチ)                           | (14 インチ)   |  |  |
| В | 275.2 mm            | 332 mm                               | 390.5 mm   |  |  |
|   | (10.8 インチ)          | (13 インチ)                             | (15.4 インチ) |  |  |
| С | 144.7 mm            | 173.8 mm                             | 222.8 mm   |  |  |
|   | (5.7 インチ)           | (6.8 インチ)                            | (8.8 インチ)  |  |  |
| D | 31 mm               | 32 mm                                | 31.9 mm    |  |  |
|   | (1.2 インチ)           | (1.3 インチ)                            | (1.3 インチ)  |  |  |
| E | 12.5 mm             | 13.5 mm                              | 13.5 mm    |  |  |
|   | (0.49 インチ)          | (0.53 インチ)                           | (0.53 インチ) |  |  |
| F | 61.9 mm             | 64.7 mm                              | 64.4 mm    |  |  |
|   | (2.4 インチ)           | (2.6 インチ)                            | (2.5 インチ)  |  |  |
| G | 152.5 mm            | 184.6 mm                             | 244.5 mm   |  |  |
|   | (6 インチ)             | (7.3 インチ)                            | (9.6 インチ)  |  |  |
| Н | 150 mm<br>(5.9 インチ) | 150 mm 150 mm<br>(5.9 インチ) (5.9 インチ) |            |  |  |

## 章 4: ケーブルと接続部

目次

- 4.1 敷設時の一般的なガイダンス (32 ページ)
- 4.2 接続の概要(33ページ)
- 4.33ピン電源接続(34ページ)
- 4.4 電源/データ (一体型) 接続 (34 ページ)
- 4.5 SeaTalk<sup>ng®</sup>の接続 (36 ページ)
- ・ 4.6 NMEA 2000 の接続 (37 ページ)
- 4.7 SeaTalk の接続 (38 ページ)
- 4.8 NMEA 0183 の接続 電源/NMEA/ビデオ ケーブル (38 ページ)
- 4.9 ソナー モジュールとトランスデューサの接続(40 ページ)
- 4.10 レーダーのネットワーク接続 (42 ページ)
- 4.11 GA150 の接続 (44 ページ)
- 4.12 GNSS / GPS 接続 (45 ページ)
- ・ 4.13 AIS 接続 (46 ページ)
- 4.14 Fastheading 接続 (46 ページ)
- 4.15 キーパッドのネットワーク接続(47 ページ)
- 4.16 気象衛星受信機の接続 (47 ページ)
- 4.17 HDMI ビデオ出力 (48 ページ)
- 4.18 ビデオ接続 コンポジット (48 ページ)
- 4.19 IP カメラの接続 (49 ページ)
- 4.20 赤外線カメラの接続 (50 ページ)
- 4.21 Fusion ネットワーク接続 (51 ページ)
- 4.22 Fusion NMEA 2000 の接続 (52 ページ)
- 4.23 メディア プレイヤーの接続 (52 ページ)
- 4.24 Raymarine 携帯アプリの接続 (53 ページ)
- 4.25 Bluetooth リモート コントロールの接続 (54 ページ)

## 4.1 敷設時の一般的なガイダンス

#### 抑制フェライト

- Raymarineのケーブルには、抑制フェライトがあ らかじめ装備されている、または付属しているも のがあります。抑制フェライトは、EMC 性能を 正常に保つために大切な働きをします。ケーブ ルに対してフェライトが別途提供されている(装 着されていない)場合は、付属の指示に従って、 このフェライトを装着する必要があります。
- なんらかの理由(例:設置または保守作業時)
   で、フェライトを取り外す必要がある際には、
   製品をご使用になる前に必ず元の場所にフェライトを取り付けてください。
- Raymarine、または正規の Raymarine 販売店で 販売する、純正部品のフェライトのみをご使 用ください。
- ・設置の際には複数のフェライトをケーブルに追加 する必要がありますが、ケーブルへの余分な重量 によってコネクタに負担がかかるのを防ぐため、 追加のケーブル クリップを使用してください。

#### その他の機器への接続

Raymarine 社製品以外のケーブルにフェライトを 使用する場合の必要条件

Raymarine から支給されたケーブル以外を使っ て、お手元の Raymarine 機器をその他の機器に接 続する場合には、Raymarine ユニット周辺のケー ブルに必ず抑制フェライトを 取り付けてください

#### ケーブルの種類と長さ

適切な種類、および適切な長さのケーブルを使用 することが大切です。

- 特に明記しない限り、Raymarineから支給されている正しい種類の標準ケーブルのみを使用してください。
- Raymarine 製ではないケーブルの場合は、品質 と規格が適切であることを確認してください。 たとえば電源ケーブルが長くなると、伝送路の 電圧降下を最小限に抑えるために、大きな番線 が必要になることがあります。

#### ケーブルの配線

ケーブルの性能と寿命を最大限に生かすために、 ケーブルは正しく配線してください。

ケーブルを過度に折り曲げないようにしてください。可能な限り、最小曲げ径 200 mm (8 インチ) / 最小曲げ半径 100mm (4 インチ) を確保してください。

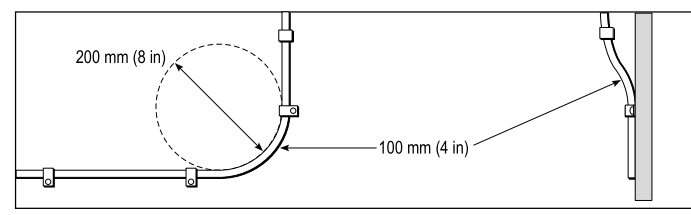

物理的損傷が生じたり熱に触れたりすることがないようにすべてのケーブルを保護します。可能であれば被覆やコンジットを使用してください。ビルジや出入口、または移動物体や熱い物体の近くにケーブルを配線しないでください。

- 結束ひもやケーブル結束バンドなどでケーブルを 定位置に固定してください。余分なケーブルは巻 き取り、邪魔にならないように括ってください。
- むきだしの隔壁やデッキ ヘッドにケーブルを渡 すときは、適切な防水加工のフィードスルー を使用してください。
- エンジンや蛍光灯の近くにケーブルを配線しないでください。

ケーブル経路を決めるときは、常に次の物から最 大限に遠ざけることを心がけてください。

- 他の機器やケーブル
- 高電流が流れる AC / DC 送電線
- ・アンテナ

#### ストレイン リリーフ

十分なストレイン リリーフ (張力緩和) を確保し てください。コネクタが引っ張られないように保 護し、極限海面状況でも抜けないことを確認し てください。

#### 回路の分離

直流電流と交流電流の両方を使用する場合、適切 な回路分離が必要になります。

- PC、プロセッサ、ディスプレイ、その他の精密電子計器または装置を稼動する際には、必ず絶縁変圧器か独立した電力変換器を使用してください。
- Weather FAX オーディオ ケーブルには必ず絶縁 変圧器を使用してください。
- サードパーティ製のオーディオ アンプを使用す る際には、必ず独立した電源をご使用ください。
- 信号線の光分離には、必ず RS232/NMEA コン バータを使用してください。
- PCまたはその他の精密電子装置には、必ず専用の電源回路を確保してください。

#### ケーブル遮蔽

すべてのデータ ケーブルが適切に遮蔽されてお り、損傷がない (狭い場所を無理に通したためにこ すれたりしていない) ことを確認してください。

#### ネットワーク ケーブルのコネクタの種類

ネットワーク ケーブルのコネクタには、SeaTalk<sup>hs</sup> と RayNet の 2 種類があります。

| <b>SeaTalk<sup>hs</sup></b> コネクタ — SeaTalk <sup>hs</sup><br>装置を SeaTalk <sup>hs</sup> ケーブルを使<br>用して Raymarine ネットワーク<br>スイッチに接続する際に使用<br>します。                                                          |
|----------------------------------------------------------------------------------------------------|
| RayNet コネクタ — Raymarine<br>ネットワーク スイッチと<br>SeaTalk <sup>hs</sup> 装置を RayNet ケーブ<br>ルを使用して多機能ディスプ<br>レイに接続する際に使用しま<br>す。また、1 台の装置のみを<br>ディスプレイのネットワーク<br>コネクタに接続している場合<br>は、クロスオーバーカプラも<br>接続する必要があります。 |

## 4.2 接続の概要

Raymarine 多機能ディスプレイで使用可能な接続の詳細を以下に示します。

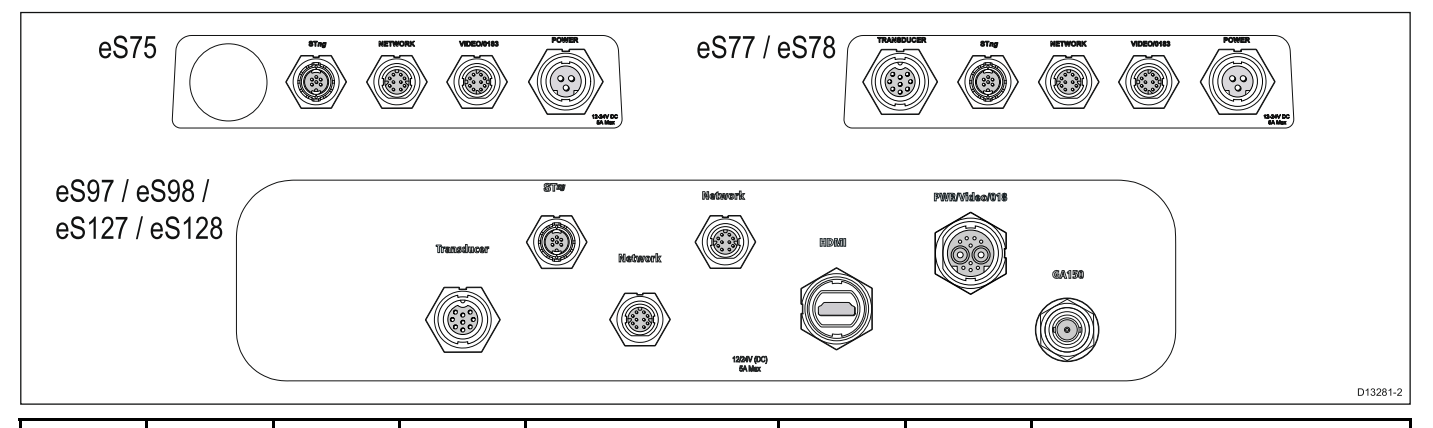

|       | 600 W                                                                                                    | DownVi-                                                                                                    |                                                                                                    | SeaTalk <sup>h</sup>                                                                                                    | ≗ / RayNet                                                                                                    |                                                                                                    |                 | 電源                                                                                                    | /NMEA/Ł | ゙゙゙デオ               |
|-------|----------------------------------------------------------------------------------------------------|----------------------------------------------------------------------------------------------------|----------------------------------------------------------------------------------------------------|----------------------------------------------------------------------------------------------------|----------------------------------------------------------------------------------------------------|----------------------------------------------------------------------------------------------------|-----------------|----------------------------------------------------------------------------------------------------|---------|---------------------|
|       | トラ<br>ンス<br>デュー<br>サ                                                                                                    | sion ト<br>ランス<br>デュー<br>サ                                                                                                    | NMEA<br>2000 /<br>SeaTal <sup>-</sup><br>k <sup>ng</sup>                                                                                                    | ネット<br>ワーク<br>1                                                                                                    | ネット<br>ワーク<br>2                                                                                                    | HDMI 出<br>力                                                                                                    | 外付け<br>アンテ<br>ナ | NMEA<br>0183/ビ<br>デオ入<br>力                                                                                                    | 電源      | 電源/<br>NMEA/<br>ビデオ |
| eS75  | ×                                                                                                    | ×                                                                                                    | ~                                                                                                    | ~                                                                                                    | ×                                                                                                    | x                                                                                                    | ×               | ~                                                                                                    | ~       | ×                   |
| eS77  | <ul> <li>Image: A set of the set of the</li></ul> | ×                                                                                                    | <ul> <li>Image: A set of the set of the</li></ul> | <ul> <li>Image: A set of the set of the</li></ul> | ×                                                                                                    | x                                                                                                    | x               | <ul> <li>Image: A set of the set of the</li></ul> | ×       | x                   |
| eS78  | ×                                                                                                    | <ul> <li>Image: A set of the set of the</li></ul> | ~                                                                                                    | ~                                                                                                    | ×                                                                                                    | x                                                                                                    | ×               | ~                                                                                                    | ~       | ×                   |
| eS97  | <ul> <li>Image: A set of the set of the</li></ul> | ×                                                                                                    | ~                                                                                                    | ~                                                                                                    | <ul> <li>Image: A set of the set of the</li></ul> | ×                                                                                                    | ~               | ×                                                                                                    | ×       | ×                   |
| eS98  | ×                                                                                                    | ✓                                                                                                    | <ul> <li>Image: A set of the set of the</li></ul> | <ul> <li>Image: A set of the set of the</li></ul> | ✓                                                                                                    | <ul> <li>Image: A start of the start of the start of</li></ul> | ×               | x                                                                                                    | X       | ×                   |
| eS127 | <ul> <li>Image: A start of the start of the start of</li></ul> | ×                                                                                                    | ×                                                                                                    | <ul> <li>Image: A start of the start of the start of</li></ul> | <ul> <li>✓</li> </ul>                                                                                                    | ×                                                                                                    | ~               | ×                                                                                                    | ×       | ~                   |
| eS128 | x                                                                                                    | ✓                                                                                                    | ✓                                                                                                    | ×                                                                                                    | <ul> <li>Image: A start of the start of the start of</li></ul> | ✓                                                                                                    | ~               | ×                                                                                                    | ×       | ~                   |

## コネクタとケーブルの保護キャップ

使用していないコネクタや外れているケーブル は、適切に損傷から保護する必要があります。

#### 重要:

お使いの製品の背面には、保護キャップが装備 されています。使用/接続される予定のないコネ クタには、このキャップをしっかりと装着する 必要があります。

ケーブルを外したままにする場合は、可能であれ ばケーブル保護キャップか絶縁テープを使用し て、ケーブルのコネクタを保護してください。

## 4.33ピン電源接続

以下の記載は、3 ピン電源ケーブル装備の MFD に 当てはまります。

お使いの MFDの電源接続の確立方法は、「*接続の 概要*」の項を参照してください。

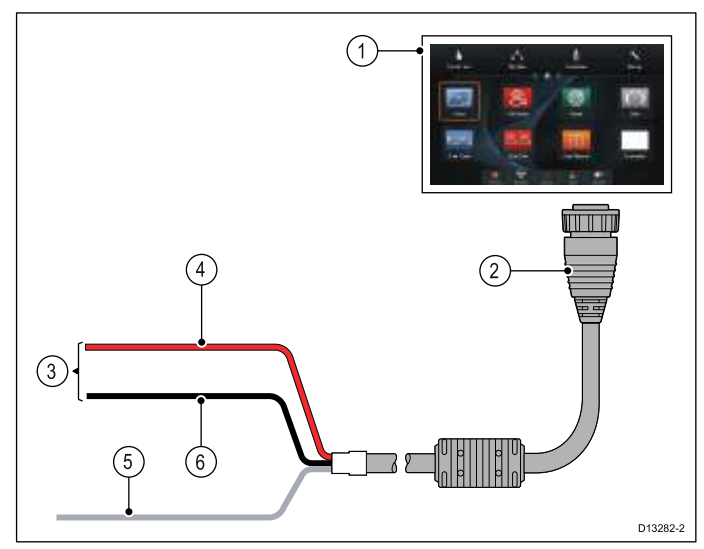

- 1. MFD
- 2. 3 ピン電源ケーブル
- 3. 電源に接続
- 4. 赤のケーブル(正)
- 5. 接地 (ドレイン) ワイヤ
- 6. 黒のケーブル(負)

#### インライン ヒューズおよびサーマル ブレー 力定格

お使いの製品には、次のインライン ヒューズよび サーマル ブレーカ定格が適用されます。

| インライン ヒューズ定<br>格 | サーマル ブレーカ定格            |
|------------------|------------------------|
| 5 A              | 3 A (接続する装置が1台<br>の場合) |

#### 注意:

- サーマルブレーカに適したヒューズ定格は、 接続する装置の台数によって異なります。わ からない場合は、正規の Raymarine 販売店に お問い合わせください。
- お使いの製品の電源ケーブルには、インラインヒューズが装備されている場合がありますが、装備されていない場合は、インラインヒューズ/ブレーカを製品の電源接続の正のワイヤに追加する必要があります。

## 4.4 電源/データ (一体型) 接続

以下の記載は、電源/NMEA/ビデオ ケーブルが1つ にまとまっている MFD に当てはまります。 お使いの MFDの電源接続の確立方法は、「*接続の 概要*」の項を参照してください。

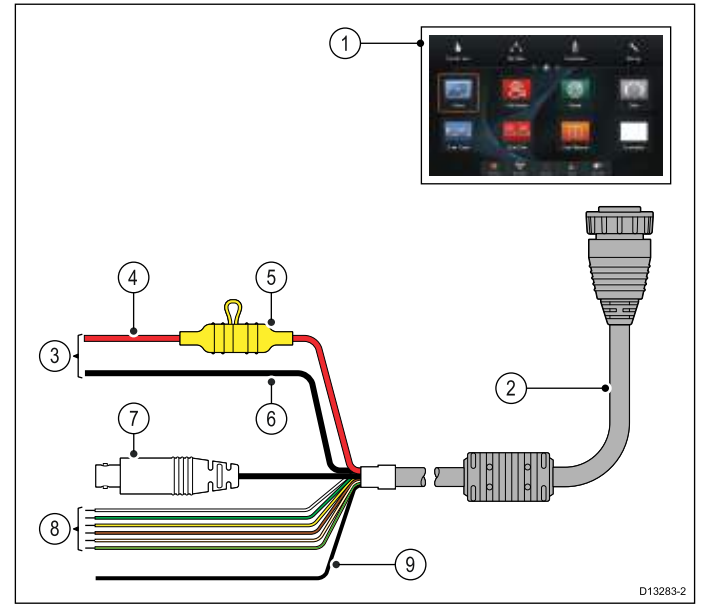

- 1. MFD
- 2. 電源/データ ケーブルの組み合わせ
- 3. 船舶の 12 V / 24 V dc 電源に接続
- 4. 赤のケーブル(正)
- 5. ヒューズ
- 6. 黒のケーブル(負)
- 7. ビデオ入力ケーブル
- 8. NMEA 0183 データ ケーブル
- 9. 接地 (ドレイン) ワイヤ

## インライン ヒューズおよびサーマル ブレー 力定格

お使いの製品には、次のインライン ヒューズよび サーマル ブレーカ定格が適用されます。

| インライン ヒューズ定<br>格 | サーマル ブレーカ定格              |
|------------------|--------------------------|
| 15 A             | 15 A (接続する装置が 1<br>台の場合) |

#### 注意:

- サーマルブレーカに適したヒューズ定格は、 接続する装置の台数によって異なります。わ からない場合は、正規の Raymarine 販売店に お問い合わせください。
- お使いの製品の電源ケーブルには、インラインヒューズが装備されている場合がありますが、装備されていない場合は、インラインヒューズを製品の電源接続の正のワイヤに追加することができます。

#### 配電

推奨事項とベスト プラクティス

本製品には電源ケーブルが付属しています。製品に付属の電源ケーブルのみを使用してくださ

い。別の製品を対象とした、または別の製品に 付属の電源ケーブルは使用しないでください。

- お使いの製品の電源ケーブルのワイヤの見つけ方、また接続場所に関する詳細は、「電源接続」の項を参照してください。
- よくある配電条件での実装方法の詳細は、以下 をご覧ください。

**重要:**計画・配線を行う際には、システムで使用 する他の製品を考慮してください。製品によって は (ソナー モジュールなど)、船舶の電気系統に 大きな電力需要ピークがかかる場合があります。

**注意:** 下記の情報は、あくまでもお使いの製品を 保護するための指針として提供されています。 一般的な船舶配電のシナリオを取り上げていま すが、すべてを網羅しているわけではありませ ん。適切なレベルの保護が確保されているかど うか不明な場合は、正規の Raymarine 販売店 もしくは適切な資格を持つ専門の海洋技術者に ご相談ください。

#### 実装 — バッテリに直接接続する場合

- お使いの製品に付属の電源ケーブルは、適切な 定格のヒューズまたはブレーカ経由で船舶の バッテリに直接接続することができます。
- 製品に付属の電源ケーブルに、別のドレインワイヤが含まれていない場合もあります。その場合は、電源ケーブルの赤と黒のワイヤのみを接続する必要があります。
- ・ 付属の電源ケーブルにインライン ヒューズが装備されていない場合は、赤のワイヤとバッテリの正 (+)の端子との間に適切な定格のヒューズ、またはブレーカを装着する必要があります。
- 製品ドキュメントに記載されているインライン ヒューズの定格を参照してください。
- ・製品に付属の電源ケーブルの長さを延長する必要がある場合は、製品ドキュメントに記載の、専用の電源ケーブルの延長に関するアドバイスをご覧ください。

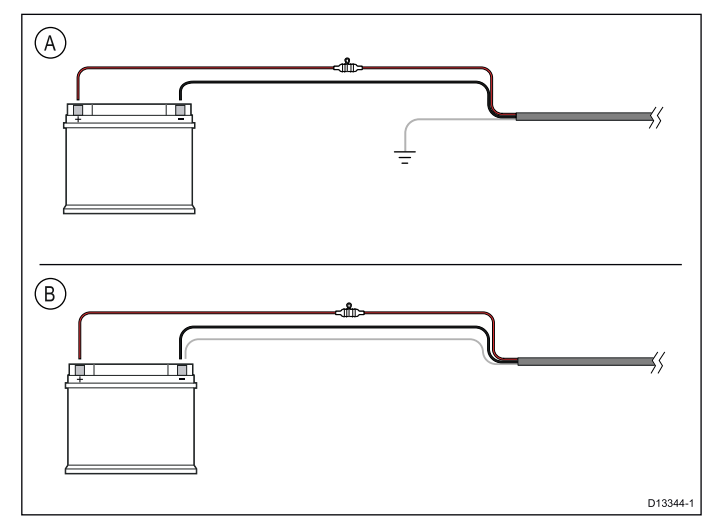

 A バッテリ接続シナリオ A: 共用の RF 接地点 を使用している船舶に適しています。この シナリオでは、お使いの製品の電源ケーブ ルに別のドレインワイヤが付属している場 合、これを船舶の共用接地点に接続する必 要があります。
 B バッテリ接続シナリオ B: 共用の RF 接地点を 使用していない船舶に適しています。このシ ナリオでは、お使いの製品の電源ケーブルに 別のドレインワイヤが付属している場合、 これをバッテリの負 (-) の端子に直接接続す る必要があります。

#### 実装 — 配電盤に接続する場合

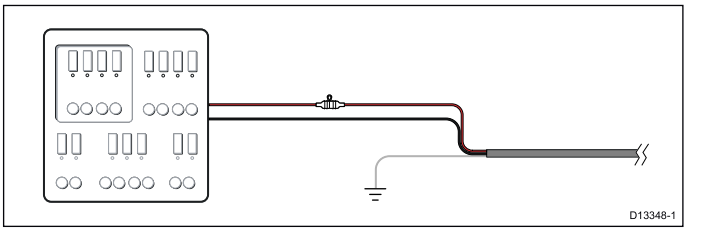

- 別の方法として、付属の電源ケーブルを船舶の 配電盤または工場出荷時に装備された配電点の 適切なブレーカまたはスイッチに接続すること ができます。
- 配電点の給電元は、8 AWG (8.36 mm<sup>2</sup>) ケーブル による船舶の一次電源である必要があります。
- すべての機器を、適切な回路保護を施した、 適切な定格の個別のサーマルブレーカまたは ヒューズに配線できれば理想的です。しかし、 それが不可能であり、複数の機器でブレーカを 共有する場合は、電源回路ごとに個別のインラ イン ヒューズを使用して、必要な保護を確保し てください。
- いずれの場合も、製品ドキュメントに付属の推 奨ブレーカ/ヒューズ定格に従ってください。
- 製品に付属の電源ケーブルの長さを延長する必要がある場合は、製品ドキュメントに記載の、専用の電源ケーブルの延長に関するアドバイスをご覧ください。

重要: サーマル ブレーカまたはヒューズに適し たヒューズ定格は、接続する装置の台数によっ て異なることに注意してください。

#### 接地

製品ドキュメントに記載のそれぞれの接地に関す るアドバイスに従ってください。

#### その他の情報

Raymarine では、すべての船舶の電気設備で、次 の標準に詳しく記載されているベスト プラクティ スに従うことをお勧めします。

- BMEA (全英舶用電子機器協会)の電気電子機器 の船舶設置に関する実施規則
- NMEA (全米舶用電子機器協会) 0400 設置標準
- ・ ABYC E-11 船舶の AC/DC 電気系統
- ABYC A-31 充電器とインバータ
- ・ ABYC TE-4 避雷

## 電源ケーブルの延長

本製品には電源ケーブルが付属しており、必要に 応じて延長することができます。

- システムの各ユニットの電源ケーブルは、別々に、ユニットから船舶のバッテリ/配電盤をつなぐ1本の2線式ケーブルとして配線する必要があります。
- Raymarine では、どのような長さにケーブルを 延長する場合も、最低ワイヤ ゲージを 18AWG (0.82 mm<sup>2</sup>) に抑えることをお勧めします。
- 電源ケーブルをどれだけ延長する場合でも、製品の電源コネクタで、最低 10.8 V、完全に電気がなくなったバッテリで 11 V の電圧が連続して得られることを確認してください。

重要:お使いのシステムの一部の製品 (ソナー モジュールなど)では、特定の時間帯にピーク電圧になり、そのためにピーク時に他の製品で使用できる電圧に影響が出る場合があります。

#### 接地 — 専用ドレイン ワイヤ

本製品に付属の電源ケーブルには、船舶の RF 接 地点に接続するための専用シールド (ドレイン) ワ イヤが含まれています。

有効な RF 接地点をシステムに接続することが重 要です。すべての機器に単一の接地点を使用して ください。ユニットを接地するには、電源ケーブ ルのシールド (ドレイン) ワイヤを船舶の RF 接地 点に接続します。RF 接地システムのない船舶で は、シールド (ドレイン) ワイヤをバッテリのマイ ナス側に直接接続してください。

DC 電源システムには、次のいずれかを使用します。

- マイナス接地で、マイナスのバッテリ端子を船 舶のアース端子に接続する。
- ・ 浮動型で、いずれのバッテリ端子も船舶のアース端子には接続しない。

通告: 製品の接地

電源を投入する前に、本製品が付属の指 示に従って正しく接地されていることを 確認してください。

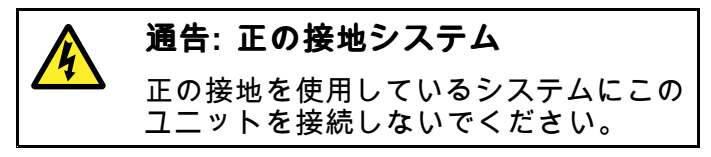

## 4.5 SeaTalk<sup>ng®</sup>の接続

MFD は、SeaTalk<sup>ng®</sup> バックボーンに接続できま す。

**SeaTalk<sup>ng®</sup> では、次の機器と通信することがで** きます。

- ・SeaTalk<sup>ng®</sup> 計器
- SeaTalkSeaTalkng® 自動操縦
- オプションのSeaTalk SeaTalk<sup>ng®</sup> コンバータ を接続した SeaTalk 機器
- オプションの DeviceNet アダプタ ケーブルを使用した NMEA 2000 機器

#### 標準的な SeaTalkng® システム

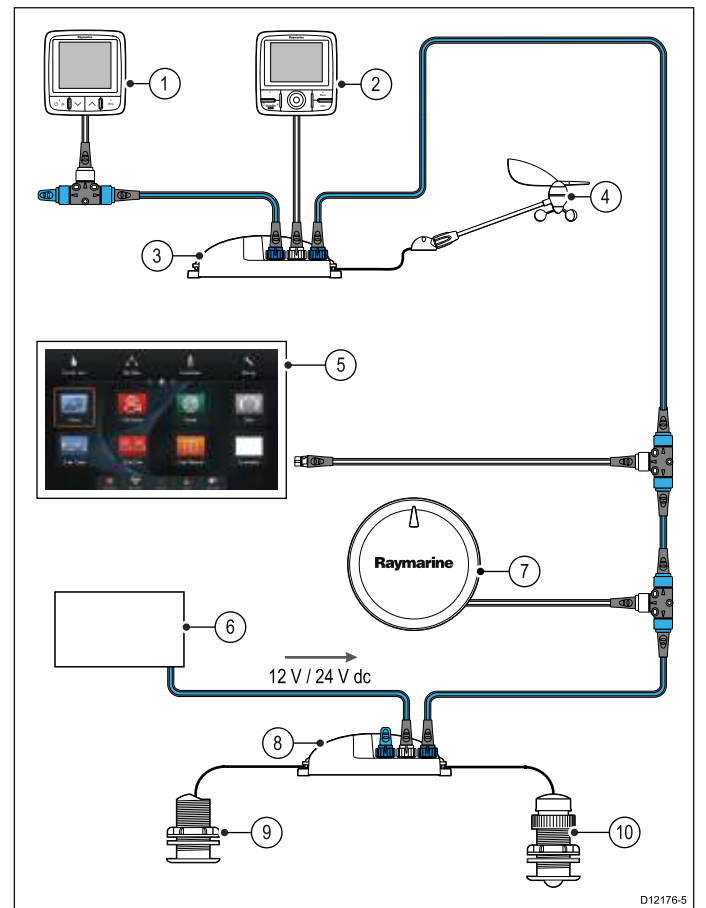

- 1. SeaTalkng® 計器
- 2. SeaTalk<sup>ng®</sup> パイロット コントロール ヘッド
- 3. iTC-5 コンバータ
- 4. 風向風速トランスデューサ
- 5. MFD
- 6. 電源
- 7. SeaTalk<sup>ng®</sup> 自動操縦
- 8. iTC-5 コンバータ
- 9. 深度トランスデューサ
- 10. 速度トランスデューサ

SeaTalk<sup>ng</sup> ケーブル配線の詳細については、「章 12 スペアおよび付属品」を参照してください。

#### SeaTalk<sup>ng</sup> 電源の必要条件

SeaTalk<sup>ng</sup> バスには 12 V の電源が必要です。 次の方法での電源供給が可能です。

 安定化した 12 V 電源を持つ Raymarine 機器 (例:SmartPilot SPX コース コンピュータ)
#### • その他の適切な 12 V 電源

**注意:** SeaTalk<sup>ng</sup> は、専用の電源入力を持つ多 機能ディスプレイやその他の機器には電源を供 給しません。

### 4.6 NMEA 2000 の接続

本ディスプレイでは NMEA 2000 装置からのデー タ受信が可能です (例: 互換エンジンからのデータ など)。NMEA 2000 の接続には、SeaTalkʰʰg® およ び適切なアダプタ ケーブルを使用します。

次のいずれかを行うことができます。

- SeaTalkng® バックボーンを使用して、スプールの各 NMEA 2000 装置を接続する
- スプールのディスプレイを既存の NMEA 2000 バックボーンに接続する

**重要:** 2 つのバックボーンを一緒に接続するこ とはできません。

#### NMEA 2000 機器を SeaTalk<sup>ng®</sup> バックボーンに 接続する

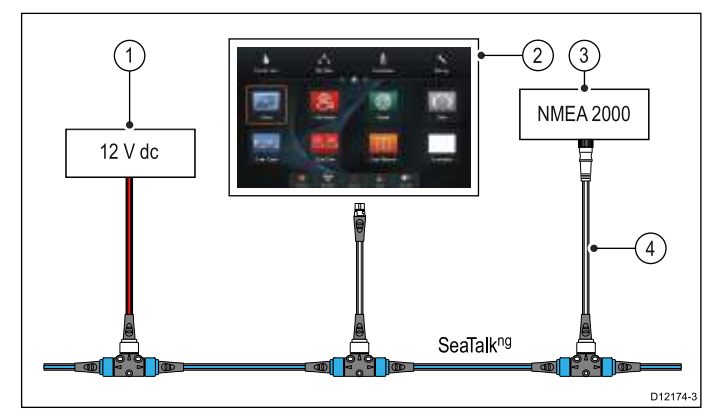

- 1. 12 Vのバックボーン用電圧源
- 2. MFD
- 3. NMEA 2000 装置
- 4. SeaTalk<sup>ng®</sup> DeviceNet アダプタ ケーブル

#### ディスプレイを既存の NMEA 2000 (DeviceNet) バックボーンに接続する

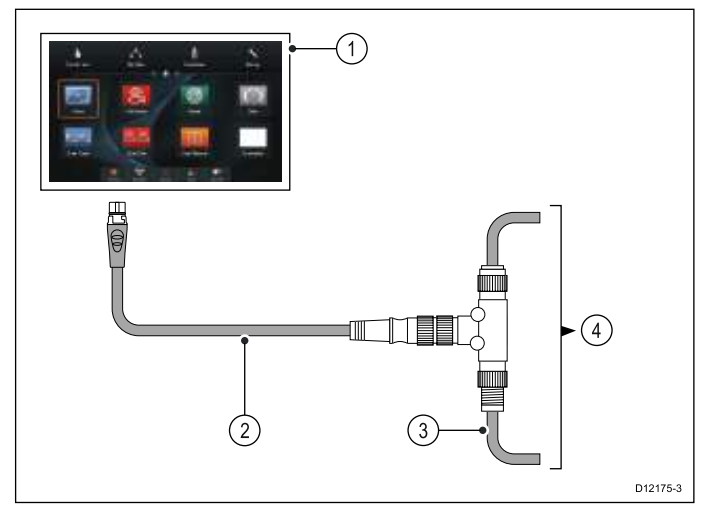

- 1. MFD
- 2. SeaTalk<sup>ng®</sup> DeviceNet アダプタ ケーブル
- 3. DeviceNet バックボーン
- 4. NMEA 2000 機器

### 4.7 SeaTalk の接続

オプションの SeaTalk - SeaTalkʰɡ® コンバータを 使用して、SeaTalk 装置を MFD に接続すること ができます。

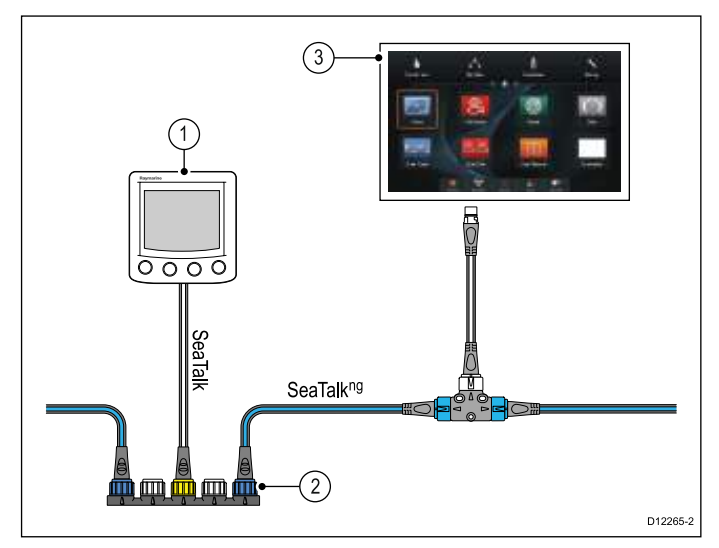

- 1. SeaTalk 装置
- 2. SeaTalk SeaTalkng® コンバータ
- 3. **MFD**

### 4.8 NMEA 0183 の接続 — 電源/NMEA/ ビデオ ケーブル

NMEA 0183 装置は、電源/NMEA ビデオー体型 ケーブルを使用して、直接 MFD に接続すること ができます。

お使いの MFDでの NMEA 0183の接続方法を確認す るには、「*接続の概要*」の項を参照してください。

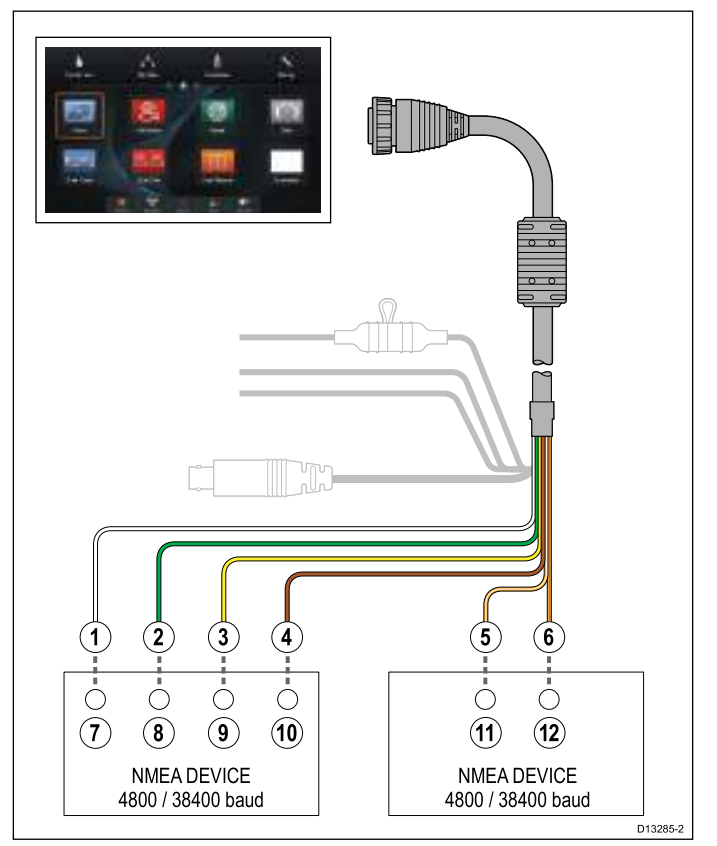

次の2つのNMEA 0183 ポートが使用できます。

- ・**ボート 1**:入出力、4800 または 38400 ボーレート
- ・**ポート 2**:入力専用、4800 または 38400 ボー レート

各ポート入力に使用するボーレートは、[システ ムの設定] メニュー (ホーム画面 > [セットアッ プ] > [システム設定] > [NMEA のセットアップ] > [NMEA 入力ポート])。

注意: ポート 1 では、入力と出力は同じボーレートで通信します。たとえば、1 台の NMEA 0183 装置をディスプレイのポート 1 入力に接続し、別のNMEA 0183 装置をポート 1 出力に接続した場合、両方の NMEA 装置は同じボーレートを使用する必要があります。

最大4台の装置をディスプレイの出力ポートに、 2台の装置をディスプレイの入力ポートに接続で きます。

| 項目 | 装置         | ケーブ<br>ルの色   | ポー<br>ト | 入力 /<br>出力 | 正 (+) /<br>負 (-) |
|----|------------|--------------|---------|------------|------------------|
| 1  | 多機能        | 白            | 1       | 入力         | 正 (+)            |
| 2  | ディス<br>プレイ | 緑            | 1       | 入力         | 負 (-)            |
| 3  |            | 黄色           | 1       | 出力         | 正 (+)            |
| 4  |            | 茶色           | 1       | 出力         | 負 (-)            |
| 5  |            | オレン<br>ジ / 白 | 2       | 入力         | 正 (+)            |
| 6  |            | オレン<br>ジ / 緑 | 2       | 入力         | 負 (-)            |
| 7  | NMEA 装     | *            | *       | 出力         | 正 (+)            |
| 8  | 直          | *            | *       | 出力         | 負 (-)            |
| 9  |            | *            | *       | 入力         | 正 (+)            |
| 10 |            | *            | *       | 入力         | 負 (-)            |
| 11 | NMEA 装     | *            | *       | 出力         | 正 (+)            |
| 12 | 直          | *            | *       | 出力         | 負 (-)            |

**注意: \* NMEA 0183** 装置に付属の説明書を参照 してください。

#### NMEA 0183 の接続 — ビデオ/NMEA ケーブル

NMEA 0183 装置は、NMEA/ビデオ入力付属品ケー ブル (R70414) を使用して、MFD に接続すること ができます。

お使いの MFDでの NMEA 0183の接続方法を確認す るには、「*接続の概要*」の項を参照してください。

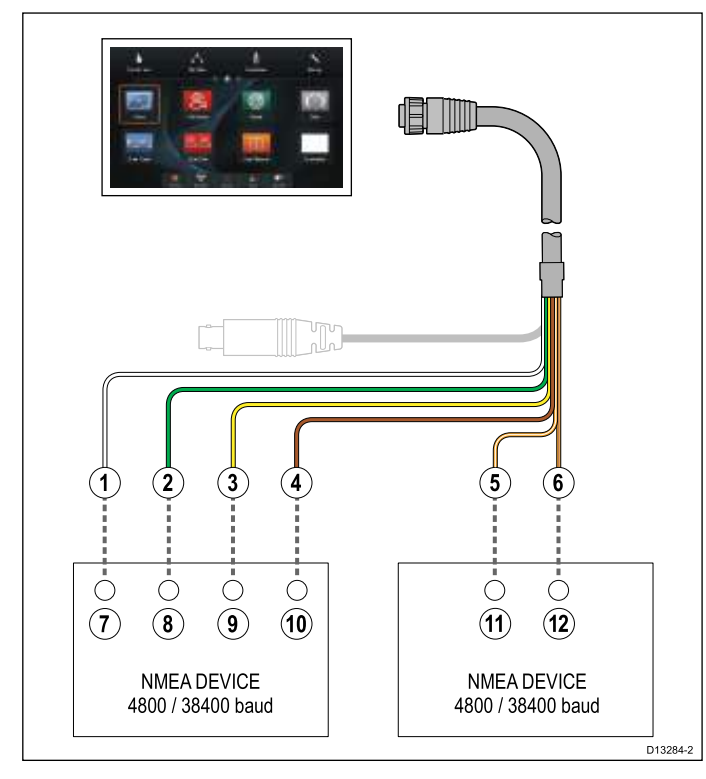

次の2つのNMEA 0183 ポートが使用できます。

- ・**ボート 1**:入出力、4800 または 38400 ボーレート
- ・**ボート 2**:入力専用、4800 または 38400 ボー レート

各ポート入力に使用するボーレートは、[システ ムの設定] メニュー (ホーム画面 > [セットアッ プ] > [システム設定] > [NMEA のセットアップ] > [NMEA 入力ポート])。

注意: ポート1では、入力と出力は同じボーレートで通信します。たとえば、1台の NMEA 0183 装置をディスプレイのポート1入力に接続し、別のNMEA 0183 装置をポート1出力に接続した場合、両方の NMEA 装置は同じボーレートを使用する必要があります。

最大4台の装置をディスプレイの出力ポートに、 2台の装置をディスプレイの入力ポートに接続で きます。

| 項<br>目 | 装置         | ケーブ<br>ルの色   | ポト | 入力/<br>出力 | 正 (+) /<br>負 (-) |
|--------|------------|--------------|----|-----------|------------------|
| 1      | 多機能        | 白            | 1  | 入力        | 正(+)             |
| 2      | ディス<br>プレイ | 緑            | 1  | 入力        | 負 (-)            |
| 3      |            | 黄色           | 1  | 出力        | 正 (+)            |
| 4      |            | 茶色           | 1  | 出力        | 負 (-)            |
| 5      |            | オレン<br>ジ / 白 | 2  | 入力        | 正 (+)            |
| 6      |            | オレン<br>ジ / 緑 | 2  | 入力        | 負 (-)            |
| 7      | NMEA 装     | *            | *  | 出力        | 正(+)             |
| 8      | 直          | *            | *  | 出力        | 負 (-)            |
| 9      |            | *            | *  | 入力        | 正(+)             |
| 10     |            | *            | *  | 入力        | 負 (-)            |
| 11     | NMEA 装     | *            | *  | 出力        | 正(+)             |
| 12     | 直          | *            | *  | 出力        | 負 (-)            |

**注意:** \* NMEA 0183 装置に付属の説明書を参照 してください。

#### NMEA 0183 ケーブル

付属の電源ケーブルとデータ ケーブルを使用し て、NMEA 0183 ワイヤを延長することができま す。

#### データ ケーブルの延長

| 全長(最大)   | ケーブル                           |
|----------|--------------------------------|
| ~ 5 m まで | 高品質データ ケーブル:                   |
|          | ・ シールド付きツイス<br>ト ペア ケーブル 2 本   |
|          | • 50 ~ 75 pF/m 静電容量<br>線心 - 線心 |

### 4.9 ソナー モジュールとトランス デューサの接続

外付けソナー モジュールは、ディスプレイの ネットワーク接続に直接接続するか、あるいは Raymarine<sup>®</sup>ネットワークスイッチを使用して SeaTalk<sup>hs</sup> ネットワークに接続することができま す。

2種類の接続が必要です。

- ネットワーク接続 ソナーのデータを互換性の ある Raymarine<sup>®</sup> MFD に送信します。
- トランスデューサ接続 内蔵・外付けソナー モジュールは、互換性のあるトランスデューサに接続する必要があります。内蔵の 600 W および内蔵の CHIRP DownVision™ ソナー型式ディスプレイには、モジュールが組み込まれており、互換性のあるトランスデューサを直接ディスプレイに接続することができます。

ネットワーク接続

複数のソナー モジュールを同じネットワークに接 続することができます。

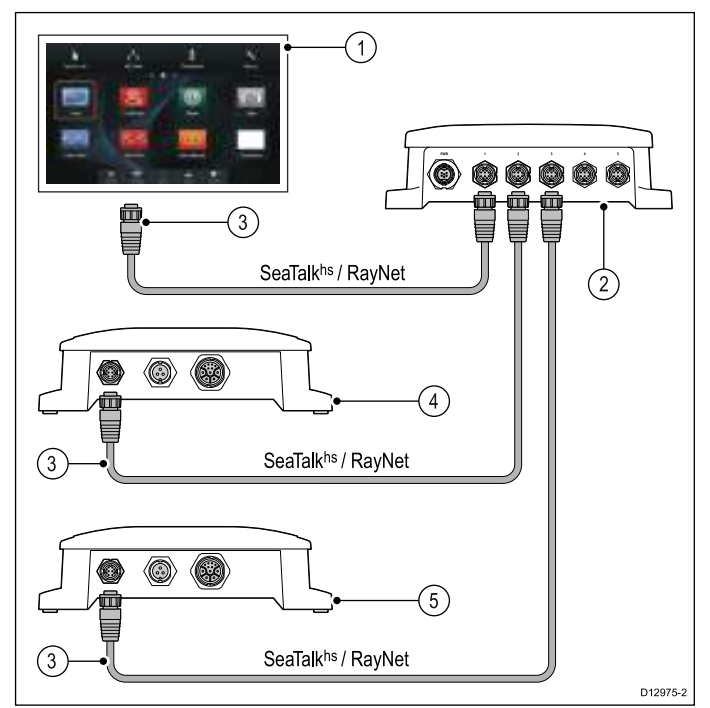

- 1. MFD
- 2. Raymarine<sup>®</sup> ネットワーク スイッチ
- 3. RayNet ネットワーク ケーブル
- 4. ソナー モジュール 1 (例 CHIRP ソナー モ ジュール)
- 5. ソナー モジュール 2 (例 CHIRP DownVision™ ソナー モジュール)

### トランスデューサ接続 — 内蔵 600 W MFD 直接接続

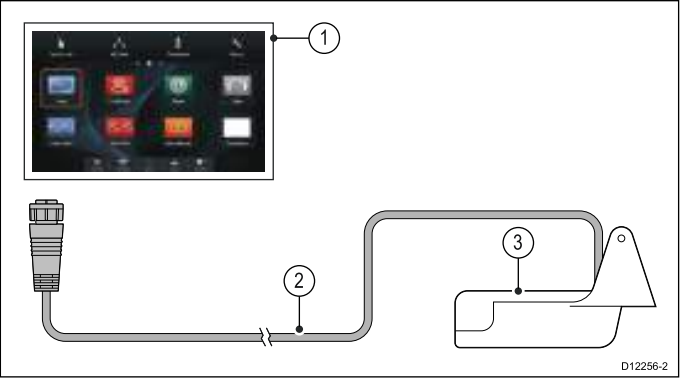

- 1. 600 W ソナー型式 **MFD**
- 2. 600 W MFD トランスデューサ

600 W 内蔵ソナー型式のMFDに直接接続でき るトランスデューサの一覧については、「12.2 ClearPulse デジタル トランスデューサおよび付属 品」を参照してください。

トランスデューサ接続 – 内蔵 600 W MFD 接続 (オ プションのアダプタ ケーブル経由)

外付けのソナー モジュール トランスデューサを内 蔵 600 W 型式の MFDに接続するために、オプショ ンのアダプタ ケーブルが提供されています。

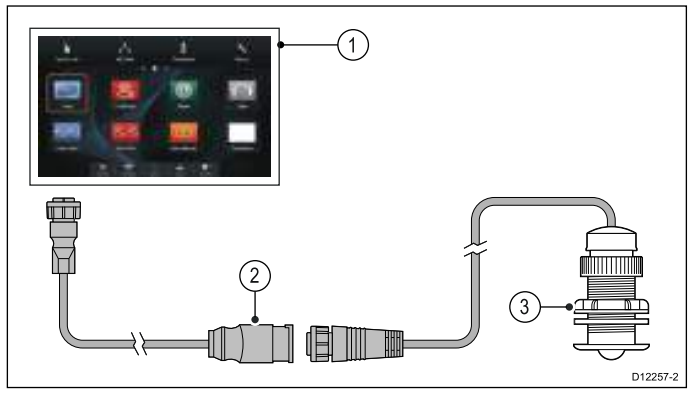

- 1. 600 W ソナー型式 MFD
- 2. アダプタ ケーブル (E66066)
- 600 W 外付けソナー モジュール トランス デューサ

トランスデューサ接続 — CHIRP DownVision™ MFD 直接接続

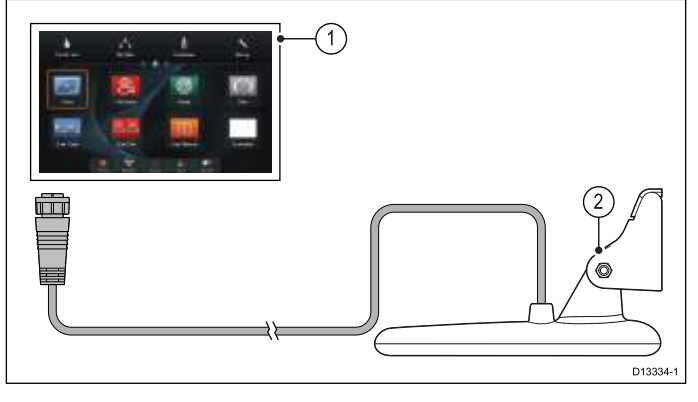

- 1. CHIRP DownVision™ ソナー型式 MFD
- 2. CHIRP DownVision™トランスデューサ

CHIRP DownVision™ ソナー型式 MFD に直接接 続できるトランスデューサの一覧については、 「12.3 DownVision™ トランスデューサおよび付 属品」を参照してください。 **注意: CPT200 SideVision™** トランスデューサ は、直接 DownVsion™ 型式の MFD に接続で きません。

#### トランスデューサ接続 — Minn Kota トランス デューサ

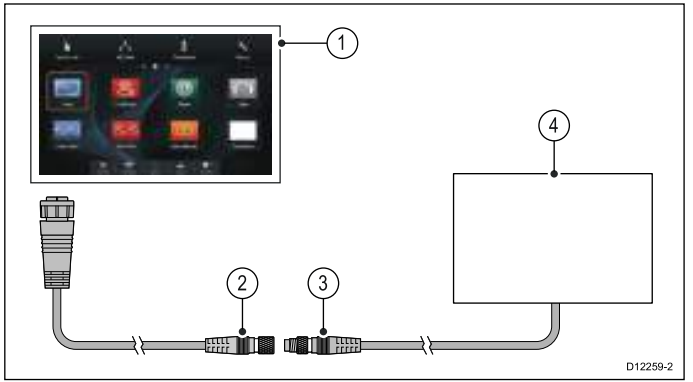

- 1. 600 W ソナー型式 **MFD**
- 2. Minn Kota トランスデューサ アダプタ ケーブ ル (A62363)
- 3. Minn Kota トランスデューサ ケーブル
- 4. Minn Kota トランスデューサ

ソナー モジュールの設置方法 (電源接続、取り付 けなど)に関する詳細は、ソナー モジュールに付 属の設置指示を参照してください。

#### ソナー型式多機能ディスプレイ

| 600 W ソナー型式 | CHIRP DownVision™ 型式 |
|-------------|----------------------|
| a67         | a68                  |
| a77         | a78                  |
| a97         | a98                  |
| a127        | a128                 |
| c97         | eS78                 |
| c127        | eS98                 |
| e7D         | eS128                |
| e97         |                      |
| e127        |                      |
| eS77        |                      |
| eS97        |                      |
| eS127       |                      |

#### 複数のソナー システムを使用する際の重要 なソフトウェア要件

お使いのシステムに複数のソナー データ ソース がある場合は、すべての CP300 または CP450C ソナー モジュールで、ソフトウェア バージョン v4.04 以降が実行されていることを確認する必要 があります。

次のようなシステムが該当します。

- 内蔵ソナー モジュールに加え、CP300 および / または CP450C ソナー モジュールを備えた 任意の数の MFD
- ・ 内蔵ソナー モジュールはないが、複数の CP300 または CP450C ソナー モジュールを備えた MFD

ケーブルと接続部

CP300 または CP450C ソナー モジュールを装備し ていないシステムには該当しません。

注意: ソフトウェアのダウンロードや、お使い の製品のソフトウェアの更新方法については、 www.raymarine.com/software を参照してください。

### 4.10 レーダーのネットワーク接続

レーダー ユニットは通常、 Raymarine<sup>®</sup> ネット ワーク スイッチを使用して SeaTalk<sup>hs</sup>ネットワー クに接続します。小規模なシステムでは、レー ダーを直接ディスプレイのネットワーク接続に接 続することができます。

#### ネットワーク スイッチを使用したレーダー接続

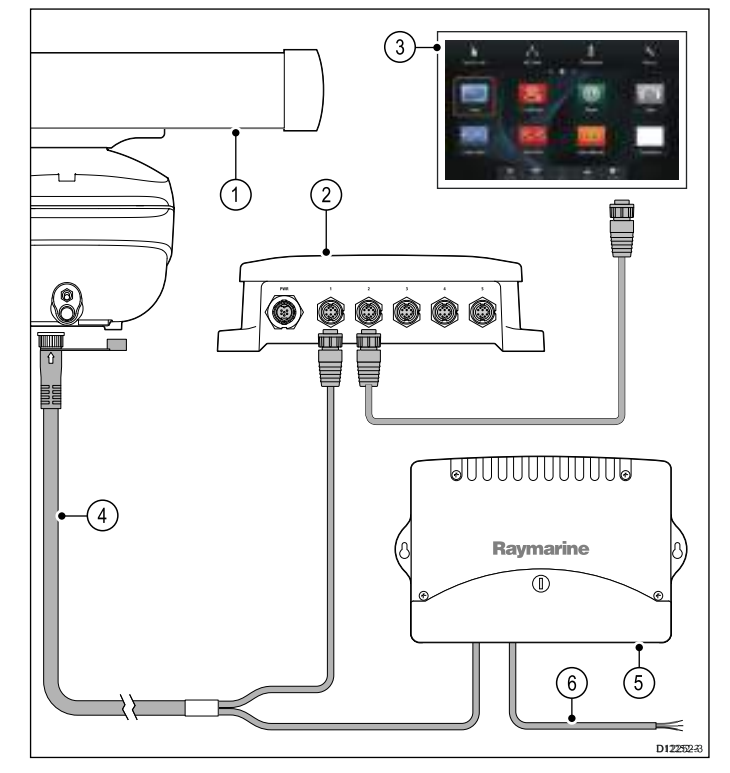

- 1. レーダー スキャナ
- 2. Raymarine® ネットワーク スイッチ
- 3. **MFD**
- 4. RayNet レーダー ケーブル
- 5. VCM (電圧コンバータ モジュール) (オープ ン アレイに必要)
- 6. 電源接続

### レーダーを直接ディスプレイに接続した場合

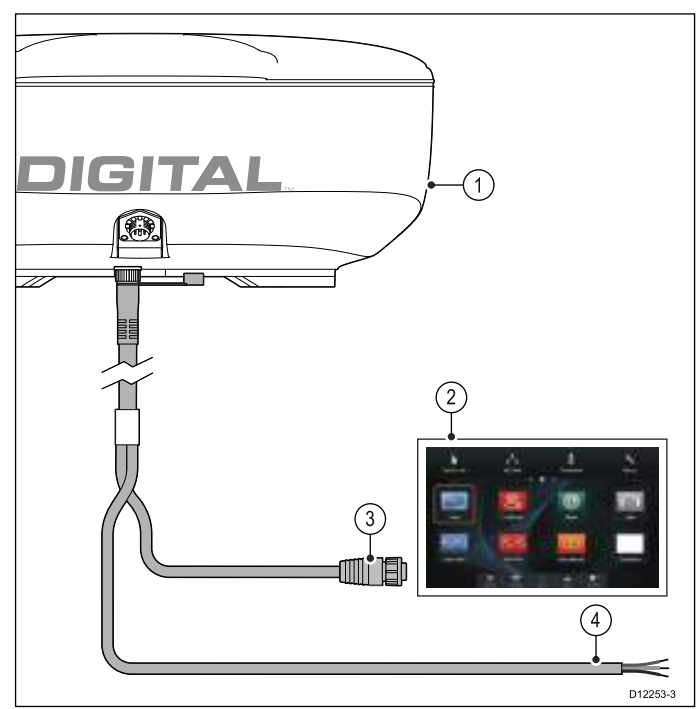

- 1. レーダー スキャナ
- 2. **MFD**
- MFDへのネットワーク接続 (RayNet レーダー ケーブル)
- 4. 電源接続

**注意:** オープン アレイ スキャナには VCM が必 要です。

#### RJ45 SeaTalkhs レーダー ケーブルの接続

RJ45 SeaTalk<sup>hs</sup> レーダー ケーブルを使用してレー ダーを接続するには、追加の付属品が必要です。

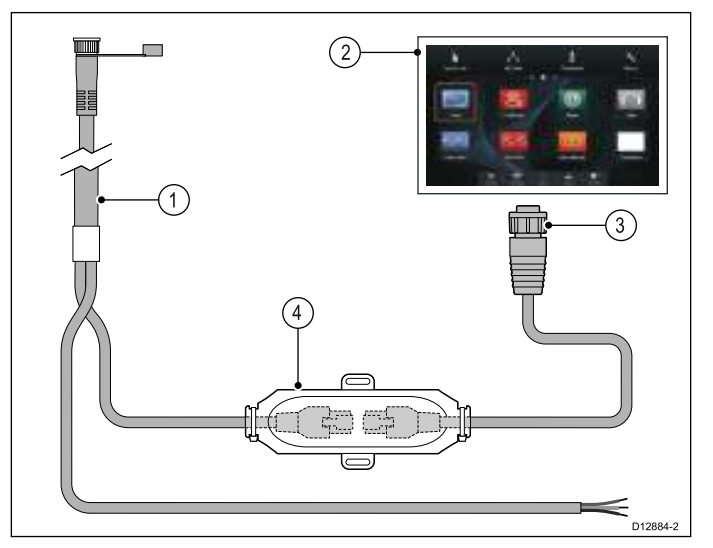

- 1. RJ45 SeaTalk<sup>hs</sup> レーダー ケーブル
- 2. MFD
- 3. MFDへのネットワーク接続 (RayNet RJ45 SeaTalk<sup>hs</sup> アダプタ ケーブル)
- 4. SeaTalk<sup>hs</sup> クロスオーバー カプラ

ケーブル配線が長い場合は、レーダー電源およびデータ ケーブルの延長が必要になります。

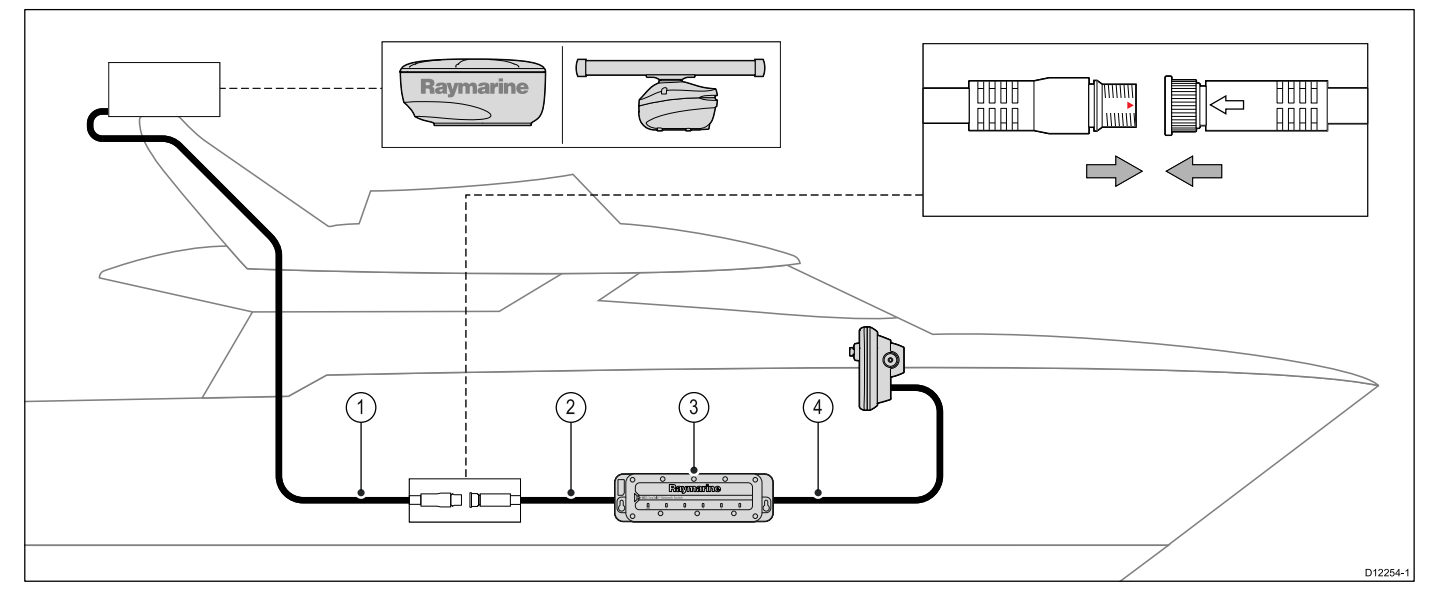

- 1. レーダー延長ケーブル
- 2. レーダーの電源/データのデジタル ケーブル
- 3. Raymarine<sup>®</sup> ネットワーク スイッチ (レーダーを直接ディスプレイに接続する場合はクロスオー バー カプラ)
- 4. RayNet ケーブル (または、クロスオーバー カプラを使用した場合は RayNet SeaTalk<sup>hs</sup> ケーブル)

**注意:** 電源接続はこの図には示されていません。オープン アレイ スキャナを使用する場合は、VCM (電圧コンバータ モジュール) をスキャナと電源の間に接続する必要があります。

レーダーの設置方法 (電源接続、取り付けなど) に関する詳細は、レーダーに付属の設置指示を参照 してください。

ト) です。

デジタル レーダー ケーブル

スキャナをシステムに接続するには、専用のレー ダー電源とデータ デジタル ケーブル、および適切 なネットワーク ケーブルが必要です。

| 接続                                                    | 必要なケーブル                                                                      |
|-------------------------------------------------------|------------------------------------------------------------------------------|
| レーダー スキャナか<br>ら電源および Raymarine<br>ネットワーク スイッチ<br>への接続 | 電源およびデータのデ<br>ジタル ケーブルケーブ<br>ル配線が長い場合は、<br>さまざまな長さの延長<br>ケーブルがご利用いた<br>だけます。 |
| Raymarine ネットワーク<br>スイッチから多機能<br>ディスプレイへの接続           | さまざまな長さのネッ<br>トワーク <i>ケー</i> ブルがご<br>利用いただけます。                               |

SeaTalk<sup>hs</sup> レーダーの電源/データのデジタル ケーブル

これらのケーブルには、スキャナの電源とデータ を接続するワイヤが含まれています。

| ケーブル                                                               | 品番      |
|--------------------------------------------------------------------|---------|
| RJ45 SeaTalkʰs 5 m (16.4<br>フィート) 電源/データ<br>デジタル ケーブル              | A55076D |
| RJ45 SeaTalk <sup>hs</sup> 10 m (32.8<br>フィート) 電源/データ<br>デジタル ケーブル | A55077D |

| ケーブル                                                               | 品番      |  |
|--------------------------------------------------------------------|---------|--|
| RJ45 SeaTalk <sup>hs</sup> 15 m (49.2<br>フィート) 電源/データ<br>デジタル ケーブル | A55078D |  |
| RJ45 SeaTalk <sup>hs</sup> 25 m (82.0<br>フィート) 電源/データ<br>デジタル ケーブル | A55079D |  |
| <b>注意:</b> レーダーの電源/データ デジタル ケーブル<br>の最大長は、延長部分も含めて 25 m (82 フィー    |         |  |

### RayNet レーダーの電源/データのデジタル ケーブル

これらのケーブルには、スキャナの電源とデータ を接続するワイヤが含まれています。

| ケーブル                                            | 田田     |
|-------------------------------------------------|--------|
| RayNet 5 m (16.4 フィー<br>ト) 電源/データ デジタ<br>ル ケーブル | A80227 |
| RayNet 10 m (32.8 フィート) 電源/データ デジタ<br>ル ケーブル    | A80228 |

| ケーブル                                             | 品番     |
|--------------------------------------------------|--------|
| RayNet 15 m (49.2 フィー<br>ト) 電源/データ デジタ<br>ル ケーブル | A80229 |
| RayNet 25 m (82.0 フィー<br>ト) 電源/データ デジタ<br>ル ケーブル | A80230 |

**注意:** レーダーの電源/データ デジタル ケーブル の最大長は、延長部分も含めて 25 m (82 フィー ト) です。

### レーダーの電源およびデータのデジタル延長 ケーブル

これらのケーブルは、スキャナの電源とデータ 接続の電源およびデータのデジタル ケーブルを 延長します。

| ケーブル                                        | 品番      |
|---------------------------------------------|---------|
| 2.5 m (8.2 フィート) 電源<br>およびデータのデジタ<br>ル ケーブル | A92141D |
| 5 m (16.4 フィート) 電源<br>およびデータのデジタ<br>ル ケーブル  | A55080D |
| 10 m (32.8 フィート)電源<br>およびデータのデジタ<br>ル ケーブル  | A55081D |

**注意:** レーダーの電源/データ デジタル ケーブル の最大長は、延長部分も含めて 25 m (82 フィー ト) です。

### 4.11 GA150 の接続

お使いの MFD に GA150 接続がある場合は、外付 けアンテナを接続して、GNSS (GPS / GLONASS) 受信機の受信状態を改善することができます。

お使いの MFD を GA150 に接続できるかどうか を確認するには、「*接続の概要*」の項を参照し てください。

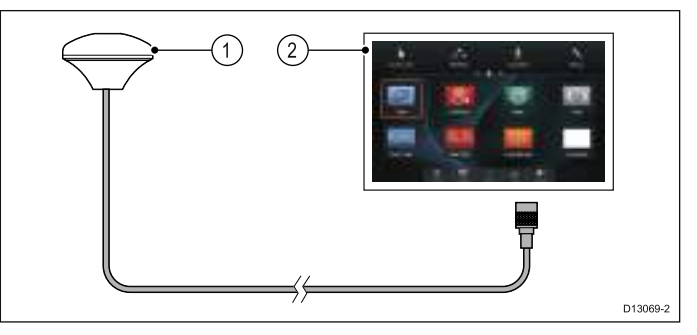

- 1. GA150 外付けアンテナ
- 2. **MFD**

外付けアンテナの設置方法の詳細については、ア ンテナに付属のマニュアルを参照してください。

### アンテナのケーブル長

GA150 には、10 m (33 フィート) の付属ケーブル が装備されています。必要に応じて、このアンテ ナのケーブルの長さを延長することができます。

アンテナのケーブル長は、最大 10 m (33 フィート) 延長し、最大 20 m (66 フィート) の最大長さで使 用することが可能です。

アンテナ ケーブルを延長する際は、50 Ωの同軸 ケーブルと信頼性の高いコネクタ (水の侵入保護が 施されているもの) を使用する必要があります。

**注意:** 推奨されている長さ以上にケーブル長を延 長すると、信号の劣化につながります。

### 外付けアンテナの接続

以下の手順に従って、GA150 外付けアンテナを 接続します。

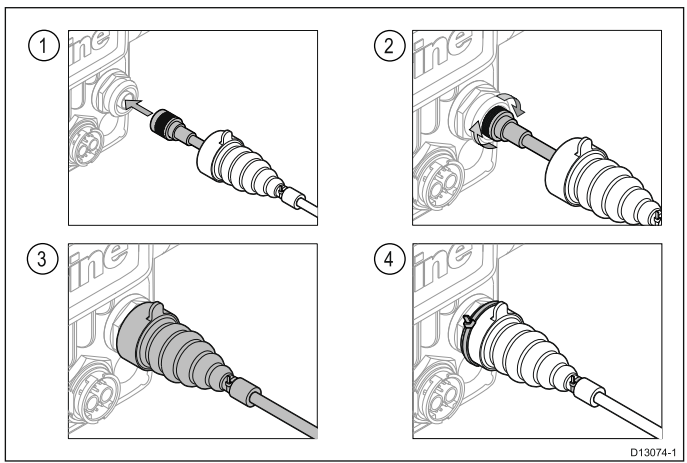

- アンテナのケーブル コネクタをディスプレイ 背面の GA150 コネクタにしっかりと差し込 みます。
- 2. ロッキング カラーを時計回りに**きつく**締めま す。
- ディスプレイ背面の接続部に保護ブーツを押し込んでかぶせます。

### 4. 付属のケーブル タイを使用して、接続部にかぶ 4.12 GNSS / GPS 接続 せた保護ブーツを固定します。

ディスプレイの型式によっては、多機能ディスプ レイに内蔵 GNSS/GPS 受信機が含まれているこ とがあります。必要であれば、SeaTalk<sup>ng®</sup> または NMEA 0183 を使用して多機能ディスプレイを外付 け GNSS/GPS 受信機に接続することもできます。

#### GNSS / GPS 接続 — SeaTalkng®

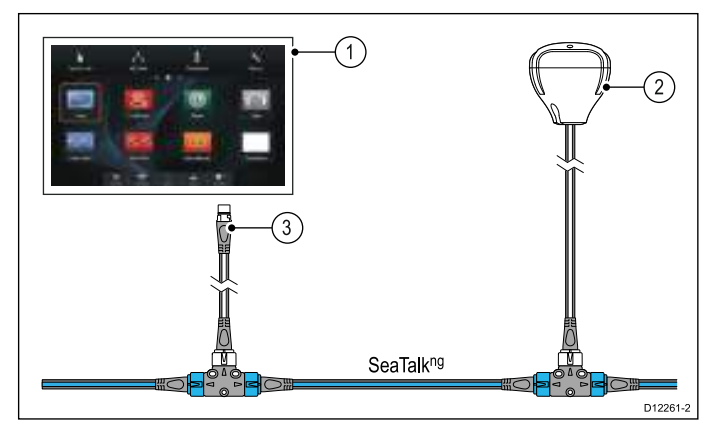

- 1. MFD
- 2. SeaTalk<sup>ng®</sup>とMFDの接続
- 3. SeaTalkng® GNSS / GPS 受信機

NMEA 0183 GNSS / GPS 受信機は、「4.8 NMEA 0183 の接続 — 電源/NMEA/ビデオ ケーブル」項お よびユニットに付属の設置指示の詳細に従って、 MFD に接続することができます。

### 4.13 AIS 接続

互換性のある AIS ユニットは、**SeaTalk**ʰɡ® または NMEA 0183 を使用して接続することができます。

SeaTalk<sup>ng®</sup>を使用した接続

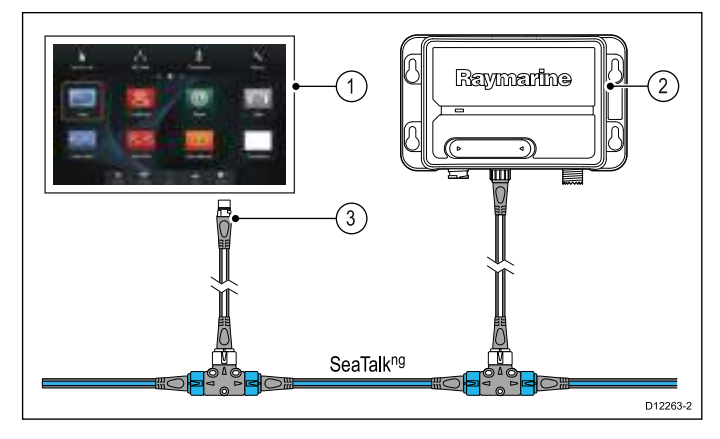

- 1. MFD
- 2. SeaTalk<sup>ng®</sup>とMFDの接続
- 3. SeaTalkng® AIS 受信機 / 送受信機

AIS ユニットは、「 4.8 NMEA 0183 の接続 — 電 源/NMEA/ビデオ ケーブル」項およびユニットに 付属の設置指示の詳に従って、MFD に接続する ことができます。

### 4.14 Fastheading 接続

多機能ディスプレイで MARPA (レーダー目標捕捉) 機能を使用する場合は、次のいずれかが必要です。

- SeaTalk<sup>ng</sup> または NMEA 0183 から多機能ディス プレイに接続した自動操縦。コンパスはコース コンピュータに接続されており、パイロット コ ントロール ヘッドで調整されています。
- NMEA 0183 から多機能ディスプレイに接続 した Raymarine またはサードパーティ製の Fastheading センサー。

**注意:** 詳細については、販売店または Raymarine テクニカル サポートにお問い合わせください。

### 4.15 キーパッドのネットワーク接続

Raymarine<sup>®</sup> リモート キーパッド (例 RMK-9など) は、ディスプレイのネットワーク接続に直接接 続するか、あるいは Raymarine<sup>®</sup>ネットワークス イッチを使用してSeaTalk<sup>hs</sup>ネットワークに接続 することができます。

複数のキーパッドをシステムに接続することもで きます。キーパッドごとに最大4台のMFDを制御 することができます。

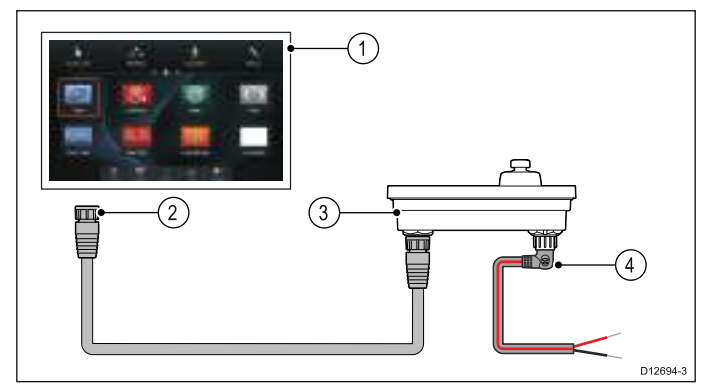

- 1. MFD
- MFD または Raymarine<sup>®</sup> ネットワークスイッ チへのネットワーク接続 (RayNet ケーブル)
- 3. RMK-9 キーパッド
- 4. 代替電源接続 (直角型電源ケーブル)

注意:

- a. キーパッドを直接 MFD に接続する場合、MFD がパワー オーバー イーサネット (PoE) に対応していない限り、代替電源接続を使ってキーパッドに別途電源を供給する必要があります。
- b. キーパッドをネットワーク スイッチ経由 で接続する場合、代替電源接続を使用し て、キーパッドに別途電源を供給する 必要があります。

キーパッドの設置方法 (電源接続、取り付けなど) に関する詳細は、キーパッドに付属の設置指示 を参照してください。

接続が完了したら、制御したい各 MFD とキーパッ ドのペアリングを行う必要があります。

### 4.16 気象衛星受信機の接続

Sirius XM 気象衛星受信機は、ディスプレイの ネットワーク接続に直接接続するか、あるいは Raymarine<sup>®</sup>ネットワークスイッチを使用して SeaTalk<sup>hs</sup> ネットワークに接続することができま す。

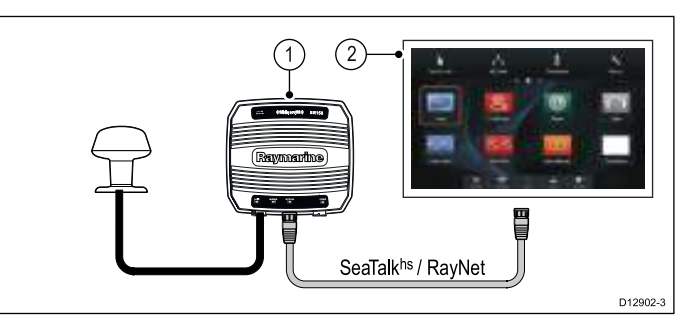

- 1. Raymarine 気象衛星受信機
- 2. MFD

SeaTalk<sup>ng</sup> を使用して SR50 を接続する方法の詳 細については、82257 – SR50 の操作に関するド キュメントを参照してください。この資料は、 Raymarine Web サイト: www.raymarine.com から ダウンロードできます。

気象衛星受信機の設置方法 (電源接続、取り付け など) に関する詳細は、気象衛星受信機に付属の 設置指示を参照してください。

### 4.17 HDMI ビデオ出力

お使いの MFD に HDMI 出力接続がある場合、 MFD の画面を外付けディスプレイに出力すること ができます。

お使いの **MFD** に HDMI 出力があるかどうかを確 認するには、「*接続の概要*」の項を参照してく ださい。

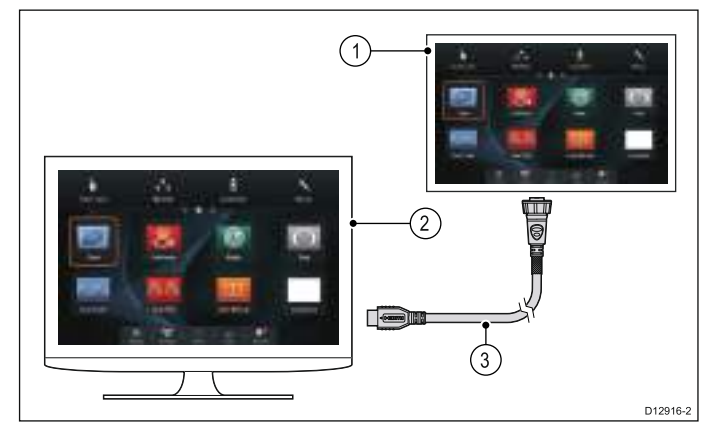

#### 1. MFD

- 2. 外付けディスプレイ (下の注記を参照)。
- 3. Raymarine 5 m (16.4 フィート) HDMI ビデオ出 カケーブル (A80219)

#### 注意:

- 接続する外部ディスプレイで多機能ディスプレイの画面を表示できるようにするには、 720p 標準がサポートされている必要があります。多機能ディスプレイのビデオ出力解像度は、720p に固定されています。
- HDMI ケーブルは、船舶の DC 電源から電気 的に絶縁されている外部ディスプレイに接 続する必要があります (たとえば、画面と外 部ディスプレイの HDMI コネクタの 0V を、 船舶の DC 電源に直接接続することはでき ません)。

詳細については、Raymarine テクニカル サポー トにお問い合わせください。

### 4.18 ビデオ接続 — コンポジット

アナログ カメラは、コンポジット ビデオ入力接続 のある MFD に直接接続することができます。

お使いの MFD にコンポジット ビデオ入力がある かどうかを確認するには、「*接続の概要*」の項 を参照してください。

MFDでコンポジット ビデオ入力接続のないもの は、IP カメラのみへの接続が可能です。

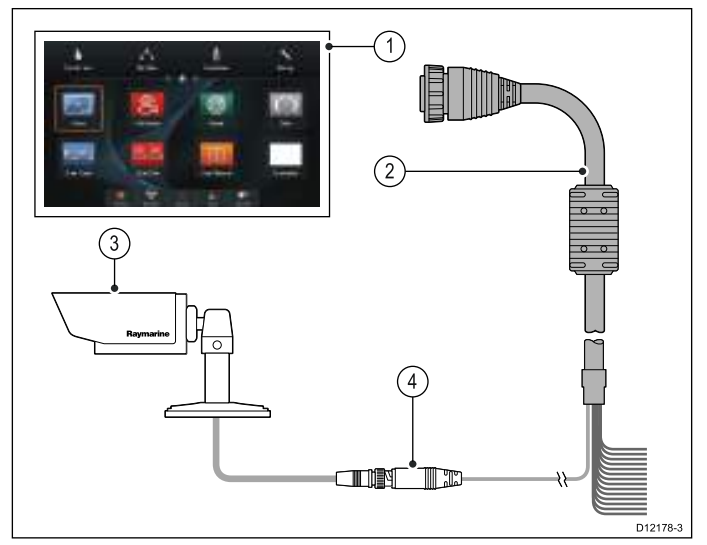

- 1. MFD
- 2. MFD への接続 (電源/NMEA/ビデオ ケーブル)
- 3. BNC ビデオ コネクタ
- 4. カメラ (ビデオ ソース)

ビデオ入力接続への接続が可能なその他のビデ オ ソースの例:

- ・ 赤外線カメラ
- ・ DVD プレイヤー
- ・ ポータブル メディア プレイヤー

**注意:**オーディオを聴くには、接続されている すべてのプレイヤーで、外付けスピーカーをプ レイヤーのオーディオ出力に接続する必要があ ります。

#### ビデオの仕様

| コンポジット       |
|--------------|
| PAL または NTSC |
| BNC (メス)     |
| 720p         |
|              |

### 4.19 IP カメラの接続

Raymarine<sup>®</sup> IP カメラは、ディスプレイのネットワーク接続に直接接続するか、あるいは Raymarine<sup>®</sup> ネットワークスイッチを使用して SeaTalk<sup>hs</sup> ネットワークに接続することができます。

ネットワーク接続をすると、ビデオ信号が互換性 のある Raymarine<sup>®</sup> MFD に送信されます。

#### IP カメラの直接接続

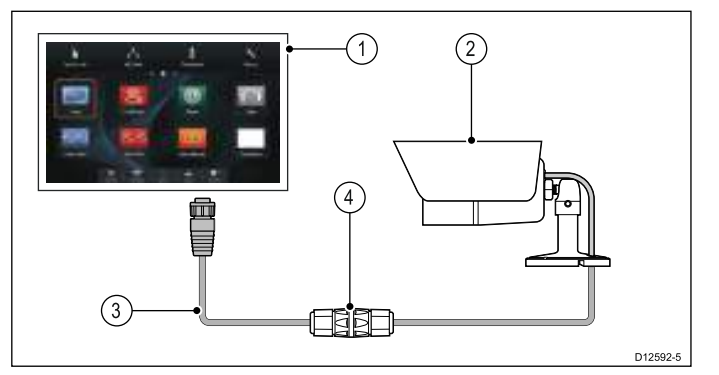

- 1. MFD
- 2. CAM200IP
- 3. RayNet RJ45 SeaTalkhs アダプタ ケーブル
- 4. イーサネット カプラ (R32142)

#### IP カメラのネットワーク接続

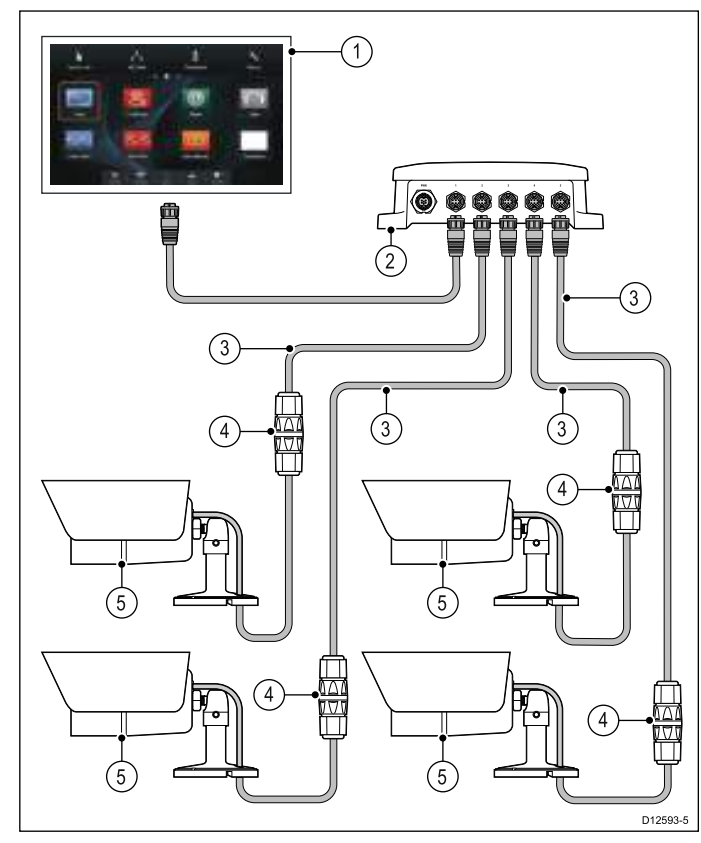

#### 1. MFD

- 2. Raymarine<sup>®</sup> ネットワーク スイッチ
- 3. RayNet RJ45 SeaTalkhs アダプタ ケーブル
- 4. イーサネット カプラ (R32142)
- 5. CAM200IP

重要: IP カメラが多機能ディスプレイによって検 出されない場合は、多機能ディスプレイの電源 を入れたまま、IP カメラの電源を入れたり切っ たりしてみてください。

カメラの設置方法 (電源接続、取り付けなど) に関 する詳細は、カメラに付属の設置指示を参照し てください。

#### IP カメラに関するガイダンス

Raymarine<sup>®</sup> MFD では、IP カメラのフィードを 表示することができます。サードパーティ製の IP カメラでも機能しますが、Raymarine<sup>®</sup> では、 Raymarine<sup>®</sup> IP カメラ (CAM200IP など)を使用す ることを強くお勧めします。

サード パーティ製の IP カメラはすべて、次の条件 を満たしている必要があります。

- カメラでは H.264 圧縮と RTSP (リアルタイム ストリーミング プロトコル)をサポートする必要があります。
- カメラは ONVIF 準拠である必要があります。
- カメラは、非認証の匿名アクセスが許可される ように設定できる必要があります。
- カメラは、DHCP で動的に IP アドレスを割り当 てるように設定できる必要があります。
- カメラの解像度は、720pよりも高く設定しないでください

カメラ設定を確認し、必要であれば、PC とカメ ラ付属のソフトウェアを使用して調整してくださ い。この作業は、カメラをSeaTalk<sup>hs</sup> ネットワーク に追加する前に行ってください。

**重要: Raymarine<sup>®</sup> では、サードパーティ製 IP カ**メラとの互換性を保証いたしかねます。

### 4.20 赤外線カメラの接続

赤外線カメラは、ディスプレイのネットワーク接 続に直接接続するか、あるいはRaymarine<sup>®</sup> ネット ワークスイッチを使用して SeaTalk<sup>hs</sup> ネットワー クに接続することができます。

2種類の接続が必要です。

- ネットワーク接続 互換性のある Raymarine<sup>®</sup> MFD またはオプションのジョイスティック コ ントロール ユニット (JCU)を使用して赤外線カ メラを制御する際に必要です。
- ビデオ接続 コンポジット ビデオ信号を互換性 のある Raymarine<sup>®</sup> MFD に送信します。

**注意:**赤外線カメラは、ビデオ入力接続対応の MFDにのみ接続できます。

#### T200 Series の接続

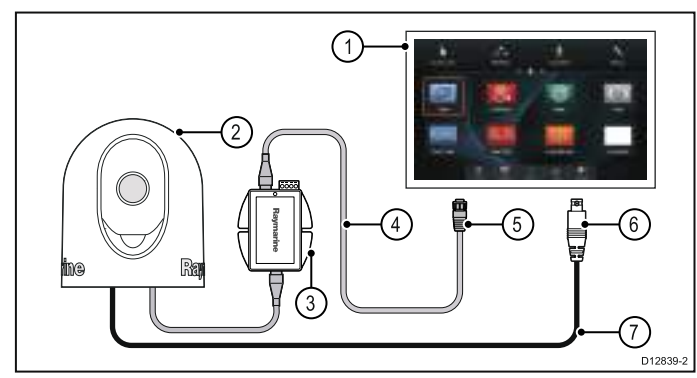

- 1. MFD
- 2. 赤外線カメラ
- PoE (パワー オーバー イーサネット) インジェ クタ
- 4. RayNet RJ45 SeaTalkhs アダプタ ケーブル
- 5. MFDへのネットワーク接続 (RayNet)
- 6. MFDへのビデオ接続 (コンポジット ビデオ)
- 7. ビデオ ケーブル

#### T300 / T400 Series の接続

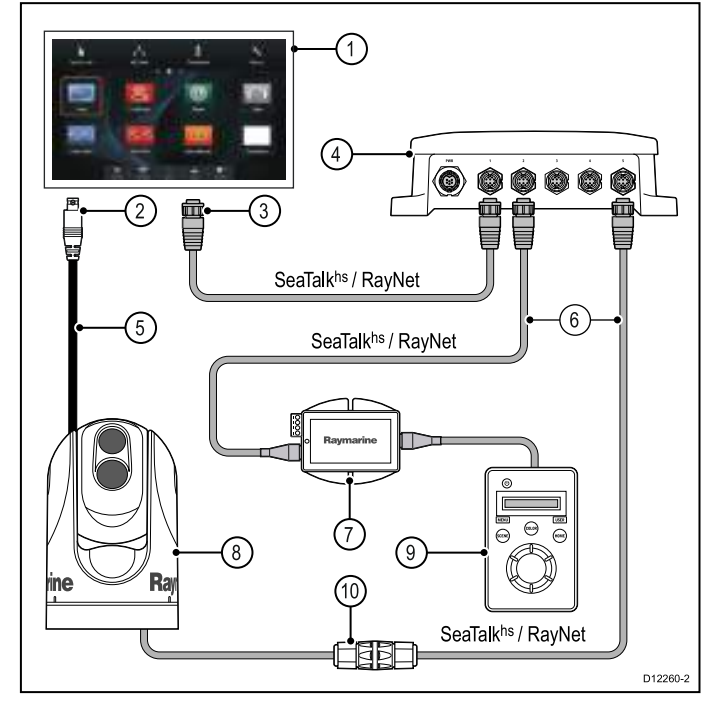

- 1. MFD
- 2. MFDへのビデオ接続 (コンポジット ビデオ)
- 3. MFDへのネットワーク接続 (RayNet ケーブル)
- 4. Raymarine<sup>®</sup> ネットワーク スイッチ
- 5. ビデオ ケーブル
- 6. RayNet RJ45 SeaTalkhs アダプタ ケーブル
- 7. PoE (パワー オーバー イーサネット) インジェ クタ (オプションの JCU を使用した場合にの み必要)
- 8. 赤外線カメラ
- JCU (ジョイスティック コントロール ユニット)。オプション。
- 10. イーサネット カプラ (R32142)

#### 重要:

- カメラが物理的に接続されている多機能ディ スプレイの赤外線カメラ画像のみを表示でき ます。2 台以上のディスプレイで赤外線カメ ラ画像を表示する場合は、適切なサードパー ティ製のビデオ配電ユニットを入手する必要 があります。
- 赤外線カメラは同じネットワークに接続された任意の多機能ディスプレイから制御できます。JCU (ジョイスティック コントロール ユニット)はオプションですが、必要に応じて多機能ディスプレイと一緒に使用して赤外線カメラを制御することができます。
- 「デュアルペイロード」赤外線カメラには、 赤外線および可視光用レンズがそれぞれ1枚、 合計2枚の個別のレンズが付属しています。 ディスプレイが1台のみの場合は、「VIS / IR」(可視光/赤外線)と言うラベルの付いた ビデオケーブルをディスプレイに接続してく ださい。2台以上のディスプレイを使用して いる場合は、各ディスプレイにケーブルを1 本ずつ接続します。

赤外線カメラの設置方法 (電源接続、取り付けな ど) に関する詳細は、カメラに付属の設置指示を参 照してください。

#### 赤外線カメラのケーブル

赤外線カメラのケーブル配線の必要条件は次の とおりです。

#### カメラ - ネットワーク スイッチ

カメラをネットワーク スイッチに接続するには、 ネットワーク パッチ ケーブルが必要です。カメ ラに付属のカプラを使用してカメラのケーブル末 尾をネットワーク スイッチに接続します。ネッ トワーク パッチ ケーブルは、さまざまな長さを ご用意しております。

JCU (ジョイスティック コントロール ユニット)

イーサネット (電源) ケーブルを使用して JCU を 接続します。JCU にはこの接続のために 1.5 m (5 フィート) のイーサネット ケーブルが付属して います。別の長さのケーブルが必要な場合は、業 者にご相談ください。 PoE (パワーオーバーイーサネット) インジェクタ 4.21 Fusion ネットワーク接続 - ネットワーク スイッチ

PoE インジェクタをネットワーク スイッチに接続 するためのネットワーク パッチ ケーブルが必要に なります。ネットワーク パッチ ケーブルは、さま ざまな長さをご用意しております。

#### ビデオ ケーブル

ビデオ ケーブルは製品に付属していません。適切 なケーブルおよびアダプタについては、業者に ご相談ください。

Raymarine では、BNC 型の RG59 75 Ω (または それ以上の)同軸ケーブルを使用することをお勧 めします。

Fusion 700 / 750 Series 海洋エンターテイメント シ ステムは、ディスプレイのネットワーク接続に直 接接続するか、あるいはRaymarine®ネットワーク スイッチを使用して SeaTalkhs ネットワークに接 続することができます。Fusion エンターテイメン ト システムは、同じネットワークに接続されてい る任意の MFD で制御できます。

複数の Fusion ユニットを同一のネットワークに接 続することができます。

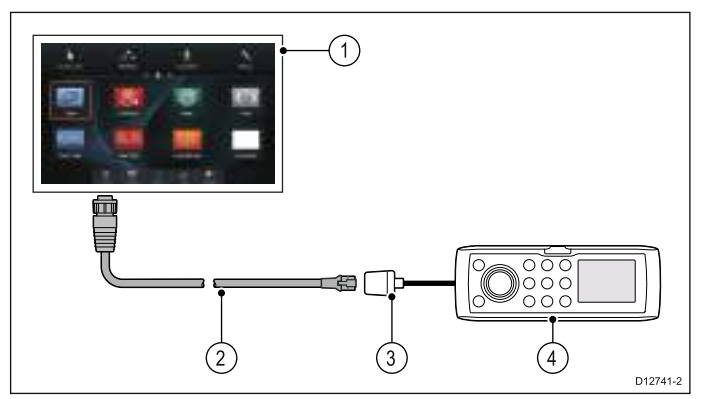

- 1. MFD
- 2. MFDへのネットワーク接続 (RayNet RJ45 SeaTalk<sup>hs</sup> アダプタ ケーブル)
- 3. Fusion イーサネット接続
- 4. Fusion ユニット

注意: MFD はいつでも単独のブレーカから、接 続されている他のどの装置よりも先に電源を入 れる必要があります。

詳しい設置方法については、ユニットに付属の設 置指示を参照してください。

### 4.22 Fusion NMEA 2000 の接続

互換性のある Fusion NMEA 2000 海洋エンターテ イメント システムを SeaTalkng® バックボーンに接 続することができます。Fusion エンターテイメン ト システムは、同じバックボーンに接続されてい る、互換性のある任意の MFD で制御できます。

複数の Fusion ユニットを同一のバックボーンに接 続することができます。

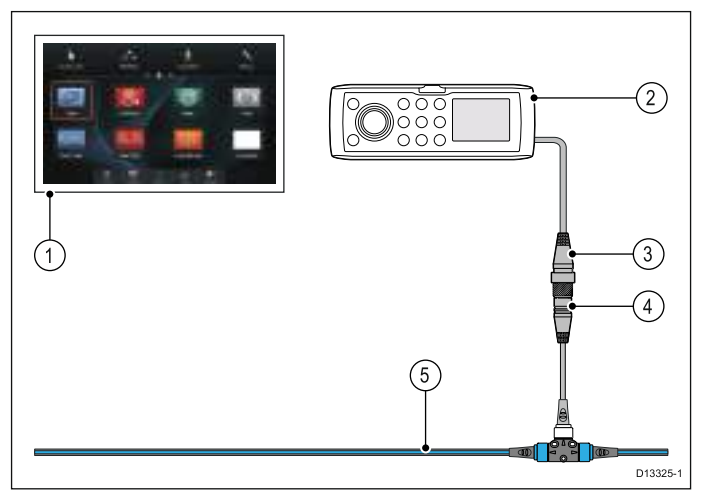

- 1. **MFD**
- 2. NMEA 2000 Fusion ユニット
- 3. Fusion NMEA 2000 の接続
- 4. **SeaTalk**<sup>ng®</sup> **DeviceNet** アダプタ ケーブル (メス) (A06045)
- 5. SeaTalk<sup>ng®</sup> バックボーン

**注意:** MFD はいつでも単独のブレーカから、接 続されている他のどの装置よりも先に電源を入 れる必要があります。

詳しい設置方法については、ユニットに付属の設 置指示を参照してください。

### 互換性のある Fusion ユニット

以下の表に、**Raymarine<sup>®</sup> LightHouse™** 装備の MFDと互換性がある Fusion エンターテイメント システムの詳細を示します。

| Fusion ユニッ<br>ト | NMEA 2000 の接<br>続 | SeaTalk <sup>hs</sup> の接<br>続 |
|-----------------|-------------------|-------------------------------|
| 650 Series      | 1                 | ×                             |
| 700 Series      | ~                 | ~                             |
| 750 Series      | ~                 | ~                             |
| RA205 Series    | ✓                 | ×                             |

### 4.23 メディア プレイヤーの接続

MFD を使用して、Bluetooth メディア プレイヤー (スマートフォンなど)を制御することができます。 メディア プレイヤーには、Bluetooth 2.1+ EDR ク

ラス 1.5 (サポート対象プロファイル: AVRCP 1.0) 以降との互換性が必要です。

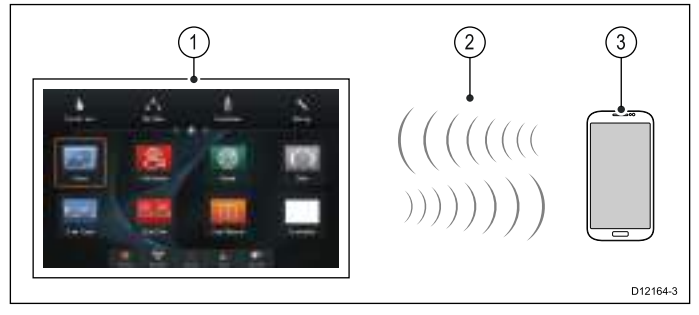

- 1. MFD
- 2. Bluetooth 接続
- 3. Bluetooth メディア プレイヤー

この機能を使用するには、最初に次の設定を行っておく必要があります。

- MFD の[システムの設定] で Bluetooth を有効に します。
- ・メディア プレイヤー装置の Bluetooth を有効に します。
- メディア プレイヤー装置と MFD をペアリング します。
- MFD の [システムの設定] で [オーディオ コント ロール] を有効にします。
- RCU-3 リモートを接続し、[開始/停止] オーディ オ再生にショートカット キーを割り当てます (タッチスクリーンのない MFD でのみ必要で す)。

注意: メディア プレイヤーに内蔵スピーカーがな い場合は、メディア プレイヤーのオーディオ出 力を外部オーディオ システムまたはヘッドフォ ンに接続しなければならないことがあります。 詳細については、メディア プレイヤー装置に付 属の取扱説明書を参照してください。

### 4.24 Raymarine 携帯アプリの接続

互換性のあるタブレットおよびスマートフォンを 多機能ディスプレイの無線リピート ディスプレイ またはリモート コントロールとして使用すること ができます。

Raymarine アプリを使用すると、多機能ディスプ レイに表示されている画像を Wi-Fi 接続で互換性の あるタブレットデバイスに表示したり、リモート 制御したりすることができます。

この機能を使用するには、最初に次の設定を行っておく必要があります。

- お使いの装置が使用したいアプリと互換性があることを確認します。
- 該当するマーケット ストアから該当する Raymarine アプリをダウンロードしてインス トールしておきます。
- 多機能ディスプレイの [システムの設定] で Wi-Fi を有効にします。
- 互換性のある端末で Wi-Fi を有効にします。
- 互換性のある端末の使用可能な Wi-Fi ネットワー クの一覧から Raymarine Wi-Fi 接続を選択しま す。
- 多機能ディスプレイの[システムの設定]で該当 する携帯アプリを有効にします。

注意:多機能ディスプレイは Wi-Fi アクセスポイントとして動作します。お使いの端末が既に電子メールやインターネットを使用するためのアクセスポイントに接続されている場合は、アクセスポイントを戻して、電子メールやインターネットへのアクセスを再取得する必要があります。

### 4.25 Bluetooth リモート コントロールの接続

Raymarine リモート コントロール ユニットを使 用すると、多機能ディスプレイを無線で制御する ことができます。

リモート コントロールは Bluetooth ワイヤレス接 続を使用します。

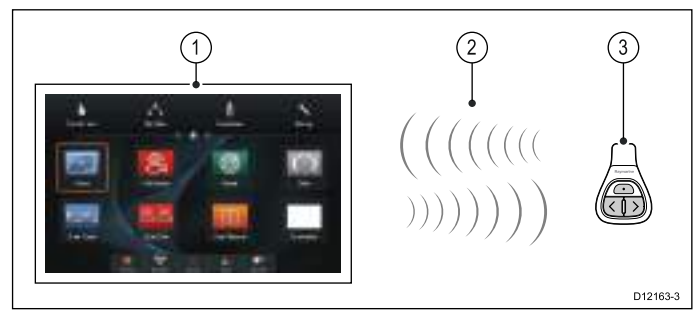

- 1. 多機能ディスプレイ
- 2. Bluetooth 接続
- 3. Raymarine Bluetooth リモート コントロール (例: RCU-3)

リモート コントロールを使用するには、最初に次 の設定を行う必要があります。

- ・ 多機能ディスプレイの [システムの設定] で Bluetooth を有効にします。
- リモート コントロール ユニットと多機能ディス プレイをペアリング (機器登録)します。

#### 操作上の原則

リモート コントロールの操作上の原則。

- リモート コントロール ユニットで一度に操作で きるのは、多機能ディスプレイ1台だけです。
   多機能ディスプレイを同時にペアできるのは、
   リモート コントロール1台に限られます。
- リモート コントロール ユニット上にある 3 つのボタン機能は、使用時の状況により異なります。 例えば、海図アプリケーションにおけるボタン機能は HOME (ホーム) 画面における機能とは異なります。
- いずれの機能も、3つのボタンを組み合わせて 操作します。中には、ボタンを瞬間的に押して 操作することが求められるものもあります。一 方で、継続的な応答を得るためにボタンを長押 しすることが求められるものもあります(例:海 図アプリケーションにおける継続的な測定)。
- 主に、UP (上) および DOWN (下) 「矢印」 ボタンを操作して、 画面上のオプションを強調表示します。 SHORTCUT (ショートカット) ボタンを使用して、オプションを選択 (実行) します。
- ペアリング プロセス時に、どの矢印ボタンを 「UP」ボタンに設定するかを決める必要があ ります。
- SHORTCUT (ショートカット) ボタンはカスタマ イズ可能です。お手元の多機能ディスプレイの System Setup (システム セットアップ) メニュー を利用して、複数ある機能の 1 つを操作する ように設定できます。

### リモコンのペアリング (機器登録) および [上] ボタンと [下] ボタンの設定

リモート コントロール ユニットは、制御する多機 能ディスプレイと 「ペアリング (機器登録)」する 必要があります。多機能ディスプレイでホーム画 面を表示し、次の操作を実行します。

- 1. [セットアップ]を選択します。
- 2. [システムの設定]を選択します。
- 3. [ワイヤレス接続]を選択します。
- 4. [Bluetooth] > [オン] を選択します。
- 5. [新しい Bluetooth 接続] を選択します。
   接続中の装置が検出可能であることを示すポッ プアップ メッセージが表示されます。
- [Ok] を選択して確定します。
   検出された装置の一覧が表示されます。
- 7. お手元の **リモート コントロール ユニット**の [上] ボタンと [下] ボタンを同時に 10 秒間押します。
- 8. 一覧から、リモート コントロール ユニットを 選択します。
- [上] ボタンの設定を求められたら、リモコン上で[上] ボタンとして設定したい矢印ボタンを押します。もう1つの矢印ボタンは自動的に[下] ボタンに設定されます。
   ペアリングが正常に完了すると、「ペアリン グ成功」メッセージが表示されます。「ペア リング失敗」または「ペアリングタイムアウト」メッセージが表示された場合には、手順1 ~8を繰り返してください。

### リモート コントロール機能

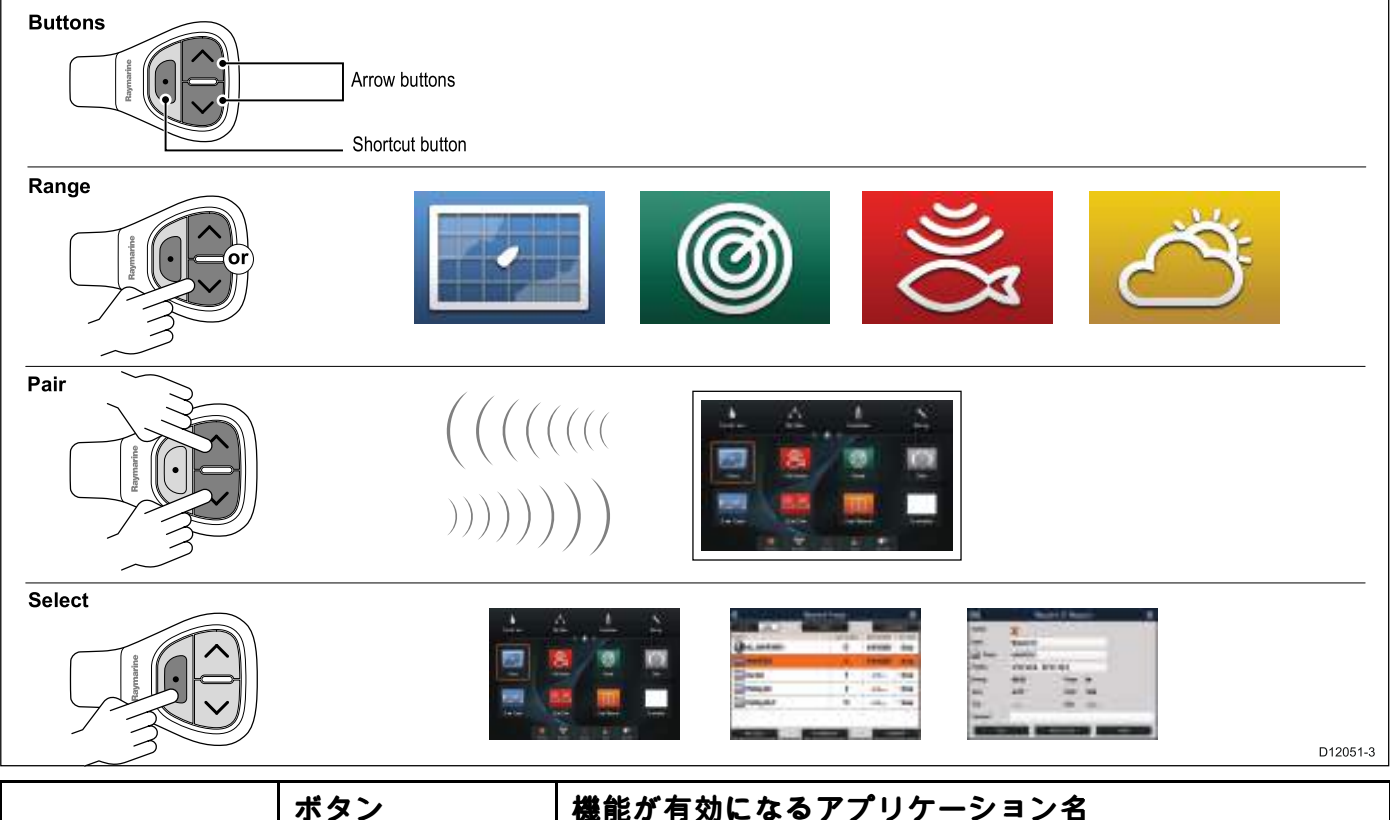

|                                                                        | ボタン                                                                                                    | 機能が有効になるアプリケーション名 |          |           |              |           |
|------------------------------------------------------------------------|----------------------------------------------------------------------------------------------------|-------------------|----------|-----------|--------------|-----------|
| 初期設定機能                                                                 |                                                                                                    | 海図                | レーダー     | 魚群探知<br>機 | 気象           | ホーム画<br>面 |
| 範囲 / ズーム                                                               | <ul> <li>・瞬間的な応答を<br/>得る場合、[上]または[下]矢印を<br/>一瞬押します。</li> <li>・継続的な応答を<br/>得る場合、[上]<br/>または[下]矢印<br/>を<b>長押し</b>しま<br/>す。</li> </ul> | ~                 | <b>~</b> | <b>~</b>  | ~            | ×         |
| ホーム画面を開く                                                               | ショートカット: <b>長</b><br>押し                                                                                                    | ~                 | ~        | ~         | >            | ×         |
| ホーム画面でアプ<br>リケーションを選<br>択する (左から右、<br>上から下の順)                          | <ul> <li>・瞬間的な応答を<br/>得る場合、[上]または[下]矢印を<br/>一瞬押します。</li> <li>・継続的な応答を<br/>得る場合、[上]<br/>または[下]矢印<br/>を<b>長押し</b>しま<br/>す。</li> </ul> | ×                 | ×        | ×         | ×            | ~         |
| ダイアログおよび<br>プロンプト画面に<br>おけるメニュー項<br>目とオプションの<br>切り替え (左から<br>右、上から下の順) | <ul> <li>・瞬間的な応答を<br/>得る場合、[上]または[下]矢印を<br/>一瞬押します。</li> <li>・継続的な応答を<br/>得る場合、[上]<br/>または[下]矢印<br/>を<b>長押し</b>しま<br/>す。</li> </ul> | ~                 | ~        | ~         | ~            | ~         |
| 船舶の位置にウェ<br>イポイントを置く                                                   | ショートカット                                                                                                    | $\checkmark$      | ✓        | ✓         | $\checkmark$ | ×         |

|                                                                                        | ボタン                                                                                                    | 機能が有効 | になるアプリ | ノケーション   | 名 |   |
|----------------------------------------------------------------------------------------|----------------------------------------------------------------------------------------------------|-------|--------|----------|---|---|
| メディア プレイ<br>ヤーコントロール<br>(Bluetooth メディア<br>プレイヤーを多機<br>能ディスプレイと<br>ペアリングする必<br>要があります) | <ul> <li>上/下矢印を押<br/>すと、次/前のト<br/>ラックに戻りま<br/>す。</li> <li>ショートカット<br/>ボタンを押すと<br/>再生/一時停止し<br/>ます。</li> </ul> | ~     | ~      | ~        | > | > |
| カスタマイズ可能な                                                                              | よ機能                                                                                                    |       |        |          |   |   |
| ホーム画面を開く                                                                               | ショートカット                                                                                                    | ×     | 1      | <b>√</b> | 1 | × |
| 起動中のアプリ<br>ケーションの切り<br>替え (複数のアプリ<br>ケーションが表示<br>されている場合に<br>限り、有効)                    | ショートカット                                                                                                    | ~     | ~      | ~        | ✓ | × |

#### RCU の再接続

 RCU-3 と多機能ディスプレイをペアリングする と、ワイヤレス接続が確立されます。

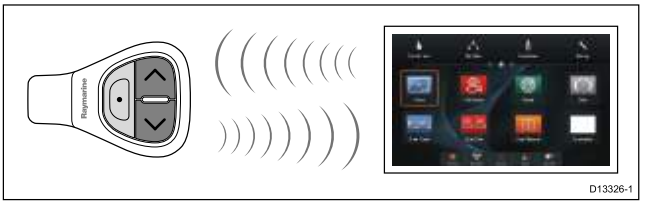

2. 多機能ディスプレイの電源を切ると、10分後 に RCU-3 との接続が解除されます。

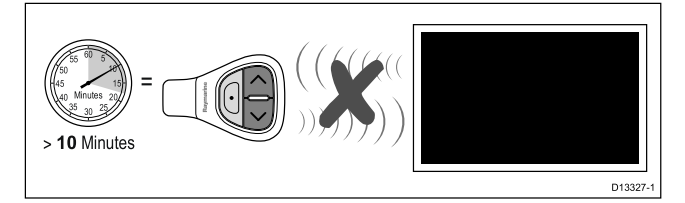

3.2 つのユニット間の接続を復元するには、 RCU-3 の任意のボタンを 3 秒以上押したまま にします。

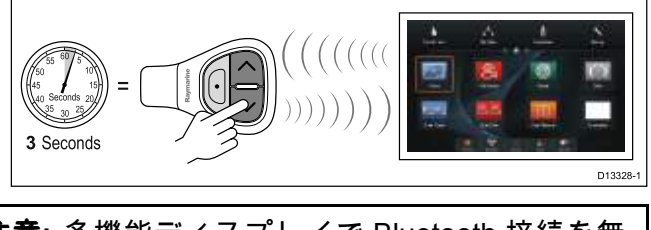

注意: 多機能ディスプレイで Bluetooth 接続を無 効にしてから再度有効にした場合も、上記の説明 に従って RCU-3 を再接続する必要があります。

#### SHORTCUT (ショートカット) ボタンのカスタ マイズ

お手元の多機能ディスプレイで次の操作を実行 します。

- 1. Menu(メニュー)を押します。
- System Setup (システム セットアップ) を選択します。
- Remote Control (リモート コントロール) を 選択します。

- Customize shortcut key (ショートカット キー のカスタマイズ) を選択します。
- 5. SHORTCUT (ショートカット) キーに割り当て たい機能を選択します。

章 5: 取り付け

### 目次

- 5.1 表面取付け (58 ページ)
- 5.2 ブラケット (トラニオン)の取り付け (59 ページ)
- 5.3 背面埋め込み式取付キット(60ページ)

### 5.1 表面取付け

ディスプレイは表面取り付けをすることが可能 です。

ユニットを取り付ける前に、次の点を確認して ください。

- 適切な設置場所を選択したかどうか
- ケーブル接続部と配線方法を特定したかどうか
- メニュー/ホーム ボタンのキーパッドを取り外したかどうか
- 正面のネジカバーを外したかどうか

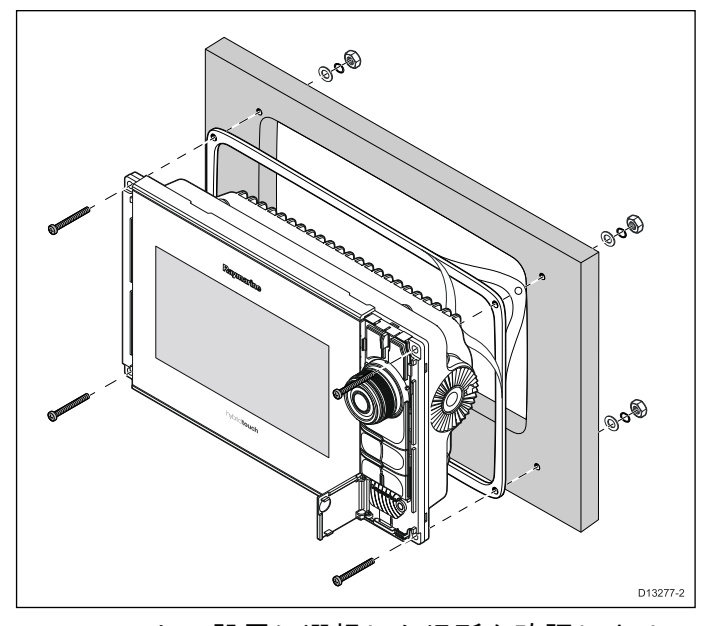

- ユニットの設置に選択した場所を確認します。 空いている平らな場所に設置し、パネルの後 ろが適度に空いていることを確認する必要が あります。
- マスキング テープか粘着テープを使用して、 製品に付属のカッティング テンプレートを選 択した場所に貼り付けます。
- しかるべき電動ドリル (サイズはテンプレート に記載されています)を用いて、切り出しエリ アの四隅に穴を開けます。
- 適切なのこぎりで、切り出し線の縁の内側を 切ります。
- ユニットが切り落とした場所に収まることを確認してから、ザラザラした部分にやすりをかけて滑らかにします。
- テンプレートの表示に従って、固定ボルトを止めるための4つの穴を開けます。
- ガスケットをディスプレイ背面に配置し、フランジにしっかりと押し込みます。
- 8. 電源ケーブル、データ ケーブル、その他のケー ブルをユニットに接続します。
- ユニットを定位置にスライドさせ、付属の固定 具で固定します。
- 10. ディスプレイ上部からスライドさせて、メ ニュー/ホーム ボタンのキーパッドを取り付 けます。

11. ディスプレイのいずれかの側からネジカバーを スライドさせるようにして取り付けます。

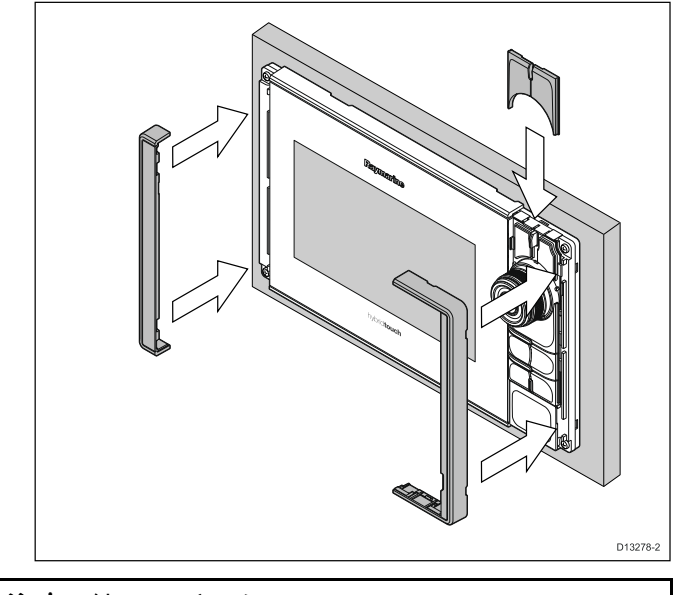

注意: 付属のガスケットは、ユニットと平らで固い設置麺またはビナクルの間を密閉する役割を 果たします。ガスケットはすべての設置環境で 使用してください。設置面またはビナクルが完 全に平らで固くない場合や、表面の仕上げが粗 い場合は、航海仕様のシーラントを使用するこ とが必要になる場合もあります。

### メニュー/ホーム ボタンの装着

以下の手順に従って、メニュー/ホーム ボタンを ディスプレイに装着します。

 ボタン アセンブリの上部を親指と人差し指で ぎゅっとつまみます。

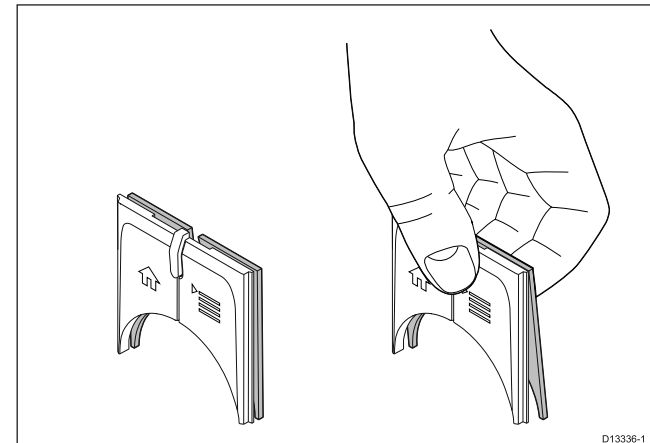

上部をつまむと、裏当て板の下部がてこの力で 開き、アセンブリを装着できるようになりま す。  下に示すように、裏当て板を位置決めタブの 後ろに差し込みます。

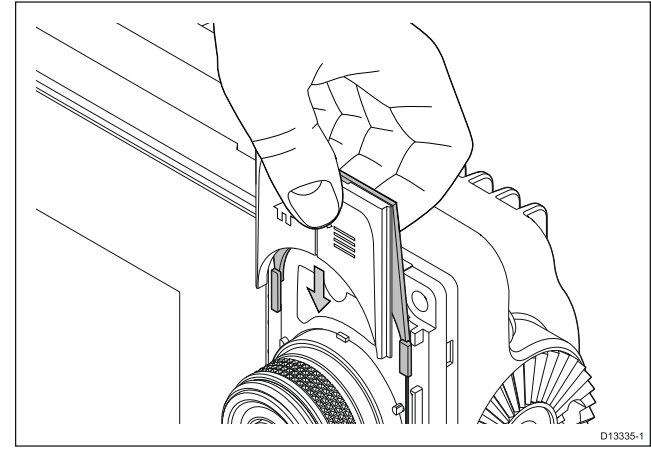

ネジカバーの取り外し

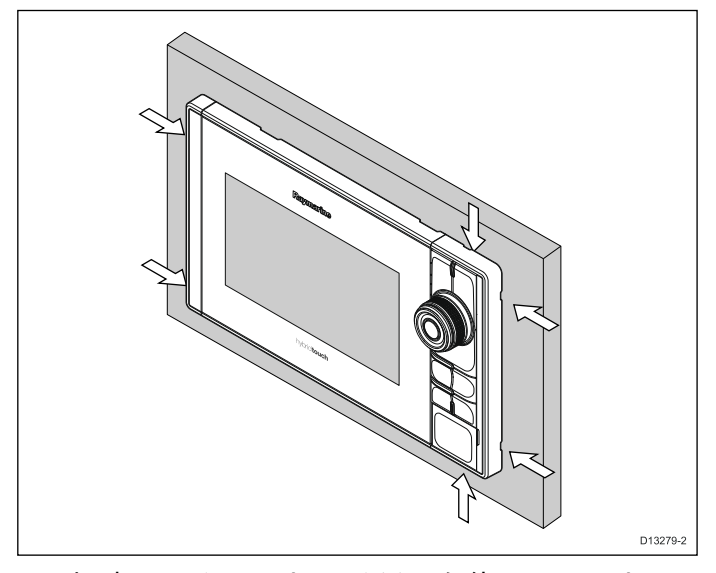

- 小型のマイナスドライバーを使用して、ドラ イバーの先端をネジカバーの縁の嵌合凹部に そっと差し込みます。
- てこの力でネジカバーをディスプレイから浮かせます。

これでカバーがディスプレイから簡単に外れます。

### 5.2 ブラケット (トラニオン) の取り付け

ディスプレイはトラニオン ブラケットに装着する ことができます。

ユニットを取り付ける前に、次の点を確認して ください。

- 適切な設置場所を選択したかどうか
- ケーブル接続部と配線方法を特定したかどうか
- ネジカバーを取り付けます。

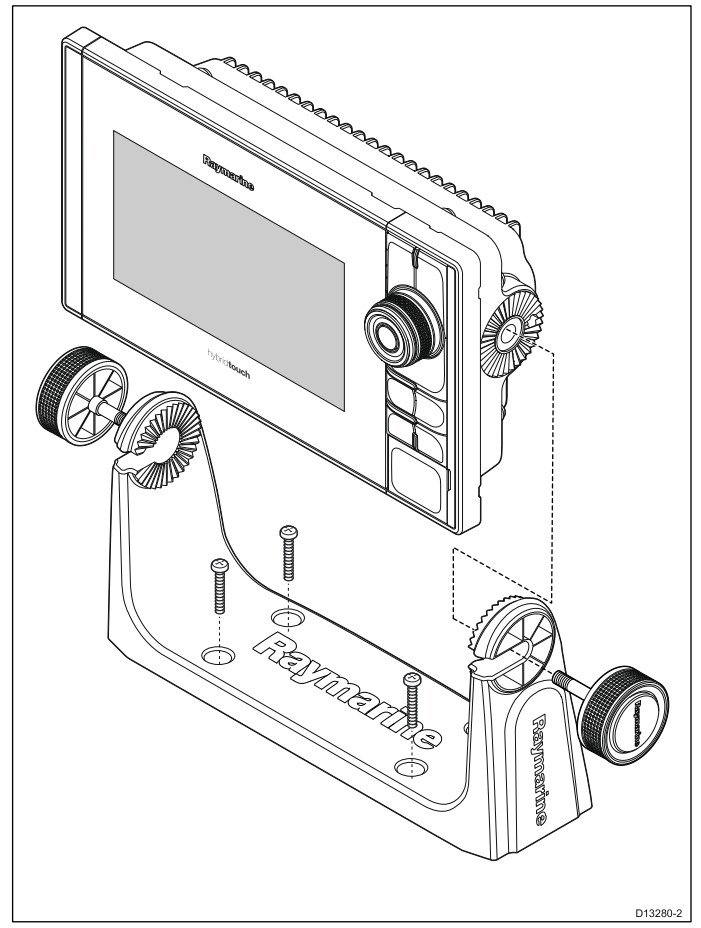

- 選択した設置面の取り付けブラケットのネジ穴の場所に印を付けます。
- 2. 適切なドリルでネジ穴を開けます。設置面の裏 に損傷を受けるものが何もないことを確認し てください。
- 付属の固定具を使用して、取り付けブラケット をしっかりと取り付けます。
- 4. ディスプレイを取り付けブラケットに設置しま す。

### 5.3 背面埋め込み式取付キット

eS Series のディスプレイは、背面から埋め込ん で取り付けることができます。

背面からディスプレイを埋め込んで取り付ける方 法は、キットに同梱されています。

| 説明           | 品番     |
|--------------|--------|
| eS7 背面取付キット  | A80341 |
| eS9 背面取付キット  | A80342 |
| eS12 背面取付キット | A80343 |

### 目次

- 6.1 ユニットのオンとオフの切り替え(62 ページ)
- 6.2 eS Series のコントロール (63 ページ)
- 6.3 タッチスクリーンの基本操作(64 ページ)
- 6.4 マルチタッチ ジェスチャ (64 ページ)
- 6.5 タッチアイコン (65 ページ)
- 6.6 ホーム画面の概要 HybridTouch 型ディスプレイとノンタッチ型ディスプレイ (66 ページ)
- 6.7 ページ (68 ページ)
- 6.8 アプリケーション (69 ページ)
- 6.9 分割画面コントロール (70 ページ)
- 6.10 画面の概要 (72 ページ)
- 6.11 初回セットアップの手順(76 ページ)
- 6.12 GNSS ステータス (78 ページ)
- 6.13 自動操縦コントロールの有効化 (81 ページ)
- 6.14 エンジンの識別(82 ページ)
- 6.15 AIS 機能の有効化 (84 ページ)
- 6.16 ユーザー選択の共有 (84 ページ)
- 6.17 メモリ カードと海図カード (85 ページ)
- 6.18 シミュレータ モード (85 ページ)
- 6.19 キーパッドのペアリング (86 ページ)
- 6.20 システム ソフトウェアの更新 (86 ページ)
- 6.21 学習リソース (88 ページ)

### 6.1 ユニットのオンとオフの切り替え

### ディスプレイの電源を入れる

- 1. ディスプレイの**電源**ボタンを押します。
- 2. **[同意]**を押して免責メッセージを承認します。

#### ユニットの電源を切る

 電源ボタンを約6秒間押したままにします。 ディスプレイ製品に、3秒間のカウントダウン タイマーが表示されます。

電源を切るプロセスをキャンセルするには、 ユニットの電源が切れる前に電源ボタンを放 します。

**注意:** 電源を切っても、少量の電気はバッテリか ら引き出されます。気になる場合は、ユニット 背面からコネクタを外してください。

### 省電力モード

省電力モードでは、多機能ディスプレイのすべて の機能は有効なままですが、ユニットが低電力状 態になります。回転ノブ コントローラ周辺の LED 照明は、1.5 秒おきに点滅して、省電力モードで あることを知らせます。省電力モードは、ボタ ンを押すか、アラーム イベントが発生すると解 除されます。

**注意:** 安全を期すため、省電力機能は、次の場合には使用できません。

- 接続されているレーダーのスイッチがオンに なっている場合
- 多機能ディスプレイが専用パイロット船首なしでシステムに自動操縦コントロールを提供しており、自動操縦が作動中の場合

AttentionMFD を省電力モードのままにしておく と、船舶のバッテリの電力が引き続き消費されま す。長時間に渡ってユニットを省電力モードにし ておくと、バッテリの消耗が進みます。船舶の電 源を切るときは、電源ボタンを使用してユニット の電源が切られていることを確認してください。 省電力モードでのユニットの使用電力の詳細につ いては、お使いの製品の設置指示の技術仕様の項 を参照してください。

#### 省電力モードの有効化

省電力モードを有効にするには、次の操作を実 行します。

- システムに接続されているすべてのレーダーが オフになっていることを確認します。
- 2. 電源 ボタンを押します。 ショートカット メニューが表示されます。
   3. [省電力モード] を選択します。
- これで多機能ディスプレイが省電力モードになります。
- 4. 省電力モードからユニットを覚醒させるには、
   多機能ディスプレイのボタンを押します。

**注意:** アラーム イベントが発生すると、省電力 モードは自動的にキャンセルされます。

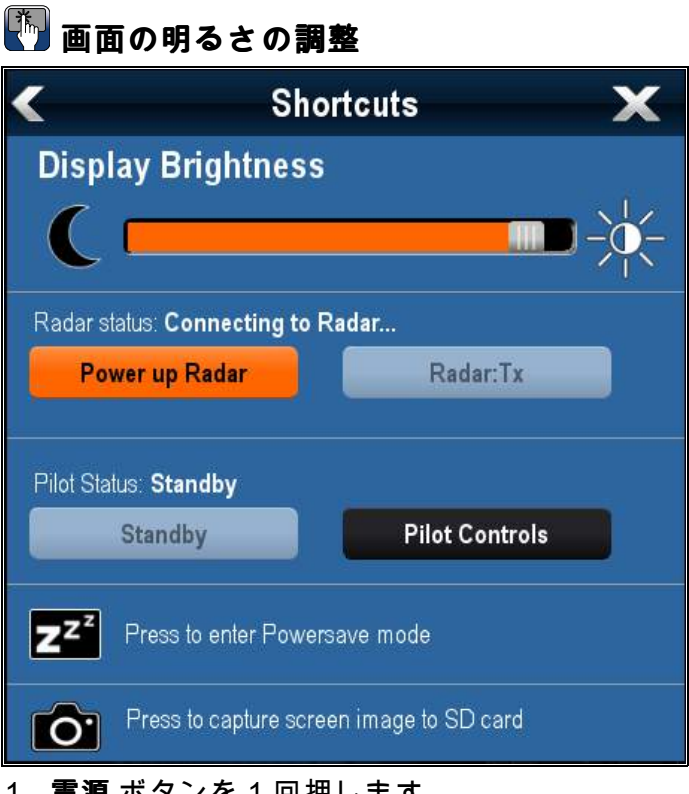

- 1. 電源 ボタンを 1 回押します。
  - ショートカット メニューが表示されます。
- 画面に表示される明るさスライダ バー コント ロールを使用して、明るさを必要なレベルに 調整します。
- 太陽のアイコンにタッチすると明るさのレベル が増し、月のアイコンにタッチすると明るさ のレベルが減ります。

**注意:** 明るさレベルは、**電源**ボタンを複数回押し て高めることもできます。

# 🥙 画面の明るさの調整

- 1. **電源** ボタンを 1 回押します。
  - ショートカット メニューが表示されます。
- 2. **回転ノブ**を使用して、明るさを必要なレベルに 調整します。

**注意:** 明るさレベルは、**電源**ボタンを複数回押して高めることもできます。

## 6.2 eS Series のコントロール

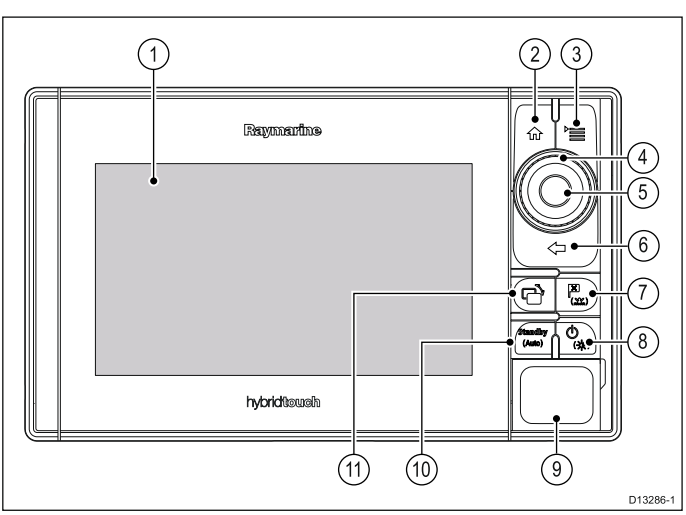

|   | 説明                  | 機能                                                                                                    |
|---|---------------------|----------------------------------------------------------------------------------------------------|
| 1 | タッチス<br>クリーン        | 画面にタッチすることで、すべ<br>てのメニュー操作など、多くの<br>一般機能を操作できます。                                                                                       |
| 2 | ホーム                 | 押すとホーム画面に戻ります。                                                                                                    |
| 3 | メニュー                | メニューにアクセスします。再<br>度押すと閉じます。                                                                                                    |
| 4 | UniControl          | 回転ノブとジョイスティック コ<br>ントロールを提供します。                                                                                                    |
| 5 | Ok                  | [Ok] プッシュ ボタン                                                                                                    |
| 6 | 戻る                  | 押すと前のメニューまたはダイ<br>アログ レベルに戻ります。                                                                                                    |
| 7 | WPT / MOB           | <ul> <li>押して離すと、ウェイポイン<br/>トのオプションが表示されま<br/>す。再度押すと、ウェイポイ<br/>ントが設置されます。</li> </ul>                                                   |
|   |                     | ・ 押したままにすると、現在の<br>測位に落水者救助 (MOB) マー<br>カーを配置することができま<br>す。                                                                            |
| 8 | 電源                  | ・1回押すとユニットの電源が<br>入ります。                                                                                                    |
|   |                     | <ul> <li>電源が入ってから電源ボタンを再度押すと、明るさを調整する、スクリーンキャプチャを実行する、省電力モードにアクセスする、外部装置の電源コントロールにアクセスするなどの操作が行えます。</li> </ul>                         |
|   |                     | <ul> <li>押したままにすると電源が切れます。</li> </ul>                                                                                                  |
| 9 | カード<br>リーダー<br>スロット | MicroSD カードの出し入れをする<br>ためのカード扉を開きます。カー<br>ドスロットは 2 つあり (「1」と<br>「2」のラベルが付いています)、<br>電子海図、またはウェイポイン<br>ト、航路、航跡、設定データの<br>アーカイブなどに使用します。 |

|    | 説明                         | 機能                                                        |
|----|----------------------------|-----------------------------------------------------------|
| 10 | パイロッ<br>ト                  | ・ 押すと、統合された自動操縦<br>を解除します。                                |
|    |                            | <ul> <li>押したままにすると、統合された自動操縦の自動モードがアクティブになります。</li> </ul> |
| 11 | アクティ<br>ブなペイ<br>ンの切り<br>替え | 押してアクティブなペインを切<br>り替えます (分割画面ページ)。                        |

### eS Series の UniController

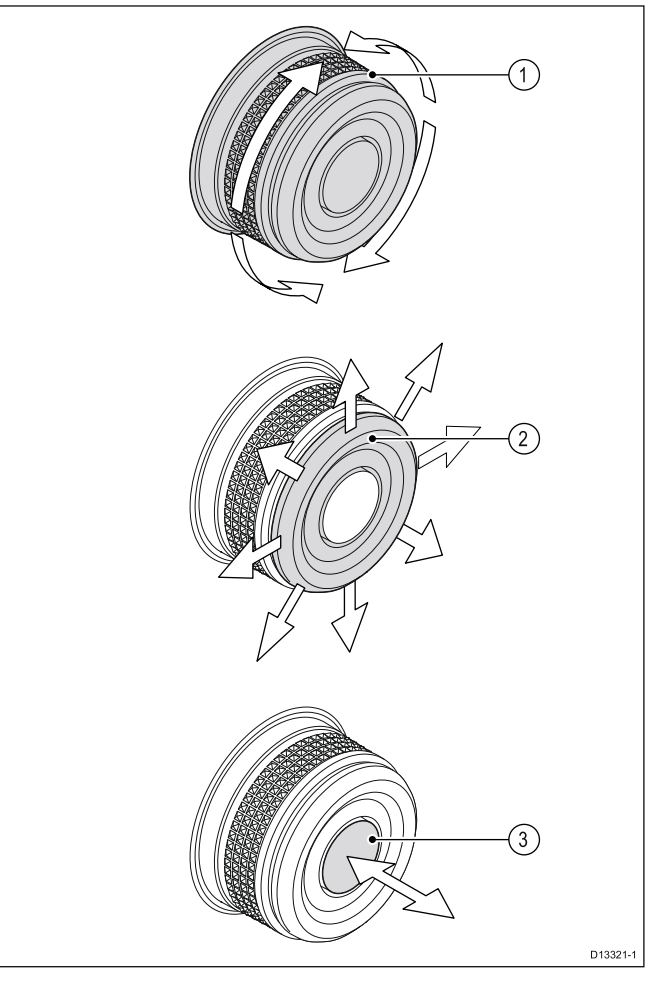

- 回転ノブ メニュー項目を選択したり、画面 上のカーソルを動かしたり、海図アプリケー ションやレーダー アプリケーションの範囲 を調整したりします。
- 方向コントロール アプリケーションでカー ソル位置を動かしたり、海図、気象、魚群探知 機アプリケーションで上下左右にパンしたり、 データ アプリケーションのデータページ間を 移動したりできます。
- OK プッシュ ボタン 押して選択や入力を 確定します。

### 6.3 タッチスクリーンの基本操作

### 🌄 タッチ操作を使用したカーソルの配置およ び移動

タッチスクリーン型の多機能ディスプレイでカー ソルを置いたり画面でカーソルを動かしたりする には、以下の手順に従います。

画面上で、カーソルを置きたい場所に触れます。

# 🖺 タッチスクリーン ロック

HybridTouch 装備の多機能ディスプレイでは、タッ チスクリーンをロックして、誤使用を防ぐこと ができます。

たとえば、海上が荒れていたり悪天候などの気 象条件ではタッチスクリーンのロックは非常に 有効です。

タッチスクリーンは、ホーム画面からロック/ロッ ク解除を切り替えることができます。タッチスク リーンのロックは、物理ボタンを使用してのみ解 除することができます。

#### タッチスクリーンのロック – HybridTouch 型 ディスプレイ

HybridTouch 型の多機能ディスプレイでは、ホーム画面に専用のタッチ ロック アイコンが装備されています。

ホーム画面を表示した状態で、次の操作を実行 します。

[タッチ ロック] アイコンを選択します。
 色が変わりタッチスクリーンが無効になったことが示されます。この状態でも、物理ボタンであれば、いずれの機能も利用可能です。

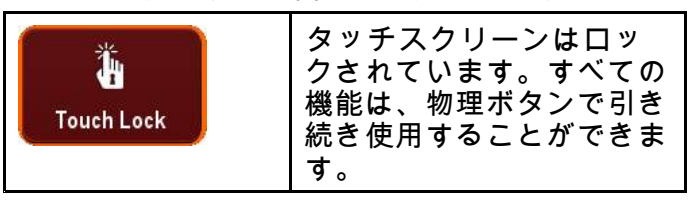

#### タッチスクリーンのロック解除 – HybridTouch 型ディスプレイ

以下の手順に従って、タッチスクリーンのロック を解除することができます。

ホーム画面を表示した状態で、次の操作を実行 します。

- UniControl を使用して、[タッチ ロック] アイコンを強調表示します。
- 2. [OK] ボタンを押します。

タッチスクリーンのロックは解除されます。

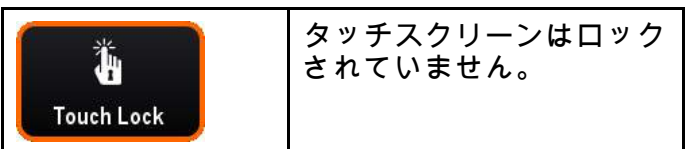

### 6.4 マルチタッチ ジェスチャ

Raymarine a シリーズと gS シリーズ多機能ディス プレイでは、マルチタッチをサポートしています。

マルチタッチとは、ディスプレイが複数の同時 タッチ入力を認識できることを意味します。つま り、2本以上の指で同時に画面に触れて、マルチ タッチ操作を実行することができます。

#### ピンチ操作でズーム

マルチタッチ操作に対応している多機能ディスプ レイでは、ピンチ操作でズームするジェスチャを 使用することができます。

ピンチ操作でズームには、2 つの操作があります。

- 2 本の指を離して開くと、ズーム イン (拡大) します。
- 2本の指でつまむようにすると、ズームアウト(縮小)します。

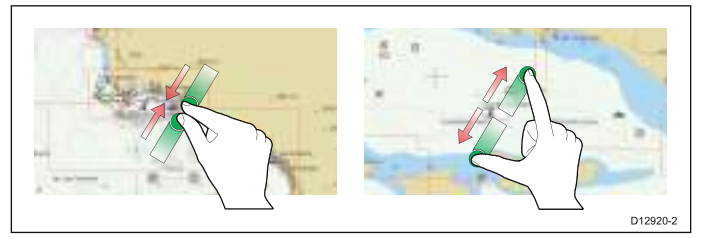

「ピンチ操作でズーム」は、次のアプリケーショ ンで使用できます。

- 海図アプリケーション
- 気象アプリケーション

## 6.5 タッチアイコン

タッチスクリーン型の多機能ディスプレイで [**戻** る] や [**閉じる]** のアイコンを使用して、各アプリ ケーションで使用できるさまざまな階層にあるメ ニュー間を移動できます。

| < | [ <b>戻る</b> ]―1つ前の階層に戻ります ([ <b>戻る</b> ]<br>ボタンを押すのと同じ働きをします)。                 |
|---|--------------------------------------------------------------------------------|
| × | <b>[閉じる</b> ] ― 開いているすべてのメニュー<br>を閉じます ([ <b>メニュー</b> ] ボタンを押すのと<br>同じ働きをします). |

### カーソルの使用

カーソルを使用して画面上を移動します。

| c_[ | カーソルは画面上に白い十字形で現<br>れます。                                                                      |
|-----|-----------------------------------------------------------------------------------------------|
|     | カーソルが移動しない状態がしばら<br>く続くと、カーソルを示す十字は丸<br>で囲まれた状態になります。これ<br>は、次に画面を見た際にカーソルを<br>見つけやすくするためです。  |
| WPT | カーソルは状況依存型です。ウェイ<br>ポイントや海図機能などのオブジェ<br>クト上にカーソルを合わせると、色<br>が変わりオブジェクトに関連するラ<br>ベルや情報が表示されます。 |

### カーソル ラベルのリスト

| ラベル   | 意味              | アプリケー<br>ション |
|-------|-----------------|--------------|
| A/B   | 目盛り線            | 海図           |
| AIS   | AIS ターゲット       | 海図           |
| COG   | 対地針路方向          | 海図           |
| CTR   | レーダー中心<br>部     | レーダー         |
| FLT   | 浮動型 EBL/VRM     | レーダー         |
| GRD   | 警報区域            | レーダー         |
| HDG   | 船首方位            | 海図           |
| MARPA | MARPA ター<br>ゲット | レーダー         |
| MOB   | 落水者救助<br>マーカー   | 海図、レー<br>ダー  |
| POS   | 船舶の測位           | 海図           |
| RTE   | 航海区間            | 海図           |
| SHM   | 船首マーカー          | レーダー         |
| TIDE  | 潮流インジ<br>ケータ    | 海図           |
| TRACK | トラックライ<br>ン     | 海図           |

| ラベル     | 意味                        | アプリケー<br>ション |
|---------|---------------------------|--------------|
| VRM/EBL | VRM および<br>EBL、1 または<br>2 | レーダー         |
| WIND    | 風インジケー<br>タ               | 海図           |
| WPT     | ウェイポイン<br>ト               | 海図、レー<br>ダー  |

### 6.6 ホーム画面の概要 — HybridTouch 型ディスプレイとノンタッチ型ディス プレイ

ホーム画面は、アプリケーション、データ、設定 にアクセスするための出発点となる画面です。

- ホーム画面では、データ (ウェイポイント、航路、航跡、画像、ビデオ)およびバックアップ設定に素早くアクセスすることが可能です。
- ホーム画面は多数のホーム画面ページで構成されています。画面上で指を左右にスワイプして、使用可能なホーム画面ページに進みます。
- 各ホーム画面には、多くのアイコンがあります。起動したいアイコンを選択すれば、アプリケーションが立ち上がります。

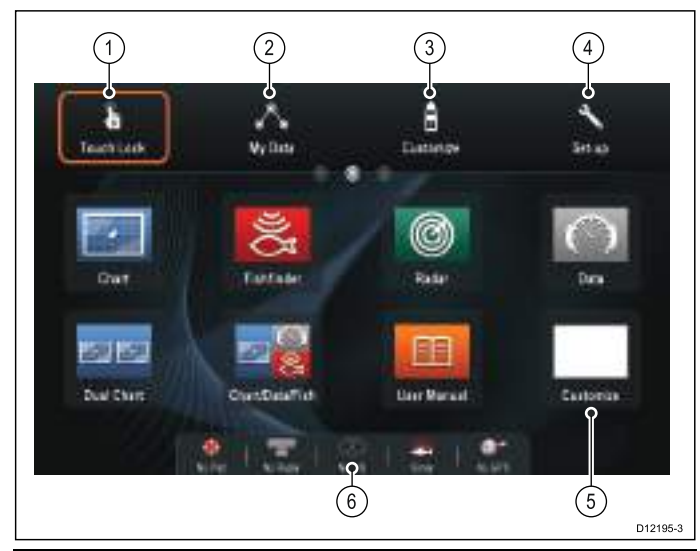

| 画面<br>項目 | 説明                                                                                                    |
|----------|----------------------------------------------------------------------------------------------------|
| 1        | <b>タッチ ロック</b> – (ハイブリッドタッチの<br>ディスプレイのみ) 誤使用を防ぐため、<br>タッチスクリーンをロックする際に、こ<br>のアイコンを選択します。ロックを解除<br>するには、UniControl を使用して [タッチ<br>ロック] アイコンを非選択状態にします。 |
| 2        | <b>マイデータ</b> – このアイコンを使用して、<br>航路、航跡、ウェイポイント一覧などの<br>データを集中管理することができます。<br>また、保存されている写真やビデオ、<br>バックアップ設定にもアクセスできま<br>す。                               |
| 3        | <b>カスタマイズ</b> – アプリケーションページ<br>を設定して環境設定を表示する際に、こ<br>のアイコンを選択します。                                                                                     |
| 4        | <b>セットアップ</b> – システムのセットアップ<br>メニューにアクセスする場合にこのアイ<br>コンを選択します。                                                                                        |
| 5        | <b>アイコン</b> – 各アイコンはアプリケーショ<br>ンページを表します。1 つのページで、<br>複数のアプリケーションを同時に表示で<br>きます。                                                                      |
| 6        | <b>ステータスバー</b> – ステータス アイコン<br>では、GPS、AIS、レーダー、ソナー、自<br>動操縦ユニットなど、外部接続されてい<br>る装置の状態を確認できます。                                                          |

# 🚺 ホーム画面へのアクセス

ホーム画面へは、任意のアプリケーションからア クセスできます。

ホーム画面にアクセスするには、下の手順に従っ てください。

1. 画面上でホーム画面アイコンを選択します。

# 🥙 ホーム画面へのアクセス

ホーム画面へは、任意のアプリケーションからア クセスできます。

ホーム画面にアクセスするには、下の手順に従っ てください。

1. [**ホーム]** ボタンを押します。

**注意:** e7 と e7D では、メニューとホーム ボタ ンが兼用されています。ホーム画面にアクセス するには、[**メニュー /ホーム]** ボタンを 3 秒間 押したままにします。

#### データバー ステータスのシンボル

データバーのステータス シンボルで、システムに 対して適切な接続が行われているかどうかを確認 することができます。

次のステータスを示すシンボルがあります。

- ・ レーダー スキャナ
- AIS レシーバ / トランシーバ
- ソナーモジュール
- ・ GPS レシーバ
- 自動操縦

### 自動操縦ステータス アイコン

自動操縦の状態は、データバーに表示されます。

| アイコン      | 説明                              |
|-----------|---------------------------------|
| ®<br>©    | 自動操縦は Standby(スタンバ<br>イ) モードです。 |
| @<br>@    | 自動操縦は Track(追跡) モード<br>です。      |
| 寧         | 自動操縦は Auto(自動) モード<br>です。       |
| ŵ         | 自動操縦は検出されません。                   |
| <b>(</b>  | 自動操縦アラームが有効で<br>す。              |
| ¢.        | Dodge(回避) モードが有効で<br>す。         |
| ٩         | Fish (漁獲) モードが有効で<br>す。         |
| <b>\$</b> | 自動操縦キャリブレーショ<br>ン。              |

| アイコン | 説明                           |
|------|------------------------------|
| \$   | パワー ステアリング (動力操<br>舵) が有効です。 |
|      | Wind Vane(風見) モードが有効<br>です。  |

### レーダー スキャナのステータス記号

レーダー スキャナの電源モード ステータスはデー タバー内に表示されます。

| アイコン        | レー<br>ダー <b>電</b><br>ド | 説明                                                                                                    |
|-------------|------------------------|----------------------------------------------------------------------------------------------------|
|             | 伝送<br>(TX)             | 回転式アイコン。スキャナ<br>がオンになっており、伝送<br>中であることを示します。<br>[スキャナ]を[オン]に設定<br>する際には、このモードを<br>選択しスキャナを起動しま<br>す。操作時は通常このモー<br>ドになっています。                                                                                                    |
| Raymariste  | スタ<br>ンバイ<br>(STBY)    | 静はオーズ しんしょう しんしょう しんしょ しんしょ |
| Reportation | オフ                     | レーダー不要時には、ス<br>キャナの電源は切れていま<br>すが、ディスプレイは海図<br>などその他のアプリケー<br>ションで使用するために電<br>源が入っています。この<br>モードを選択すると、シス<br>テムはカウントダウンを始<br>めます。このカウントダウ<br>ン中はスキャナの電源を再<br>投入できません。                                                                                                    |
|             | 時限式<br>伝送              | スキャナは、オンまたは伝<br>送、スタンバイ モード間<br>で切り替えます。レーダー<br>を常時必要としない場合に<br>は、スキャナは省電力モー<br>ドに入ります。                                                                                                    |

AIS のステータス アイコン

AIS ステータスはデータバーにアイコンで表示されます。

| アイコン | 説明                                                         |
|------|------------------------------------------------------------|
| 3    | AIS ユニットは電源が入り、<br>作動中です。                                  |
| B    | AISは現在使用できません。                                             |
|      | AIS ユニットの電源が入って<br>いないか、接続されていませ<br>ん。                     |
| (Y)  | AIS ユニットはサイレント<br>モードです。                                   |
| 3    | AIS ユニットはサイレント<br>モードですが、アラームがア<br>クティブです。                 |
| 8    | AIS ユニットは接続済みで電<br>源が入っており、アラームが<br>アクティブです。               |
|      | AIS ユニットは接続済みで電<br>源が入っていますが、危険、<br>または消失を示すアラームは<br>無効です。 |

ソナー ステータスのシンボル

ソナーモジュール ステータスは、データバーに表 示されます。

| シンボル     | 説明                                                    |
|----------|-------------------------------------------------------|
|          | 活動中のシンボル:ソ<br>ナーモジュール は接続<br>されており、伝送中で<br>す。         |
| <u>}</u> | 静止中のシンボル:ソ<br>ナーモジュール は接続<br>されていますが、伝送<br>していません。    |
| N.       | グレーアウト中のシン<br>ボル:ソナーモジュー<br>ル が接続されていない<br>か、未検出状態です。 |

GPS のステータス アイコン

GPS レシーバの状態は、データバーに表示され ます。

| シンボル     | 説明                                |
|----------|-----------------------------------|
| <b>A</b> | GPS レシーバは接続中<br>で、測位捕捉済みで<br>す。   |
| <b>?</b> | GPS レシーバは未接続<br>で、測位を捕捉できま<br>せん。 |

### 6.7 ページ

ページは、多機能ディスプレイ (MFD) にアプリ ケーションを表示する1~4つのペインで構成さ れています。

ページには、ホーム画面のアイコンを使用して アクセスします。

- ・ 画面サイズが7インチ以下のMFDを使用して、 1ページ当たり最大2つのアプリケーションペ インを作成することができます。
- ・ 画面サイズが7インチを超える MFD の場合、1 ページ当たり最大4つのアプリケーションペインを作成することができます。
- ・ 画面サイズが7インチ以下のMFDで2つ以上のアプリケーションペインを表示することもできますが、これはページ作成機能を持つMFDのホーム画面を共有した場合にのみ可能です。

ページはカスタマイズ可能です。カスタマイズ設 定により、お使いのアプリケーションを違うペー ジに分類したり、特定用途向けに各ページを設定 できます。たとえば、漁獲に適している海図と魚 群探知機アプリケーションが入っているページを 作成したり、一般的な航海に適している海図と データアプリケーションが入った他のページを作 成することも可能です。

| Fishfinder      | 単一アプリケーションが<br>追加されているページの<br>アイコン  |
|-----------------|-------------------------------------|
| Chart/Data/Fish | 複数のアプリケーション<br>が追加されているページ<br>のアイコン |

ページごとに 「レイアウト」 を指定することも可 能です。この設定により、画面上に表示されるア プリケーションのレイアウトが決まります。

#### 電源投入ページの設定

電源投入時に、ホーム画面ではなく、ページを表 示するように多機能ディスプレイを設定すること ができます。

- ホーム画面で、次の操作を実行します。
- 1. [カスタマイズ]を選択します。
- 2. [ディスプレイの設定] を選択します。
- 3. **開始ページ**を選択します。 オプションの一覧が表示されます。
  - ホーム画面 電源投入後にホーム画面が表示されます。
  - 最後のページ 電源投入後、最後に表示していたページが表示されます。
  - ページを選択 電源投入後、選択したページが表示されます。

 [ページを選択]を選択した場合は、ホーム画面 が表示されます。

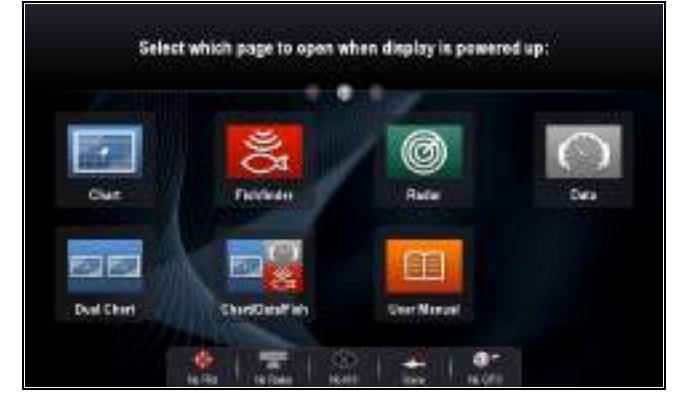

 ディスプレイをオンにしたときに表示したい ページのアイコンを選択します。

開始ページの設定は、個々の各ディスプレイに適 用されます。ネットワーク接続されたディスプレ イ間で自動的に共有されるわけではありません。

#### ホーム画面での既存のページの変更

ホーム画面を表示した状態で、次の操作を実行します。

- 1. [カスタマイズ]を選択します。
- 2. [ホーム画面]を選択します。
- 3. [ページの編集]を選択します。
- 変更するページのアイコンを選択します。
   [カスタマイズ] メニュー オプションが表示されます。
- 5. 該当するページ レイアウトを選択します (例: 「分割画面」など)。
- 該当するメニュー項目を選択するか、表示されたページにドラッグして、ページに表示するアプリケーションを選択します。
- 7. [完了]を選択します。 [ページ名の変更]ダイアログが表示されます。
- 8. オンスクリーン キーボードでページの新しい名 前を入力し、**[保存]** を選択します。

#### 空ページの変更

ホーム画面を表示した状態で、次の操作を実行 します。

- 1. [カスタマイズ]を選択します。
- 2. [ホーム画面] を選択します。
- 3. [ページの編集]を選択します。
- 空ページのアイコンを選択します(「カスタマ イズ」のラベルが付いています)。
   [カスタマイズ] メニュー オプションが表示されます。
- 5. 該当するページ レイアウトを選択します (例: 「分割画面」など)。
- 該当するメニュー項目を選択するか、表示されたページにドラッグして、ページに表示するアプリケーションを選択します。
- 7. [完了] を選択します。
   [ページ名の変更] ダイアログが表示されます。
   8. オンスクリーン キーボードでページの新しい名
  - 前を入力し、[保存]を選択します。

### ホーム画面上のページの移動

ホーム画面を表示した状態で、次の操作を実行 します。

- 1. **[カスタマイズ]** アイコンを選択します。
- 2. [ホーム画面] を選択します。
- 3. [ページの交換]を選択します。
- 4. 移動するページのアイコンを選択します。
- 5. 位置を交換するページのアイコンを選択しま す。

ページのアイコンが新しい位置に移動します。

### ホーム画面上のページ名の変更

ホーム画面を表示した状態で、次の操作を実行 します。

- 1. **[カスタマイズ]** アイコンを選択します。
- 2. [ホーム画面]を選択します。
- 3. [ページ名の変更] を選択します。
- 名前を変更したいページを選択します。
   オンスクリーン キーボードが表示されます。
- 5. オンスクリーン キーボードを使用して、ペー ジに新しい名前をつけます。
- 6. SAVE(保存)を選択します。

### ホーム画面からのページの削除

ホーム画面を表示した状態で、次の操作を実行 します。

- 1. **[カスタマイズ]** アイコンを選択します。
- 2. [ホーム画面] を選択します。
- 3. [ページの削除] を選択します。
- 削除するページを選択します。
   ページが削除されます。

### ホーム画面の初期設定へのリセット

ホーム画面を表示した状態で、次の操作を実行 します。

- 1. **[カスタマイズ]** アイコンを選択します。
- 2. [ホーム画面] を選択します。
- 3. **[リセット]**を選択します。 確認を求める警告メッセージが表示されます。
- [はい]を選択してホーム画面を既定のページ範囲にリセットするか、[いいえ]を選択して操作を取り消します。

6.8 アプリケーション

|     | <b>海図アプリケーション</b> —航海に<br>役立つ海図の2Dまたは3Dグラ<br>フィカルビューを提供します。<br>ウェイポイント、航路、航跡機<br>能を使用することで、特定の場<br>所に移動したり、航路を作成お<br>よび航海したり、今までの航跡<br>を記録したりすることができま<br>す。海図カードでは、詳細情報<br>や3D表示が提供されます。                          |
|-----|----------------------------------------------------------------------------------------------------|
| N(K | 魚群探知機アプリケーション-<br>トランスデューサとソナー型多<br>機能ディスプレイ、または互換<br>性のあるソナーモジュールが<br>ある場合、魚群探知機アプリ<br>ケーションを使用して、異なる<br>サイズの魚、海底構造、水面下<br>の障害物などを正確に見分ける<br>ことができます。他にも水深や<br>水温データを調べたり、漁場や<br>難破船などの関心領域に印を付<br>けたりすることもできます。 |
| 0   | <b>レーダー アプリケーション</b><br>適切なレーダー スキャナがあ<br>る場合、レーダー アプリケー<br>ションを使用してターゲット<br>を追跡したり、距離、船幅を<br>測定したりすることができま<br>す。レーダー スキャナから最<br>のパフォーマンスを得るため<br>の多数の自動ゲインプリセッ<br>トやカラー モードが提供され<br>ています。                        |
|     | <b>データ アプリケーション</b> – 互<br>換性のあるさまざまな計器のシ<br>ステム データや計器データを<br>多機能ディスプレイに表示でき<br>ます。ジョイスティックまた<br>はタッチスクリーンを使用し<br>て、使用可能なデータページ<br>をスクロールします。                                                                    |
| Ő   | <b>気象アプリケーション</b> – (北米<br>のみ) 適切な気象衛星受信機を<br>システムに接続した場合、気象<br>アプリケーションでは過去、<br>現在、未来の気象状況をグラ<br>フィックスで世界地図上にオー<br>バーレイ (追加表示) します。                                                                              |
|     | <b>赤外線カメラ アプリケーショ</b><br>ンー 多機能ディスプレイを使<br>用して、互換性のある赤外線カ<br>メラを表示および制御します。<br>注意:赤外線カメラ アプリ<br>ケーションは、a6x と a7x 型<br>式の MFD ではご利用いただ<br>けません。                                                                    |

| Ŋ              | <b>カメラ アプリケーション</b> – ビ<br>デオやカメラの映像をお手元の<br>多機能ディスプレイに映し出<br>すことができます。                                                                     |
|----------------|----------------------------------------------------------------------------------------------------|
| ٢              | <b>ドキュメント ビューア</b> —<br>MicroSD カードに保存されてい<br>る PDF ドキュメントが表示さ<br>れます。                                                                      |
| FUSION         | FUSION リンク アプリケーショ<br>ン – 多機能ディスプレイから<br>互換性のある Fusion エンターテ<br>イメント システムにリンクし<br>て、これを制御します。                                               |
| (((SiriusXM))) | <b>Sirius オーディオ アプリケー</b><br>ション — 多機能ディスプレイ<br>から Sirius 無線を制御します。                                                                         |
|                | <b>ユーザー マニュアル</b> – ディス<br>プレイに保存されている本製<br>品のユーザー マニュアル (英語<br>版)を開きます。メモリカード<br>に保存されているユーザーマ<br>ニュアルの翻訳版を開くには、<br>ドキュメント ビューアを使用<br>します。 |

### 6.9 分割画面コントロール

複数のアプリケーションを表示した状態でページ を表示する場合、分割画面ビューから全画面ビュー にアプリケーションを切り替えることができます。

例1-分割画面ページ

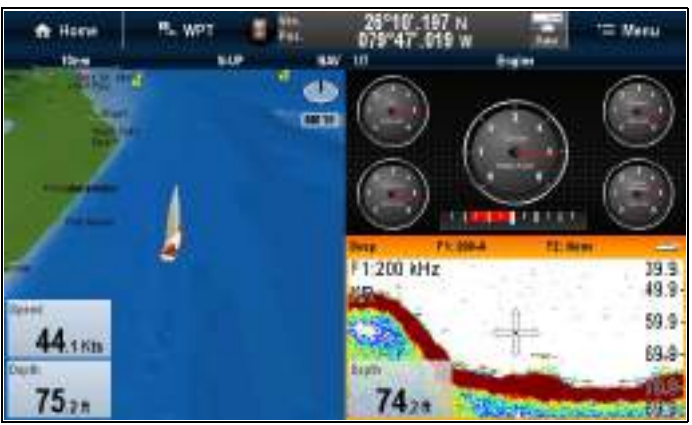

例2- 魚群探知機アプリケーションを全画面表 示に拡大した状態

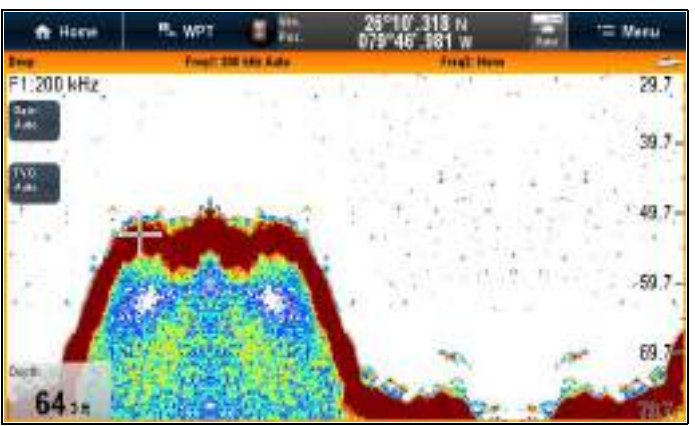

# 🚺 アクティブ ウィンドウの選択

分割画面ページを表示している場合アクティブな アプリケーションを選択し、全画面で表示するこ とができます。全画面を表示するには、以下の 手順に従います。

単体のページに複数のアプリケーションを表示 し、次の操作を実行します。

- アプリケーション内でアクティブにしたい部分 にタッチします。
   アプリケーションの周りに境界線が現れ、動 作中であることを示します。
- 2. [メニュー]を選択します。
- 3. **[全画面]**を選択すると、アクティブなアプリ ケーションが全画面表示されます。
- 4. または、[**分割画面**] を選択して、分割画面表示 に戻ります。

### 

分割画面ページを表示している場合、MFD の物理 ボタンまたはリモート キーパッドを使用してアク ティブなアプリケーションを選択し、全画面で表 示することができます。

単体のページに複数のアプリケーションを表示 し、次の操作を実行します。 1. [アクティブの切り替え] ボタンを押しま す。 アクティブたペインのポップアップが表示さ

アクティブなペインのポップアップが表示さ れます。

- [アクティブなペインの切り替え] ボタンを押す か、回転ノブを使用して、アクティブなアプリ ケーションを順に表示します。
- [範囲内] コントロールと [範囲外] コントロール を使用して、アクティブなアプリケーションの 分割画面と全画面表示を切り替えます。

アクティブ ウィンドウの選択 — e7 / e7D 分割画面ページを表示している場合、タッチロックを有効にした e7 / e7D では、アクティブなアプリケーションを選択し、全画面で表示することができます。全画面を表示するには、以下の手順に従います。

単体のページに複数のアプリケーションを表示 し、次の操作を実行します。

- 1. **[メニュー]** ボタンを押します。
- [アプリケーションの循環]を選択します。
   [アプリケーションの循環]を選択すると、使用 可能なアプリケーションが順に表示されます。
- 3. [全画面] を選択すると、アクティブなアプリ ケーションが全画面表示されます。
- 4. または、[**分割画面**] を選択して、分割画面表示 に戻ります。

### キーパッドを使用した、アクティブなペイン またはディスプレイの切り替え

[アクティブの切り替え] ボタンを使用して、複数 のアプリケーション ページのアクティブなペイン を切り替えたり、アクティブなディスプレイを切 り替えたりすることができます。

複数のディスプレイを接続した、または複数のア プリケーション ページを表示した状態で、次の操 作を実行します。

循環表示シーケンス

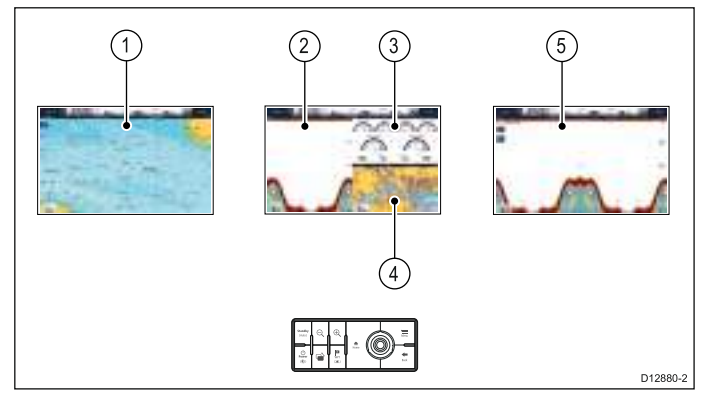

- 1. [**アクティブの切り替え]** ボタンを使用して、 モード切り替えに入ります。
- 2. 回転ノブを使用して、使用可能なペインおよび /またはディスプレイを順番に表示します。

キーパッドでは、ペアリングされた順にディス プレイが表示されます。複数アプリケーション のページで、[有効範囲] ボタンを使用して、ア クティブなアプリケーションの全画面と分割画 面を切り替えることができます。  [戻る] ボタンを押すか、[アクティブの切り替 え] ボタンを押して、切り替えモードを終了 します。

### 6.10 画面の概要

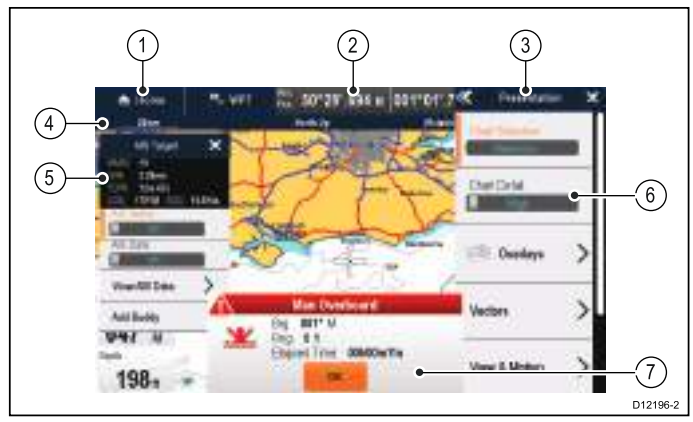

| 画面項目 | 説明                                                                                                    |   |
|------|----------------------------------------------------------------------------------------------------|---|
| 1    | ホーム                                                                                                    |   |
|      | ・ <b>タッチスクリーン付きのディスプ</b><br>レイ – 画面の Home(ホーム) アイ<br>コンを選択して、ホーム画面にア<br>クセスします。                                                                                        | i |
|      | ・ タッチスクリーンなし、および<br>ハイブリッドタッチ型のディス<br>プレイ – Home(ホーム) ボタンを<br>押して、ホーム画面にアクセス<br>します。                                                                                   |   |
| 2    | データバー — 乗船している船舶お<br>よび周囲状況に関する情報を表示し<br>ます。データバー内に表示される<br>情報の種類は、必要に応じて [ホー<br>ム画面] > Customize (カスタマイズ)<br>> Databar Set-up (データバー セット<br>アップ)メニューからカスタマイズ<br>できます。 | 2 |
| 3    | <b>メニュー</b> – メニュー オプション<br>は、現在お使いのアプリケーショ<br>ンに固有です。                                                                                                    | 3 |
| 4    | <b>ステータス バー</b> ― 各アプリケー<br>ションに関する特定情報を表示しま<br>す。この情報は編集したり、移動す<br>ることはできません。                                                                                         | 4 |
| 5    | <b>コンテキスト メニュー</b> – 各アプリ<br>ケーションに関する特定情報および<br>オプションを表示します。                                                                                                    |   |
| 6    | <b>メニュー オプション</b> – メニューを<br>選択すると、メニュー オプション<br>が表示されます。                                                                                                    |   |
| 7    | <b>ポップアップ メッセージ</b> – ある状<br>況に対して注意を促したり (アラー<br>ムなど)、機能を利用できないよう<br>にします。ポップアップ メッセー<br>ジでは、何らかの応答を求められる<br>ことがあります。 – たとえば、[Ok]<br>を押すと、警報は鳴り止みます。                  | 5 |

メニュー

メニューを使用すると、構成や環境設定を設定 することができます。

メニューは次の場所で使用されます。

- ホーム画面 多機能ディスプレイや外部接続された機器を設定できます。
- アプリケーション 特定のアプリケーションの 設定を指定できます。

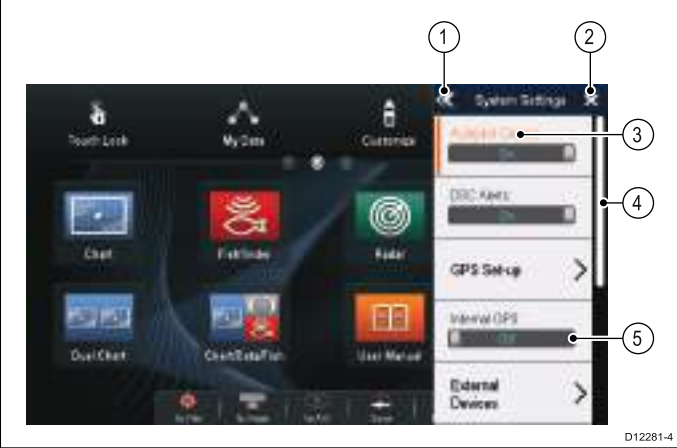

| 画面項<br>目 | 説明                                                                                                    |
|----------|----------------------------------------------------------------------------------------------------|
| 1        | [戻る] – タッチスクリーン装備のディ<br>スプレイでは、画面上の << (戻る) ア<br>イコンを押して、前のメニューに戻<br>ることができます。タッチスクリー<br>ンを装備していないディスプレイや<br>HybridTouch のディスプレイでは、[戻る]<br>ボタンを使用してください。                                                   |
| 2        | [閉じる] – タッチスクリーン装備の<br>ディスプレイでは、画面上のX(閉じ<br>る)アイコンを押して、前のメニュー<br>に戻ることができます。タッチスク<br>リーンを装備していないディスプレイ<br>や HybridTouch のディスプレイでは、[戻<br>る] ボタンを使用してメニュー構造か<br>ら戻ることができます。                                  |
| 3        | <b>選択したメニュー オプション</b> ― 現在<br>選択されているメニュー オプションが<br>強調表示されます。                                                                                                    |
| 4        | スクロールバー – メニューをスク<br>ロールすると、さらにメニュー項目が<br>使用できることを示します。タッチス<br>クリーン装備のディスプレイで使用可<br>能なメニュー項目をスクロールするに<br>は、メニューを指で押したまま上下<br>にドラッグします。タッチスクリー<br>ンを装備していないディスプレイや<br>HybridTouchのディスプレイでは、回転<br>ノブを使用します。  |
| 5        | <b>オン / オフ スイッチ</b> – タッチスクリー<br>ン装備のディスプレイでは、画面上の<br>メニュー項目を選択して、オンとオ<br>フを切り替え、機能を有効にしたり無<br>効にしたりすることができます。タッ<br>チスクリーンを装備していないディス<br>プレイや HybridTouch のディスプレイで<br>は、[OK] ボタンを使用して、機能のオ<br>ンとオフを切り替えます。 |
# ダイアログ

ダイアログは、ウェイポイントや航路などのデー タ項目を管理するための全画面表示メニューです。

|                             | oup - Tichin    | 9##PZ                         | (                    | 4)<br>× |
|-----------------------------|-----------------|-------------------------------|----------------------|---------|
| Bothy Room                  | Darts :         |                               | Fuert                |         |
| Vergenet<br>Proteing trip 2 | Dig & Fag.      | 141rg                         | Dele                 | • 5     |
| X Mappint Di                | 629°M<br>2.810m | SPOT SIDE                     | IL STAR              |         |
| X Happelet 21               | 332°M<br>1,38mm | 597387,915 H                  | 12-01am              |         |
| X Maypaint 22               | 239%M           | 59"29".987 H                  | 12:01am<br>81/012049 |         |
| X Haypoint 23               | 054*M           | 39°39'.163 H<br>001°07'.231 E | 12:01am              |         |
| X Ukypolet 24               | 250°M           | 50°29'647 H                   | E2:01am              |         |
| disana fanga - Disa Mara -  |                 | - 40                          | Assprayed            | -       |
|                             |                 |                               |                      | D122    |

| 画面項目 | 説明                                                                                                    |
|------|----------------------------------------------------------------------------------------------------|
| 1    | 戻る                                                                                                    |
|      | ・タッチスクリーン装備のディスプ<br>レイの場合 – 画面に表示される<br>[ <b>戻る</b> ]アイコンを選択すると、前<br>のメニューに戻ります。                                                                  |
|      | ・ タッチスクリーンではないディス<br>プレイまたは HybridTouch の場合 –<br>[ <b>戻る</b> ] ボタンを使用して、前のメ<br>ニューに戻ります。                                                          |
| 2    | 機能アイコン – 一部のダイアログ<br>には、追加の機能にアクセスできる<br>アイコンが含まれています。たと<br>えば、[ウェイポイントリスト]ダ<br>イアログで、[並べ替え] アイコン<br>を使用して、ウェイポイントリス<br>トの並べ替え方法を変更すること<br>ができます。 |
| 3    | メニュー/リスト項目                                                                                                    |
|      | <ul> <li>タッチスクリーン装備のディスプレイの場合 – 項目をさっとタッチすると、メニュー項目が自動選択され、項目オプションメニューが表示されます。</li> </ul>                                                         |
|      | <ul> <li>タッチスクリーンではないディス<br/>プレイまたは HybridTouch の場合 -<br/>回転ノブを使用して項目を強調表<br/>示し、[OK] ボタンで項目を選択す<br/>ると、項目オプション メニュー<br/>が表示されます。</li> </ul>      |

| 画面項目 | 説明                                                                                                    |
|------|----------------------------------------------------------------------------------------------------|
| 4    | 閉じる                                                                                                    |
|      | ・タッチスクリーン付きのディス<br>プレイ – 画面の [ <b>閉じる</b> ]アイコ<br>ンを選択して、ダイアログを閉<br>じます。                                    |
|      | ・タッチスクリーンではないディス<br>プレイまたは HybridTouch の場合 –<br>[ <b>戻る</b> ] ボタンを使用して、ダイア<br>ログを閉じます。                      |
| 5    | スクロール バー                                                                                                    |
|      | <ul> <li>タッチスクリーン装備のディスプ<br/>レイの場合 – 使用可能な項目を<br/>スクロールするには、スクロール<br/>バーを指で押したまま上下にド<br/>ラッグします。</li> </ul> |
|      | ・ タッチスクリーンではないディ<br>スプレイまたは HybridTouch の場合<br>– 使用可能なメニュー項目をス<br>クロールするには、 <b>回転ノブ</b> を<br>使用します。         |

### ショートカット ページ

ショートカット ページから多数の便利な機能にア クセスすることができます。

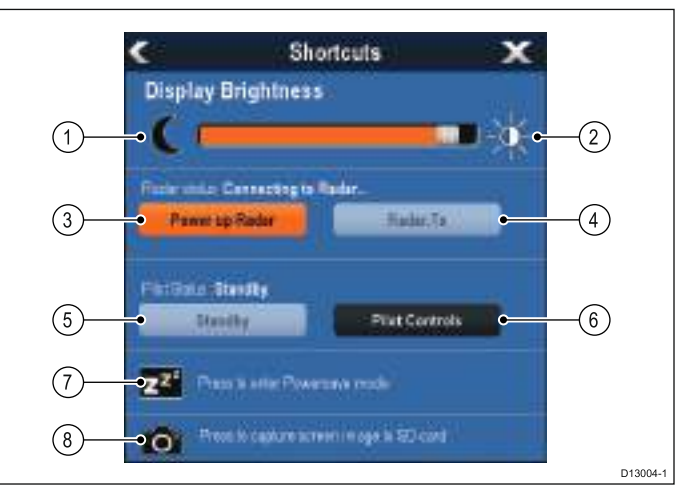

| 1 | ディスプレイの明るさを減らす                 |
|---|--------------------------------|
| 2 | ディスプレイの明るさを増やす                 |
| 3 | レーダーの電源を入れる / 切る               |
| 4 | レーダーのスタンバイ / レーダー送信            |
| 5 | 自動操縦スタンバイ (有効なナビゲーショ<br>ン中)    |
| 6 | [パイロット コントロール] ダイアログが<br>表示される |
| 7 | 省電力モード                         |
| 8 | スクリーンショット / スクリーン キャプ<br>チャ    |

## 編集ダイアログ

編集ダイアログを利用して、ウェイポイント、 航路、および航跡など、お手元の多機能ディス プレイに保存されているデータ項目の詳細を編 集できます。

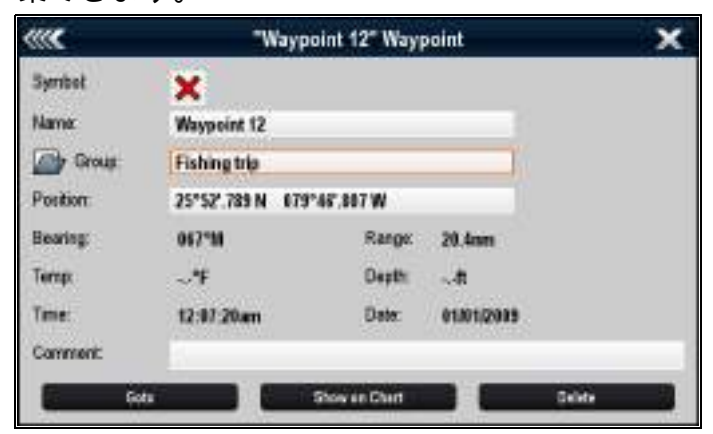

テキスト フィールドを選択すると、オンスクリー ン キーボードが表示されるので、これを使用して 詳細を編集できます。

### ダイアログの情報の編集

ダイアログを表示し、次の操作を実行します。

編集するフィールドを選択します。
 オンスクリーン キーボードが表示されます。

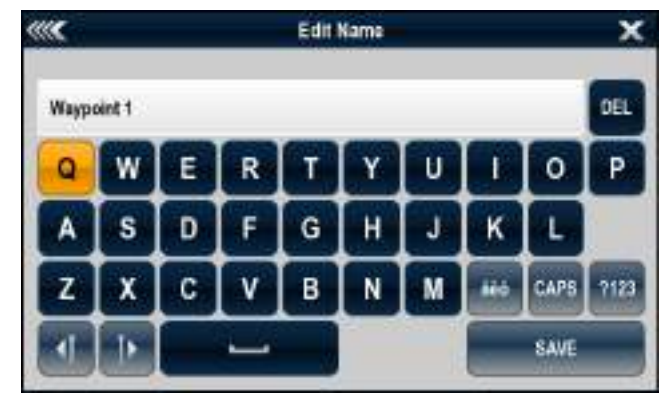

- 2. オンスクリーン キーボードを使用して変更を 加えます。
- 3. [保存]を選択して、チャンネルを保存します。

### 特殊文字、およびアクセント記号付き文字の入力

オンスクリーン キーボードを表示して、次の操 作を実行します。

- 1. オンスクリーン キーボードの àèò キーを選択 します。
- アクセントを付ける文字を選択します。
   使用可能なアクセント記号付き文字がテキスト 入力フィールドの上に表示されます。
- 使用可能なアクセント記号が複数ある文字に ついては、文字キーでアクセント記号間を切 り替えます。
- 4. àèò キーを選択して文字を入力します。

### 数値メニュー項目

数値メニュー項目には、数値データが表示されま す。ここでは、既定の値を選択するか、必要に応 じて値を増減させることができます。

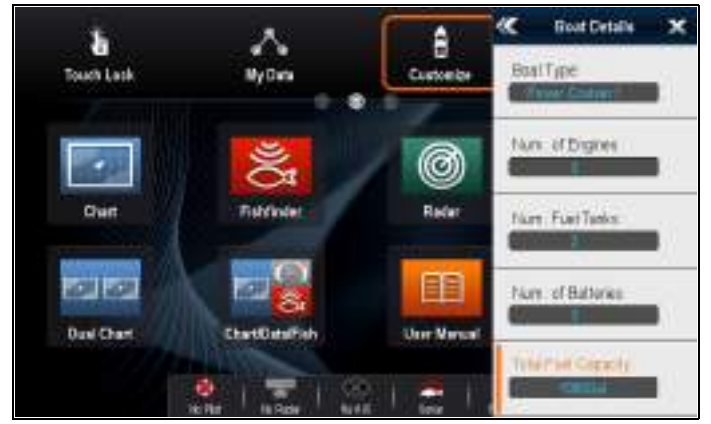

### 数値設定の編集

数値を編集するには、画面上の数値調整コント ロール、画面上のテンキー キーパッド、またはノ ンタッチ型あるいは HybridTouch 型ディスプレイ の**回転ノブ**を使用して、数値を増減させます。

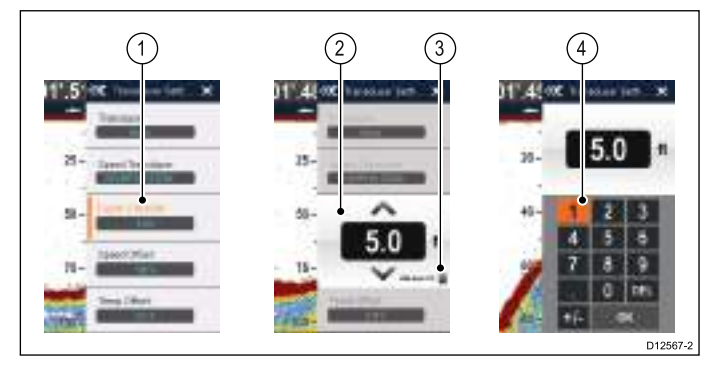

- 編集する数値データフィールドを選択します。
   数値調整コントロールが表示されます。
- 2. 以下を使用して、設定を必要な値に調整します。
  - i. **回転ノブ** タッチスクリーンを装備してい ないディスプレイ、または HybridTouch 型 のディスプレイ
  - ii. オンスクリーンの↑(上) および ↓ (下) 矢印 タッチスクリーン型ディスプレイ
- オンスクリーンのテンキー キーパッドにアクセ スするには、次の操作を実行します。
  - タッチ操作 数値調整コントロールからオ ンスクリーンのキーパッド アイコンを選択 します。
  - ノンタッチ操作 [OK] ボタンを押したままにします。

オンスクリーン テンキーが表示されます。

- 4. 必要な値を入力します。
- 5. [Ok] を選択してテンキー キーパッドを終了し、 メニューに戻ります。

# スライダ バー コントロールの使用

スライダ バー コントロールを使用すると、数値 データをグラフィカルに表示したり、設定値をす ばやく変更したりすることができます。

| Came Affa -<br>Inn<br>Lans Marter<br>Lans Marter |   | -               |
|--------------------------------------------------|---|-----------------|
| free first                                       | 2 |                 |
| 745                                              |   |                 |
| O.M.                                             |   | (3)<br>D12570-1 |

| 項目 | 説明               | ノンタッチ操<br>作                                       | タッチ操作                                              |
|----|------------------|---------------------------------------------------|----------------------------------------------------|
| 1  | 現在の<br>値         | 該当なし                                              | 該当なし                                               |
| 2  | スライ<br>ダコン<br>トル | <b>回転ノブ</b> を使<br>用して、値を<br>調整します。                | スライダを <b>上</b><br>または下にス<br>ライドさせて<br>値を調整しま<br>す。 |
| 3  | 自動               | [Ok] ボタンを押<br>して、[自動] 調<br>整と手動調整<br>を切り替えま<br>す。 | 選択して [自動]<br>調整と手動調<br>整を切り替え<br>ます。               |

## コントロール ダイアログの使用

コントロール ダイアログを利用して、自動操縦装 置などの外部接続ユニットを操作できます。

次の図表では、標準的なコントロール ダイアログ の主な機能を紹介します。

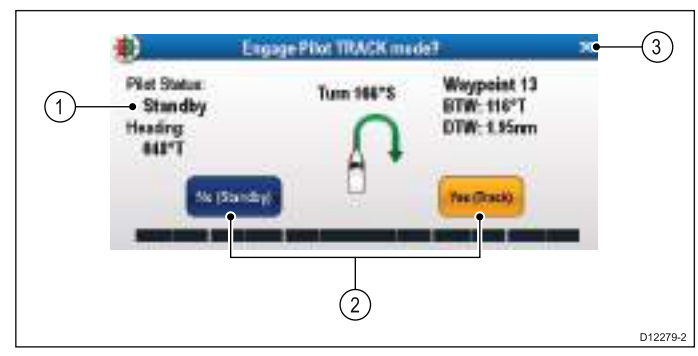

| 画面項目 | 説明                                                                                                    |
|------|----------------------------------------------------------------------------------------------------|
| 1    | ステータス – 接続されている機器の<br>ステータス情報が表示されます。た<br>とえば、[パイロット コントロール]<br>ダイアログには、接続されている自<br>動操縦ユニットの固定済み船首と現<br>在の航海モードが表示されます。                      |
| 2    | <b>コントロール アイコン</b> – 接続され<br>ている機器を直接制御できます。た<br>とえば、[パイロット コントロール]<br>ダイアログの [ <b>スタンバイ</b> ] および<br>[追跡] アイコンを使用すると、接続<br>されている自動操縦ユニットに特定 |

| 画面項目 | 説明                                  |
|------|-------------------------------------|
|      | の機能を実行するように指示するこ<br>とができます。         |
| 3    | <b>閉じる</b> ― コントロール ダイアログ<br>を閉じます。 |

# 6.11 初回セットアップの手順

ディスプレイを設置し試運転を終えたら、 Raymarine ではスタートアップ ウィザードを完 了し、特定の追加手順を実行することをお勧め いたします。

スタートアップ ウィザード

初めてディスプレイに電源を入れた場合やシステ ム リセットの後で、スタートアップ ウィザードが 表示されます。このウィザードの指示に従って、 次の基本構成設定を行います。

- 1. 言語
- 2. 船舶のタイプ
- 単位の設定(測定単位)
- 4. 船舶の詳細

**注意:** これらの設定は、[**ホーム画面**] > [**カスタマ** イズ] からアクセスできるメニューを使用して、 随時設定することが可能です。

### その他の設定

このウィザードで取扱う設定以外にも、次の初 回セットアップ タスクを完了することをお勧め します。

- ・日時設定の指定。
- ・ データ マスターの指定。
- ・ GPS データ ソースの選択。
- シミュレータ モードを使用して、製品をよく理 解しておいてください。

通告:最小安全深度、ビーム、高さ 海図情報のベンダーによっては、自動 航路生成時に最小安全設定が用いられ るものがあります。これは、作成した 航路が、船舶にとって不適切な水域に 入って行くことを制限するために使用 されます。

データは互換性のある海図情報から 取得されます。最小安全設定は、ユー ザー定義の計算値です。いずれの要因も Raymarine の管轄の及ぶ範囲ではないた め、Raymarine では、自動航路生成機 能、または最小安全深度、最小安全ビー ム、もしくは最小安全高さ設定を使用す ることによって生じた、物理的またはそ の他のいかなる損傷に対しても、責任 を負いかねます。

### 船舶の最小安全深度

初期スタートアップ ウィザードの一環として、[最 小安全深度] の値を設定することができます。 最小安全深度は、以下を合計することによって 得られます。

- 船舶の最大喫水 (水線から船舶のキールの一番低い点までの距離)
- 安全マージン (キールの下の喫水の偏差と水中 もしくは底面状態の変化を見込んで適切な空間 を設ける)

例:最小安全深度=船舶の最大喫水+安全マージン

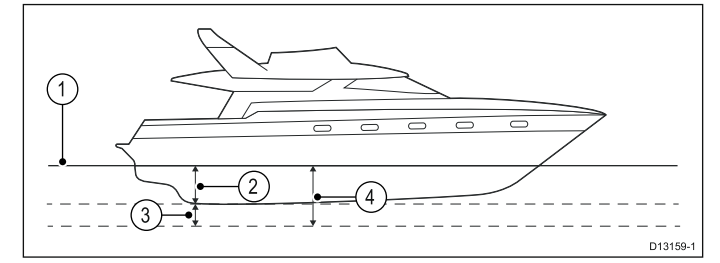

- 1. 水線
- 2. 船舶の最大喫水
- 3. 安全マージン
- 4. 最小安全深度

**重要:**以下の情報はガイダンス目的で提供されて おり、すべてを網羅するものではありません。 影響を及ぼす一部の要因は、特定の船舶/水域 に固有であるため、以下の記載から漏れている 可能性があります。計算をするときは、現在の 状況に当てはまるすべての要因を考慮するよう にしてください。

船舶の喫水に影響を及ぼす要因の一部を以下に 示します。

- **船舶の排水量 (重量)** 船舶の喫水は、最大積載 状態の方が、空荷時の排水量よりも増えます。
- **水の種類** 船舶の喫水は、真水にいるときの方 が、海水にいるときよりも 2~3% 増えます。

安全マージンを計算するときに考慮したい他の要 因は次のとおりです。

- 船舶の操縦特性 船舶の喫水は、後部の沈み
   込み、トリム、ロール、ピッチ、上下揺などがあると増えます。
- 海図の精度 電子海図の深度の精度が低かったり、前回調査時と比べて深度が変わっていたりする場合があります。
- 気象条件 高気圧、現行の風の強さ、風向などは、並みの高さに影響を及ぼします。

### 最小安全ビーム

初期スタートアップ ウィザードの一環として、[最 小安全ビーム] の値を設定することができます。最 小安全ビームは、Jeppesen®の Easy Routing を使 用する場合に必要です。

**最小安全ビーム**は、以下を合計することによって 得られます。

- 最大船舶幅 (ビーム)
- ・安全マージン (船舶の両側の適切な空間)

例: 最小安全ビーム = 左舵の安全マージン + ビー ム + 右舵安全マージン

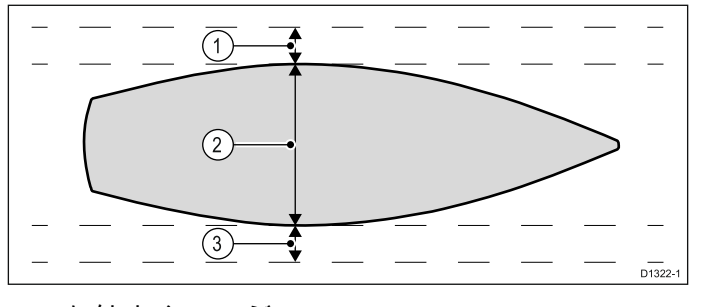

<sup>1.</sup> 左舵安全マージン

- 2. 最大船舶幅 (ビーム)
- 3. 右舵安全マージン

**重要:**以下の情報はガイダンス目的で提供されており、すべてを網羅するものではありません。 影響を及ぼす一部の要因は、特定の船舶/水域 に固有であるため、以下の記載から漏れている 可能性があります。計算をするときは、現在の 状況に当てはまるすべての要因を考慮するよう にしてください。

安全マージンを計算するときに考慮したい他の要 因は次のとおりです。

- 船舶操縦特性 船舶に必要な空間が、ロールの ために増えます。
- 海図の精度 電子海図のデータの精度が低かったり、前回調査時と比べて変わっていたりする場合があります。

### 最小安全高さ

初期スタートアップ ウィザードの一環として、[最 小安全高さ] の値を設定することができます。最小 安全高さは、Jeppesen®の Easy Routing を使用 する場合に必要です。

**最小安全高さ**は、以下を合計することによって 得られます。

- 水線からの最大船舶高さ
- 安全マージン (潮流と気象効果を考慮するための 船舶の上の適切な空間)

例:最小安全高さ=最大船舶高さ+安全マージン

# 

- 1. 安全マージン
- 2. 水線からの最大高さ
- 3. 水線

**重要:**以下の情報はガイダンス目的で提供されて おり、すべてを網羅するものではありません。 影響を及ぼす一部の要因は、特定の船舶/水域 に固有であるため、以下の記載から漏れている 可能性があります。計算をするときは、現在の 状況に当てはまるすべての要因を考慮するよう にしてください。

船舶の高さに影響を及ぼす要因の一部を以下に 示します。

• **船舶の排水量 (重量)** — 船舶の (水線からの) 高 さは、最大積載状態の方が、空荷時の排水量 よりも増えます。 水の種類 — 船舶の高さは、真水にいるときの方が、海水にいるときよりも 2~3% 減ります。

安全マージンを計算するときに考慮したい他の要 因は次のとおりです。

- 船舶の操縦特性 船舶の高さは、後部の沈み 込み、トリム、ロール、ピッチ、上下揺など があると変わります。
- 海図の精度 電子海図のデータの精度が低かったり、前回調査時と比べて変わっていたりする場合があります。
- 気象条件 低気圧、現行の風の強さ、風向などは、水位に影響を及ぼします。

### 船舶の最小安全深度、ビーム、高さの設定

ホーム画面で、次の操作を実行します。

- 1. **[カスタマイズ]**を選択します。
- 2. [船舶の詳細]を選択します。
- 3. [最小安全深度]、[最小安全ビーム] または [最小 安全高さ] を選択します。
- 4. 計算した最小安全設定を入力します。

### 日時設定の指定

ホーム画面を表示した状態で、次の操作を実行 します。

- 1. [カスタマイズ] を選択します。
- 2. [日時セットアップ]を選択します。
- 3. [日付形式]、[時間形式]、[現地時間: UTC] メ ニュー項目を使用して、日付と時間の設定を 指定します。

### データ マスター

多機能ディスプレイが2台以上ネットワーク接続 されているシステムでは、データマスターを指定 する必要があります。

データマスターはすべてのディスプレイの主要 データ源としての役割を果たすディスプレイです が、外部の情報源も処理します。たとえばディス プレイで、SeaTalk<sup>ng</sup> または NMEA 接続経由で受 信した自動操縦システムと GPS システムの船首情 報が必要になることがあります。データマスター は、ディスプレイとして SeaTalk、NMEA および その他のデータ接続を行い、データを SeaTalk<sup>hs</sup> ネットワークおよびすべての互換リピート ディス プレイにブリッジします。データマスターによっ て共有される情報

- 地図作成情報
- 航路およびウェイポイント
- ・レーダー
- ・ソナー
- ・自動操縦、計器、エンジンおよびその他の外部
   ソースから受け取ったデータ

システムはデータ接続を重複させ、表示を繰り返 すように配線されていることがあります。ただし このような接続が有効になるのは、データ マス ターに障害が発生した場合やデータ マスターが再 割り当てされた場合のみです。

専用のパイロット操縦船首がない自動操縦システ ムでは、データ マスターは自動操縦うコントロー ルとしても機能します。

#### データ マスターの指定

2 台以上のディスプレイを接続したシステムでは、 データ マスターに指定する多機能ディスプレイ で、次のタスクを実行する必要があります。

ホーム画面を表示した状態で、次の操作を実行 します。

- 1. Set-up(セットアップ)を選択します。
- 2. Maintenance(保守)を選択します。
- 3. Data Master(データ マスター) を選択します。
- データ マスターに指定するディスプレイを選 択します。

# 6.12 GNSS ステータス

GPS ステータスのページを使用すると、お使いの 受信機と互換性がある、使用可能な衛星のステー タスが表示されます。

この衛星コンステレーションを使用して、海図お よび気象アプリケーションでの船舶の位置を特定 します。[GPS セットアップ] メニュー: (**ホーム画** 面 > [セットアップ] > [システム設定] > [GPS セッ トアップ]) で受信機を設定し、そのステータスを 確認することができます。人工衛星ごとに、次の 情報が画面に表示されます。

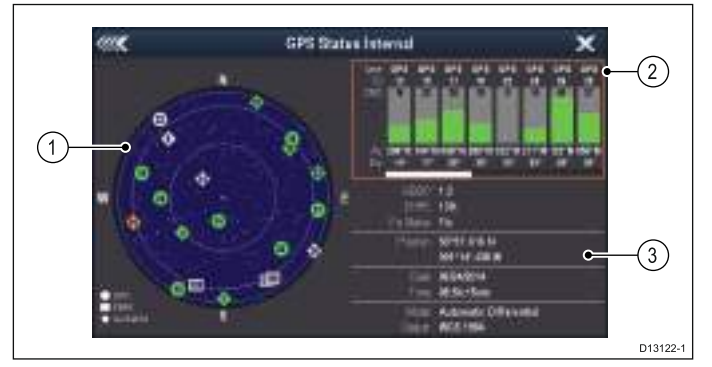

- 1. スカイビュー
- 2. 衛星ステータス
- 3. 測位情報
- スカイ ビュー

スカイ ビューは、航行衛星の位置とその種類を 視覚的に表したものです。衛星の種類は、次の とおりです。

- **円形** GPS コンステレーションの衛星は、〇 印で表されます。
- \* ひし形 GLONASS コンステレーションの衛 星は、◇印 (ひし形) で表されます。
- 四角形 (SBAS) 差動衛星は、⊡印 (四角形) で 表されます。

**注意:** GLONASS 衛星は、内蔵受信機など、互換性のある GNSS 受信機に接続されている場合にのみ使用できます。お使いのMFD の受信機の 種類を特定するには、お使いの製品の「*技術仕 様*」を参照してください。

#### [衛星ステータス] 領域

[衛星ステータス] 領域には、衛星ごとに次の情報 が表示されます。

- 種類 衛星が所属する衛星群が特定されます。
- ID 衛星の ID 番号が表示されます。
- CNO (C/N 比) スカイビューに表示される各衛星の信号強度が表示されます。
  - グレー = 衛星を検索中
  - 緑 = 衛星を使用中
  - オレンジ = 衛星を追跡中
- 方位角と仰角 受信機の場所と衛星の間の仰角
   と方位角が示されます。

#### 測位情報

次の測位情報が表示されます。

水平精度低下率 (HDOP) — HDOP は、衛星の形状、データ送信時のシステム エラー、レシーバのシステム エラーなど、さまざまな要因を元に

計算した衛星航行の精度を測定したものです。 値が高いほど、位置誤差が大きいことを示しま す。標準的な受信機の精度は5~15mです。 たとえば、受信機の誤差を5mとした場合、 HDOPの「2」は約15mの誤差があることを意 味します。HDOPの値が低くても、受信機が正 確な位置を示している保証にはなりませんので ご了承ください。はっきりしない場合は、海図 アプリケーションに表示されている実際の近接 部分に対する船舶の位置を海図に示されている 既知の物体と比較してください。

- 推定水平位置誤差 (EHPE) EHPE は、水平面に おける測位推定誤差を測定したものです。表示さ れる値は、現在の所在地が当該時の 50% におい て規定サイズの半径内にあることを示します。
- **捕捉ステータス** 受信機が実際に報告しているモードを示します。
  - 捕捉 --- 衛星の測位が取得されました。
  - 検索中 衛星の測位を取得できません。
  - **D 捕捉** 差動標識灯による測位が取得されました。
  - SD 捕捉 差動衛星による測位が取得されました。
- **位置** 受信機の緯度と経度の位置が表示されま す。
- 日時 測位によって生成された現在の日時が UTC 形式で表示されます。
- モード 受信機が差動モードで動作している か、非差動モードで動作しているかが特定さ れます。
- データム 受信機のデータム設定によって、海 図アプリケーションに表示される船舶の位置情 報の精度が変わります。受信機と MFD が紙の海 図と正確に相関するようにするには、同じ基準 面を使用する必要があります。

### 全地球的航法衛星システム (GNSS)

GNSS は、互換性のある受信機を備えた電子装置 がその場所 (経度、緯度、高度) を特定できるよ うに、自律的な地理空間測位を提供する衛星シ ステムです。

#### 運用中の GNSS

- GPS (NAVSTAR) 衛星利用測位システム
   1995 年に完全稼働を開始した、米国所有の衛星
   コンステレーション。
- GLONASS GLObalnaya NAavigatsionnaya Sputnikovaya Sistema の頭字語で、「全地球的 航法衛星システム」の意味。
   2010 年に全地球を網羅するようになった、ロシ ア所有の衛星コンステレーション。

### 稼働予定の GNSS

- ・ガリレオ 初期展開段階にあり、2020 年稼働を目指す欧 州の衛星コンステレーション。
- COMPASS / 北斗 (Beidou)-2
   中国地域航法衛星システム (北斗) は、現在、
   2020 年までに全地球へと対象地域を拡大予定 (COMPASS または北斗-2) です。

### 衛星航法補強システム (SBAS)

衛星航法補強システム (SBAS) は、精度、可用性、 信頼性などの GNSS の属性を高めるディファレン シャル補正を提供するっことで、既存の GNSS を 補足するシステムです。

下の画像は、SBAS の地域別カバー範囲を示し ています。

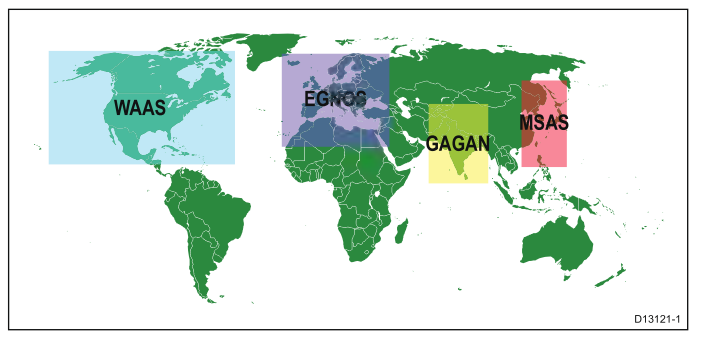

- WAAS 広域補強システム (米連邦航空局 (FAA) が運行)
- EGNOS 欧州静止衛星航法オーバーレイ サービス (欧州宇宙機関が運行)
- GAGAN GPS 補完航法衛星システム (イン ドが運行)
- MSAS 運輸多目的衛星用衛星航法補強シス テム (国土交通省と日本運輸省航空局 (JCAB) が運行)
- QZSS 準天頂衛星システム (日本が提案)

### Raymarine GPS / GNSS 受信機の互換性

Raymarine GPS 受信機と GNSS (GPS/GLONASS) 受信機は、次の GNSS/SBAS と互換性があります。

| ステータ<br>ス/ <b>種類</b> | 名前                                    | 互換性のある受信機                                        |
|----------------------|---------------------------------------|--------------------------------------------------|
| 運用中の<br>GNSS         | GPS                                   | 内蔵/外付け型のすべての<br>Raymarine GPS 受信機および<br>GNSS 受信機 |
| 運用中の<br>GNSS         | GLON-<br>ASS                          | a9x および a12x 内蔵 GNSS 受<br>信機                     |
| 稼働予定<br>の GNSS       | COM-<br>PASS / 北<br>斗 (Bei-<br>dou)-2 | * a9x および a12x 内蔵 GNSS<br>受信機                    |
| 稼働予定<br>の GNSS       | ガリレ<br>オ                              | * a9x および a12x 内蔵 GNSS<br>受信機                    |
| 運用中の<br>SBAS         | WAAS                                  | 内蔵/外付け型のすべての<br>Raymarine GPS 受信機および<br>GNSS 受信機 |
| 運用中の<br>SBAS         | EGNOS                                 | 内蔵/外付け型のすべての<br>Raymarine GPS 受信機および<br>GNSS 受信機 |
| 運用中の<br>SBAS         | MSAS                                  | 内蔵/外付け型のすべての<br>Raymarine GPS 受信機および<br>GNSS 受信機 |

| ステータ<br>ス/ 種類                   | 名前    | 互換性のある受信機                                        |  |
|---------------------------------|-------|--------------------------------------------------|--|
| 運用中の<br>SBAS                    | GAGAN | 内蔵/外付け型のすべての<br>Raymarine GPS 受信機および<br>GNSS 受信機 |  |
| 稼働予定<br>の SBAS                  | QZSS  | * a9x および a12x 内蔵 GNSS<br>受信機                    |  |
| <b>注意</b> ・* 現在は稼働していないが 将来はソフト |       |                                                  |  |

ウェア アップデートによるサポートを予定

### GPS の選択

内蔵の GPS/GNSS 受信機 (使用可能な場合) か外 部 GPS/GNSS 受信機のいずれかを使用すること ができます。

- 多機能ディスプレイには GPS または GNSS 受 信機が内蔵されています。
- また、SeaTalk<sup>ng</sup> または NMEA 0183 を使用して、外部受信機を接続することもできます。
- 必要に応じて [システムの設定] メニューを使用して、内蔵受信機の有効/無効を切り替えます。

### 内蔵受信機の有効化と無効化

お使いの多機能ディスプレイに内蔵 GPS 受信機 または GNSS 受信機が装備されている場合、以 下の手順で有効化と無効化を切り替えることが できます。

- ホーム画面を表示した状態で、次の操作を実行 します。
- 1. **[セットアップ]**を選択します。
- 2. [システムの設定]を選択します。
- 内蔵受信機を有効にするには、[内蔵 GPS] を 選択して、[オン] が強調表示されるようにしま す。
- 内蔵受信機を無効にするには、[内蔵 GPS] を 選択して、[オフ] が強調表示されるようにしま す。

### ディファレンシャル衛星の有効化と無効化

お使いの受信機で SBAS コンステレーションから 提供されているディファレンシャル データを使用 するかどうかを選択することができます。

[GPS セットアップ] メニュー: (**ホーム画面 > [セッ トアップ] > [システム設定] > [GPS セットアップ]**) で、次の操作を実行します。

[ディファレンシャル GPS] を選択します。
 [ディファレンシャル GPS] を選択すると、
 ディファレンシャル衛星 (SBAS) の受信の [オン] (default) と [オフ] を切り替えることができます。

### ディファレンシャル衛星の選択

お使いの受信機で使用する SBAS のコンステレー ションを選択することができます。 [GPS セットアップ] メニュー: (**ホーム画面>[セッ** 

[**トアップ] > [システム設定] > [GPS セットアップ]**) で、次の操作を実行します。

[ディファレンシャル システム]を選択します。
 次のディファレンシャル システムが使用できます。

- WAAS
- EGNOS
- MSAS
- GAGAN
- その他すべて
- メニューから該当するディファレンシャル シ ステムを選択し、そのシステムの受信の [オ ン] (default) と [オフ] を切り替えます。

### COG/SOG フィルタ

COG/SOG フィルタを使用すると、速度ベクトルを 平均化して、船舶の振動を補正することにより、船 舶の針路と速度表示を明確にすることができます。

このフィルタが、お使いのレシーバで報告される 位置の計算に影響を与えることはありません。信 号から計算される速度ベクトルにより、レシーバ の速度と方向を瞬時に測定できます。特定の条件 下において、COG と SOG が異常値を示すように 見えることがあります。たとえば、船舶が荒海で ゆっくりと進行している場合、レシーバは移動方 向だけでなく、左右にも動きます。

ゆっくりと進行している船舶や、荒海を帆走する ような船舶は、設定を高くすることでメリットが ありますが、速度や方向がすばやく変わる動力船 などは、設定を低くした方が有益です。

### COG/SOG フィルタの選択

COG/SOG に適用するフィルタのレベルを変更 することができます。

[GPS セットアップ] メニュー: (**ホーム画面 > [セッ トアップ] > [システム設定] > [GPS セットアップ]**) で、次の操作を実行します。

- [COG/SOG フィルタ] を選択します。
   使用可能なフィルタ レベルの一覧が表示されます。
  - 低
  - 中 (default)
  - 高
- 2. リストから必要なフィルタ レベルを選択しま す。

### GNSS (GPS/GLONASS) 受信機の再起動

GNSS (GPS/GLONASS) 受信機を再起動するに は、以下の手順に従ってください。

[GPS セットアップ] メニュー: (**ホーム画面 > [セッ トアップ] > [システム設定] > [GPS セットアップ]**) で、次の操作を実行します。

[GPS の再起動] を選択します。
 受信機が再起動されます。

# 6.13 自動操縦コントロールの有効化

### 自動操縦コントロール機能の有効化 — SeaTalk および SPX SeaTalk<sup>ng</sup> 自動操縦

多機能ディスプレイで SeaTalk または SPX SeaTalk<sup>ng</sup> 自動操縦の制御を有効にするには、以 下の手順に従います。

ホーム画面で、次の操作を実行します。

- 1. [セットアップ]を選択します。
- 2. [システムの設定]を選択します。
- [自動操縦コントロール]を選択し、[オン]が強調表示されるようにします。
   自動操縦コントロールを選択すると、コントロールの[オン]と[オフ]を切り替えることができます。

複数のディスプレイを装備したシステムでは、す べてのディスプレイのパイロット コントロールが 同時に有効になります。

# 自動操縦コントロール機能の有効化 — Evolution 自動操縦

多機能ディスプレイで Evolution 自動操縦の制御を 有効にするには、以下の手順に従います。

ホーム画面で、次の操作を実行します。

- 1. [セットアップ]を選択します。
- 2. [システムの設定]を選択します。
- 3. [外部装置]を選択します。
- 4. [パイロットのセットアップ]を選択します。
- [バイロット コントロール]を選択し、[オン]が 強調表示されるようにします。 パイロット コントロールを選択すると、コン トロール機能のオンとオフを切り替えること ができます。

# 6.14 エンジンの識別

データ アプリケーションを使用して、エンジン データを MFD に表示することができます。最も よく使用されるエンジン データの種類のいくつ かには、プリセットのエンジン ページが用意さ れています。

**重要:** MFD でエンジン データを表示する前に、 次のことに注意してください。

- お使いの MFD で、LightHouse ソフトウェア のバージョン 8 以降が実行されていることを 確認してください。
- 「ECI インターフェイスを使用したエンジンの セットアップ」と「エンジン識別ウィザード の使用」の重要な情報を参照してください。
- 87202 ECI 設置説明書の説明に従って、デー タ接続を行います。
- すべてのデータバスの電源が入っていること を確認します (エンジン データ CAN バス、 ゲートウェイ、SeaTalk<sup>ng</sup> バスも含む)。
- エンジンをかけます。システムが正しいエンジンデータメッセージを切り分けられるように、1度に1つのエンジンのみを稼働させることが重要です。
- エンジン識別ウィザードを実行して、エンジンがデータアプリケーションに正しい順序で表示されていることを確認します。

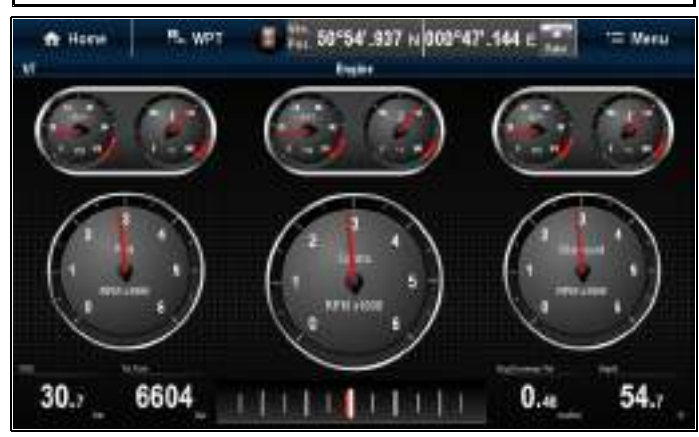

### ECI インターフェイスを使用したエンジンのセットアップ

MFD にエンジン データを表示する前に、MFD で「エンジン識別ウィザード」を使用して、エンジンの セットアップを行わなければならないことがあります。

**重要:** 複数のエンジン システムをセットアップする場合は、左舵から右舵へと順番にエンジンをオ ンにして行ってください。

ECI インターフェイス ユニットでサポートされているエンジンのタイプ、およびそれぞれのセッ トアップ要件を次の表に示します。

| エンジン CAN バス<br>プロトコル | エンジン数 | エンジン CAN バス<br>の設定     | ECI ユニット数          | MFD でウィザード<br>によるセットアッ<br>プが必要 |
|----------------------|-------|------------------------|--------------------|--------------------------------|
| NMEA 2000            | 1     | 1 つの CAN バス            | 1                  | ×                              |
| NMEA 2000            | 2つ以上  | 1 つの共有 CAN バ<br>ス      | 1                  | ×                              |
| NMEA 2000            | 2つ以上  | 各エンジンごとに<br>別々の CAN バス | 各 CAN バスごとに<br>1 つ | ✓                              |
| J1939                | 1     | 1 つの CAN バス            | 1                  | ×                              |
| J1939                | 2つ以上  | 1 つの共有 CAN バ<br>ス      | 1                  | ×                              |
| J1939                | 2つ以上  | 各エンジンごとに<br>別々の CAN バス | 各 CAN バスごとに<br>1 つ | ✓                              |

### ECI ユニットなしのエンジン インターフェイス

NMEA 2000 CAN バスが搭載されているエンジン の場合、Raymarine ECI ユニットを使わずに、 SeaTalk<sup>ng</sup> システムを介して Raymarine MFD に接 続することができる場合があります。

エンジンのインスタンス要件と適切な接続ケーブ ルについてのご相談は、お使いのエンジン販売店 および最寄りの Raymarine 販売店にお問い合わ せください。

### エンジン識別ウィザードの使用

エンジン データ ページのエンジン データが正しく ない順番で表示される場合は、エンジン識別ウィ ザードを実行してこれを訂正することができます。

ホーム画面で、次の操作を実行します。

- [セットアップ] > [システム設定] > [外部装置] > [エンジンのセットアップ] を選択します。
- 必要に応じて、[エンジン数:]を選択し、正し いエンジン数を入力して、船舶に装備されてい るエンジンの数を変更します。
- 最大5つまでエンジンを選択できます。 3. **[エンジンの識別]**を選択します。

**重要:** システムが正しいエンジン データ メッ セージを切り分けられるように、1度に1つのエ ンジンのみを稼働させることが重要です。

 画面に表示される指示に従って、エンジン識 別ウィザードを完了します。

識別ウィザードに含まれるエンジンは、上記 の手順2で設定したエンジン数によって決ま ります。

i. すべての船舶エンジンのスイッチを切り、 **[次へ]**を選択します。 ウィザードでは、左舵から右舵まで、すべ てのエンジン (上記の手順 2 で定義されたと おり最大 5 つ) が順番に実行されます。

- ii. 左舵エンジンをオンにして、[OK] を選択します。
   ウィザードはデータをリッスンし、エンジンのインスタンスを左舵エンジンに割り当てます。
- iii. **中央左舵エンジン**をオンにして、**[OK]** を 選択します。

ウィザードはデータをリッスンし、エンジ ンのインスタンスを中央左舵エンジンに割 り当てます。

iv. **中央エンジン**をオンにして、**[OK]** を選択 します。

ウィザードはデータをリッスンし、エンジ ンのインスタンスを中央エンジンに割り当 てます。

- v. 中央右舵エンジンをオンにして、[OK] を 選択します。
   ウィザードはデータをリッスンし、エンジンのインスタンスを中央右舵エンジンに割り当てます。
- vi. **右舵エンジン**をオンにして、[OK] を選択 します。 ウィザードはデータをリッスンし、エンジ ンのインスタンスを右舵エンジンに割り当 てます。
- 5. 識別エンジン確認ダイアログで **[OK]** を選択します。

エンジンがエンジン データ ページの正しい場所 に表示されます。

# 6.15 AIS 機能の有効化

設定に進む前に、AIS ユニットが NMEA ポート 1 に接続されていることを確認してください。 ホーム画面を表示した状態で、次の操作を実行 します。

- 1. [セットアップ]を選択します。
- 2. [システムの設定]を選択します。
- 3. [NMEA のセットアップ] を選択します。
- 4. [NMEA 入力ポート 1] を選択します。
- 5. [AIS 38400] オプションを選択します。
- [戻る] を選択すると、[システムの設定] メ ニューに戻ります。
- 7. [外部装置]を選択します。
- 8. **[AIS ユニット セットアップ]** を選択します。 [AIS ユニットセットアップ] メニューが表示 されます。
- 9. 必要に応じて AIS オプションを調整します。

# 6.16 ユーザー選択の共有

ユーザー選択共有スキームを使用すると、ネット ワーク接続されているすべての互換性のある MFD と計器ディスプレイで、ユーザー選択設定を共有で きます。1 つのディスプレイ デバイスでユーザー 選択を変更すると、互換性のあるすべてのネット ワーク接続ディスプレイが、変更されたユーザー 選択を使用するように自動更新されます。

ユーザー選択の共有が適用されるのは、次のデ バイスです。

- SeaTalk<sup>hs</sup>を使用してネットワーク接続された MFD
- SeaTalkngを使用してネットワーク接続された MFD
- SeaTalk<sup>ng</sup>を使用してネットワーク接続された
   SeaTalk<sup>ng</sup> 計器ディスプレイ
- SeaTalk SeaTalk<sup>ng</sup> コンバータ経由でネット ワーク接続された SeaTalk 計器ディスプレイ

注意: 互換性を確保するため、すべてのデバイ スで最新版のソフトウェアが実行されている ことを確認してください。お使いの製品の最 新ソフトウェアは、Raymarine® Web サイト (www.raymarine.com) をご確認ください。

### 共有されるユーザー選択の一覧

ユーザー選択の共有スキームの一環として共有さ れる設定を以下の表に示します。

### 単位

- 速度単位
- 距離単位
- 水深単位
- 風速単位
- 温度単位
- 流速単位
- 容量単位
- 気圧単位

船舶の詳細

- 船舶のタイプ
- エンジン数
- 燃料タンク数
- バッテリ数

時刻と日付

- 日付形式
- 時間形式
- 現地時間 (UTC) オフセット

システム環境設定

- 方位モード
- 偏差 (手動)
- 言語

### データ アプリケーション

- 最大 RPM 範囲
- RPM 危険区域
- ・ RPM 危険区域の値

# 6.17 メモリ カードと海図カード

MicroSD メモリ カードを使用して、ウェイポイン トや航跡などのデータのバックアップを取ったり、 アーカイブしたりすることができます。データがメ モリ カードにバックアップされたら、古いデータ をシステムから削除して、新しいデータの容量を作 成することができます。アーカイブしたデータは いつでも取り出せます。海図カードは、追加また はアップグレードされた地図情報を提供します。

定期的にデータをメモリ カードにバックアップす ることをお勧めします。地図作成情報が含まれるメ モリ カードにはデータを保存しないでください。

### 互換カード

次の種類の MicroSD カードは、お使いのディスプ レイと互換性があります。

- Micro Secure Digital Standard-Capacity (MicroSDSC)
- Micro Secure Digital High-Capacity (MicroSDHC)

### 注意:

- サポート対象の最大カード容量は 32 GB です。
- MicroSD と MFD を併用できるようにするに は、FAT または FAT 32 ファイルのシステム形 式を使用するように MicroSD カードをフォー マットする必要があります。

### スピード クラス分類

最適なパフォーマンスを確保するには、クラス 10 または UHS (超高速) クラスのメモリ カードを使用 することをお勧めします。

### 海図カード

お使いの製品には、電子海図 (全世界の地図デー タ)が装備されています。別の海図データを使用す る場合は、互換性のある海図カードをユニットの メモリ カード リーダーに挿入します。

無印ではなく、ブランド印付きの海図カード/メモ リ カードを使用してください。

データをアーカイブする場合や電子海図カードを 作成する場合は、質の高いブランド印付きのメモ リカードをお使いになることをお勧めします。一 部お使いのユニットでは使用できないメモリカー ドのブランドもあります。推奨カードの一覧に ついては、カスタマー サポートまでお問い合わ せください。

# 6.18 シミュレータ モード

シミュレータ モードを利用して、GPS アンテナ、 レーダー スキャナ、AIS ユニット、または魚群探 知機からのデータなしでお手元のディスプレイの 操作練習をすることができます。

シミュレータ モードは、[**システム セットアップ** メニュー] でオンとオフを切り替えます。

**注意:** Raymarine では、航海中はシミュレータ モードを使用しないようお勧めします。

**注意:** シミュレータでは、安全メッセージも含め て本物のデータは一切表示されません (例: AIS ユニットから受信するデータなど)。

注意: シミュレータ モードの状態で実行される システム設定は、SeaTalk 経由で他の機器に伝送 されることはありません。

### シミュレータ モードの有効化と無効化

シミュレータ モードの有効化と無効化を切り替え るには、以下の手順に従います。

ホーム画面を表示した状態で、次の操作を実行 します。

- 1. **[セットアップ]**を選択します。
- 2. [システムの設定]を選択します。
- 3. [シミュレータ]を選択します。
- [オン]を選択してシミュレータ モードをオン にします。または
- 5. [オフ] を選択してシミュレータ モードをオフ にします。

**注意:** デモ ムービー オプションは、小売でのデ モンストレーションのみを目的としています。

# 6.19 キーパッドのペアリング

キーパッドを使用して、1 つ以上の多機能ディス プレイを制御することができます。複数のキー パッドをシステムに接続することが可能です。各 キーパッドは、最大4つの多機能ディスプレイと ペアリングすることができます。

キーパッドを多機能ディスプレイに接続した状態 で、次の操作を実行します。

- [外部装置] メニューから [外部キーバッド] を選択します。ホーム画面から > [セットアップ] > [システム設定] > [外部装置] > [外部キーパッド]を選択します。
- 2. [キーパッドのペアリング]を選択します。
- 3. 外部キーパッドの任意のボタンを押します。
- ポップアップ メッセージが表示されたら、キー パッドの向きを選択します。

横向きか縦向きを選択できます。

これでキーパッドがペアリングされます。

### キーパッドのペアリングの解除

キーパッドは個々のディスプレイからペアリング を解除することができます。

- [外部装置] メニューからt [外部キーバッド] を選択します。ホーム画面から>[セットアップ]>
   [システム設定]>[外部装置]>[外部キーパッド]を選択します。
- 2. [ペアリングのクリア]を選択します。
- [はい]を選択して、キーパッドとディスプレイのペアリングを解除します。

# 6.20 システム ソフトウェアの更新

Raymarine では、最新および強化された機能を提供し、パフォーマンスと使いやすさを向上させる ソフトウェア更新プログラムを定期的に発行して います。Raymarine<sup>®</sup>のWebサイトで定期的に 新しいソフトウェアを確認して、最新のソフト ウェアが使用されていることを確認してくださ い。Raymarine<sup>®</sup>MFDを使用して、互換性のある Raymarine<sup>®</sup>製品のソフトウェアを確認/更新する ことができます。

製品のソフトウェア バージョンを特定するには、 MFD の診断ページ (**[ホーム画面] > [セットアップ] > [保守] > [診断] > [装置の選択]**) を使用します。

| 4110                  | Select Device          |                    | 4             | × |
|-----------------------|------------------------|--------------------|---------------|---|
|                       | Pers to here diagnosic | data for at onices | Stron Al Data |   |
| Divide                | Sisiitii               | Failant            | Satepai       |   |
| a#7                   | E70233 0440028         | This Device        | v13.28-00372  |   |
| e97                   | E70012 1110007         | SeaTalkHS          | v13.30-00380  |   |
| CP108                 | E70204 0630018         | SeaTalkHS          | v11.12-00038  |   |
| e7D                   | E62355 0320248         | SeaTalkHS          | v13.30-00380  |   |
| g\$95                 | E70124 0130015         | SeaTalkHS          | v13.30-00380  |   |
| RMK-9                 | A80217 0530004         | SeaTalkHS          | v11.16-00399  |   |
| Raymarine 170 Display | 0510029                | STing              | 2.18          |   |

システムの更新プロセスを使用して、SeaTalkʰs お よび SeaTalkʰ雪՞に接続されているすべての互換製 品を更新することができます。

互換性のある製品の詳細については、**Raymarine®** Web サイト (www.raymarine.com/software) の「**ソ フトウェア更新プログラム**」の項を参照してく ださい。

> 警告: ソフトウェア アップデートの ダウンロード

ソフトウェア アップデート プロセス は、ユーザーご自身の責任で行ってくだ さい。アップデート プロセスを開始す る前に、重要なすべてのファイルをバッ クアップするようにしてください。

ユニットに信頼性の高い電源があり、 アップデート プロセスが中断されない ことを確認してください。

不完全なアップデートに起因する損傷 は、Raymarine の保証の対象外となり ます。

ソフトウェア アップデート パッケージ をダウンロードすることで、これらの条 件に同意したと見なされます。

### ソフトウェア アップデートのダウンロード

ソフトウェアのアップデートは、Raymarine Web サイトからダウンロードできます。

ソフトウェアのアップデートを行うには、次の 設備が必要です。

- インターネット接続とカード リーダーを備えた PC または Apple Mac
- ・ FAT 32 でフォーマットした MicroSD カードおよ び SD カード アダプタ

**注意:** ソフトウェアのアップデートやユーザー データ/設定のバックアップに地図作成海図カー ドを使用しないでください。

- 1. **Raymarine**<sup>®</sup> Web サイト (www.raymarine.com/software) のソフトウェア更新プログラ ムの項をご覧ください。
- 2. 最新の使用可能なソフトウェアをお使いの Raymarine<sup>®</sup> 製品のソフトウェアのバージョ ンと比較します。
- Web サイトのソフトウェアの方が製品にインス トールされているソフトウェアよりも新しい 場合は、関連したソフトウェア パッケージを ダウンロードしてください。
- MicroSD カードを PC または Mac のカード リー ダーに挿入します。

お使いのコンピュータのカード リーダーの種 類によっては、SD カード アダプタが必要に なる場合があります。

- 5. ダウンロードしたソフトウェア パッケージ Zip ファイルを MicroSD カードに展開します。
- 6. MicroSD カードが使用されている場合は、SD カード アダプタから取り外します。

## ソフトウェア更新プログラムの実行

Attention船舶の航行中にソフトウェアの更新を 行わないでください。

- ユーザー データと設定のバックアップを取ってください。
- ソフトウェアの更新ファイルが入った MicroSD カードをお使いのデータマスター MFD のカー ドリーダーに挿入します。
   挿入したカードにお使いのシステムの装置の 更新ソフトウェアが収められている場合は、
   数秒後にポップアップメッセージが表示され ます。ソフトウェアの再インストールまたは ダウンロードが必要な場合は、[カードの更 新を確認]オプションを選択します ([保守] メ ニューの[ホーム画面] > [セットアップ] > [保守] を選択します)。
- 3. **[はい]** を選択します。 2 番目のポップアップが表示されます。
- [Ok]を選択します。
   ソフトウェア更新プログラムのページが表示 されます。

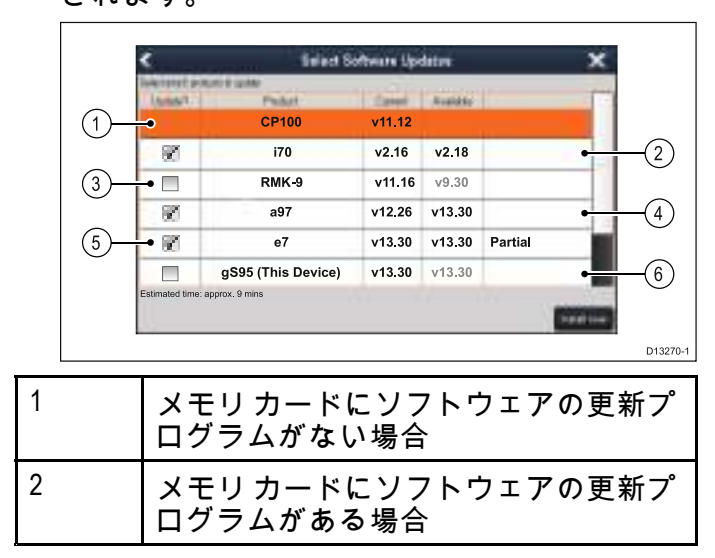

|        | 3 | メモリ カードのソフトウェアが製品<br>にインストールされているソフトウェ<br>アよりも古い場合     |
|--------|---|--------------------------------------------------------|
| -<br>- | 4 | メモリ カードにソフトウェアの更新プ<br>ログラムがある場合                        |
|        | 5 | メモリ カードにソフトウェアの部分更<br>新プログラムがある場合                      |
| K      | 6 | メモリ カードのソフトウェア バージョ<br>ンが製品にインストールされているソ<br>フトウェアと同じ場合 |

ソフトウェアの更新プログラムがメモリ カード に入っている場合は、自動的に [**更新?]** ボック スがオンになります。

- タッチスクリーンディスプレイの場合、使用可能なソフトウェアバージョンを選択して長押しすると、インストールされるソフトウェアに関する詳細が表示されます。
- 6. 更新する製品を選択します。

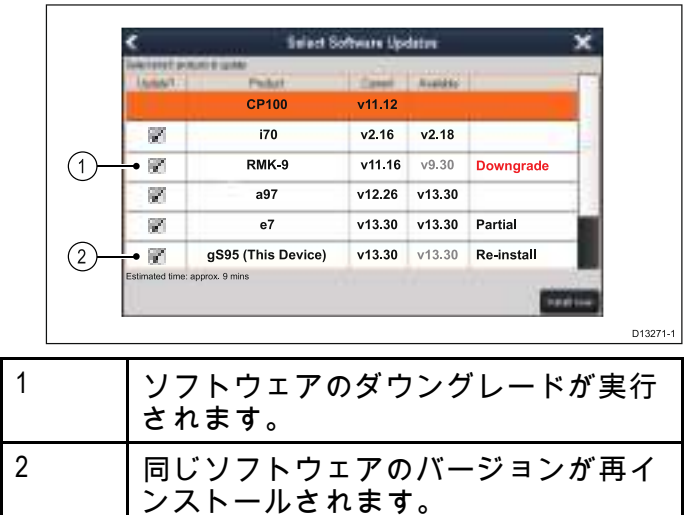

7. **[今すぐインストール]**を選択します。 インストール プロセスが開始されます。

|                                          | mətanıng       | oonaran |                    |
|------------------------------------------|----------------|---------|--------------------|
| i70                                      | v2.16          | v2.18   | Verifying          |
| RMK-9                                    | v11.16         | v9.30   | Restarting         |
| a97                                      | v12.26         | v13.30  | Updating (85%)     |
| e7                                       | v13.30         | v13.30  | 🖋 U pdate complete |
| gS95 (This Device)                       | v13.30         | v13.30  | Serving updates    |
| ulion: Do no i power officispizys during | updale process |         |                    |
|                                          |                |         |                    |

更新プロセス中は、各製品の進捗状況の詳細が 表示されます。MFD のソフトウェア更新プロ グラムが最後の更新対象装置となります。

- 8. [ソフトウェア更新プログラム] ポップアップ メッセージが表示されたら、**[Ok]** を選択しま す。
- 9. MicroSD カードをカード リーダーから取り外します。

| 注意: ソフトウェア更新プログラム ファイルが |
|-------------------------|
| ルート ディレクトリに保存されているメモリ   |
| カードが挿入されている状態でディスプレイを   |
| オンにすると、そのディスプレイのみでの単独   |
| のソフトウェア アップデートが開始されます。  |

# 6.21 学習リソース

Raymarine では、お使いの製品を最大限に活用し ていただくために、幅広い学習リソースをご用 意いたしました。

### ビデオ チュートリアル

| You<br>Tube                                                                                                    | Raymarine 公式チャンネ<br>ル (YouTube):<br>・ http://www.youtube.com/u-<br>ser/RaymarineInc |
|----------------------------------------------------------------------------------------------------|-------------------------------------------------------------------------------------|
|                                                                                                    | ビデオ ギャラリー:<br>・http://www.rayma-<br>rine.co.uk/view/?id=2679                        |
| Ampy the new layer has fournesses.<br>How to pair your<br>seartphonetablet with<br>your new e or c Sories<br>Engranded | 製品サポートビデオ:<br>・ http://www.rayma-<br>rine.co.uk/view/?id=4952                       |
| 注意:                                                                                                    |                                                                                     |

- ビデオを視聴するには、インターネット接続 対応のデバイスが必要です。
- 一部、英語版のみのビデオもあります。

### トレーニング コース

Raymarine では、お使いの製品を最大限に活用していただくために、定期的に広範な詳細トレーニング コースを開催しています。詳細については、 Raymarine Web サイトのトレーニングのセクションをご覧ください。

http://www.raymarine.co.uk/view/?id=2372

### FAQ (よくある質問) とナレッジ ベース

Raymarine では、詳しい情報を見つけ出してあら ゆる問題を解決していただくために、広範囲に 及ぶ FAQ (よくある質問) とナレッジ ベースをご 用意しています。

http://www.raymarine.co.uk/knowledgebase/

### テクニカル サポート フォーラム

Raymarine の製品に関する質問をしたり、他のお 客様が Raymarine の機器をどのように活用して いるかをたずねるために、テクニカル サポート フォーラムを活用することができます。このリ ソースは、Raymarine のお客様やスタッフの投稿 によって、定期的に更新されています。

http://raymarine.ning.com/

# 章 7: システム チェック

# 目次

- 7.1 GPS チェック (90 ページ)
- 7.2 レーダー チェック (90 ページ)
- 7.3 ソナー チェック (91 ページ)
- 7.4 赤外線カメラのセットアップとチェック(93ページ)

### GPS 機能の確認

海図アプリケーションを使用して、GPS が正しく 機能していることを確認することができます。 1.海図ページを選択します。

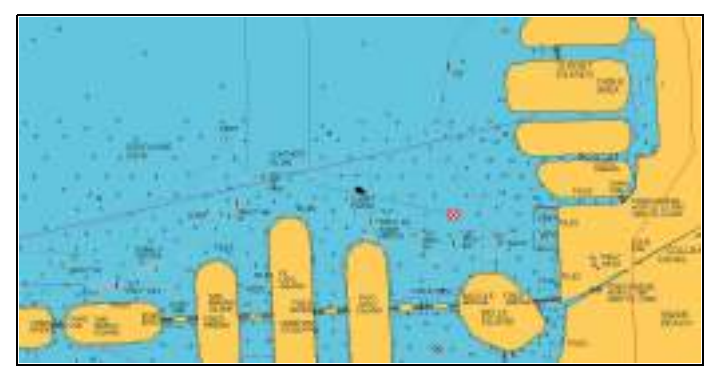

2. 画面を確認します。

海図を表示すると、次の情報を確認できます。

**船舶の位置 (GPS fix を示します)**。 現在の位置 は、船の記号または○印で表されます。 現在 位置は、VES POS の下のデータバーにも表 示されます。

海図上の○印が表示された場合、船首データ も対地方位 (COG) データのいずれも使用でき ないことを示します。

注意: 海図アプリケーションに表示されている 実際の近接部分に対する船舶の測位場所を海図 に示されている既知の物標と比較することを お勧めします。 GPS レシーバの標準的精度は 5 ~ 15 m です。

注意: GPS Status (GPS ステータス) 画面は、 Raymarine 多機能ディスプレイの Setup(セット アップ) メニューからご利用いただけます。 こ の画面で、衛星の信号強度やその他の関連情報 などを確認できます。

## 7.2 レーダー チェック

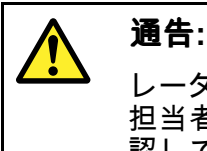

通告: レーダー スキャナの安全性 レーダー スキャナの回転を始める前に、 担当者が全員離れた場所にいることを確 認してください。

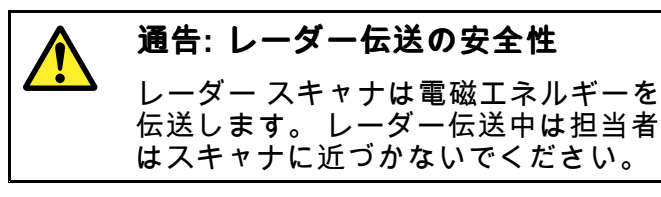

### レーダーの確認

レーダー アプリケーションで、次の操作を実行 します。

- 1. [メニュー] を選択します。
- 2. **[電源]**を選択し、[オン] が強調表示されるようにします。

レーダーのスキャナがスタンバイ モードで初 期化されます。このプロセスには約 70 秒か かります。

 [レーダー]を選択し、[伝送] が強調表示され るようにします。

レーダー スキャナの送受信が開始されます。

レーダー画面が正しく動作していることを確認してください。

#### 標準の HD レーダー画面

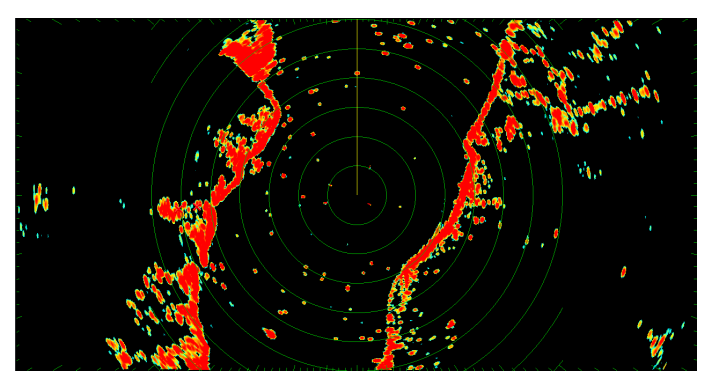

**注意:** 上記の例は、HD レーダー スキャナで提供 された出力を拡張したものです。

次の点を確認してください。

- レーダースイープがエコー応答と一緒に画面 に表示される。
- レーダーのステータスアイコンがステータス バーの右上隅で回転している。

### 軸受アライメントの確認と調整

### 軸受アライメント

レーダーの軸受アライメントを行うと、船首に対して正しい軸受にレーダー物体が表示されるようにすることができます。 軸受アライメントはレーダーを新しく設置するたびに行ってください。

# アライメントが不適切なレーダーの例

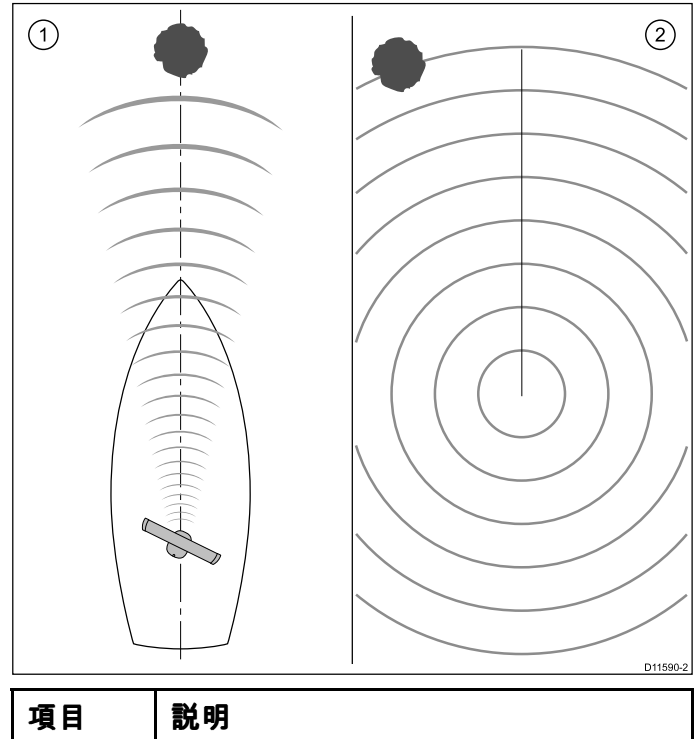

| 1 | 正面のターゲット物体 (例:ブイなど)                                        |
|---|------------------------------------------------------------|
| 2 | レーダーに表示されているターゲット<br>が SHM とアラインされていません。<br>軸受アライメントが必要です。 |

### 軸受アライメントの確認

- 1. 航行中の船舶:船首をレーダー ディスプレイで 特定された静止物体に位置合わせします。1&2 NM の距離の物体が理想的です。
- レーダーディスプレイの物体の位置に注意してください。 ターゲットが SHM 内にない場合は、アライメント エラーが発生したことになるので、軸受アライメント調整を行う必要があります。

### 方位アライメントの調整

方位アライメントの確認が終わったら、続けて必 要な調整を行うことができます。

レーダー アプリケーションを表示した状態で、次 の操作を実行します。

- 1. **[メニュー]**を選択します。
- 2. [レーダー セットアップ]を選択します。
- 3. [詳細]を選択します。
- (方位アライメント)を選択します。
   方位アライメントを選択すると、数値調整コントロールが表示されます。
- 5. 設定を調整し、選択したターゲットが船舶の船 首マーカーに表示されるようにします。
- 6. 完了したら、[**戻る**] または [Ok] を選択します。

# 7.3 ソナー チェック

### ソナー トランスデューサとソナー モジュール の選択

表示されている魚群探知機アプリケーション ペイ ンで使用するソナー トランスデューサとソナー モ ジュールを選択する必要があります。

ソナー モジュールの選択

- ソナーおよび DownVision™型式ディスプレイに はソナーモジュールが内蔵されています。
- すべての型式で、互換性のある外付けソナー モジュールを接続するか、ネットワーク接続されているディスプレイから内蔵ソナー モジュールを使用することができます。
- 使用するソナーチャンネルは、魚群探知機メニューから選択する必要があります。

### トランスデューサの選択

- ソナー型式ディスプレイを使用すると、 Raymarine または Minn Kota ソナートランス デューサを直接接続することができます。
- DownVision™型式のディスプレイでは、 Raymarine DownVision™トランスデューサを直 接接続できます。
- 互換性のある外付けソナー モジュールを使用すると、すべての型式を Raymarine ソナートランスデューサに接続することができます。
- すべての型式で魚群探知機アプリケーションの[トランスデューサセットアップ]メニューを使用して、使用するソナートランスデューサを指定します。

ソナー チャンネルの選択

表示するチャンネルを選択するには、以下の手 順に従ってください。

魚群探知機アプリケーションで、次の操作を実 行します。

- 1. [メニュー]を選択します。
- 2. **[チャンネル]** を選択します。
- チャンネル選択ページが表示されます。 3. 使用するソナー モジュールのタブを選択しま す。

メージン 選択したソナー モジュールで使用可能なチャン ネルの一覧が表示されます。

4. 一覧からチャンネルを選択します。

チャンネル選択ページが閉じ、魚群探知機アプリ ケーションに、選択したチャンネルが表示される ようになります。

ソナー トランスデューサの選択

魚群探知機アプリケーションを表示した状態で、 次の操作を実行します。

- 1. [メニュー]を選択します。
- 2. [セットアップ] を選択します。
- [トランスデューサ セットアップ] を選択します。
- 4. [トランスデューサ]を選択します。 トランスデューサの一覧が表示されます。
- 5. 使用するトランスデューサを選択します。

### 速度トランスデューサの選択

魚群探知機アプリケーションを表示した状態で、 次の操作を実行します。

- 1. [メニュー]を選択します。
- 2. [セットアップ]を選択します。
- [トランスデューサ セットアップ] を選択します。
- (速度トランスデューサ)を選択します。
   トランスデューサの一覧が表示されます。
- 5. お使いの速度トランスデューサをリストから 選択します。

### ソナーの確認

ソナーの確認は、魚群探知機アプリケーション を使用して行います。

1. ホーム画面で魚群探知機ページを選択します。

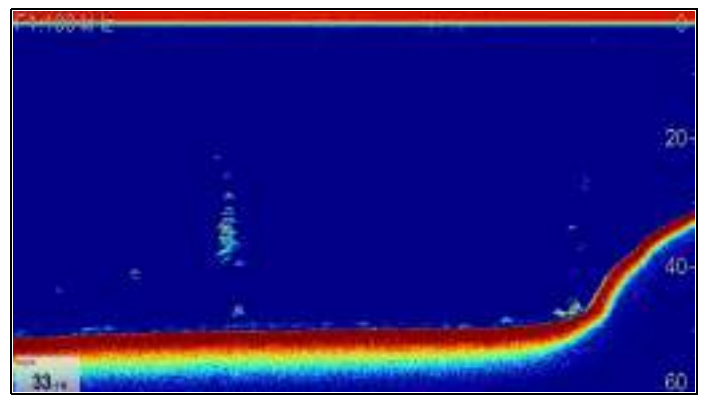

2. 魚群探知機ディスプレイを確認します。

魚群探知機が有効な状態で、次の情報を確認 できます。

深度値 (トランスデューサが機能していることを示します)。深度は画面左下のデータボックスに表示されます。

データボックスが表示されない場合は、[プレゼ ンテーション] メニューからオンにすることが できます。[メニュー] > [プレゼンテーション] > [データボックス セットアップ] を選択します。

### 魚群探知機トランスデューサのキャリブレー ション

深度を正確に読み取るためには、魚群探知機トラ ンスデューサのキャリブレーションが必要です。

多機能ディスプレイは ソナーモジュール から画 像を受信します。ソナーモジュール は水中に設置 されたトランスデューサからのソナー信号を処理 します。 トランスデューサに速度パドル ホイー ルと温度センシング サーミスタが装備されている 場合、ソナーモジュール は速度と温度を計算しま す。 正確に読み取るためには、深度、速度、温度 にオフセットを適用して、トランスデューサの キャリブレーションを行うことが必要になること があります。 これらの設定は ソナーモジュール に 保持され、トランスデューサに関連してシステム 全体に適用されます。

### 水深オフセット

水深はトランスデューサから海底までを測定しま すが、オフセット値を水深データに適用できます ので、表示される水深の示度はキールまたは水線 から海底までの水深を表します。 水線またはキールのオフセット設定を試みる前 に、必要に応じてトランスデューサと水線か船舶の キール底部の間の垂直分離を見つけておきます。 次に、適切な水深オフセット値を設定します。

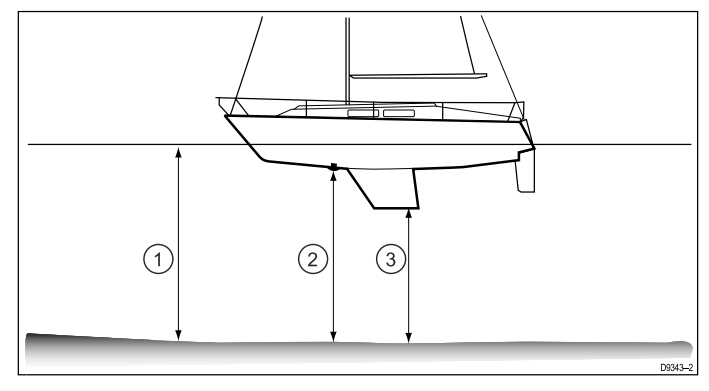

| 1 | 水線オフセット            |
|---|--------------------|
| 2 | トランスデューサ / 原点オフセット |
| 3 | キール オフセット          |

オフセットが非適用の場合、表示される水深の 示度はトランスデューサから海底までの距離を 表します。

### 水深オフセットの設定

魚群探知機アプリケーションで、次の操作を実 行します。

- 1. **[メニュー]**を選択します。
- 2. **[セットアップ]**を選択します。
- [トランスデューサ セットアップ] を選択します。
- [水深オフセット]を選択します。
   水深オフセットの数値調整コントロールが表示されます。
- 5. オフセットを必要な値に調整します。

### 速度オフセットの設定

魚群探知機アプリケーションで、次の操作を実 行します。

- 1. [メニュー]を選択します。
- 2. [セットアップ]を選択します。
- 3. **[トランスデューサ セットアップ]**を選択します。
- [速度オブセット] を選択します。
   速度オフセットの数値調整コントロールが表示されます。
- 5. オフセットを必要な値に調整します。

#### 温度オフセットの設定

- 1. **[メニュー]**を選択します。
- 2. [セットアップ]を選択します。
- [トランスデューサ セットアップ] を選択します。
- [温度オフセット]を選択します。
   温度オフセットの数値調整コントロールが表示されます。
- 5. オフセットを必要な値に調整します。

# 7.4 赤外線カメラのセットアップと チェック

赤外線カメラが正しく機能することを確認するため、カメラの主な機能のセットアップとチェック を行う必要があります。

セットアップとチェックに入る前に、カメラが指 示どおりに正しく接続されていることを確認して ください。オプションのジョイスティック コント ロール ユニット (JCU) および PoE (パワー オー バー イーサネット) インジェクタが付属している 場合は、これらのユニットも正しく接続されてい ることを確認してください。

### カメラのセットアップ

次の操作が必要です。

- 画像を調整する (コントラスト、明るさなど)。
- カメラの動きを確認する (パン、チルト、ホーム 機能) (使用可能な場合)。

### 赤外線カメラの画像の調整

赤外線カメラ アプリケーションを表示した状態 で、次の操作を実行します。

- 1. Menu(メニュー)を選択します。
- 2. Adjust Contrast(コントラストの調整) を選択 します。
- 必要に応じて、コントラスト、明るさ、カラー オプションを選択します。
   該当する数値調整コントロールが表示されます。
- 4. 必要に応じて、値を調整します。
- 5. [**戻る]** または **[Ok]** を選択して、新しい値を確 定します。

パン、チルト、ズーム (PTZ) カメラ

# 🚺 赤外線画像のパンとチルト

タッチスクリーン型の多機能ディスプレイでは、 タッチスクリーンを使用して赤外線カメラの画像 をパンおよびチルトすることができます。

| ß | 画面上で指を上下に移動してカメラを<br>上下に傾けます。        |
|---|--------------------------------------|
| B | 画面で指を左右に移動して、カメラを<br>左右に回転させます (パン)。 |

# 🥙 赤外線画像のパン、チルト、ズーム

物理ボタンが装備されている多機能ディスプレ イ、またはリモート キーパッドを使用して、 UniControl で赤外線カメラの画像のパン、チルト、 ズームを行うことができます。

状況によっては、UniControlの回転ノブとジョイ スティックのみを使用して赤外線カメラビューを 操作することができます。たとえばこの方法は、 カメラを細かく制御する場合、特に荒海などの状 況に理想的です。

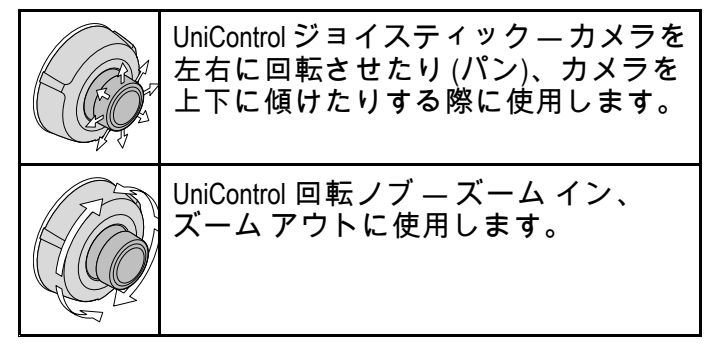

### 赤外線カメラのホーム位置へのリセット

パン、チルト赤外線カメラに接続されているカメ ラのホーム位置を設定することができます。

赤外線カメラ アプリケーションで、次の操作を 実行します。

- 1. [メニュー]を選択します。
- [カメラ ホーム] を選択します。
   カメラが現在ホーム位置に設定されている位置に戻り、「ホーム」アイコンが画面上に一瞬現れます。

# 章 8: ディスプレイの保守

目次

- 8.1 点検修理と保守 (96 ページ)
- 8.2 製品のクリーニング (96 ページ)

# 8.1 点検修理と保守

この製品には使用者が点検修理できる部品はあり ません。 保守や修理はすべて Raymarine 認定販 売店にお問い合わせください。 無許可で修理する と、保証が無効になることがあります。

### 機器の定期点検

Raymarine では、お手元の機器を正しく安全にお 使いいただくために定期点検を実地することを強 くお勧めしています。

次に挙げる項目を定期的に検査してください。

- ケーブルに損傷や磨耗、裂け目などの兆候が ないか検査する。
- ケーブルがすべてしっかり接続されていること を確認する。

# 8.2 製品のクリーニング

最良のクリーニング方法

製品をクリーニングする際は、以下の点に注意し てください。

- 製品にディスプレイ画面が含まれる場合は、 ディスプレイ画面を乾いた布で拭かないでくだ さい。画面のコーティングに傷が付きます。
- 研磨剤や酸性の、またはアンモニアが入ったクリーニング剤を使用しないでください。
- ・ ジェット ウォッシュは使用しないでください。

### ディスプレイ ケースのクリーニング

ディスプレイ ユニットは密閉加工が施されている ため、定期的にクリーニングする必要はありませ ん。ユニットのクリーニングが必要になった場合 は、次の基本手順に従ってください。

- 1. ディスプレイの電源を切ります。
- 1. 清潔な柔らかい布でディスプレイを拭きます (マイクロファイバーの布が理想です)。
- 必要であれば、中性洗剤を付けて付着油脂を 除去します。

**注意:** 画面部分のクリーニングには溶剤・洗浄剤 を使用しないでください。

**注意:** ある特定の条件で、ディスプレイ画面の内 側に結露が付くことがあります。これでユニッ トが傷むことはありません。短時間ディスプレ イの電源を入れれば消えます。

### ディスプレイ画面のクリーニング

ディスプレイ画面はコーティング加工されていま す。これによって撥水効果とぎらつき抑制効果が 得られます。このコーティングを傷めないため に、次の手順に従ってください。

- 1. ディスプレイの電源を切ります。
- 2. 画面を水洗いし、ほこりの粒子や付着塩分を取 り除きます。
- 3. 画面を自然乾燥させます。
- 汚れが残っている場合は、清潔なマイクロファ イバー製の布 (眼鏡店で入手可能) 画面をそっ と拭きます。

### サン カバーのクリーニング

付属のサンカバーの表面は粘着性です。状況に よっては、不要な付着物が表面に付着することが あります。モニタ ディスプレイの損傷を避けるた め、次の手順に従って定期的にサンカバーをき れいにしてください。

- サンカバーをそっとディスプレイから取り外します。
- 2. サンカバーを水洗いし、ほこりの粒子や付着 塩分を取り除きます。
- 3. サンカバーを自然乾燥させます。

# 章 9: トラブルシューティング

### 目次

- 9.1 トラブルシューティング (98 ページ)
- 9.2 電源投入のトラブルシューティング (99 ページ)
- 9.3 レーダーのトラブルシューティング (101 ページ)
- 9.4 GPS のトラブルシューティング (102 ページ)
- 9.5 ソナーのトラブルシューティング (103 ページ)
- 9.6 ソナーの漏話干渉 (106 ページ)
- ・ 9.7 赤外線カメラのトラブルシューティング (108 ページ)
- 9.8 システム データのトラブルシューティング (110 ページ)
- 9.9 ビデオのトラブルシューティング (111 ページ)
- 9.10 Wi-Fi のトラブルシューティング (112 ページ)
- 9.11 Bluetooth のトラブルシューティング (113 ページ)
- 9.12 タッチスクリーンのトラブルシューティング (114 ページ)
- 9.13 タッチスクリーンの位置合わせ (115 ページ)
- 9.14 その他のトラブルシューティング (116 ページ)

# 9.1 トラブルシューティング

トラブルシューティング情報は、海洋電子製品設 置に関連した考えられる原因と必要な是正策を提 供したものです。

Raymarine 製品はすべて梱包・出荷前に厳密な試験と品質保証プログラムを終了しています。しかし、お手元の製品に問題がある場合、本節を手がかりに問題の診断と修正を行うことで、正常な動作に戻せる場合があります。

本書を参照した後もユニットの問題が解決しない 場合は、Raymarine テクニカル サポートにお問い 合わせください。

# 9.2 電源投入のトラブルシューティング

電源投入の問題と考えられる原因、およびその解決策を示します。

#### 製品の電源が入らない、または切れ続ける

| 考えられる原因                           | 考えられる解決策                                                                                                    |
|-----------------------------------|----------------------------------------------------------------------------------------------------|
| ヒューズが飛んだ / ブレーカがト<br>リップした        | <ol> <li>該当するヒューズ、ブレーカ、接続部の状態を確認し、必要に応じて交換してください (ヒューズの定格については、お使いの製品の設置指示の「技術仕様」の項を参照してください。)</li> </ol>                         |
|                                   | <ol> <li>ヒューズが飛び続ける場合は、ケーブルに損傷がないか、コネクタピンが壊れていないか、配線が間違っていないかを確認してください。</li> </ol>                                                |
| 電源ケーブル / 接続が悪い / 損傷<br>している / 不安定 | 1. 電源ケーブルコネクタがしっかりとユニットに差し込まれ、定<br>位置で固定されていることを確認してください。                                                                         |
|                                   | <ol> <li>電源ケーブルとコネクタに損傷や摩耗がないか確認し、必要<br/>があれば交換してください。</li> </ol>                                                                 |
|                                   | <ol> <li>ユニットの電源が入った状態で、ディスプレイコネクタのそば<br/>の電源ケーブルを曲げてみて、ユニットが再起動/停電するよう<br/>であれば、必要に応じて交換してください。</li> </ol>                       |
|                                   | <ol> <li>船舶のバッテリ電圧、バッテリ端子と電源ケーブルの状態を調べ、接続が安定し、汚れや摩耗がないことを確認します。必要があれば交換してください。</li> </ol>                                         |
|                                   | 5. 製品に負荷をかけた状態で、マルチメーターを使用して、す<br>べてのコネクタ/ヒューズ全体の高電圧降下を調べ、必要があ<br>れば交換します。                                                        |
| 電源が正しく接続されていない                    | 電源の配線が正しくない可能性があります。設置指示に従ってい<br>ることを確認してください。                                                                                    |
| 電源が不十分                            | 製品を積載した状態で、マルチメーターを使用して、電源電圧をユ<br>ニットにできるだけ近づけ、電流が流れているときの実際の電圧を<br>設定します。(電力要件については、お使いの製品の設置説明の<br>「 <i>技術仕様</i> 」の項を参照してください。) |

### 製品が起動しない (再起動ループ)

| 考えられる原因   | 考えられる解決策                                                                                                    |
|-----------|----------------------------------------------------------------------------------------------------|
| 電源と接続     | 上記の「製品の電源が入らない、または切れ続ける」に記載の考え<br>られる解決策を参照してください。                                                                                       |
| ソフトウェアの破損 | 1. 万一、製品ソフトウェアが破損した場合は、Raymarine のホー<br>ムページから最新版のソフトウェアを再インストールしてく<br>ださい。                                                              |
|           | <ol> <li>最終手段として、ディスプレイ製品では「パワーオンリセット」を試すことができますが、こうするとすべての設定/プリセットとユーザーデータ (ウェイポイントや航跡など)が削除され、ユニットが工場出荷時の既定値に戻りますのでご注意ください。</li> </ol> |

### パワー オン リセットの実行

「パワー オン リセット」を実行すると、すべての 設定/プリセットとユーザー データ (ウェイポイン トや航跡など) が削除され、ユニットが工場出荷時 の既定値に戻ります。

- 1. ユニットの電源を切ります。
- 2. ユニットの電源を入れます。
- LightHouse のロゴが表示されたら、電源ボ タンを長押しします。

Raymarine 初期化画面が表示されます。

- 4. タッチ専用ディスプレイの場合:
  - i. 電源ボタンを再度押して、「1 工場出荷時 の設定にリセット」を選択します。

     7 秒のカウントダウンが始まります。カウン トダウンがゼロになると、ユニットは工場 出荷時の設定にリセットされます。
  - ガウントダウンのタイマーがゼロになる前に、電源ボタンを再度押して、リセットプロセスを停止することができます。
     こうすると、2番目のオプション「2-終了してアプリケーションを開始」が選択さ

れ、新しいカウントダウン タイマーが始ま ります。

- 5. ノンタッチ型および HybridTouch 型ディスプ レイの場合:
  - i. **[WPT/MOB]** ボタンを押します。 ユニットが工場出荷時設定にリセットされ ます。

# 9.3 レーダーのトラブルシューティング

| レーメーの回題にちんられる床内、いるしての肝灰鬼で小しより |
|-------------------------------|
|-------------------------------|

| 問題                                                       | 考えられる原因                                            | 考えられる解決策                                                                                                    |
|----------------------------------------------------------|----------------------------------------------------|----------------------------------------------------------------------------------------------------|
| データまたはスキャナ<br>メッセージが表示されな<br>い                           | レーダースキャナ電源                                         | スキャナの電源ケーブルが正常で、すべての<br>接続がしっかりつながっており、磨耗などが<br>ないことを確認してください。                                               |
|                                                          |                                                    | 関連するヒューズとブレーカーを確認してく<br>ださい。                                                                                 |
|                                                          |                                                    | 電源の電圧と電流が正しく、十分であること<br>を確認してください (必要に応じて電圧ブース<br>ターを使用してください)。                                              |
|                                                          | SeaTalk <sup>hs</sup> / RayNet ネット<br>ワークの問題       | スキャナが Raymarine ネットワーク スイッチ<br>または SeaTalk <sup>hs</sup> クロスオーバー カプラ (必要<br>な場合) に正しく接続されていることを確認<br>してください。 |
|                                                          |                                                    | Raymarine ネットワーク スイッチのステータス<br>を確認してください。                                                                    |
|                                                          |                                                    | SeaTalk <sup>hs</sup> / RayNet ケーブルが損傷していないこ<br>とを確認してください。                                                  |
|                                                          | 機器間のソフトウェアの<br>不一致によって通信に問<br>題が起きている可能性が<br>あります。 | Raymarine テクニカル サポートにお問い合わ<br>せください。                                                                         |
|                                                          | スキャナの台座スイッチ<br>が OFF になっている                        | スキャナの台座スイッチが ON の位置にあるこ<br>とを確認してください。                                                                       |
| レーダーが初期化されな<br>い (電圧制御モジュール<br>(VCM) が「スリープ モー<br>ド」のまま) | 電源接続が断続的か、不<br>良である                                | VCM の電源接続を確認してください。(入力電<br>圧 = 12 / 24V、出力電圧 = 40V)                                                          |
| レーダー画面の軸受の位<br>置が間違っている                                  | レーダー軸受アライメン<br>トの修正が必要です。                          | レーダー軸受アライメントを確認および調整<br>してください。                                                                              |

# 9.4 GPS のトラブルシューティング

GPS の問題と考えられる原因、およびその解決策を示します。

| 問題                                                                                 | 考えられる原因                                                          | 考えられる解決策                                                             |
|------------------------------------------------------------------------------------|------------------------------------------------------------------|----------------------------------------------------------------------|
| 「No Fix」(検索中) GPS ス<br>テータス アイコンが表示<br>される。                                        | 地理的な位置、または<br>一般的な状況が原因で衛<br>星の測位を特定できませ<br>ん。                   | 定期的にチェックして、状況が改善された、<br>または地理的位置が変わったときに位置情報<br>を捕捉できたかどうかを確認してください。 |
|                                                                                    | GPSの接続障害。                                                        | 外部の GPS 接続とケーブル配線が正しく行われ<br>ており、欠陥がないことを確認してください。                    |
|                                                                                    | 外部の GPS アンテナが良<br>くない位置に配置されて<br>います。<br>例:                      | GPS アンテナと空の間を遮る物が何もないこ<br>とを確認してください。                                |
|                                                                                    | ・ デッキの下など                                                        |                                                                      |
|                                                                                    | <ul> <li>VHF 無線などの送信機</li> <li>器との距離が近接近な</li> <li>場合</li> </ul> |                                                                      |
|                                                                                    | GPS の設置に関する問<br>題。                                               | 設置説明書を参照してください。                                                      |
| <b>注意:</b> [GPS ステータス] 画面は、ディスプレイ内からご利用いただけます。この画面で、衛星の信号<br>強度やその他の関連情報などを確認できます。 |                                                                  |                                                                      |

# 9.5 ソナーのトラブルシューティング

ソナーの問題と考えられる原因、およびその解決策を示します。

### スクロール画像が表示されない

| 考えられる原因                                        | 考えられる解決策                                                                                                    |
|------------------------------------------------|----------------------------------------------------------------------------------------------------|
| ソナーが無効                                         | 音響モジュールのセットアップ メニューで、[ <b>ピング有効</b> ] を<br>選択します。                                                                                                    |
| 間違ったトランスデューサが選択<br>されている                       | [トランスデューサ セットアップ] メニューで、正しいトランス<br>デューサが選択されていることを確認してください。                                                                                                    |
| ケーブルの損傷                                        | <ol> <li>トランスデューサ ケーブル コネクタがしっかりと差し込ま<br/>れ、定位置で固定されていることを確認してください。</li> </ol>                                                                                                    |
|                                                | 2. 電源ケーブルとコネクタに損傷や摩耗がないか確認し、必<br>要があれば交換してください。                                                                                                    |
|                                                | <ol> <li>ユニットの電源が入った状態で、ディスプレイコネクタの<br/>そばのケーブルを曲げてみて、ユニットが再起動/停電する<br/>ようであれば、必要に応じて交換してください。</li> </ol>                                                                          |
|                                                | <ol> <li>船舶のバッテリ電圧、バッテリ端子と電源ケーブルの状態<br/>を調べ、接続が安定し、汚れや摩耗がないことを確認しま<br/>す。必要があれば交換してください。</li> </ol>                                                                                |
|                                                | <ol> <li>製品に負荷をかけた状態で、マルチメーターを使用して、すべてのコネクタ/ヒューズ全体の高電圧降下を調べ(魚群探知機アプリケーションがスクロールを停止したり、ユニットがリセット/切れる原因となる)、必要があれば交換します。</li> </ol>                                                  |
| トランスデューサに損傷、または<br>接触物がある                      | トランスデューサの状態を調べ、損傷がないこと、破片/接触<br>物が付着していないこと、きれいであることを確認し、必要<br>であれば交換してください。                                                                                                    |
| 間違ったトランスデューサが装着<br>されている                       | トランスデューサがシステムと互換性があることを確認して<br>ください。                                                                                                    |
| SeaTalk <sup>hs</sup> / RayNet ネットワークの問題       | <ul> <li>ユニットが多機能ディスプレイまたは Raymarine ネットワークスイッチに正しく接続されていることを確認してください。クロスオーバーカプラまたはその他のカプラケーブル/アダプタを使用している場合は、すべての接続を調べて、接続がしっかりとしており、損傷がなく、摩耗がないことを確認し、必要に応じて交換してください。</li> </ul> |
| 機器間のソフトウェアの不一致に<br>よって通信に問題が起きている可能<br>性があります。 | すべての Raymarine 製品で最新の使用可能なソフトウェ<br>アが使用されているかどうか調べ、Raymarine Web サイト<br>(www.raymarine.com/software) にアクセスして、ソフトウェアの互換<br>性を確認してください。                                              |

## 深度値が読み取られていない / 下部の固定が失われた

| 考えられる原因         | 考えられる解決策                                                                                                    |
|-----------------|----------------------------------------------------------------------------------------------------|
| トランスデューサの位置     | トランスデューサが、トランスデューサに付属の説明書に従っ<br>て設置されていることを確認します。                                                               |
| トランスデューサの角度     | トランスデューサの角度が大きすぎると、ビームが下部を見落<br>とすことがあります。トランスデューサの角度を調整して、<br>再確認してください。                                       |
| トランスデューサが物に当たった | トランスデューサにキックアップ メカニズムが使用されてい<br>る場合は、物に当たった結果キックアップされていないこと<br>を確認してください。                                       |
| 電源が不十分          | 製品を積載した状態で、マルチメーターを使用して、電源電圧<br>をユニットにできるだけ近づけ、電流が流れているときの実際<br>の電圧を設定します。(電源要件については、お使いの製品の技<br>術仕様を参照してください。) |

| 考えられる原因                   | 考えられる解決策                                                                                                    |
|---------------------------|----------------------------------------------------------------------------------------------------|
| トランスデューサに損傷、または<br>接触物がある | トランスデューサの状態を調べ、損傷がないこと、破片/接触物<br>が付着していないことを確認してください。                                                                             |
| ケーブルの損傷                   | <ol> <li>ユニットのコネクタが損傷していたり、ピンが曲がっていないかを確認してください。</li> </ol>                                                                       |
|                           | 2. ケーブル コネクタがしっかりとユニットに差し込まれ、<br>ロッキング カラーが定位置で固定されていることを確認<br>してください。                                                            |
|                           | <ol> <li>ケーブルとコネクタに損傷や摩耗がないか確認し、必要が<br/>あれば交換してください。</li> </ol>                                                                   |
|                           | <ol> <li>ユニットの電源が入った状態で、ディスプレイコネクタの<br/>そばの電源ケーブルを曲げてみて、ユニットが再起動/停電<br/>するようであれば、必要に応じて交換してください。</li> </ol>                       |
|                           | 5. 船舶のバッテリ電圧、バッテリ端子と電源ケーブルの状態<br>を調べ、接続が安定し、汚れや摩耗がないことを確認しま<br>す。必要があれば交換してください。                                                  |
|                           | <ol> <li>製品に負荷をかけた状態で、マルチメーターを使用して、すべてのコネクタ/ヒューズ全体の高電圧降下を調べ(魚群探知機アプリケーションがスクロールを停止したり、ユニットがリセット/切れる原因となる)、必要があれば交換します。</li> </ol> |
| 船舶の速度が高すぎる                | 船舶の速度を落として、再確認してください。                                                                                                    |
| 海底が浅すぎる、または深すぎる           | 底部の深度がトランスデューサの深度範囲を超えている可能性<br>があります。必要に合わせて、船舶を浅瀬、または深瀬に移<br>動し、再確認してください。                                                      |

### 画像の低下 / 問題

| 考えられる原因                     | 考えられる解決策                                                                                                    |
|-----------------------------|----------------------------------------------------------------------------------------------------|
| 船舶が停止中                      | 船舶が静止しているときは、アーチ状の魚は表示されず、ディ<br>スプレイには直線のように表示されます。                                                                               |
| スクロールが一時停止、または速度<br>設定が低すぎる | ー時停止を解除するか、ソナーのスクロール速度を上げてくだ<br>さい。                                                                                               |
| 感度設定が現在の状況に適していな<br>い可能性がある | 感度設定を調べて調整するか、ソナーのリセットを実行します。                                                                                                    |
| ケーブルの損傷                     | <ol> <li>ユニットのコネクタが損傷していたり、ピンが曲がっていないかを確認してください。</li> </ol>                                                                       |
|                             | 2. ケーブル コネクタがしっかりとユニットに差し込まれ、<br>ロッキング カラーが定位置で固定されていることを確認<br>してください。                                                            |
|                             | <ol> <li>ケーブルとコネクタに損傷や摩耗がないか確認し、必要が<br/>あれば交換してください。</li> </ol>                                                                   |
|                             | <ol> <li>ユニットの電源が入った状態で、ディスプレイコネクタの<br/>そばの電源ケーブルを曲げてみて、ユニットが再起動/停電<br/>するようであれば、必要に応じて交換してください。</li> </ol>                       |
|                             | 5. 船舶のバッテリ電圧、バッテリ端子と電源ケーブルの状態<br>を調べ、接続が安定し、汚れや摩耗がないことを確認しま<br>す。必要があれば交換してください。                                                  |
|                             | <ol> <li>製品に負荷をかけた状態で、マルチメーターを使用して、すべてのコネクタ/ヒューズ全体の高電圧降下を調べ(魚群探知機アプリケーションがスクロールを停止したり、ユニットがリセット/切れる原因となる)、必要があれば交換します。</li> </ol> |
| トランスデューサの位置                 | トランスデューサが、トランスデューサに付属の説明書に従っ<br>て設置されていることを確認します。                                                                                 |

| 考えられる原因                                         | 考えられる解決策                                                                                        |
|-------------------------------------------------|-------------------------------------------------------------------------------------------------|
|                                                 | トランサム装着のトランスデューサの装着場所が高すぎて、水か<br>ら浮かび上がっている場合は、滑走中や回転中にトランスデュー<br>サの 表面が完全に水中に浸っていることを確認してください。 |
| トランスデューサが物に当たった                                 | トランスデューサにキックアップ メカニズムが使用されてい<br>る場合は、物に当たった結果キックアップされていないこと<br>を確認してください。                       |
| トランスデューサに損傷、または<br>接触物がある                       | トランスデューサの状態を調べ、損傷がないこと、破片/接触物<br>が付着していないことを確認してください。                                           |
| トランスデューサ ケーブルの損傷                                | トランスデューサのケーブルと接続部分に損傷がなく、接続が<br>しっかりしており、摩耗がないことを確認してください。                                      |
| トランスデューサ周辺の高速乱流の<br>ために、トランスデューサの性能に<br>影響が出ている | 船舶の速度を落として、再確認してください。                                                                           |
| 別のトランスデューサからの干渉                                 | 1. 干渉の原因となっているトランスデューサをオフにします。                                                                  |
|                                                 | 2. 複数のトランスデューサを離して配置し、距離を広げます。                                                                  |
| ユニットの電源障害                                       | 電源電圧を確認します。低すぎる場合、ユニットの送信電力に<br>支障が出ることがあります。                                                   |

# 速度の読み取り値が不正確 (DST トランスデューサから)

| 考えられる原因                                | 考えられる解決策                                               |
|----------------------------------------|--------------------------------------------------------|
| パドル ホイール障害                             | パドル ホイールが汚れていないことを確認してください。                            |
| 速度オフセットが未設定                            | 速度オフセットを追加してください。                                      |
| キャリブレーションが不正確                          | 機器の再キャリブレーションを行ってください。                                 |
| トランスデューサに速度要素がない                       | 速度要素を備えたトランスデューサを設置して、速度の読み<br>取りを可能にしてください。           |
| 間違ったトランスデューサが選択さ<br>れている (速度が表示されていない) | [トランスデューサ セットアップ] メニューから速度を測定でき<br>るトランスデューサを選択してください。 |

# 9.6 ソナーの漏話干渉

Raymarine ソナー システムには、2 種類の漏話 干渉が考えられます。

- 1. SideVision ソナーの漏話干渉
- 2. 複数のソナーの漏話干渉

システムで経験する可能性がある漏話干渉の種類 は、設置されているソナー機器の種類、およびそ の機器がどのように設置されているかによって 異なります。

| SideVision ソナーの漏話<br>干渉                                                                                    | 複数のソナーの漏話干<br>渉                                                                                           |
|----------------------------------------------------------------------------------------------------|----------------------------------------------------------------------------------------------------|
|                                                                                                    |                                                                                                    |
| SideVision トランス<br>デューサークが高い<br>たがしたいない<br>がしたででは、<br>がない<br>がででは、<br>がででは、<br>がでででででででででででででででででででででででででで | 周るモデンス<br>周るモデンス<br>御復<br>大シュー<br>の<br>の<br>し<br>し<br>し<br>し<br>し<br>し<br>し<br>し<br>し<br>し<br>し<br>し<br>し |

### SideVision ソナーの漏話干渉

SideVision トランスデューサなどの高感度の装置 では、漏話干渉は想定されていることであり、ト ランスデューサやソナーモジュールの不具合を示 すものではありません。

### 複数のソナーの漏話干渉の低減

複数のソナー モジュールとトランスデューサを備 えたシステムで生じる漏話干渉には、設置、操 作、環境など、多くの要因が関与しています。

- ・周波数の重複を最低限に抑えるように機器を組み合わせてください。可能な限り、異なる周波数範囲(「チャンネル」)で動作するソナーモジュールとトランスデューサを選択してください。たとえば、CP100/CP300 ソナーモジュールと、CPT-100/B744Vトランスデューサなどを選んでください。こうすることで、各コンポーネントが異なる相対周波数範囲で動作するようにすることができます。たとえば、CP100 には「高」周波数範囲を使用し、CP300 には「低」周波数範囲を使用することができます。
- 本当に必要だと思われるソナー チャンネルのみ を使用してください。Raymarine システムでは 複数のソナー モジュールを同時に実行すること

が可能ですが、同時に複数モジュールを実行す る必要がない場合もあります。一度に1つのソ ナーモジュールだけがアクティブである必要が あるシナリオでは、魚群探知機アプリケーショ ンペインを1つのペインに変更して、他のソ ナーモジュールをすべて無効にすると、1つの ソナーモジュールの出力のみが表示されます。 あるいは、魚群探知機アプリケーションで[メ ニュー] > [チャンネル] > [ピング] > [オフ] を選 択して、使用していないソナーモジュールのピ ング (ping) を無効にします。

- ・ 干渉の原因となるソナー モジュールとトランス デューサを特定します。特定するには、システムの1つのソナーモジュールのピングを無効に するか、電源を切ります。魚群探知機アプリケーションの干渉がすぐに消失したら、そこから干渉の原因となっている装置をすぐに判断できます。干渉が消失しない場合は、システムの他のソナーモジュールに対しても、一度に1つずつ、この方法を試します。干渉の原因となっている装置が特定できたら、次の方法で、該当する装置の干渉を軽減させます。
- ・ 干渉除去フィルタを調整します。
   すべての
   Raymarine MFD の既定の設定は「自動」です。
   この設定を「高」に変更すると、干渉を軽減で
   きる場合があります([メニュー]>[セットアッ
  プ]>[音響セットアップ]>[干渉除去])。
   ー部、
   干渉除去フィルタ設定が使用できないソナー モ
   ジュールもありますのでご了承ください。
- ・ 干渉が起きているトランスデューサの出力を減らします。MFDの魚群探知機アプリケーションの[感度設定]で「電源モード」を調整すると、 漏話干渉の存在を軽減させることができる場合があります([メニュー]>[感度設定]>[電源モード])。一部、電源モード設定が使用できないトランスデューサもありますのでご了承ください。
- ・ 船舶のすべての電子機器で共用の RF 接地点が 使用されていることを確認します。 RF 接地シ ステムのない船舶では、 すべての製品のドレイ ン ワイヤ (使用可能な場合)がバッテリのマイナ ス側に直接接続されていることを確認してくだ さい。RF 接地が無効になっていると、電気的 干渉が生じ、これが原因となってソナーで漏話 干渉が起きることがあります。
- ソナーモジュール間の物理的距離を離します。
   1つのソナーモジュールのケーブルと、別のソナーモジュールのケーブルとの間で電気的干渉が起きている可能性があります。ソナーモジュールが、相互にできるだけ離れた場所に設置されていることを確認してください。
- ソナートランスデューサ間の物理的距離を離します。システムの異なるトランスデューサ間で、電気的、および/または音響的干渉が起きている可能性があります。トランスデューサが、相互にできるだけ離れた場所に設置されていることを確認してください。

注意: ソナー機器の再設置は労力的にも大変で困 難を伴う可能性があるため、機器の再設置は、 上記の方法で解決を試みても解決できないほど 深刻な干渉が起きていると判断した場合の最終 手段としてのみ実施してください。 注意:物理的な大きさや船舶によって異なるその 他の制約を踏まえた場合、システムから漏話干 渉を完全に除去するのが不可能な場合もありま す。ただし、だからと言ってソナーシステムの 全機能の恩恵を受けることができなくなるわけ ではありません。干渉が魚群探知機アプリケー ションにどのように表示されるかをすぐに確認 するのが、問題に対応するための最善かつ最も 簡単な方法であるとも言えます。

# 9.7 赤外線カメラのトラブルシューティング

赤外線カメラの問題と考えられる原因、およびその解決策を示します。

| 問題                                                   | 考えられる原因                                                          | 考えられる解決策                                                                                                    |
|------------------------------------------------------|------------------------------------------------------------------|----------------------------------------------------------------------------------------------------|
| ビデオが表示されない。                                          | カメラがスタンバイ モー<br>ドです。                                             | スタンバイ モードのカメラにはビデオが表示<br>されません。(赤外線カメラ アプリケーショ<br>ンまたは JCU) のカメラ コントロールを使用<br>して、スタンバイ モードから「起こす」こ<br>とができます。 |
|                                                      | 赤外線カメラ ビデオ接続<br>に問題があります。                                        | <ul> <li>赤外線カメラビデオケーブルに損傷がないか、正しく接続されているか調べます。</li> </ul>                                                     |
|                                                      |                                                                  | <ul> <li>ビデオが多機能ディスプレイ、または GVM<br/>のビデオ入力1に接続されていることを確か<br/>めてください。</li> </ul>                                |
|                                                      |                                                                  | <ul> <li>ディスプレイで正しいビデオ入力が選択されていることを確認してください。</li> </ul>                                                       |
|                                                      | カメラまたは JCU (主要コ<br>ントローラとして使用し<br>ている場合) の電源に問題                  | ・カメラおよび JCU / PoE インジェクタ (使用<br>している場合) の電源接続部を調べてくだ<br>さい。                                                   |
|                                                      | があります。                                                           | <ul> <li>・電源スイッチ / ブレーカがオンになっている<br/>ことを確かめてください。</li> </ul>                                                  |
|                                                      |                                                                  | <ul> <li>・ ヒューズ / ブレーカの状態を調べてください。</li> </ul>                                                                 |
| Raymarine ディスプレイま<br>たはキーボードから赤外<br>線カメラを制御できな<br>い。 | 赤外線カメラ アプリケー<br>ションが作動していませ<br>ん。                                | 赤外線カメラ アプリケーションが、多機能<br>ディスプレイ上で作動していることを確かめ<br>てください (カメラ コントロールを持たないビ<br>デオ アプリケーションとは対照的です)。               |
| コントロールがおかし<br>い、または反応しない。                            | ネットワークの問題で<br>す。                                                 | コントローラと赤外線カメラがネットワーク<br>に正常に接続されているか調べてください。<br>(備考: 直接接続、または Raymarine ネットワー<br>ク スイッチを使用している可能性があります)       |
|                                                      |                                                                  | Raymarine ネットワーク スイッチのステータス<br>を確認してください。                                                                     |
|                                                      |                                                                  | SeaTalk <sup>hs</sup> / RayNet ケーブルが損傷していないこ<br>とを確認してください。                                                   |
|                                                      | 制御が衝突しています。<br>たとえば、複数のユー<br>ザーが異なるステーショ<br>ンで操作しているケース<br>などです。 | 他のコントローラが同時に使用されていない<br>ことを確かめます。                                                                             |
|                                                      | コントローラの問題で<br>す。                                                 | 電源 / ネットワークとコントローラ、および<br>PoE インジェクタ (PoE は、オプションのジョ<br>イスティック コントロール ユニットを使う場<br>合に限り使用) 間の配線を調べてください。       |
|                                                      |                                                                  | 可能であれば、その他のコントローラを調べ<br>てください。他のコントローラが機能してい<br>るようであれば、カメラそのものに不具合が<br>あるという可能性は排除されます。                      |
| 赤外線と可視 (VIS / IR) ビ<br>デオ画像間の切り替えが<br>できない。          | カメラがデュアル ペイ<br>ロード モデルではありま<br>せん。                               | VIS / IR の切り替えをサポートしているのは、<br>「デュアル ペイロード」 (デュアル レンズ) 赤<br>外線カメラに限ります。                                        |
|                                                      | VIS / IR ケーブルが接続さ<br>れていません。                                     | VIS / IR ケーブルがカメラから、Raymarine シス<br>テムに接続されていることを確かめてくださ<br>い。(IR 専用ケーブルは、切り替えに対応して<br>いません)。                 |
| 問題                         | 考えられる原因                                 | 考えられる解決策                                                                                                    |
|----------------------------|-----------------------------------------|----------------------------------------------------------------------------------------------------|
| 画像にノイズが多い。                 | ビデオ ケーブルの質が悪<br>いか、ケーブルに問題が<br>あります。    | ビデオ ケーブルが必要以上に長くないか確か<br>めてください。ケーブルが長いほど (またはワ<br>イヤ ゲージ/厚が小さいほど)、損失は大きくな<br>ります。海上環境に適している、高品質のシー<br>ルド付きケーブルのみを使用してください。      |
|                            | ケーブルが他の装置から<br>の電磁妨害 (EMI) を受けて<br>います。 | <ul> <li>高品質のシールド付きケーブルが使用されていることを確認してください。</li> <li>ケーブルが正しく区分けされているか確かめてください。たとえば、各々が近接する場所にデータおよび電源ケーブルを通さないでください。</li> </ul> |
| 画像が明るすぎる、また<br>は暗すぎる。      | ディスプレイの明るさの<br>設定が低すぎます。                | ディスプレイの明るさコントロールを使用し<br>て、適宜調整します。                                                                                               |
|                            | 赤外線カメラのコントラ<br>ストまたは明るさの設定<br>が低すぎます。   | 赤外線カメラ アプリケーションの適切なメ<br>ニューを使用して、画像のコントラストと明<br>るさを調整します。                                                                        |
|                            | シーン モードが現在の条<br>件に適合していません。             | 特定の環境では、シーン モード設定を変更す<br>ることが役立つ場合があります。たとえば、空<br>のように非常に冷たい背景の場合、カメラで必<br>要以上に広い温度範囲が使用されることがあ<br>ります。SCENE(シーン)ボタンを使用します。      |
| <br>画像が時々フリーズす<br>る。       | FFC (フラット フィールド<br>補正)                  | 画像は、フラット フィールド補正 (FFC) サイ<br>クルの間、定期的にポーズすることがありま<br>す。FFC に先立ち、小さい緑の四角が画面左上<br>隅に表示されます。                                        |
| 画像が反転している(逆さ<br>向きになっている)。 | カメラ「ボール ダウン」<br>の設定が不適切です。              | 赤外線カメラ システム セットアップ メニュー<br>内のボール ダウンの設定が正しく設定されて<br>いるか確かめてください。                                                                 |

## 9.8 システム データのトラブルシューティング

設置時の要因により、接続中の機器同士で共有しているデータに問題が生じることがあります。その ような問題と考えられる原因、およびその解決策を示します。

| 問題                                       | 考えられる原因                                            | 考えられる解決策                                                                        |
|------------------------------------------|----------------------------------------------------|---------------------------------------------------------------------------------|
| 計器、エンジン、その他<br>のシステム データがあら              | データがディスプレイで<br>受信されていません。                          | データ バス (例 SeaTalkʰɡ) の配線と接続を確認<br>してください。                                       |
| ゆるディスフレイで使用<br>できない                      |                                                    | データバス (例 SeaTalkʰɡ) の配線の整合性を確認<br>してください。                                       |
|                                          |                                                    | リファレンス ガイドがある場合は、データバ<br>スのリファレンス ガイドを参照してください<br>(例: SeaTalkʰɡ リファレンス マニュアルなど) |
|                                          | データ ソース (例:ST70<br>計器またはエンジン イン<br>ターフェイス) が機能して   | 見つからないデータのソースを確認してくだ<br>さい (例:ST70 計器、またはエンジン インター<br>フェイス)。                    |
|                                          | いません。                                              | SeaTalk バスの電源を確認してください。                                                         |
|                                          |                                                    | 当該の機器のメーカー ハンドブックを参照<br>してください。                                                 |
|                                          | 機器間のソフトウェアの<br>不一致によって通信に問<br>題が起きている可能性が<br>あります。 | Raymarine テクニカル サポートにお問い合わ<br>せください。                                            |
| 計器、またはその他のシステムデータが一部の                    | ネットワークの問題で<br>す。                                   | 必要な機器がすべてネットワークに接続され<br>ていることを確認してください。                                         |
| ディスプレイで使用でき<br>ないが、すべてで使用で<br>きないわけではない。 |                                                    | Raymarine ネットワーク スイッチのステータス<br>を確認してください。                                       |
|                                          |                                                    | SeaTalkʰs/ RayNet ケーブルが損傷していないこと<br>を確認してください。                                  |
|                                          | 機器間のソフトウェアの<br>不一致によって通信に問<br>題が起きている可能性が<br>あります。 | Raymarine テクニカル サポートにお問い合わ<br>せください。                                            |

## 9.9 ビデオのトラブルシューティング

ビデオ入力の問題と考えられる原因、およびその解決策を示します。

| 問題                                       | 考えられる原因          | 考えられる解決策                       |
|------------------------------------------|------------------|--------------------------------|
| 画面に信号メッセージが<br>表示されない (ビデオ画像<br>が表示されない) | ケーブルまたは接続の障<br>害 | 接続が正常で、磨耗などがないことを確認し<br>てください。 |

## 9.10 Wi-Fi のトラブルシューティング

設置時の要因により、ワイヤレス装置同士で共有しているデータに問題が生じることがあります。その ような問題と考えられる原因、およびその解決策を示します。

| 問題                                                                                                   | 考えられる原因                                                 | 考えられる解決策                                                                                                    |
|----------------------------------------------------------------------------------------------------|---------------------------------------------------------|----------------------------------------------------------------------------------------------------|
| ワイヤレス接続がない。                                                                                          | タブレット/スマートフォ<br>ンで多機能ディスプレイ<br>とのワイヤレス接続が確<br>立されていません。 | 多機能ディスプレイで Wi-Fi が有効になって<br>いることを確認します ( <b>ホーム画面: &gt; [セッ</b><br>トアップ] > [システムの設定] > [ワイヤレス接<br>続] > [W-iFi] > [オン])。                                          |
|                                                                                                    |                                                         | iPhone で「Wi-Fi」オプションが有効になって<br>いることを確認します (iPhone の「設定」メ<br>ニューから使用できます)。                                                                                        |
|                                                                                                    |                                                         | Raymarine 接続が Wi-Fi ネットワークとして選択<br>されていることを確認します。多機能ディス<br>プレイの Wi-Fi 接続にパスコードを指定した場<br>合は、パスコードの入力を求めるプロンプト<br>が表示されたときに iPhone に同じパスコード<br>を入力したかどうかを確認してください。 |
| Raymarine アプリがない                                                                                     | タブレット/スマートフォ<br>ンに Raymarine アプリがイ<br>ンストールされ、実行さ       | 該当するアプリ ケーション ストアから必要<br>な Raymarine アプリをダウンロードしてインス<br>トールします。                                                                                                  |
|                                                                                                    | れていません。                                                 | デバイスで Raymarine アプリを開始します。                                                                                                    |
|                                                                                                    | 多機能ディスプレイでモ<br>バイル アプリケーション<br>が有効になっていない。              | [Viewing only](表示専用) または [リモート コント<br>ロール] を有効にします ( <b>[ホーム画面]: &gt; [セッ<br/>トアップ] &gt; [システムの設定] &gt; [ワイヤレス接<br/>続] &gt; [携帯アプリ])。</b>                        |
| Raymarine アプリの実行速<br>度が遅いか、またけまつ                                                                     | デバイスが Raymarine ア<br>プリと互換性がありませ                        | 推奨されるデバイス要件:                                                                                                    |
| たく実行されない。                                                                                            |                                                         | ・ iOS デバイス = iPhone 4 以降および iPad 2 以降<br>で最良のパフォーマンスが得られます。                                                                                                    |
|                                                                                                    |                                                         | ・アンドロイド/Kindle Fire = 1GHz プロセッサ以<br>上で 2.2.2 以降を実行すると最良のパフォー<br>マンスが得られます。                                                                                      |
|                                                                                                    | MFD ソフトウェアと携帯<br>アプリケーションの互換<br>性がない。                   | MFD に 3.15 以降のソフトウェア アプリケー<br>ション バージョンが含まれていることを確認<br>してください。                                                                                                   |
| Navionic Marine アプリで<br>ウェイポイント / 航路が                                                                | スマートフォン/タブレット に "Navionics Marine" アプ                   | "Navionics Marine" アプリを該当する App Store から<br>ダウンロードしてください。                                                                                                    |
| 同期されない。                                                                                              | リがインストールされ、<br>実行されていません。<br>                           | デバイスで "Navionics Marine" アプリを起動しま<br>す。                                                                                                    |
|                                                                                                    | 海図アプリケーションが<br>多機能ディスプレイで実<br>行されていません。                 | 多機能ディスプレイで海図アプリケーション<br>を開始します。                                                                                                    |
| Wi-Fi の信号が弱いか、断<br>続的である。                                                                            | 周辺の他のワイヤレス<br>装置からの干渉がありま<br>す。                         | 複数のワイヤレス装置が同時に実行されてい<br>ると (ノートパソコン、電話、その他のワイヤ<br>レス端末など)、無線信号の競合が起こること<br>があります。干渉の原因となっている装置が<br>特定できるまで、各ワイヤレス装置を一時的<br>に順番に無効にします。                           |
| Raymarine 携帯アプリを使<br>用した後で、スマート<br>フォン / タブレットをイ<br>ンターネットに接続でき<br>なくなった、または電子<br>メールを受信できなく<br>なった。 | デバイスは多機能ディス<br>プレイに接続されたまま<br>です。                       | デバイスのアクセス ポイントが以前のアク<br>セス ポイントに戻っていること (例 マリーナ<br>Wi-Fi など) を確認してください。                                                                                          |

## 9.11 Bluetooth のトラブルシューティング

設置時の要因により、ワイヤレス装置同士で共有しているデータに問題が生じることがあります。その ような問題と考えられる原因、およびその解決策を示します。

| 問題                            | 考えられる原因                                                                                               | 考えられる解決策                                                                                                    |
|-------------------------------|----------------------------------------------------------------------------------------------------|----------------------------------------------------------------------------------------------------|
| ワイヤレス接続がない。                   | iPhone で多機能ディスプ<br>レイとの Bluetooth 接続が<br>確立されていません。                                                   | 多機能ディスプレイで Bluetooth が有効になって<br>いることを確認します ( <b>ホーム画面: &gt; [セット<br/>アップ] &gt; [システムの設定] &gt; [接続] &gt; [Bluetooth]<br/>&gt; [<b>オン</b>])。</b>                  |
|                               |                                                                                                    | iPhone で「Bluetooth」オプションが有効になっ<br>ていることを確認します (iPhone の「設定」 /<br>「一般」メニューから使用できます)。                                                                             |
|                               |                                                                                                    | Bluetooth デバイスが一緒に使用する多機能ディ<br>スプレイとペアリングされていることを確認<br>します。確認は次の方法で行います。 <b>ホーム<br/>画面: &gt; [セットアップ] &gt; [システムの設定] &gt; [接<br/>続] &gt; [新しい Bluetooth 接続]</b> |
| メディア プレイヤー コン<br>トロールがない。     | メディア プレイヤー装置<br>が、Bluetooth 2.1+ EDR ク<br>ラス 1.5 (サポート対象プ<br>ロファイル: AVRCP 1.0) 以<br>降との互換性がありませ<br>ん。 | 装置のメーカーに Bluetooth との互換性を確認<br>してください。この装置が Bluetooth 2.1+ EDR ク<br>ラス 1.5 (サポート対象プロファイル: AVRCP<br>1.0)と互換性がない場合は、多機能ディスプ<br>レイでワイヤレスとして使用するのには適し<br>ていません。     |
|                               | 多機能ディスプレイで、<br>「オーディオ コントロー<br>ル」が有効になっていま<br>せん。                                                     | 「オーディオコントロール」を有効にしてく<br>ださい ( <b>ホーム画面: &gt; [セットアップ] &gt; [シス</b><br>テムの設定] > [接続] > [接続マネージャ] > [オー<br>ディオコントロール] > [オン])。                                    |
| Bluetooth の信号が弱いか、<br>断続的である。 | 周辺の他のワイヤレス<br>装置からの干渉がありま<br>す。                                                                       | 複数のワイヤレス装置が同時に実行されてい<br>ると(ノートパソコン、電話、その他のワイヤ<br>レス端末など)、無線信号の競合が起こること<br>があります。干渉の原因となっている装置が<br>特定できるまで、各ワイヤレス装置を一時的<br>に順番に無効にします。                           |

## 9.12 タッチスクリーンのトラブルシューティング

タッチスクリーンの問題と考えられる原因、およびその解決策を示します。

| 問題                       | 考えられる原因                      | 考えられる解決策                                                      |
|--------------------------|------------------------------|---------------------------------------------------------------|
| タッチスクリーンが期待<br>どおりに動作しない | タッチ ロックが有効に<br>なっている         | ジョイスティックを使用して、ホーム画面の<br>タッチ ロックをオフにします。                       |
|                          | 画面に素手で触れていな<br>い (手袋を着用するなど) | 正しく操作するには、素手 (指) で画面に触れ<br>る必要があります。または導電性手袋を使用<br>することもできます。 |
|                          | タッチスクリーンにキャ<br>リブレーションが必要    | [セットアップ]メニューからタッチスクリーン<br>のキャリブレーションを行ってください。                 |
|                          | 海水沈殿物が画面に付着<br>している          | 付属の説明書に従って画面の汚れを丹念に取<br>り除き、乾かします。                            |

### 9.13 タッチスクリーンの位置合わせ

タッチスクリーンの位置合わせが不適切な場合に は、再度位置合わせをして精度を向上させること ができます。

再位置合わせは、スクリーン上のオブジェクトを タッチ操作するだけです。最良の結果を得るため には、船舶が停泊または係留されているときに操 作を実行します。

**注意:** これはタッチスクリーン型の多機能ディスプレイにのみ適用されます。

#### タッチスクリーンの調整

ホーム画面を表示した状態で、次の操作を実行 します。

- 1. [セットアップ] を選択します。
- 2. [保守]を選択します。
- 3. [タッチスクリーンの調整]を選択します。
- 4. 画面上のオブジェクトの上にちょっと指を置き、すぐによけます。
- 5. この操作を3回繰り返します。
- 6. 操作が正常に完了すると、「調整完了」メッ セージが表示されます。
- 7. **[終了]**を選択すると、[保守] メニューに戻りま す。
- 調整時に操作がうまく行かなかった場合、「無 効なタッチが検出されました」という主旨の メッセージが表示され、調整が繰り返されま す。
- 調整が2回失敗した場合、精度調整を行うよう 求めるメッセージが表示されることがありま す。

## 9.14 その他のトラブルシューティング

その他の問題と考えられる原因、およびその解決策を示します。

| 問題                                                           | 考えられる原因                                      | 考えられる解決策                                                                                                    |
|--------------------------------------------------------------|----------------------------------------------|----------------------------------------------------------------------------------------------------|
| ディスプレイの動作がお<br>かしい。                                          | 電源とディスプレイの間<br>に断続的に問題が生じて<br>います。           | 関連するヒューズとブレーカーを確認してく<br>ださい。                                                                                        |
| <ul> <li>予期しないリセットが<br/>頻繁に生じる。</li> </ul>                   |                                              | 電源ケーブルが正常で、すべての接続がしっ<br>かりつながっており、磨耗などがないことを<br>確認してください。                                                           |
| <ul> <li>システムパクラッシュ<br/>する、またはその他常<br/>軌を逸脱した動作を示</li> </ul> |                                              | 電源の電圧と電流が正しく、十分であること<br>を確認してください。                                                                                  |
| 9 o                                                          | システムのソフトウェア<br>が一致していません (アッ<br>プグレードが必要です)。 | www.raymarine.com にアクセスして、最新版のソ<br>フトウェア ダウンロード サポートをクリック<br>してください。                                                |
|                                                              | データが破損しています /                                | 工場出荷時の設定にリセットしてください。                                                                                                |
|                                                              | てい他の个明な向越が発<br>生しています。                       | <b>重要:</b> この操作を行うと、製品に保存され<br>ていたすべての設定とデータ (ウェイポイン<br>トなど) が失われます。 リセットを行う前<br>に、すべての重要なデータをメモリ カード<br>に保存してください。 |

## 章 10: 技術仕様

#### 目次

- 10.1 製品寸法 (118 ページ)
- 10.2 重量仕様 eS Series (118 ページ)
- 10.3 電力仕様 eS7x ディスプレイ (119 ページ)
- 10.4 電力仕様 eS9x ディスプレイ (119 ページ)
- 10.5 電力仕様 eS12x ディスプレイ (120 ページ)
- 10.6 ディスプレイの仕様 eS7x ディスプレイ (120 ページ)
- 10.7 ディスプレイの仕様 eS9x ディスプレイ (121 ページ)
- 10.8 ディスプレイの仕様 eS12x ディスプレイ (121 ページ)
- 10.9 データ接続と記憶領域 eS7x ディスプレイ (122 ページ)
- 10.10 データ接続と記憶領域 eS9x / eS12x ディスプレイ (122 ページ)
- ・ 10.11 環境仕様 (123 ページ)
- 10.12 GNSS (GPS / GLONASS) 内蔵受信機の仕様 (123 ページ)
- 10.13 内蔵 600 W ソナーの仕様 (124 ページ)
- ・ 10.14 内蔵 CHIRP DownVision<sup>™</sup> の仕様 (124 ページ)
- 10.15 電子海図の仕様 (125 ページ)
- 10.16 適合性に関する仕様 (125 ページ)

## 10.1 製品寸法

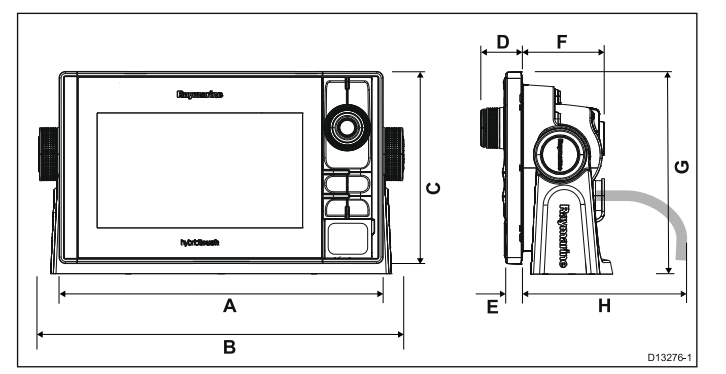

|   | eS7x       | eS9x       | eS12x      |
|---|------------|------------|------------|
| А | 244.2 mm   | 299.3 mm   | 358 mm     |
|   | (9.6 インチ)  | (11.8 インチ) | (14 インチ)   |
| В | 275.2 mm   | 332 mm     | 390.5 mm   |
|   | (10.8 インチ) | (13 インチ)   | (15.4 インチ) |
| С | 144.7 mm   | 173.8 mm   | 222.8 mm   |
|   | (5.7 インチ)  | (6.8 インチ)  | (8.8 インチ)  |
| D | 31 mm      | 32 mm      | 31.9 mm    |
|   | (1.2 インチ)  | (1.3 インチ)  | (1.3 インチ)  |
| E | 12.5 mm    | 13.5 mm    | 13.5 mm    |
|   | (0.49 インチ) | (0.53 インチ) | (0.53 インチ) |
| F | 61.9 mm    | 64.7 mm    | 64.4 mm    |
|   | (2.4 インチ)  | (2.6 インチ)  | (2.5 インチ)  |
| G | 152.5 mm   | 184.6 mm   | 244.5 mm   |
|   | (6 インチ)    | (7.3 インチ)  | (9.6 インチ)  |
| Η | 150 mm     | 150 mm     | 150 mm     |
|   | (5.9 インチ)  | (5.9 インチ)  | (5.9 インチ)  |

## 10.2 重量仕様 - eS Series

| eS7x  | 1,695 Kg (3.74 lbs) |
|-------|---------------------|
| eS9x  | 2,567 Kg (5.66 lbs) |
| eS12x | 3,620 Kg (7.98 lbs) |

| 公称電源電圧                                                 | 12 V dc ~ 24 V dc     |
|--------------------------------------------------------|-----------------------|
| 動作電圧範囲                                                 | 10.8 V dc ~ 31.2 V dc |
| ヒューズ/ブレーカ                                              | 内部ヒューズ                |
| LEN (詳細は、Seatalk <sup>ng</sup><br>リファレンス マニュア<br>ルを参照) | 1                     |

# 10.3 電力仕様 — eS7x ディスプレイ 10.4 電力仕様 — eS9x ディスプレイ

| 公称電源電圧                                                 | 12 V dc ~ 24 V dc     |
|--------------------------------------------------------|-----------------------|
| <b>動作電</b> 圧範囲                                         | 10.8 V dc ~ 31.2 V dc |
| ヒューズ/ブレーカ                                              | 15 A インライン ヒュー<br>ズ   |
| LEN (詳細は、Seatalk <sup>ng</sup><br>リファレンス マニュア<br>ルを参照) | 1                     |

| 公称 <b>電源</b> 電圧                           | 12 V dc ~ 24 V dc     |
|-------------------------------------------|-----------------------|
| 動作電圧範囲                                    | 10.8 V dc ~ 31.2 V dc |
| ヒューズ/ブレーカ                                 | 15 A インライン ヒュー<br>ズ   |
| LEN (詳細は、Seatalkʰɡ<br>リファレンスマニュア<br>ルを参照) | 1                     |

# 10.5 電力仕様 — eS12x ディスプレイ 10.6 ディスプレイの仕様 — eS7x ディ (4)教育運動に 12) do x 24) do x 24)

| サイズ                      | 7インチ                     |
|--------------------------|--------------------------|
| 種類                       | TFT バックライト LED           |
| 色の深度                     | 24 ビット                   |
| 解像度                      | 800 x 480 ピクセル<br>(WVGA) |
| 縦横比                      | 16:9                     |
| 視野角                      | ・ 上/下:60°/70°            |
|                          | • 左/右:70°/70°            |
| 誤った色で表示される<br>ピクセルの最大許容数 | 6                        |

10.7 ディスプレイの仕様 — eS9x ディ スプレイ

| サイズ                      | 9インチ                     |
|--------------------------|--------------------------|
| 種類                       | TFT バックライト LED           |
| 色の深度                     | 24 ビット                   |
| 解像度                      | 800 x 480 ピクセル<br>(WVGA) |
| 縦横比                      | 16:9                     |
| 視野角                      | ・ 上/下:80°/80°            |
|                          | • 左/右:80°/80°            |
| 誤った色で表示される<br>ピクセルの最大許容数 | 6                        |

10.8 ディスプレイの仕様 — eS12x ディ スプレイ

| サイズ                      | 12.1 インチ                  |
|--------------------------|---------------------------|
| 種類                       | TFT バックライト LED            |
| 色の深度                     | 24 ビット                    |
| 解像度                      | 1280 x 800 ピクセル<br>(WXGA) |
| 縦横比                      | 16:10                     |
| 視野角                      | ・ 上/下:80°/80°             |
|                          | • 左/右:80°/80°             |
| 誤った色で表示される<br>ピクセルの最大許容数 | 6                         |

## 10.9 データ接続と記憶領域 — eS7x ディスプレイ

#### 有線接続

| NMEA 0183                                       | オプションのビデオ/NMEA<br>ケーブル (R70414) を使用し<br>た NMEA 0183 ポート (x2):                                     |
|-------------------------------------------------|---------------------------------------------------------------------------------------------------|
|                                                 | ・ NMEA ポート 1: 入出力、<br>4800 / 38400 ボー                                                             |
|                                                 | ・ NMEA port 2: 入力専用、<br>4800 / 38400 ボー                                                           |
|                                                 |                                                                                                   |
| NMEA 2000                                       | <b>SeaTalk<sup>ng®</sup> 接続</b> (x1)                                                              |
| NMEA 2000<br>ネットワーク<br>(SeaTalk <sup>hs</sup> ) | SeaTalk <sup>ng®</sup> 接続 (x1)<br>・ RayNet タイプの SeaTalk <sup>hs</sup><br>ポート、 10/100 Mbits/秒 (x1) |

#### ワイヤレス接続

| Wi-Fi     | 802.11 b / g                                                   |
|-----------|----------------------------------------------------------------|
| Bluetooth | Bluetooth 2.1+ EDR クラス 1.5<br>対応 (サポート対象プロファ<br>イル: AVRCP 1.0) |

#### 記憶領域

| 内部 | 6GB                                                       |
|----|-----------------------------------------------------------|
| 外部 | MicroSD カード スロット (x2)<br>で最大 64GB を提供 (32GB の<br>カード 2 枚) |

## 10.10 データ接続と記憶領域 — eS9x / eS12x ディスプレイ

#### 有線接続

| NMEA 0183                                            | 電源/ビデオ/NMEA ケーブル<br>経由の NMEA 0183 ポート (x2)                                                                                                    |
|------------------------------------------------------|----------------------------------------------------------------------------------------------------|
|                                                      | ・ NMEA ポート 1: 入出力、<br>4800 / 38400 ボー                                                                                                    |
|                                                      | ・ NMEA port 2: 入力専用、<br>4800 / 38400 ボー                                                                                                    |
| NMEA 2000                                            | SeaTalk <sup>ng®</sup> 接続 (x1)                                                                                                    |
|                                                      | _                                                                                                    |
| ネットワーク<br>(SeaTalk <sup>hs</sup> )                   | ・ RayNet タイプの SeaTalkʰs<br>ポート、 10/100 Mbits/秒 (x2)                                                                                                    |
| ネットワーク<br>(SeaTalk <sup>hs</sup> )<br>ビデオ入力          | ・RayNet タイプの SeaTalk <sup>hs</sup><br>ポート、10/100 Mbits/秒 (x2)<br>電源/ビデオ/NMEA ケーブル<br>経由のコンポジット メス<br>BNC コネクタ (x1)                                                   |
| ネットワーク<br>(SeaTalk <sup>hs</sup> )<br>ビデオ入力<br>ビデオ出力 | <ul> <li>RayNet タイプの SeaTalk<sup>hs</sup><br/>ポート、10/100 Mbits/秒 (x2)</li> <li>電源/ビデオ/NMEA ケーブル<br/>経由のコンポジットメス<br/>BNC コネクタ (x1)</li> <li>HDMI コネクタ (x1)</li> </ul> |

### ワイヤレス接続

| Wi-Fi     | 802.11 b / g                                                   |
|-----------|----------------------------------------------------------------|
| Bluetooth | Bluetooth 2.1+ EDR クラス 1.5<br>対応 (サポート対象プロファ<br>イル: AVRCP 1.0) |

#### 記憶領域

| 内部 | 6GB                                                       |
|----|-----------------------------------------------------------|
| 外部 | MicroSD カード スロット (x2)<br>で最大 64GB を提供 (32GB の<br>カード 2 枚) |

## 10.11 環境仕様

以下の環境仕様は、すべての型のディスプレイ に適用されます。

| 動作温度   | -25 °C ~ +55 °C (-13 °F ~<br>131 °F) |
|--------|--------------------------------------|
| 保存温度   | -30 °C ~ +70 °C (-22 °F ~<br>158 °F) |
| 相対湿度   | 最大 75%                               |
| 防水加工等級 | ・ IPX6 および IPX7                      |

## 10.12 GNSS (GPS / GLONASS) 内蔵受 信機の仕様

| チャンネル数              | 72                                         |
|---------------------|--------------------------------------------|
| コールドスター<br>ト        | 2 分未満                                      |
| 受信機のIC 感度           | –167 dBm (追跡時) / –148 dBm (取<br>得時)        |
| GNSS の互換性           | • GPS                                      |
|                     | • GLONASS                                  |
|                     | ・ * 北斗 (Beidou)                            |
| SBAS の互換性           | • WAAS                                     |
|                     | • EGNOS                                    |
|                     | • MSAS                                     |
| 特殊機能                | アクティブ ジャミングと干渉<br>の減少                      |
| 動作周波数               | • GPS L1 C/A                               |
|                     | GLONASS L10F                               |
|                     | ・北斗 (Beidou) B1                            |
| 信号取得                | 自動                                         |
| 時刻校正設定更<br><b>新</b> | 自動                                         |
| 測地原点                | WGS-84 (Raymarine の MFD から<br>別の原点も使用できます) |
| リフレッシュ<br>レート       | 10 Hz (1 秒に 10 回 同時並行受<br>信 GNSS)          |
| アンテナ                | ・ <b>内蔵</b> ― ユニット上部付近に<br>セラミックチップを搭載     |
| 位置精度                | ・ SBAS なしの場合: <= 15 メー<br>トルで 95% の確率      |
|                     | ・ SBAS 使用の場合: <= 5 メート<br>ルで 95% の確率       |

## 10.13 内蔵 600 W ソナーの仕様

以下の仕様は、600 W ソナー モジュールが内蔵さ れている多機能ディスプレイにのみ適用されます。

| 動作周波数  | 50 / 83 / 200 KHz                   |
|--------|-------------------------------------|
| 送信電力   | 最大 600 W RMS、トラ<br>ンスデューサにより異<br>なる |
| 水深有効範囲 | 最大 3000 フィート、ト<br>ランスデューサにより<br>異なる |

## 10.14 内蔵 CHIRP DownVision™ の仕様

以下の仕様は、CHIRP DownVision™ ソナー モ ジュールが内蔵されている多機能ディスプレイ にのみ適用されます。

| チャンネル<br>数  | CHIRP2 個 (従来型ソナーで1個、<br>DownVision <sup>™</sup> で1個)                                                                   |
|-------------|----------------------------------------------------------------------------------------------------|
| ビーム対応<br>範囲 | ・ <b>ソナー – 円錐型</b> ビーム<br>・ DownVision <sup>™</sup> – 広 (左舵 / 右舵) お<br>よび細 (船首から船尾まで) <b>扇型</b><br>ビーム                 |
| 水深有効範<br>囲  | 0.6 M (2 フィート) ~ 183 m (600<br>フィート) 水条件にもよりますが、<br>ソナー チャンネルでは DownVision™<br>チャンネルを超えて深度範囲を<br>増やすことができる場合があり<br>ます。 |

## 10.15 電子海図の仕様

| 組み込まれている<br>電子海図    | • | LightHouse 海図世界地図<br>データ    |
|---------------------|---|-----------------------------|
|                     | • | Navionics 世界地図データ           |
|                     | • | Jeppesen 世界地図データ            |
| 互換性のある              | • | ベクタ — LightHouse 海図         |
| LightHouse 地凶情<br>報 | • | ラスタ — LightHouse 海図         |
| 互換性のある              | • | Navionics Ready to Navigate |
| Navionics 地図情報      | • | Navionics Silver            |
|                     | • | Navionics Gold              |
|                     | • | Navionics Gold+             |
|                     | • | Navionics Platinum          |
|                     | • | Navionics Platinum+         |
|                     | • | Navionics Fish'N Chip       |
|                     | • | Navionics Hotmaps           |
| 互換性のある              | • | C-MAP Essentials            |
| Jeppesen 地図情報       | • | C-MAP 4D MAX                |
|                     | • | C-MAP 4D MAX+               |

### 注意:

サポート対象のカードの最新一覧は、Raymarine Web サイト (www.raymarine.com) をご覧くださ い。

## 10.16 適合性に関する仕様

適合宣言証明書は、すべての型のディスプレイ に適用されます。

| 適合性 | ・ NMEA 2000 認証                              |
|-----|---------------------------------------------|
|     | • WiFi Alliance 認証                          |
|     | ・ Bluetooth 認証                              |
|     | • 欧州: 1999/5/EC                             |
|     | ・ 豪州・ニュージーラ<br>ンド: C-Tick、コンプ<br>ライアンスレベル 2 |
|     | ・ FCC 47CFR パート 15                          |
|     | • カナダ産業省 RSS210                             |

# 章 11: テクニカル サポート

目次

- 11.1 Raymarine カスタマー サポート (128 ページ)
- 11.2 学習リソース (128 ページ)
- 11.3 サードパーティのサポート (129 ページ)

## 11.1 Raymarine カスタマー サポート

Raymarine では、総合的なカスタマー サポート サービスを提供しています。カスタマー サポート へのお問い合わせは、Raymarine の Web サイト、 お電話および電子メールをご利用いただけます。 問題を解決できない場合には、いずれかの手段で さらなる支援を受けてください。

#### Web サポート

次の弊社 Web サイト にあるカスタマー サポート にアクセスしてください。

#### www.raymarine.com

Web サイト上では、よくある質問、修理情報、電 子メールによる Raymarine テクニカル サポート 部門への相談、世界各地の Raymarine 取扱店を ご覧になれます。

#### 電話および電子メールによるサポート

アメリカ合衆国内:

- 電話: +1 603 324 7900
- フリーダイヤル: +1 800 539 5539
- 電子メール: support@raymarine.com

#### 英国、欧州、中東:

- 電話: +44 (0)13 2924 6777
- ・ 電子メール: ukproduct.support@raymarine.com
- 東南アジア、オーストラリア:
- 電話: +61 (0)29479 4800
- ・ 電子メール: aus.support@raymarine.com

#### 製品情報

修理をご希望される場合には、次の情報をお手 元にご用意ください。

- 製品名。
- ・ 製品の ID。
- シリアル番号。
- ソフトウェア アプリケーションのバージョン。
- 系統図。

製品内のメニューを使って、これらの製品情報 を入手できます。

#### 製品情報の表示

ホーム画面を表示した状態で、次の操作を実行 します。

- 1. Set-up(セットアップ)を選択します。
- 2. Maintenance(保守)を選択します。
- 3. Diagnostics(診断)を選択します。
- 4. Select Device(装置の選択)を選択します。
- 5. 一覧から該当する製品を選択します。
- Show All Data(すべてのデータを表示) を選択 します。

## 11.2 学習リソース

Raymarine では、お使いの製品を最大限に活用し ていただくために、幅広い学習リソースをご用 意いたしました。

ビデオ チュートリアル

| You<br>Tube                                                                                                    | Raymarine 公式チャンネ<br>ル (YouTube):<br>• http://www.youtube.com/u-<br>ser/RaymarineInc |
|----------------------------------------------------------------------------------------------------|-------------------------------------------------------------------------------------|
|                                                                                                    | ビデオ ギャラリー:<br>・ http://www.rayma-<br>rine.co.uk/view/?id=2679                       |
| Anny transmission land the formation<br>How to pair your<br>senartphonetiablet with<br>your near 0 or 0 Sories | 製品サポートビデオ:<br>・ http://www.rayma-<br>rine.co.uk/view/?id=4952                       |

#### 注意:

- ビデオを視聴するには、インターネット接続 対応のデバイスが必要です。
- 一部、英語版のみのビデオもあります。

#### トレーニング コース

Raymarine では、お使いの製品を最大限に活用していただくために、定期的に広範な詳細トレーニング コースを開催しています。詳細については、 Raymarine Web サイトのトレーニングのセクションをご覧ください。

http://www.raymarine.co.uk/view/?id=2372

#### FAQ (よくある質問) とナレッジ ベース

Raymarine では、詳しい情報を見つけ出してあら ゆる問題を解決していただくために、広範囲に 及ぶ FAQ (よくある質問) とナレッジ ベースをご 用意しています。

http://www.raymarine.co.uk/knowledgebase/

#### テクニカル サポート フォーラム

Raymarine の製品に関する質問をしたり、他のお 客様が Raymarine の機器をどのように活用して いるかをたずねるために、テクニカル サポート フォーラムを活用することができます。このリ ソースは、Raymarine のお客様やスタッフの投稿 によって、定期的に更新されています。

http://raymarine.ning.com/

## 11.3 サードパーティのサポート

サードパーティのサプライヤの連絡先およびサポー ト情報は、該当する Web サイトをご覧ください。

#### Fusion

www.fusionelectronics.com

#### Navionics

www.navionics.com

#### Sirius

www.sirius.com

## 章 12: スペアおよび付属品

#### 目次

- 12.1 eS Series スペアおよび付属品 (132 ページ)
- 12.2 ClearPulse デジタル トランスデューサおよび付属品 (133 ページ)
- 12.3 **DownVision™**トランスデューサおよび付属品 (134 ページ)
- 12.4 ネットワーク ハードウェア (134 ページ)
- 12.5 ネットワーク ケーブルのコネクタの種類(135 ページ)
- 12.6 RayNet RayNet のケーブルおよびコネクタ (138 ページ)
- 12.7 ネットワーク ケーブルの種類 (139 ページ)
- 12.8 SeaTalk<sup>ng</sup> ケーブル用コンポーネント (139 ページ)
- 12.9 SeaTalk<sup>ng</sup> ケーブルおよび付属品 (140 ページ)

## 12.1 eS Series スペアおよび付属品

スペア

|                                                        | 品番     |        |        |
|--------------------------------------------------------|--------|--------|--------|
| 項目                                                     | eS7x   | eS9x   | eS12x  |
| トラニオ<br>ン (ブラ<br>ケット) 取<br>付キット                        | R70381 | R70384 | R70389 |
| ベゼル部品<br>とホーム/<br>メニュー<br>ボタン<br>キット                   | R70379 | R70383 | R70387 |
| サン カ<br>バー                                             | R70378 | R70382 | R70386 |
| 電源ケー<br>ブル – 1.5 m<br>(4.9 フィー<br>ト) スト<br>レート         | R70159 | 該当なし   | 該当なし   |
| 電源/デー<br>タケーブ<br>ル – 1.5 m<br>(4.9 フィー<br>ト) スト<br>レート | 該当なし   | R62379 | R62379 |
| 埋め込み式<br>取付用シー<br>ル キット                                | R70380 | R70385 | R70388 |

|                                                         | 品番   |        |       |
|---------------------------------------------------------|------|--------|-------|
| 項目                                                      | eS7x | eS9x   | eS12x |
| <b>RMK-9</b> MFD<br>リモート<br>ネットワー<br>ク <i>キー</i><br>パッド |      | A80217 |       |
| RCU-3<br>Bluetooth リ<br>モートコ<br>ントロー<br>ル               |      | E62351 |       |

#### 付属品

|                                                  | 番品     |        |                        |
|--------------------------------------------------|--------|--------|------------------------|
| 項目                                               | eS7x   | eS9x   | eS12x                  |
| ビデオ<br>/NMEA 0183<br>ケーブル                        | R70414 | 該当なし   | 該当なし                   |
| 背面取付用<br>ブラケット                                   | A80341 | A80342 | A80343                 |
| 電源ケー<br>ブル – 1.5 m<br>(4.9 フィー<br>ト) 直角          | A80221 | 該当なし   | 該当なし<br>(直角電源<br>ケーブル) |
| 電源/デー<br>タ ケーブ<br>ル – 1.5 m<br>(4.9 フィー<br>ト) 直角 | 該当なし   | R70029 | R70029                 |

## 12.2 ClearPulse デジタル トランス デューサおよび付**属**品

以下に記載のトランスデューサは、ソナー型式 MFD に直接接続することができます。

#### 深度トランスデューサ

| 品番     | 画像 | 取り付け | ハウジン<br>グ |
|--------|----|------|-----------|
| A80170 |    | 船体内  | P79       |

#### 深度/温度トランスデューサ

| 品番      | 画像 | 取り付け                    | ハウジン<br>グ        |
|---------|----|-------------------------|------------------|
| A80150  |    | トランサ<br>ム               | P48              |
| A102140 |    | トランサ<br>ム               | P48 (広幅<br>ビーム)  |
| E66073  |    | 船体内 / ト<br>ローリン<br>グ    | P74              |
| A80171  |    | 船底貫通<br>(スルハル)<br>— 低背型 | P319             |
| E66087  |    | 船底貫通<br>(スルハル)          | B60 (20° 角<br>度) |
| E66088  |    | 船底貫通<br>(スルハル)          | B60 (12° 角<br>度) |
| A80172  |    | 船底貫通<br>(スルハル)          | B258             |
| A80173  |    | 船底貫通<br>(スルハル)<br>一低背型  | B164             |

| 品番     | 画像 | 取り付け           | ハウジン<br>グ                |
|--------|----|----------------|--------------------------|
| A80214 |    | 船底貫通<br>(スルハル) | SS60<br>(600W、0°<br>角度)  |
| A80215 |    | 船底貫通<br>(スルハル) | SS60<br>(600W、12°<br>角度) |
| A80216 |    | 船底貫通<br>(スルハル) | SS60<br>(600W、20°<br>角度) |

#### 深度、速度、温度 (DST) トランスデューサ

| 品番      | 画像 | 取り付け           | ハウジン<br>グ                         |
|---------|----|----------------|-----------------------------------|
| A66090  |    | 船底貫通<br>(スルハル) | B744V (フェ<br>アリング<br>ブロック<br>を含む) |
| A102138 |    | トランサ<br>ム      | P58                               |

#### 付属品

| 品番     | 項目                                                                      | 備考                                                                                          |
|--------|-------------------------------------------------------------------------|---------------------------------------------------------------------------------------------|
| A62363 | 1 m (3.28 フィー<br>ト) Minn Kota トラ<br>ンスデューサ ア<br>ダプタ ケーブル                | ソナー型式の多<br>機能ディスプレ<br>イへの直接接続<br>のみ                                                         |
| E66066 | 0.5 m (1.64 フィー<br>ト) トランス<br>デューサ アダプ<br>タ ケーブル (DSM<br>トランスデュー<br>サ用) | 600 W のソナー モ<br>ジュール互換の<br>任意のソナート<br>ランスデューサ<br>を直後能<br>が<br>ディス<br>プレイ<br>に<br>接続す<br>る場合 |
| E66074 | 3m(9.84フィート)<br>トランスデュー<br>サ延長ケーブル                                      |                                                                                             |

## 12.3 DownVision™ トランスデューサ 12.4 ネットワーク ハードウェア および付属品

以下に記載のトランスデューサは、DownVision™ 型式 MFD に直接接続することができます。

#### 深度/温度トランスデューサ

| 品番     | 画像 | 取り付け           | ハウジン<br>グ              |
|--------|----|----------------|------------------------|
| A80270 |    | トランサ<br>ム      | CPT-100 プ<br>ラスチッ<br>ク |
| A80277 |    | 船底貫通<br>(スルハル) | CPT-110 プ<br>ラスチッ<br>ク |
| A80271 |    | 船底貫通<br>(スルハル) | CPT-120 ブ<br>ロンズ       |

| 留業     | 説明                                                                                         | 備考 |
|--------|--------------------------------------------------------------------------------------------|----|
| A80207 | トランサム ト<br>ランスデューサ<br>シールド、トロー<br>リング モータ付<br>き船舶用                                         |    |
| A80273 | 4 m (13.12 フィー<br>ト) トランス<br>デューサ延長ケー<br>ブル (CPT-100、<br>CPT-110、CPT-120<br>トランスデュー<br>サ用) |    |

| 項目                                            | 品番     | 備考                                                                                                    |
|-----------------------------------------------|--------|----------------------------------------------------------------------------------------------------|
| HS5 RayNet ネッ<br>トワークス<br>イッチ                 | A80007 | RayNet コネクタを持つ<br>複数の装置をネット<br>ワーク接続する際の5<br>ポート スイッチ。R145<br>SeaTalk <sup>hs</sup> コネクタ装備<br>の機器も、適切なアダ<br>プタケーブルを使用し<br>て接続できます。                                                                                                    |
| RJ45 SeaTalk <sup>hs</sup><br>ネットワーク<br>スイッチ  | E55058 | R145 コネクタを持つ<br>複数の SeaTalk <sup>hs</sup> 装置を<br>ネットワーク接続する<br>際の 8 ポート スイッ<br>チ。                                                                                                    |
| RJ45 SeaTalk <sup>hs</sup> ク<br>ロスオーバー<br>カプラ | E55060 | <ul> <li>・ RJ145 SeaTalkhs 装置を<br/>スイッチが必要ない<br/>小規模できるいしまで、</li> <li>・ RJ45 SeaTalkhs 装置を<br/>HS5 SeaTalk ネット<br/>ワークスイッチに接<br/>ができるようにしま<br/>マクスイッチに接<br/>(適切なアダプタ<br/>ケーブルを併用)。</li> <li>・ 2 本の RJ45 SeaTalkhs<br/>ケーブルを併用)。</li> <li>・ 2 本の RJ45 SeaTalkhs<br/>ケーブルを基ますである<br/>できます。</li> <li>・ 2 本の RJ45 SeaTalkhs<br/>ケーブルを使用)。</li> <li>・ 2 本の RJ45 SeaTalkhs<br/>ケーブルを使用してたった。</li> <li>・ 2 本の RJ45 SeaTalkhs<br/>ケーブーブルを使用した。</li> </ul> |
| イーサネット<br>RJ45 カプラ                            | R32142 | <ul> <li>・ RJ145 SeaTalkhs 装置を<br/>スイッチが必要ない<br/>小規模システムに直<br/>技術できるようにします。</li> <li>・ RJ45 SeaTalkhs 装置を<br/>HS5 SeaTalk ネット<br/>ワークスイッチに接<br/>続す(適切なアダプタ<br/>ケーブルを併用)。</li> <li>・ 2本の RJ45 SeaTalkhs<br/>ケーブルを連結させ<br/>てケーブルを連結さす。</li> <li>外部設置の際にお勧めです。</li> </ul>                                                                                                    |

## 12.5 ネットワーク ケーブルのコネクタの種類

ネットワーク ケーブルのコネクタには、SeaTalkhs と RayNet の 2 種類があります。

| <b>SeaTalk<sup>hs</sup> コネクタ — SeaTalk<sup>hs</sup></b><br>装置を SeaTalk <sup>hs</sup> ケーブルを使<br>用して Raymarine ネットワーク<br>スイッチに接続する際に使用<br>します。                                                           |
|----------------------------------------------------------------------------------------------------|
| RayNet コネクタ — Raymarine<br>ネットワーク スイッチと<br>SeaTalk <sup>hs</sup> 装置を RayNet ケーブ<br>ルを使用して多機能ディスプ<br>レイに接続する際に使用しま<br>す。また、1 台の装置のみを<br>ディスプレイのネットワーク<br>コネクタに接続している場合<br>は、クロスオーバーカプラも<br>接続する必要があります。 |

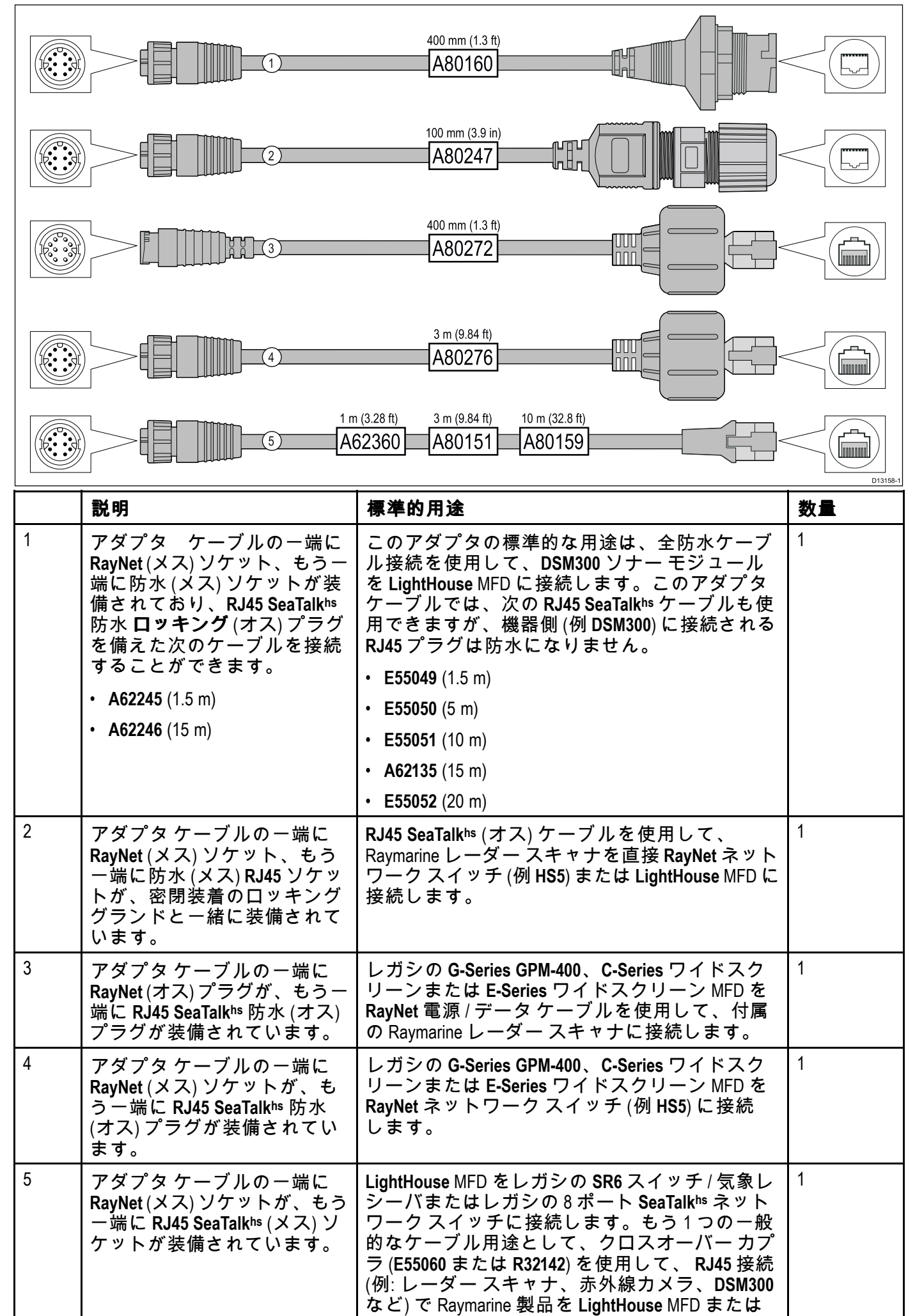

| 説明 | 標準的用途                                            | 数量 |
|----|--------------------------------------------------|----|
|    | RayNet ネットワーク スイッチ (例: HS5 など) に接<br>続する方法があります。 |    |

12.6 RayNet — RayNet のケーブルおよびコネクタ

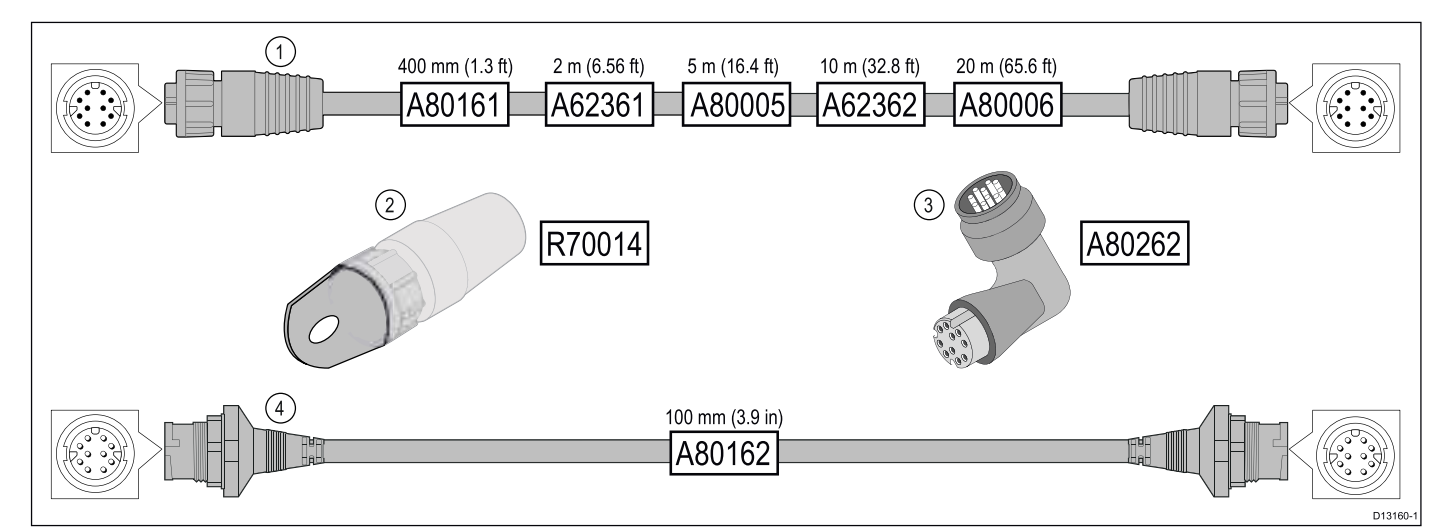

|   | 説明                                                 | 標準的用途                                                                                                    | 数量 |
|---|----------------------------------------------------|----------------------------------------------------------------------------------------------------|----|
| 1 | 標準の RayNet 接続ケーブルの<br>両側に RayNet (メス) ソケット<br>を接続。 | すべての RayNet 機器を、 RayNet コネクタを備<br>えた LightHouse 多機能ディスプレイに直接接続<br>するのに適しています。また、RayNet 機器を<br>RayNet ネットワーク スイッチ (例 HS5)を使用し<br>て接続する際にも使用できます。                                                                                                    | 1  |
| 2 | <b>RayNet</b> ケーブル プラー (5 個入<br>りパック)。             | この「ハンドル」は RayNet ケーブルのツイスト<br>ロックにしっかりと接続できるため、コンジッ<br>トやその他の障害物にもケーブルを通すこと<br>ができます。                                                                                                    | 5  |
| 3 | RayNet – RayNet 直角カプラ /<br>アダプタ。                   | スペースに制約がある場所での設置において、<br>装置に対して 90° (直角) の位置で RayNet ケーブル<br>を接続するのに適しています。たとえば、ディ<br>スプレイの後ろに標準の RayNet ケーブルで必要<br>とされる通常のケーブル曲げ半径を収納するス<br>ペースが足りない場合に、このアダプタを使用<br>して RayNet ケーブルを多機能ディスプレイに接<br>続します。このアダプタの一端には、RayNet (メ<br>ス) ソケットが、もう一端には RayNet (オス) プラ<br>グが装備されています。 | 1  |
| 4 | 両端に RayNet (オス) プラグを<br>備えたアダプタ ケーブル。              | ケーブル配線が長い場合に、 (メス) の RayNet<br>ケーブルを連結させるのに適しています。                                                                                                    | 1  |

## 12.7 ネットワーク ケーブルの種類

SeaTalk<sup>hs</sup> ネットワーク ケーブルには、「パッ チ」と「ネットワーク」の 2 種類のケーブルが あります。

- パッチ 次の装置を Raymarine ネットワーク スイッチに接続する場合:
  - PoE インジェクタを使用した赤外線カメラ
  - 追加の Raymarine ネットワーク スイッチ
  - Voyager プランニング ソフトウェアを使用し た PC、またはノートパソコン
- ネットワーク 次の装置を Raymarine ネット ワーク スイッチに接続する場合:
  - ソナーモジュール
  - SR100 Sirius 気象レシーバ
  - 互換性のある Raymarine 多機能ディスプレイ を追加した場合

#### SeaTalk<sup>hs</sup> ネットワーク ケーブル

| ケーブル                                         | 品番     |
|----------------------------------------------|--------|
| 1.5 m (4.9 フィート)<br>SeaTalkʰs ネットワーク<br>ケーブル | E55049 |
| 5 m (16.4 フィート)<br>SeaTalkʰ⁵ ネットワーク<br>ケーブル  | E55050 |
| 10 m (32.8 フィート)<br>SeaTalkʰ℠ネットワーク<br>ケーブル  | E55051 |
| 20 m (65.6 フィート)<br>SeaTalkʰs ネットワーク<br>ケーブル | E55052 |

#### SeaTalkhs パッチ ケーブル

| ケーブル                                                   | 品番     |
|--------------------------------------------------------|--------|
| 1.5 m (4.9 フィート)<br>SeaTalkʰs パッチ ケーブ<br>ル             | E06054 |
| 5 m (16.4 フィート)<br>SeaTalk <sup>hs</sup> パッチ ケーブ<br>ル  | E06055 |
| 10 m (32.8 フィート)<br>SeaTalkʰs パッチ ケーブ<br>ル             | E06056 |
| 15 m (49.2 フィート)<br>SeaTalkʰs パッチ ケーブ<br>ル             | A62136 |
| 20 m (65.6 フィート)<br>SeaTalk <sup>hs</sup> パッチ ケーブ<br>ル | E06057 |

## 12.8 SeaTalk<sup>ng</sup> ケーブル用コンポーネ ント

SeaTalk<sup>ng</sup> ケーブル用コンポーネントと使用用途

| 接続 / ケーブル                     | 備考                                                                                     |
|-------------------------------|----------------------------------------------------------------------------------------|
| バックボーン ケーブル<br>(各種長さ)         | データを運ぶ主なケー<br>ブル。 バックボーンか<br>らのスプールを使用し<br>て SeaTalk <sup>ng</sup> 装置を接続<br>します。       |
| ⊺字型コネクタ                       | 装置が接続されている<br>バックボーンに分岐を<br>作ります。                                                      |
| ターミネータ                        | バックボーンの一端で<br>必要です。                                                                    |
| インライン ターミネー<br>タ              | スプール ケーブルを<br>バックボーンの一端に<br>直接接続します。長い<br>ケーブル配線をする場<br>合に役立ちます。                       |
| スプール ケーブル                     | 装置とバックボーンを<br>接続します。 装置はデ<br>イジーチェーン接続す<br>ることも ⊺ 字型コネク<br>タに直接接続すること<br>も可能です。        |
| SeaTalk <sup>ng</sup> 5方向コネクタ | ケーブルを分岐、分<br>割したり、SeaTalk や<br>SeaTalk <sup>ng</sup> ネットワーク<br>内で追加接続部を設け<br>る際に使用します。 |
| ブランキング プラグ                    | 5 方向または T 字型コネ<br>クタ内の未使用スプー<br>ル コネクタ部に挿入し<br>ます。                                     |

## 12.9 SeaTalk<sup>ng</sup> ケーブルおよび付属品

互換製品で使用する SeaTalk<sup>ng</sup> ケーブルおよび付 属品

| 説明                                                     | 品番     | 備考                                                                                                    |
|--------------------------------------------------------|--------|----------------------------------------------------------------------------------------------------|
| SeaTalk <sup>ng</sup> スター<br>ター キット                    | T70134 | 内容:<br>・1x5方向コネクタ<br>(A06064)<br>・2xバックボー<br>ンターミネータ<br>(A06031)<br>・1x3m(9.8フィート)<br>スプールケーブル<br>(A06040)<br>・1x電源ケーブル<br>(A06049)                                                                |
| SeaTalkng バック<br>ボーン キット                               | A25062 | 内容:<br>・2 x 5 m (16.4 フィー<br>ト) バックボーン<br>ケーブル (A06036)<br>・1 x 20 m (65.6 フィー<br>ト) バックボーン<br>ケーブル (A06037)<br>・4 x T 字型 (A06028)<br>・2 x バックボー<br>ンターミネータ<br>(A06031)<br>・1 x 電源ケーブル<br>(A06049) |
| SeaTalk <sup>ng</sup> 0.4 m<br>(1.3 フィート)<br>スプール      | A06038 |                                                                                                    |
| SeaTalk <sup>ng</sup> 1 m<br>(3.3 フィート)<br>スプール        | A06039 |                                                                                                    |
| SeaTalk <sup>ng</sup> 3 m<br>(9.8 フィート)<br>スプール        | A06040 |                                                                                                    |
| SeaTalk <sup>ng</sup> 5 m<br>(16.4 フィー<br>ト) スプール      | A06041 |                                                                                                    |
| SeaTalk <sup>ng</sup> 0.4 m<br>(1.3 フィート) エ<br>ルボ スプール | A06042 |                                                                                                    |
| SeaTalk <sup>ng</sup> 0.4 m<br>(1.3 フィート)<br>バックボーン    | A06033 |                                                                                                    |
| SeaTalkʰɡ 1 m<br>(3.3 フィート)<br>バックボーン                  | A06034 |                                                                                                    |
| SeaTalk <sup>ng</sup> 3 m<br>(9.8 フィート)<br>バックボーン      | A06035 |                                                                                                    |

| 説明                                                                   | 品番     | 備考                                                        |
|----------------------------------------------------------------------|--------|-----------------------------------------------------------|
| SeaTalkሜ 5 m<br>(16.4 フィー<br>ト) バックボー<br>ン                           | A06036 |                                                           |
| SeaTalk <sup>ng</sup> 9 m<br>(29.5 フィート)                             | A06068 |                                                           |
| 、<br>ぎず相和 <sup>- 「</sup><br>(65.6 フィート)<br>バックボーン                    | A06037 |                                                           |
| SeaTalkʰɡ - 終端<br>むき出し 1 m<br>(3.3 フィート) ス<br>プール                    | A06043 |                                                           |
| SeaTalkʰɡ - 終端<br>むき出し 3 m<br>(9.8 フィート) ス<br>プール                    | A06044 |                                                           |
| SeaTalk⁰ 電源<br>ケーブル                                                  | A06049 |                                                           |
| SeaTalk吻 ターミ<br>ネータ                                                  | A06031 |                                                           |
| SeaTalkʰɡ T 字型                                                       | A06028 | 1 x スプール接続を装<br>備                                         |
| SeaTalkʰɡ 5 方向<br>コネクタ                                               | A06064 | 3 x スプール接続を装<br>備                                         |
| SeaTalk <sup>ng</sup> バック<br>ボーン エクス<br>テンダ                          | A06030 |                                                           |
| SeaTalk -<br>SeaTalkng コン<br>バータ キット                                 | E22158 | SeaTalk 装置と SeaTalk <sup>ng</sup><br>システムとの接続が<br>可能      |
| SeaTalkº9 インラ<br>インターミネー<br>タ                                        | A80001 | スプール ケーブル<br>とバックボーン ケー<br>ブルの終端を直接接<br>続。⊺字型コネクタは<br>不要  |
| SeaTalk吻 ブラン<br>キング プラグ                                              | A06032 |                                                           |
| ACU / SPX<br>SeaTalk <sup>ng</sup> スプー<br>ル ケーブル 0.3<br>m (1.0 フィート) | R12112 | SPX コース コン<br>ピュータまたは ACU<br>を SeaTalk吻 バックボー<br>ンに接続します。 |
| SeaTalk (3 ピン)<br>- SeaTalk吻 アダ<br>プタ ケーブル<br>0.4 m (1.3 フィー<br>ト)   | A06047 |                                                           |
| SeaTalk -<br>SeaTalk <sup>ng</sup> スプー<br>ル 1 m (3.3 フィー<br>ト) スプール  | A22164 |                                                           |

| 説明                                                                               | 品番     | 備考                                                     |
|----------------------------------------------------------------------------------|--------|--------------------------------------------------------|
| SeaTalk2 (5 ピン)<br>- SeaTalk <sup>ng</sup> アダ<br>プタ ケーブル<br>0.4 m (1.3 フィー<br>ト) | A06048 |                                                        |
| DeviceNet アダプ<br>タ ケーブル (メ<br>ス)                                                 | A06045 | NMEA 2000 装置と<br>SeaTalkሜ システムとの<br>接続が可能              |
| DeviceNet アダプ<br>タ ケーブル (オ<br>ス)                                                 | A06046 | NMEA 2000 装置と<br>SeaTalkሜ システムとの<br>接続が可能              |
| DeviceNet アダプ<br>タ ケーブル (メ<br>ス) - 終端むき<br>出し                                    | E05026 | NMEA 2000 装置と<br>SeaTalk <sup>ng</sup> システムとの<br>接続が可能 |
| DeviceNet アダプ<br>タ ケーブル (オ<br>ス) - 終端むき<br>出し                                    | E05027 | NMEA 2000 装置と<br>SeaTalk <sup>ng</sup> システムとの<br>接続が可能 |

## 付録 A コネクタとピン配列

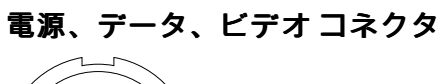

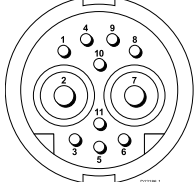

| 項目              | 注記                                            |
|-----------------|-----------------------------------------------|
| ID              | PWR/NMEA/ビデオ                                  |
| コネクタ タイプ        | 11 ピン ツイストロック                                 |
| ネットワークへの電流<br>源 | 外部装置に対する電流<br>源はなし                            |
| ネットワークからの電      | ・ PSU: 主電源入力                                  |
| 流シンク            | ・NMEA: インターフェ<br>イスには電源は不要                    |
|                 | <ul> <li>ビデオ: インターフェ<br/>イスには電源は不要</li> </ul> |

#### 電源、データ、ビデオ ケーブルの芯線数と色

| 信号        | ピン | AWG      | 色           |
|-----------|----|----------|-------------|
| BATT+     | 2  | 16       | 赤           |
| BATT-     | 7  | 16       | 黒           |
| SCREEN    | 10 | 26       | 黒           |
| NMEA1 TX+ | 8  | 26       | 黄色          |
| NMEA1 TX- | 9  | 26       | 茶色          |
| NMEA1 RX+ | 1  | 26       | 白           |
| NMEA1 RX- | 4  | 26       | 緑           |
| NMEA2 RX+ | 3  | 26       | オレンジ /<br>白 |
| NMEA2 RX- | 11 | 26       | オレンジ /<br>緑 |
| VIDEO IN  | 6  | RG179 同軸 |             |
| VIDEO RTN | 5  | 画面       |             |

#### 電源3ピンコネクタ

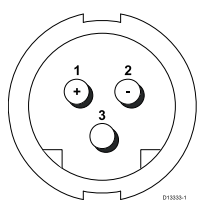

#### 電源ケーブルの芯線数と色

| 信号    | ピン | AWG | 色 |
|-------|----|-----|---|
| (+) 正 | 1  | 16  | 赤 |
| (-) 負 | 2  | 16  | 黒 |
| 接地    | 3  | 26  | 黒 |

#### eS7x NMEA 0813 / ビデオ コネクタ

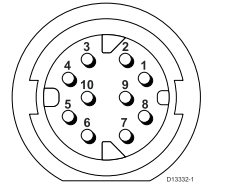

| ピン | ケーブル      | 信号         |
|----|-----------|------------|
| 1  | 白         | ポート1入力正(+) |
| 2  | 緑         | ポート1入力負(-) |
| 3  | オレンジ/白    | ポート2入力正(+) |
| 4  | オレンジ/緑    | ポート2入力負(-) |
| 5  | シールド      | BNCシェル     |
| 6  | 同軸 中心     | BNC 中心     |
| 7  | 黄色        | ポート1出力正(+) |
| 8  | 茶色        | ポート1出力負(-) |
| 9  | ドレイン      | 接地         |
| 10 | 接続されていません | 接続されていません  |

#### ネットワーク コネクタ

# 

| ピン                                                                                      | ケーブル          | 信号               | 説明            |
|-----------------------------------------------------------------------------------------|---------------|------------------|---------------|
| 1                                                                                       | 白 / オレンジ      | イーサネット<br>(ペア 2) | 双方向 ペア<br>2+  |
| 2                                                                                       | オレンジ          | イーサネット<br>(ペア 2) | 双方向 ペア<br>2-  |
| 3                                                                                       | 青             | イーサネット<br>(ペア 1) | 双方向 ペア<br>1+  |
| 4                                                                                       | 白 / 青         | イーサネット<br>(ペア 1) | 双方向 ペア<br>1-  |
| 5                                                                                       | 白 / 緑         | イーサネット<br>(ペア 3) | 双方向 ペア<br>3+  |
| 6                                                                                       | 緑             | イーサネット<br>(ペア 3) | 双方向 ペア<br>3-  |
| 7                                                                                       | 白/茶色          | イーサネット<br>(ペア 4) | 双方向 ペア<br>4+  |
| 8                                                                                       | 茶色            | イーサネット<br>(ペア 4) | 双方向 ペア<br>4-  |
| 9                                                                                       | 接続されてい<br>ません | 接続されてい<br>ません    | 接続されてい<br>ません |
| 10                                                                                      | ホイル           | シールド             | 0∨から絶縁        |
| <b>注意: SeaTalk<sup>hs</sup></b> 装置に接続する際は、Raymarine<br>製 <b>RayNet</b> ケーブルのみを使用してください。 |               |                  |               |

SeaTalkng コネクタ

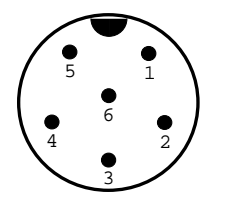

| 項目                 | 注記                        |
|--------------------|---------------------------|
| ID                 | ST2/NMEA2000              |
| コネクタ タイプ           | STNG                      |
| ネットワークへの電流<br>源    | 外部装置に対する電流<br>源はなし        |
| ネットワークからの電<br>流シンク | <160mA (インターフェイ<br>ス駆動のみ) |
| ピン                 | 信号                        |
| 1                  | +12V                      |
| 2                  | 0V                        |
| 3                  | Screen                    |
| 4                  | CanH                      |
| 5                  | CanL                      |
| 6                  | SeaTalk (接続されていま<br>せん)   |
|                    |                           |

**注意:** SeaTalk<sup>ng</sup> に接続する際は、Raymarine 製 ケーブルのみを使用してください。
## 付録 B NMEA 0183 のセンテンス

ディスプレイに表示される NMEA 0183 のセンテンスは次のとおりです。これは NMEA 0183 および SeaTalk プロトコルに該当します。

| センテンス | 説明                         | 伝送  | 受信 |
|-------|----------------------------|-----|----|
| AAM   | ウェイポイント到達アラーム              |     | •  |
| APB   | 自動操縦 'B'                   | •   | •  |
| BWC   | ウェイポイントまでの方位と距離            | •   | •  |
| BWR   | ウェイポイントまでの方位と距離 ― 羅針<br>方位 | •   | •  |
| DBT   | トランスデューサからの水深              | •   | •  |
| DPT   | 深度                         | •   | •  |
| DSC   | デジタル選択呼出し情報                |     | •  |
| DSE   | 拡張デジタル選択呼出し                |     | •  |
| DTM   | 参照データ                      |     | •  |
| GBS   | GPS 衛星の故障検出                |     | •  |
| GGA   | GPS システムの確定データ             | •   | •  |
| GLC   | 地理的位置情報(ロランC)              |     | •  |
| GLL   | 地理的位置情報(緯度、経度)             | •   | •  |
| GSA   | GNSS DOPと稼動中の衛星            | •   | •  |
| GSV   | 視野範囲のGNSS衛星                | •   | •  |
| HDG   | 船首方位(偏差と変量)                |     | •  |
| HDT   | 船首方位(真方位)                  |     | •  |
| HDM   | 船首方位(磁石方位)                 |     | •  |
| MDA   | 気象複合                       |     | •  |
| MSK   | MSK 受信器のインターフェイス           |     | •  |
| MSS   | MSK 受信器の信号の状態              |     | •  |
| MTW   | 水温                         | •   | •  |
| MWV   | 風速と角度                      | •   | •  |
| RMB   | 推奨される最小限の航海情報              | •   | •  |
| RMC   | 推奨される最小限の特定の GNSS データ      | • • |    |
| RSD   | レーダーシステムのデータ               | •   | •  |
| TTM   | 追跡されたターゲットのメッセージ           | •   | •  |
| VHW   | 対水速力と船首方位                  | •   | •  |
| VLW   | 对水航海距離                     | •   | •  |
| VTG   | 対地針路と対地速力                  | •   | •  |
| XTE   | 計測した航路誤差                   |     | •  |
| ZDA   | 時刻と日付                      | •   | •  |

## 付録 C NMEA データ ブリッジ

NMEA データ ブリッジを使用すると、ディスプレ イの NMEA 2000 バスに存在するデータを NMEA 0183 装置にリピート送信したり、または NMEA 0183 装置から NMEA 2000 バスにリピート送信し たりすることができます。

NMEA データ ブリッジの例として、サード パー ティ製の GPS レシーバが Raymarine ディスプレイ の NMEA 0183 入力に接続されているシステムを 挙げることができます。GPS レシーバから送信さ れる GPS データ メッセージは、ディスプレイの NMEA 2000 バスに接続されている、任意の該当 装置にリピート送信されます。ブリッジが行われ るのは、NMEA 2000 装置によって送信されてい ないデータが NMEA 0183 装置に送信されている (またはその逆) 場合のみです。

NMEA 2000 と NMEA 0183 間でブリッジされる データ メッセージ (PGN センテンス) の一覧につい ては、本書に記載のサポート対象 NMEA 2000 セン テンスの一覧を参照してください。

## 付録 D NMEA 2000 のセンテンス

ディスプレイに表示される NMEA 2000 のセンテンスは次のとおりです。これは NMEA 2000、SeaTalk<sup>ng</sup> および SeaTalk 2 プロトコルに該当します。

| メッセージ番号 | メッセージの説明                     | 伝送 | レブリア |   |  |
|---------|------------------------------|----|------|---|--|
| 59392   | ISO 承認                       | •  | •    |   |  |
| 59904   | ISO リクエスト                    | ٠  | •    |   |  |
| 60928   | ISO アドレス要求                   | ٠  | •    |   |  |
| 126208  | NMEA - リクエスト グループ機能          | •  | •    |   |  |
| 126464  | PGN リスト — PGN のグループ送受信機<br>能 | •  | •    |   |  |
| 126992  | システム時間                       | •  | •    |   |  |
| 126996  | 製品情報                         | •  | •    |   |  |
| 126998  | 設定情報                         |    | •    |   |  |
| 127237  | 船首 / トラック コントロール             |    | •    |   |  |
| 127245  | 舵                            |    | •    |   |  |
| 127250  | 船首                           | •  | •    | • |  |
| 127251  | 回頭率                          | ٠  | •    |   |  |
| 127257  | 姿勢                           | ٠  | •    |   |  |
| 127258  | 磁気偏差                         | ٠  | •    |   |  |
| 127488  | エンジン パラメータ、高速更新              |    | •    |   |  |
| 127489  | エンジン パラメータ、動的                |    | •    |   |  |
| 127493  | 伝送パラメータ、動的                   |    | •    |   |  |
| 127496  | トリップ パラメータ、船舶                |    | •    |   |  |
| 127497  | トリップ パラメータ、エンジン              |    | •    |   |  |
| 127498  | エンジン パラメータ、静的                |    | •    |   |  |
| 127503  | AC 入力ステータス                   |    | •    |   |  |
| 127504  | AC 出力ステータス                   |    | •    |   |  |
| 127505  | 流体レベル                        |    | •    |   |  |
| 127506  | DC 詳細ステータス                   |    | •    |   |  |
| 127507  | 充電器ステータス                     |    | •    |   |  |
| 127508  | バッテリ ステータス                   |    | •    |   |  |
| 127509  | インバータ ステータス                  |    | •    |   |  |
| 128259  | 速度 (水基準)                     | •  | •    | • |  |
| 128267  | 水深 • •                       |    | •    | • |  |
| 128275  | 距離ログ                         | •  | •    | • |  |
| 129025  | 位置、高速更新                      | •  | •    | • |  |
| 129026  | COG と SOG、高速更新               | •  | •    | • |  |
| 129029  | GNSS の位置データ                  | ٠  | •    | • |  |
| 129033  | 時刻と日付                        | •  | •    | • |  |
| 129038  | AIS クラス A 位置レポート             |    | •    |   |  |
| 129039  | AIS クラス B 位置レポート             |    | •    |   |  |

|        | イッナージク戦日                                                                                                    | 仁送                  | 立后 | NMEA 0183<br>にブリッ |  |
|--------|----------------------------------------------------------------------------------------------------|---------------------|----|-------------------|--|
|        |                                                                                                    | <u>чк</u>           |    |                   |  |
| 129041 | AIS ATON (航行補助) レポート                                                                                                |                     | •  |                   |  |
| 129044 | データム                                                                                                    | •                   | •  | •                 |  |
| 129283 | がのため                                                                                                    | •                   | •  | •                 |  |
| 129284 | 航海データ                                                                                                    | •                   | •  | •                 |  |
| 129291 | 潮の流向、流速の高速再新                                                                                                    | •                   | •  | •                 |  |
| 129301 | 南の加固、加速の周速を利                                                                                                    |                     | •  |                   |  |
| 120539 | 示 載 よ て 、 よ た は 示 載 の ち の い に は い ら の い に は い ら の い に は い ら の い に は い の い に は い の い の い の い の い の い の い の い の い の い |                     | •  |                   |  |
| 129540 | 相野筋囲の GNSS 衛星                                                                                                    | •                   | •  |                   |  |
| 129542 | 代当報四の GN35 审全<br>CNCC 路心 範囲 ノノブ 法計                                                                                  | •                   | •  |                   |  |
| 120545 | GNSS 疑似範囲ノイス統計                                                                                                    | -                   |    |                   |  |
| 129550 | GNSS RAIM 五刀<br>ONCC 独公は工業信機 / こ. ク・フェ / フ                                                                          |                     | •  |                   |  |
| 129550 | GNSS (成力補正受信機インダーノェイス)                                                                                              | 正受信機インターフェイス ・      |    |                   |  |
| 129551 |                                                                                                    |                     |    |                   |  |
| 129793 | AIS UIC のよび日刊レホート                                                                                                   | ▲IS UTC および日付レボート ● |    |                   |  |
| 129794 | AIS クラスA 静的・航海関連テータ                                                                                                 | •                   |    |                   |  |
| 129798 | AIS SAR 航空機位置レホート                                                                                                   | •                   |    |                   |  |
| 129801 | AIS 対応安全関連メッセージ                                                                                                    | •                   |    |                   |  |
| 129802 | AIS 安全関連ブロードキャスト メッセー<br>ジ                                                                                          | •                   |    |                   |  |
| 129808 | DSC 通話情報                                                                                                    |                     | •  |                   |  |
| 129809 | AIS クラス B "CS" 静的データ レポート、<br>パート A                                                                                 |                     | •  |                   |  |
| 129810 | AIS クラス B "CS" 静的データ レポート<br>パート B                                                                                  |                     | •  |                   |  |
| 130306 | 風データ ・                                                                                                    |                     | •  | •                 |  |
| 130310 | 環境パラメータ ・ ・                                                                                                    |                     | •  |                   |  |
| 130311 | 環境パラメータ                                                                                                    |                     |    | •                 |  |
| 130312 | 温度                                                                                                    | •                   |    |                   |  |
| 130313 | 湿度                                                                                                    | •                   |    |                   |  |
| 130314 | 実際の圧力                                                                                                    | •                   |    |                   |  |
| 130576 | 小型船舶ステータス                                                                                                    |                     | •  |                   |  |
| 130577 | 方向データ                                                                                                    | ٠                   | •  | •                 |  |
| 130578 | 船舶速度コンポーネント                                                                                                    |                     | •  |                   |  |

## PGN 127489 - エンジン アラームのサポート

次のエンジン アラームがサポートされています。

| エンジン エラー |  |  |
|----------|--|--|
| エンジンを確認  |  |  |
| 過熱       |  |  |
| 低油圧      |  |  |
| 低油量      |  |  |

| 低燃料圧          |
|---------------|
| 低システム電圧       |
| 低冷却レベル        |
| 低水量           |
| 燃料に水が混入       |
| 充電インジケータ      |
| 高過給圧          |
| レブリミットを超えました  |
| EGR システム      |
| スロットル位置センサー   |
| エンジン緊急停止モード   |
| 警告レベル1        |
| 警告レベル 2       |
| 電力低減          |
| 保守が必要です       |
| エンジン通信エラー     |
| サブまたは二次スロットル  |
| ニュートラル スタート保護 |
| エンジンを停止しています  |
| 不明なエラー        |

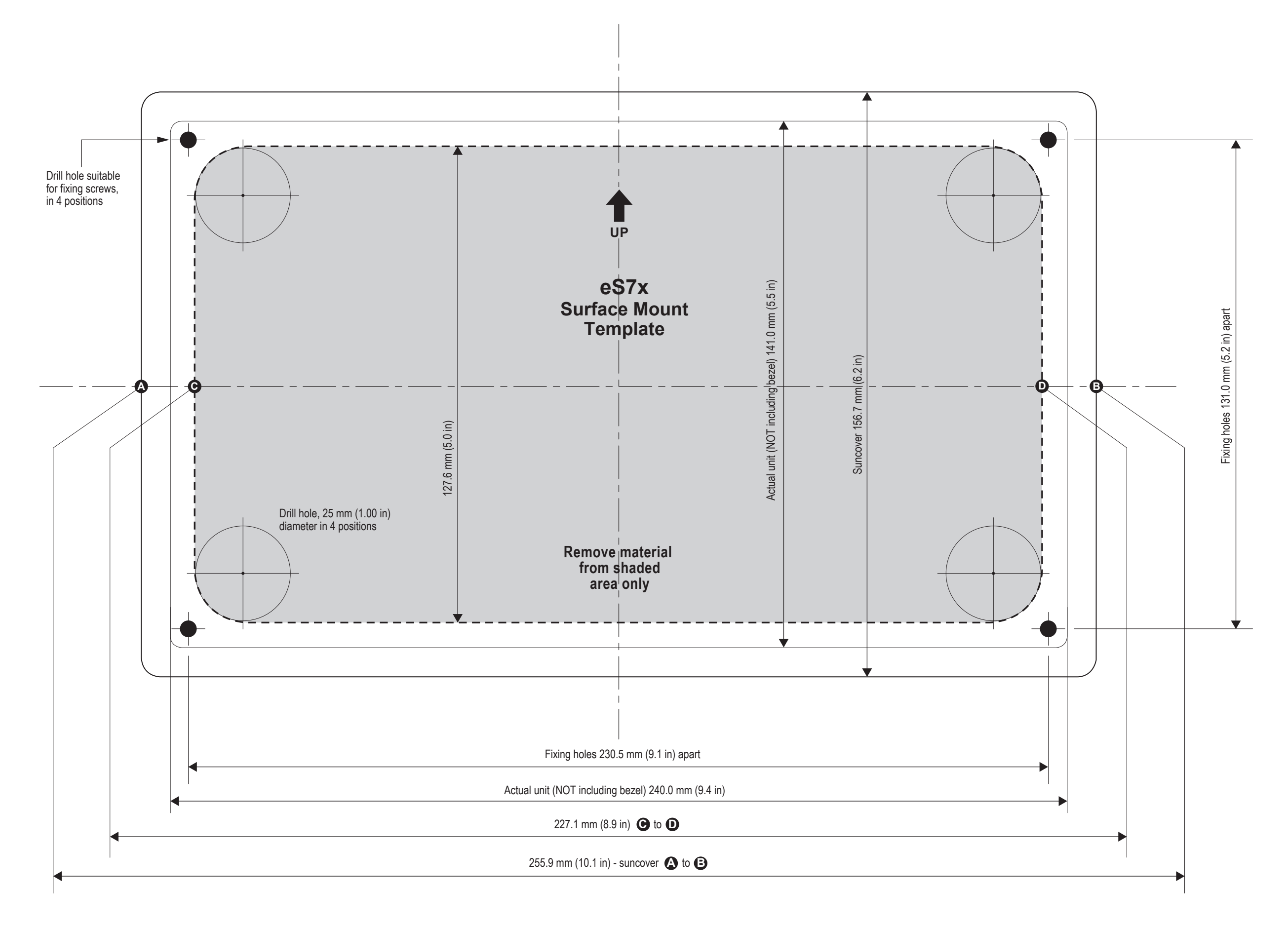

NOTE: This document may NOT print true to scale. Before modifying mounting surface, ensure printed template matches the measurements provided.

Document number: 87234-1 Document date: 12-2014 Drawing number: D13233-1 eS-Series eS9x 9" MFD Surface Mount Template

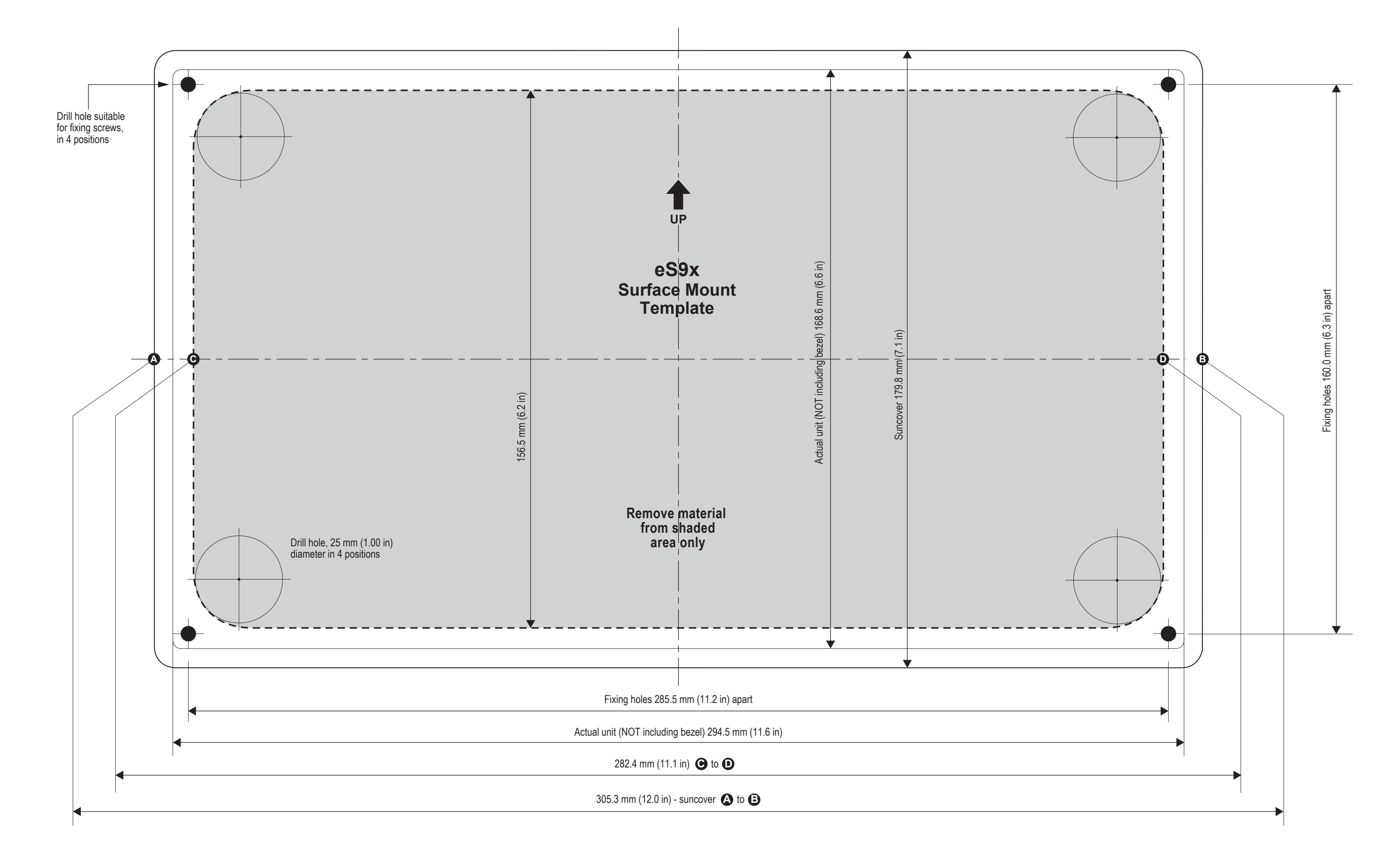

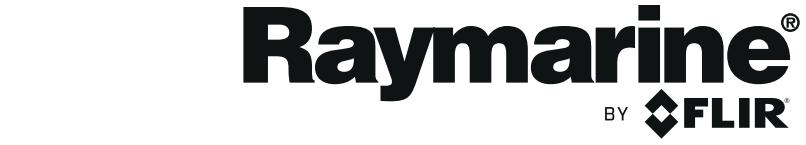

NOTE: This document may NOT print true to scale. Before modifying mounting surface, ensure printed template matches the measurements provided.

Document number: 87235-1 Document date: 03-2015 Drawing number: D13273-1

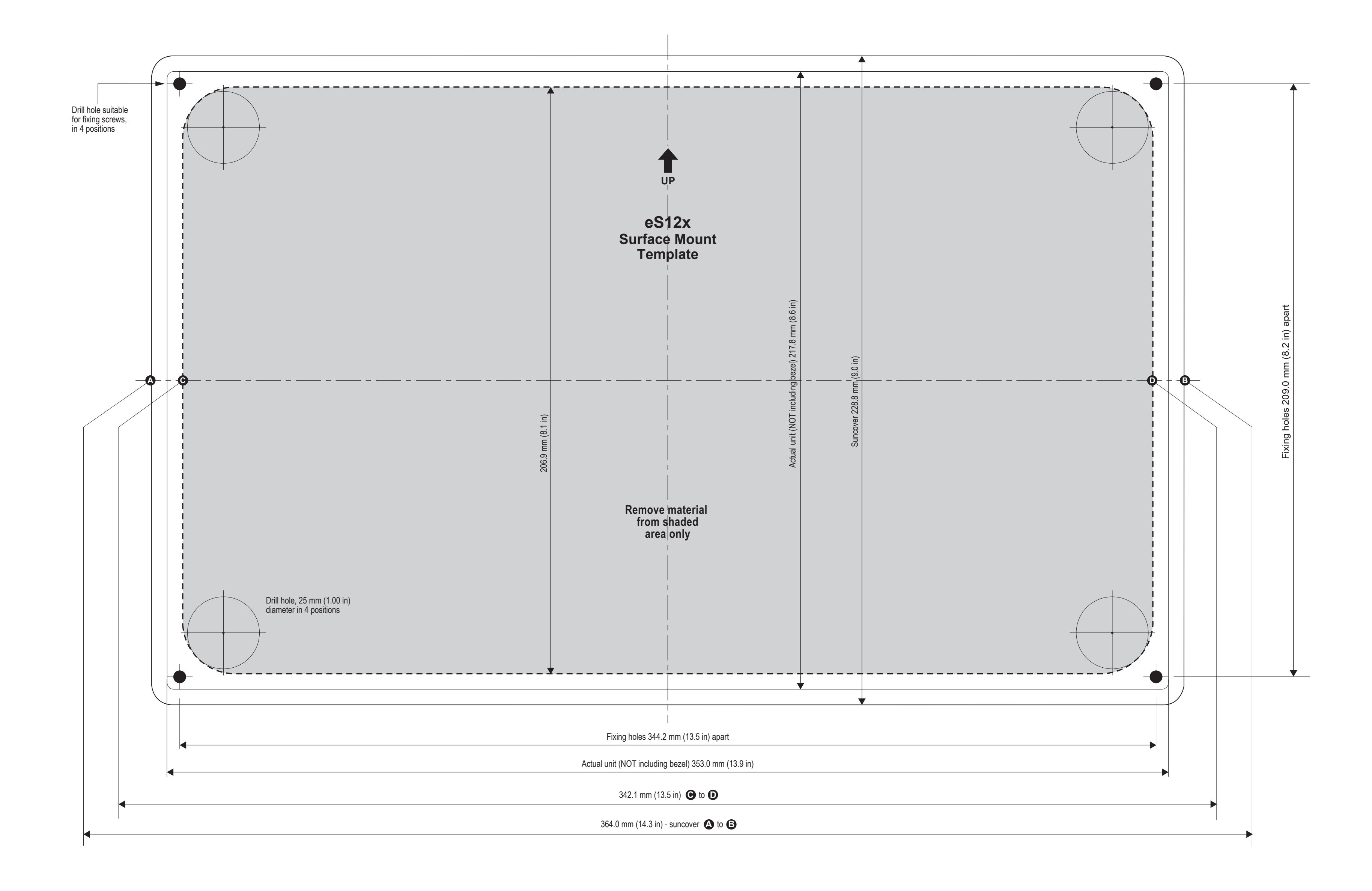

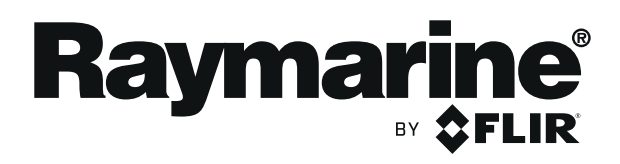

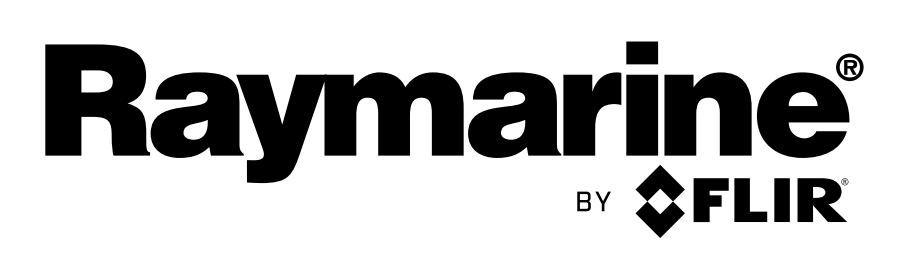

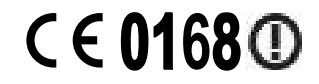

www.raymarine.com